# **HP** 39gs 图形计算器

用户手册

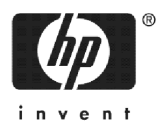

Edition 3 HP part number F2223AA-90011

#### 注意事项

产品注册网址: www.register.hp.com

本手册及其包括的示例 <sup>"</sup> 按现状条件 "提供,如有更改,恕不通知。关于 本手册,惠普公司不做任何形式的保证,包括但不限于对商业适销性和对 特定目的的适用性的暗示保证。

对于因本手册及其包含的示例的提供、运用或使用而造成的偶然或必然的 损害,惠普公司不承担任何责任。

© 1994-1995, 1999-2000, 2003, 2006 Hewlett-Packard 发展有限公司。 除非在版权法获准情况下,否则未经惠普公司书面同意,不得复制、改编 或翻译本手册。

Hewlett-Packard 公司 16399 West Bernardo Drive MS 8-600 圣地亚哥, CA 92127-1899 USA

打印历史

版本 2 版本 3 2003年12月 2005年6月

# 内容

### 序言

1

| Ξ  | 手册约定             | P-1  |
|----|------------------|------|
| Ž  | 主意事项             | P-2  |
| ı  | 快速入门             |      |
| Ð  | 开机,关机,取消操作       |      |
| E  | 显示               |      |
| 钅  | 建盘               |      |
| ギ  | 之 <u>—</u><br>菜单 |      |
| 车  | 输入形式             |      |
| 柞  | 填式 (MODE) 设置     |      |
|    | 设置一个模式           | 1-11 |
| A  | Aplet 电子课程       | 1-12 |
|    | Aplet 库          | 1-16 |
|    | Aplet 视窗         | 1-16 |
|    | Aplet 视窗设置       | 1-18 |
| 봋  | 」<br>50-1-2-2    |      |
| ſ  | 使用分数             |      |
| ĵ, | 复数               |      |
| Í  | ~//<br>目录和编辑器    |      |
|    |                  |      |

### 2 Aplet 及其视窗 Aplet 视窗.....

| .plet 视窗        |      |
|-----------------|------|
| ,<br>关于符号视窗     | 2-1  |
| 定义表达式(符号视窗)     | 2-1  |
| 计算表达式           | 2-3  |
| 关于图形视窗          | 2-5  |
| 设置图形(图形视窗设置)    | 2-5  |
| 研究图形            | 2-7  |
| 其它缩放比例的视窗和对图形分屏 | 2-13 |
| 关于数字视窗          | 2-15 |
| 设置运算表(数字视窗设置)   | 2-15 |
| 研究数字的运算表        | 2-16 |
| 创建自己的数据运算表      | 2-18 |
| "自定义"菜单按键       | 2-19 |
| 例如: 画圆          | 2-19 |
|                 |      |

### 3 函数

| 关于函数 aplet | -1 |
|------------|----|
|------------|----|

|    | 函数                                               |
|----|--------------------------------------------------|
|    | 函数 aplet 相交分析 3-9                                |
|    | 绘制分段函数3-11                                       |
| 4  | 参数 aplet                                         |
|    | 关于参数 anlat 4-1                                   |
|    | 太り 愛知 の に いい かい かい かい かい かい かい かい かい かい かい かい かい |
| 5  | 也必 <del>行</del> and at                           |
| C  | <b>极坐标 apier</b>                                 |
|    | 极坐标 aplet 入门 5-1                                 |
| 6  | 序列 aplet                                         |
|    | 关于序列 aplet                                       |
|    | 序列绘图入门6-1                                        |
| 7  | 求解 anlet                                         |
| •  |                                                  |
|    | 大丁水斛 aplet                                       |
|    | 水畔 upier 八丁                                      |
|    | 解释结果                                             |
|    | 绘图查找猜测                                           |
|    | 在方程中使用变量7-10                                     |
| 8  | 线性解算器 aplet                                      |
|    | 关于线性解筧器 aplet 8-1                                |
|    | 启动线性解算器 aplet                                    |
| 9  | 三角度量 aplet                                       |
|    |                                                  |
|    | 大丁二用侵里 dpier                                     |
|    |                                                  |
| 10 | 统计 aplet                                         |
|    | 关于统计 aplet                                       |
|    | 统计 aplet 入门                                      |
|    | 制入和编辑统计数据                                        |
|    | 计复统计10-13                                        |
|    | 绘图                                               |
|    | 图形类型 10-15                                       |
|    | 用曲线拟合 2VAR 数据10-16                               |
|    | 设置图形 (图形设置视窗)10-17                               |
|    | 战厚测绘Ⅰ0-1/<br>研究风形                                |
|    | 判九国ル                                             |
| ii |                                                  |

| 计算预测值10- | 19 | 9 |
|----------|----|---|
|----------|----|---|

## 11 推理 aplet

| 关于 | 于推理 aplet          |       |
|----|--------------------|-------|
|    | 推理 aplet 入门        |       |
|    | 来自统计 aplet 的输入样本统计 | 11-4  |
| 假订 | 设检验                |       |
|    | 单样本的 Z 检验          |       |
|    | 双样本的 Z 检验          |       |
|    | 单 - 比例 Z- 检验       | 11-10 |
|    | 双比例的 Z 检验          | 11-11 |
|    | 单样本的 T 检验          | 11-12 |
|    | 双样本的 T 检验          | 11-13 |
| 置作 | 信区间                | 11-14 |
|    | 单样本的 Z 置信区间        | 11-14 |
|    | 双样本的 Z 置信区间        | 11-15 |
|    | 单比例的 Z 置信区间        | 11-16 |
|    | 双比例的 Z 置信区间        | 11-16 |
|    | 单样本的 T 区间估计        | 11-17 |
|    | 双样本的 T 置信区间        | 11-18 |
|    |                    |       |

## 12 使用金融 Solver

| 背景        | 12-1 |
|-----------|------|
| 执行 TVM 计算 | 12-4 |
| 计算分期付款    | 12-6 |

### 13 使用数学功能

| 数学功能    |       |
|---------|-------|
| MATH 菜单 |       |
| 数学功能的种类 |       |
| 键盘功能    |       |
| 微积分功能   |       |
| 复数函数    |       |
| 常量      |       |
| 转换      |       |
| 双曲三角学   |       |
| 数组功能    | 13-10 |
| Loop 功能 | 13-10 |
| 矩阵功能    |       |
| 多项式函数   |       |
| 概率函数    |       |
| 实数函数    |       |
| 二元统计    |       |
|         |       |

| 符号函数                                  | 13-17 |
|---------------------------------------|-------|
| Iest 切能<br>三角函数                       | 13-18 |
| ————————————————————————————————————— | 13-20 |
| 求导                                    | 13-21 |
| 程序常数和物理常数                             | 13-24 |
| 编程命令                                  | 13-24 |
| 物理常量                                  | 13-25 |

### 14 变量和内存管理

| 导言      | 14-1 |
|---------|------|
| 保存和调用变量 | 14-2 |
| VARS 菜单 | 14-4 |
| 内存管理器   | 14-9 |

## 15 矩阵

| 导言        |  |
|-----------|--|
| 建立和保存矩阵   |  |
| 用矩阵工作     |  |
| 矩阵算术      |  |
| 线性方程的求解系统 |  |
| 矩阵功能和命令   |  |
| 自变量约定     |  |
| 矩阵功能      |  |
| 例如        |  |
|           |  |

## 16 列表

| 显示和编辑数组   |  |
|-----------|--|
| 删除数组      |  |
| 传送数组      |  |
| 数组功能      |  |
| 求数组元素的统计值 |  |

## 17 笔记和简图

| 导言                           | 17-1 |
|------------------------------|------|
| Aplet 笔记视窗                   | 17-1 |
| A <sup>p</sup> let sketch 视窗 | 17-3 |
| 记事本                          | 17-6 |

## 18 编程

| 导言      | 18-1 |
|---------|------|
| 编程目录    | 18-2 |
| 建立和编辑程序 | 18-4 |

| 使用程序                   |       |
|------------------------|-------|
| 定制 aplet               |       |
| aplet 命名规范             |       |
| 例如                     |       |
| 编程命令                   |       |
| aplet 命令               |       |
| 分支命令                   |       |
| 绘图命令                   |       |
| 图形命令                   |       |
| 循环命令                   |       |
| MATRIX 矩阵命令            |       |
| 打印命令                   | 18-21 |
| 提示命令                   | 18-22 |
| Stat-One 和 Stat-Two 命令 | 18-25 |
| Stat-Two 命令            | 18-25 |
| 保存和调用程序中的变量            | 18-26 |
| 经图—视图变量                | 18-26 |
| 符号视窗变量                 | 18-32 |
| 为值浏览变量                 | 18-34 |
| 公司公元之里                 |       |
| 况尔文里······<br>提纲变量     | 18-37 |
|                        |       |

## 19 扩展 aplet

| 基于现有的 aplet 建立新的 aplet |      |
|------------------------|------|
| 使用定制 aplet             |      |
| 重新设置 aplet             |      |
| 用笔记注释                  |      |
| 用简图注释                  |      |
| 从 web 下载 e-lessons     | 19-4 |
| 传送和接收                  | 19-4 |
| 按项目对 aplet 库中的菜单列表进行排序 | 19-5 |
|                        |      |

### 参考信息

| 词汇           | R-1 |
|--------------|-----|
| 重置 HP 39qs   | R-2 |
| 清除所有内存并重置初始值 | R-3 |
| 如果计算器无法开机    | R-3 |
| 使用条件         | R-3 |
| 电池           | R-4 |
| 变量           | R-5 |
| 主变量          | R-5 |
| 函数           | R-6 |
| 参数           | R-7 |
| •            |     |

| 极坐标         | R-8  |
|-------------|------|
| 序列 aplet 变量 | R-9  |
| 求解 aplet 变量 | R-10 |
| 统计 aplet 变量 | R-11 |
| MATH 菜单种类   | R-12 |
| 数学功能        | R-12 |
| 编程命令        | R-14 |
| 物理常量        | R-15 |
| 编程命令        | R-16 |
| 状态信息        | R-17 |
| 有限担保        |      |
| 服务信息        | W-3  |
| 规则信息        | W-5  |

## 索引

HP 39gs 是一款极富特色的图形计算器。也是一款强大的 数学学习的工具。 HP 39gs 是专门为那些使用它去研究 数学的功能及其特性的人们而设计。

从惠普公司网站上,能够获得更多的资料。可以下载定制的 aplet,并将它们传送到计算器中。定制的 aplet 是特殊的应用程序,是为执行特定的功能、和为演示数学概念而开发的。

惠普计算器网站:

#### http://www.hp.com/calculators

### 手册约定

下列各项约定是本手册中,用于描述所按的按键和所做 选择的菜单选项,是扮演描述操作的角色。

• 按键描述如下:

[SIN], [COS], [HOME], 等。

• 上行键,就是通过先按[SHIFT]按键,方能使用这按键的功能,描述如下:

[SHIFT] CLEAR, [SHIFT] MODES, [SHIFT] ACOS, 等。

• 数字和文字,通常描述如下:

5, 7, A, B, 等。

 菜单选项,就是在键盘区的顶部、必须使用菜单键来 进行选择的功能,描述如下:

• 输入格式栏和选择列表项被描述如下:

Function, Polar, Parametric

所输入内容,当呈现在命令行或呈现在输入表格里时,描述如下:

 $2 \times x^2 - 3x + 5$ 

### 注意事项

本手册及所有的示例提供的都是当前的情况,如有更改,恕不另行通知。除了法律禁止的范围,对于本手册 内容,包括不限于隐含的商业性能和特定用途适用性的 说明,惠普公司不作任何承诺。本公司对于因设备、性 能或使用本手册以及其中包含的按键程序而导致的相关 事故、错误或因此而引起的损害不承担任何责任。

© 1994–1995, 1999–2000, 2003, 2006 Hewlett-Packard 发展有限公司。

本公司对 HP 39gs 的控制程序享受版权,有关的权利已 申请专利。事先未经本公司书面许可,不许翻印、改编 或翻译本手册,除非是在版权法的许可范围内。

### 快速入门

### 开机,关机,取消操作

**开机** 按[ON],打开计算器。

取消 当计算器开着时,按[ON]按键取消当前操作。

关机 按 [SHIFT] OFF, 关掉计算器。

为保护电源,计算器会在没有任何活动的情况下几分钟 后自动关闭。所有用过的和显示过的数据都会自动保存 下来。

如果你看到 ((•)) 信号或者是低电信息时,则表示计算器 需要更换电池。

主屏幕 HOME 与所有的 aplet 一样是计算器的主要视窗。如果要 运算或退出当前状态(比如 aplet,编程,或编辑器)请按 [HOME]。在 HOME 中所有数学功能都是有效的。当前 aplet 的名称则显示在主视窗的顶端。

**保护盖**本计算器采用滑动盖保护显示屏和键盘。握住滑动盖两边向下拉即可将其取下。

你可以把滑盖翻过来将其滑入计算器背部,防止使用计 算器时遗失。

当你不用计算器时请将滑盖盖在显示器和键盘上以延长 计算器使用寿命。

### 显示

调整对比度

同时按[ON]和+(或-),调高(或调低)对比度。

清除显示

- 按 CANCEL, 清除编辑行。
- 按 SHIFT CLEAR, 清除编辑行和显示历史记录。

#### 显示区域

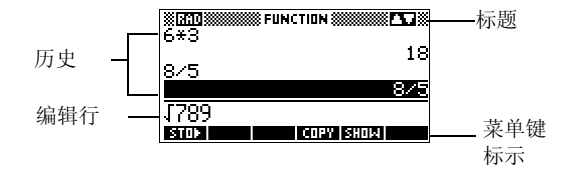

**菜单键**或**软性按键标识**。这些标识指明菜单键当前的定 义。**回页**是图中第一个菜单键的标志。"按**回页**"表示 按第一个菜单键,即计算器第一排按键的最左侧按键。

编辑行。当前输入行。

**历史记录**。主屏幕 (HOME) 最多显示四行历史记录:最新的输入和输出。以往记录从显示屏幕的顶部,滚动移出,但依然保存在存储器中。

标题。当前 aplet 的名称显示在主屏幕的顶部。RAD, GRD, DEG 作为弧度 (Radians),梯度 (Grads) 或度 (degrees)的角度模式,被放置在主屏幕。▼和▲符号表示 主屏幕有更多的历史记录。按 [▼] 和 ▲ 滚动进主屏幕。

注意 本用户指南包含的 HP 39gs 图片,不显示 **正**的菜单标志。

**说明**。指示器是一些显示在标题栏上方的符号,它给出 一些重要状态的信息。

| 指示符             | 说明                                  |  |
|-----------------|-------------------------------------|--|
| 6               | 下次击键,第2(上行)功能有效。取消,再按[SHIFT]。       |  |
| α               | 下次击键, Alpha 定义键有效。<br>取消,再按[ALPHA]。 |  |
| ((•))           | 电压低。                                |  |
| X               | 工作忙。                                |  |
| <b>&gt;&gt;</b> | 正在通讯。                               |  |

键盘

菜单键

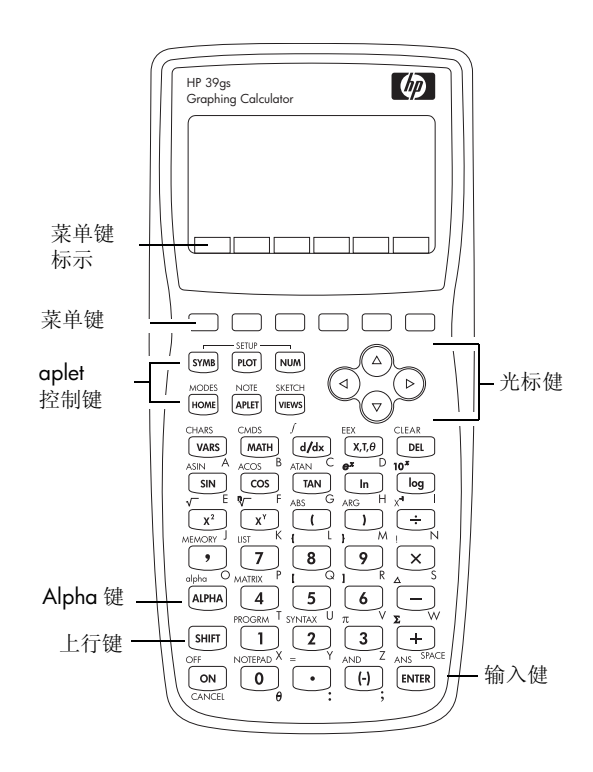

- 计算器键盘的最上面一行键被称作菜单键。按键的 含义依据所选菜单内容而定。菜单键有时也被称作" 软性键"。
- 显示屏幕底部一行字符,是菜单键当前含义的标识。

#### aplet 控制键

aplet 控制键有:

| 按键    | 意义                                                   |
|-------|------------------------------------------------------|
| SYMB  | 显示当前                                                 |
| PLOT  | 显示当前 aplet 图型视窗。请阅读:<br>"Plot ( 绘图 ) 视窗 ″,在第 1-16 页。 |
| NUM   | 显示当前                                                 |
| HOME  | 显示 HOME ( 主屏幕 ) 视窗。请阅读<br>" 主屏幕 ",在第 1-1 页。          |
| APLET | 显示 aplet 库菜单。请阅读 "aplet 库<br>",在第 1-16 页。            |
| VIEWS | VIEWS ( 显示 ) 视窗菜单。请阅读<br>"aplet 视窗 ",在第 1-16 页。      |

#### 输入/编辑键

输入和编辑键有:

| 按键          | 意义                                 |
|-------------|------------------------------------|
| ON (CANCEL) | 如果计算器已经开机,按[ON]取消                  |
|             | 当前操作。按[SHIFT],计算器则关                |
|             | 闭。                                 |
| SHIFT       | 访问键上方印有橙色字的功能。                     |
| HOME        | 为执行计算,返回主屏幕视窗。                     |
| (ALPHA)     | 处理下方印有黑色字母的。继续输                    |
|             | 入一个字符串。                            |
| [ENTER]     | 键入一个输入或执行一个操作。在                    |
|             | 计算时, ENTER]键等同于"="。当               |
|             | <b>113</b> 或 <b>1111</b> 作为当前菜单键时, |
|             | ENTER]键作用等同于 📆 或                   |
|             |                                    |
| (-))        | 键入一个负号。如: <b>-25</b> ,按〔-〕         |
|             | 25。注意:这个操作和执行减号                    |
|             | () 是不同的。                           |
| [X,Τ,θ]     | 在当前 aplet 下,输入独立变量,                |
|             | 插入 X, T, θ或 N 到编辑行。                |
| [DEL]       | 在光标下, 删除字符。如果光标在                   |
|             | 一行的末端, 请移动退格键。                     |
| SHIFT CLEAR | 清除屏幕上的所有数据。在设置状                    |
|             | 态屏幕中,例如 "Plot Setup ( 绘图           |
|             | 设置 )" 按 [SHIFT] CLEAR, 设置回到        |
|             | 初始状态。                              |
| ◀, ▶, ▲,    | 沿着显示屏幕,移动光标。按                      |
|             | [SHIFT]键的话,光标首先移动到开                |
|             | 始,依次是结束,顶部,底部位                     |
|             | 置。                                 |

| 按键          | 意义(续)                        |
|-------------|------------------------------|
| SHIFT CHARS | 显示所有变量字符的菜单。键入一              |
|             | 个字符,用箭头键亮选,并按                |
|             | 🗰 。选择多个字符,选中每个按              |
|             | <b>王王</b> 四,然后再按 <b>四3</b> 。 |

#### 移位按键

有两个可以进行操作的上行键,按键的上方分别印有字符: [SHIFT]和[ALPHA]。

| 按键      | 说明                                                                                                    |
|---------|----------------------------------------------------------------------------------------------------|
| (SHIFT) | 按[SHIFT]进入键盘上方蓝色操作功<br>能, .实例,进行模式设置,按<br>[SHIFT]然后按[HOME]。(MODES 在<br>[HOME]上方用蓝色标识)。不需要在<br>按 HOME 时一直按下[SHIFT]。这个<br>作用在这本手册描述为"按[SHIFT]模<br>式 (MODES)。"       |
| ALPHA   | 再次键入[SHIFT],取消转换。<br>这个字母键也是上行键。实例,键<br>入Z,按[ALPHA]Z。(这字符被印<br>成橙色,在每个键的右下方。)<br>再次键入[ALPHA],取消 Alpha。<br>对于少见的字母按[SHIFT][ALPHA]。<br>对于较粗的字体,在打字的时候按<br>下[ALPHA]。 |

HP 39qs 内置帮助功能,仅在主屏幕下有效。它对内置数 学功能提供句法解释。

按[SHIFT] SYNTAX 激活 HELPWITH 功能, 然后输入要求给 予句法帮助的数学键。

例如

HELPWITH

按 [SHIFT] SYNTAX  $X^2$  ENTER

| X 710 XXXXX FUNCTION XXXX |    |
|---------------------------|----|
| <xpr> ²</xpr>             |    |
| HELPWITH 2.               |    |
|                           | DK |

注意: 在调用 HELPEITH 命令之前要从内置功能中移 动左边的括号,比如 sine, cosine 和 tangent。

数学键 主屏幕(HOME) 是进行运算的地方。

> 键盘中的按键。许多常用的运算是由键盘来操作的,例 如算术(如+)和三角(如[SIN])功能。按[ENTER]完成操 作: [SHIFT] √ 256 [ENTER] 显示 16。

数学 (MATH) 菜单。按 [MATH]打开数学菜单。数学 菜单是一个数学功能的详尽 列表,这些功能没有出现在

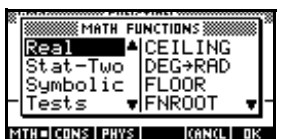

键盘上。它还包括所有其他的功能和常数的种类。这些 功能是按种类组合,由微积分到三角按字母循环的。

- 箭头键(▼,▲)顺着表格滚动,从左列的种类 列表到右列的项目列表移动 (◀, ▶)。
- 按面3可以插入选择的命令到编辑行。
- 按 []]] 可以不做选择, 而离开数学菜单。
- 按 回回 可以显示程序常数的列表。可以在程序 中使用这些常数。
- 按 国国将显示一个关于化学、物理、量子力学 领域的物理常量菜单。它们可以用于计算当中。 (更多信息见 13-25 页"物理常量")

• 按 🖬 可以带进入数学菜单。

数学功能的详细内容,请阅读"数学功能的种类",在 第13-2页。

提示 当使用数学菜单,或 HP 39gs 中的任何菜单,按 alpha 键,直接进入第一个菜单选项,以 alpha 特性开始。用 这种方式,开始时不需要按 [ALPHA]。按这个键正好符 合命令开始的 alpha 特性。

- **编程命令** 按 [SHIFT] *CMDS* 显示编程命令列表。请阅读"编程命令", 在第 18-11 页。
- **不活动键** 如果按了一个键在当前没有操作,会有一个象▲的警告 符显示。没有嘟嘟声。

### 菜单

菜单列出可以选择的项目。 菜单内容显示一到两列。

| · · · · ·      |              |
|----------------|--------------|
| N Plot-Detail  | : :          |
| {\Plot-Table   | : :          |
| Overlay Plot   | : :          |
| : Auto Scale   | : :          |
| ::[Decimal 🛛 🔻 | ن <u>ب</u> : |
| 100NOL         | ПK           |

- ▼箭头显示往上还有更 多的项目。
- ▲箭头显示往上还有更 多的项目。

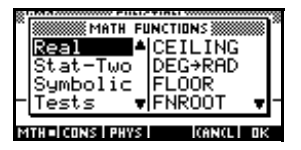

搜索一个菜单
 · 按 ▼ 或 ▲ 沿着列表滚动。如果按 SHIFT ▼ 或
 SHIFT ▲,能够到达列表的最后或开始。在要选择
 的项目上显示亮选,按 図 (或 [ENTER])。

- 如果有两列, 左列显示总的种类, 右列显示在种类 中特定的内容。亮选左列一个总的种类, 然后, 高 亮选中右列项目。当一个不一样的种类被亮选, 列 表中右列的项目就会被改变。当选中该选项后, 按
   或 [ENTER]。
- 快速搜索列表,输入词的第一个字符。例如,在
   (MATH) 中搜索 Matrix 目录,按①,这是 Alpha 的 "M" 键。
- ・ 往上翻页,可以按 SHIFT ■。往下翻页,可以按
   SHIFT ▶。
- 按 ON ( 对于 *CANCLE*) 或 **GILLOU** 。 删除当前的操作。

### 输入形式

取消一个菜单

一种输入形式可显示几个区域信息,便于你检查和细化。被亮选的区域可编辑,可以输入或编辑数字(或表达式)。也可以从列表中的进行选择(**回1000**)。输入形式包括项目(**2003**)。输入形式列举如下。

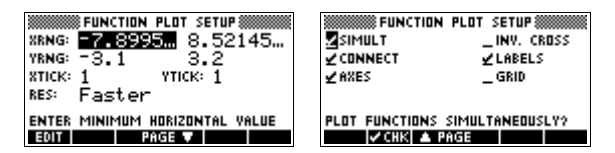

重置输入值

在输入形式中,可将一个区域的值复位到它的默认值,移动光标到那个区域按DEL。按[SHIFT] CLEAR,可复位所有区域为默认值。

## 模式 (MODE) 设置

可以使用 MODES (模式)的输入形式,对主屏幕进行模式调整。

提示 在模式设置中的数字设定,仅仅只能影响主屏幕(HOME);而角度设定,可以控制主屏幕(HOME)和当前的aplet。 在 MODES 设置中的角度设定,既可以影响 HOME(主 屏幕)又可以影响当前的 aplet。用 *SETUP* 键((SHIFT) PLOT)和(SHIFT)(NUM))可以做进一步的设置。

按 SHIFT MODES, 进入 HOME MODES 模式输入格式。

| 设置   | 选项                                                                                                    |  |
|------|----------------------------------------------------------------------------------------------------|--|
| 角度测量 | <ul> <li>角度值:</li> <li>Degrees。360度一个圆。</li> <li>Radians。2π弧度一个圆。</li> <li>Grads。400梯度一个圆。</li> <li>要设定的角度模式,是用于 HOME 和</li> <li>当前 aplet 的角度。这样做是为确保</li> <li>三角计算的结果,在当前 aplet 和</li> <li>HOME 中一致。</li> </ul>                                                                                                    |  |
| 数值格式 | <ul> <li>HOME 中一致。</li> <li>你设定的数字格式模式就是你在</li> <li>HOME 和当前 aplet 中用到的数字格式。</li> <li>Standard (通用)。满刻度显示。</li> <li>Fixed (固定)。一个数字的小数位置,</li> <li>用四舍五入的形式显示。例如:</li> <li>123.456789 变成 123.46 的固定记数法 2 的形式。</li> <li>Scientific (科学)。以指数形式显示,</li> <li>小数点的左边为一位数,同时指定小数的位数。例如:</li> <li>123.456789 变成</li> <li>123.456789 变成</li> </ul> |  |

| 设置                     | 选项(续)                                                                                                    |
|------------------------|----------------------------------------------------------------------------------------------------|
|                        | <ul> <li>Engineering (工程)。以3倍的指数形式显示,同时指定第一位的有效数字。例如:123.456E7 变成1.23E9 工程记数法2的形式。</li> <li>Fraction(分数)。根据小数位指定数字,以分数的形式显示。例如:123.456789 变成123的分数2的形式,以及.333 变成1/3和0.142857 变成1/7。请阅读"使用分数",在第1-25页。</li> <li>Mixed Fraction(带分数)。根据小数位指定数字,以带分数的形式显示结果。带分数有整数部分和分数部分。例如:123.456789 变成123+16/35的固定记数法2的形式,且7+3返回2+1/3。请阅读"使用分数",在第1-25页。</li> </ul> |
| Decimal(<br>小数)标志<br>法 | <b>Dot</b> 或 <b>Comma</b> 。显示点号方式-<br>123456.98,显示 逗号方式-<br>123456,98。点的方式使用逗号,是为<br>了在列表和矩阵中,分开元素。逗号方<br>式使用句号(点),是为了分隔这些上<br>下文。                                                                                                    |

### 设置一个模式

这个例子是为示范从初始模式中改变角度测量值,当前的 **cplet** 是弧度,改为度。更改数据格式与更改小数标志 法的方法是一样的。

1. 按 SHIFT MODES, 打开 HOME MODES 输入形式。

| 光标 ( 亮选 ) 是在第一个<br>选项, 角度测量值。                          | NDME MODES<br>ANGLE MEASURE: RECIENS<br>NUMBER FORMAT: Fraction 4<br>DECIMAL MARK: Dot(.) |
|--------------------------------------------------------|-------------------------------------------------------------------------------------------|
|                                                        | CHOOSE ANGLE MEASURE                                                                      |
| 2. 按 <b>回1018</b> 显示一个选择<br>列表。                        | ANGI<br>Num Degrees<br>Deci Radiana<br>Grads                                              |
|                                                        | CHOOSE ANGLE MEASURE<br>(Anal) ok                                                         |
| <ol> <li>按▲选择度,同时按</li> <li>03. 6月度测量值就变为度。</li> </ol> | HOME MODES<br>ANGLE MEASURE: Degrees<br>NUMBER FORMAT: Fraction 4<br>Decimal Mark: Dot(.) |
| 4. 按[HOME]返回到<br>HOME。                                 | CHOOSE ANGLE MEASURE                                                                      |

提示 只要一个输入形式有一个选项列表,可以不用于键,而 是按**回1005**在里面从头到尾循环选择。

### Aplet 电子课程

aplet 是研究不同数学运算的课程的应用环境。选择你所 需要的 aplet。

aplet 来源于以下途径:

- 内置在 HP 39gs (最初购买时所带);
- 通过在当前的 aplet 中修改一些设置并予以保存。请 阅读第 19-1页:"基于当前的 aplet 创建新的 aplet"。
- 从 HP 计算器网站上下载;
- 从其它图形计算器中复制。

Aplet储存在aplet库中。更多 的资料,请阅读"aplet库"在 第 1-16页。

| MINING APLET LIBRA  | RY MER LEEK  |
|---------------------|--------------|
| Function            | ØKB          |
| Inference           | ØKB          |
| Parametric          | ØKB          |
| Polar               | ØKB          |
| Sequence            | ØKB 🖷        |
| SAVE RESET SORT SEN | D RECV START |

在以下表格中,可以修改设置,调整 aplet 图形、表格和符号的视窗。更多的资料,请阅读 "aplet 视窗设置",在第 1-18 页。

| <b>Aplet</b> 名称 | 使用下面 aplet 进行研究:                                                                                                    |
|-----------------|----------------------------------------------------------------------------------------------------|
| 功能              | 实数,直角坐标函数, y 依赖于 x。例<br>如: $y = 2x^2 + 3x + 5$ .                                                                                  |
| 推理              | 基于通常和Student+t分布的置信区间和<br>假设检验。                                                                                                   |
| 参数形式            | 参数关系 x 和 y 依赖于 t。例如: x = cos(f) 和 y = sin(f)。                                                                                     |
| 极坐标             | 极坐标函数 $r$ 依赖于一个角 $\theta$ 。例如:<br>$r = 2\cos(4\theta)$ .                                                                          |
| 序列              | 顺序函数 $U$ 依赖于 $n$ , 或依赖于以前<br>相同项的, 或其它序列, 如: $U_{n-1}$ 和<br>$U_{n-2}$ 。例如: $U_1 = 0$ , $U_2 = 1$ 和<br>$U_n = U_{n-2} + U_{n-1}$ 。 |
| 求解              | 一个或更多实数变量的方程。例如:<br>$x+1 = x^2 - x - 2$ .                                                                                         |
| 财金              | 资金的时间价值 (TVM) 计算。                                                                                                    |
| 线性解算<br>器       | 二到三个线性方程组的解。                                                                                                    |
| 三角解算<br>器       | 三角形未知边和未知角的值。                                                                                                    |
| 统计              | 一元变量(x)和二元变量(x和y)统计数。                                                                                                    |

除了以上广泛应用的 aplets 外, HP 39gs 还包含两个教 学 aplets:二次方程探索器 (Quad Explorer) 和三角探索 器 (Trig Explorer)。这两个 aplets 的配置设定不能更改。

更多的教学 aplet 可以到 HP 网站、和其他由一线教师建 立的网站上去寻找,上面还会附有课件,和学生的作业。 这些教学资源可以被免费下载,然后通过 PC 端通讯程序 (Connectivity Kit) 分别向 HP 39gs 传送。

**Quad Explorer** 用于考查  $v = a(x+h)^2 + v$ 的情况, 当 a, 二次方程探索器 h和 v 变化时, 控制等式并观察图形的变化, 以及, 控制 图形并观察等式的变化。

> 更多详细的课件,以及学生作业,请访问 HP 的网站。 提示

按 APLET , 选择 Quad Explorer, 然后按 GINT . Quad Explorer Aplet **ETATIO**模式打开,其 中的箭头键, 干和 干按键, 以及 (---) 按键是用来改变图 形的形状。改变的形状,反映在屏幕右上角所显示的方 程式上,而最初的图形为了对比也保留着。在这样的方 式中,图形控制方程式。

由方程式控制图形,也没有 问题。按 医吸引,方程式显示 一个子表达式。

|                       | ·· <b>Y=a(X+h)2+u</b><br>::Y=1(X+0)^2+0<br>:::← → ↑ ↓ |
|-----------------------|-------------------------------------------------------|
|                       | : T+8^2                                               |
|                       | · · DISCR 0                                           |
|                       | · · X1=0                                              |
| · · · · · • • • · · · | · · X2=0                                              |
| SYNB= GRPH INC        | 1 LEVEL TEST RESET                                    |

按▶和▲按键在子表达式中移动,当按▲和▼按键 会改变数值。

按■■■111●洗择是否一次研究所有三个子表达 式,或者仅仅一次一个。

按 [] 111 允许用户选择是否 一次研究所有三个子表达 式,或者仅仅一次一个。

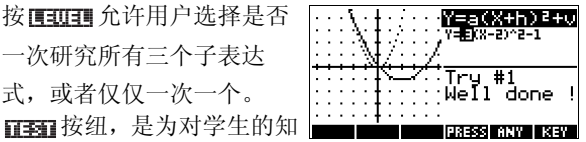

识进行评估准备的。按**□至□**显示研究的二次方程的图 象。学生必须正确选择方程参数以使方程与目标图形相 符。当学生觉得已经能够正确地选择参数了, mining 按 纽会计算出答案并目提供反馈。 門頭頭 按纽是为那些给 那些放弃的人准备的!

三角探索器

**Trig Explorer** aplet 用于考查 $v = a\sin(bx + c) + d$  图形的 情况,当a, b, c和d 值变化时,有两种情况: 操纵等 式,观察图形的变化:以及操纵图形,观察等式的变化。

按**mm**,选择 Trig Explorer, 然后按 **阿爾爾**,在屏幕右边我们可 以看到显示的图形。

在这个模式中, 图形控制着 方程式。按 ▲ ▼ 和 ▲ ▶ 改变图形,相应地改 变方程式。

被标志为 四百日 的按键, 可 以在网站和新疆进行切 换。当选择**团300**,控制点 在原点(0, 0), ▲ ▼和 ◀▶按键控制垂直和水平 的变换。当选择 [33] 的变换。当选择 [33] 的变换。当选择 [33] 的变换。当选择 [33] 的变换。当选择 [33] 的变换。当选择 [33] 的变换。当选择 [33] 的变换。当选择 [33] 的变换。当选择 [33] 的变换。当选择 [33] 的变换。当选择 [33] 的变换。当选择 [33] 的变换。当选择 [33] 的变换。当选择 [33] 的变换。 例如: sine 图形在 $(\pi/2,1)$ 。

箭头键改变图形的幅值和频 率。通过实验能非常容易地 看到。

按[SYMB],在屏幕顶部显示 方程式。方程式是由图形控 制的。按▶和▲按键,从 一个参数移动到另一个参 数。按▲和▼按键改变参 数值。

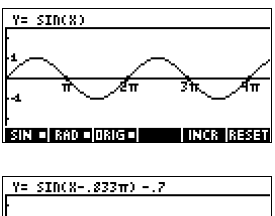

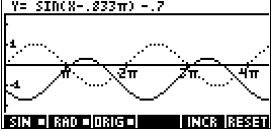

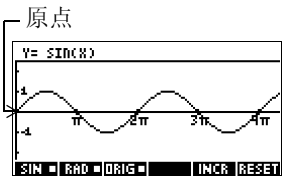

极值 Y= 1.8×SID(X) INCR RESET Y= 1.8×SIN(1X+0π) INCR RESE

Aplet 的初始角度设置是弧度。通过按 mm, 可以将角度 设置改为度。

### Aplet 库

aplet 储存在 aplet 库中。

**打开一个 aplet** 按 [APLET] 显示 aplet 库菜单。选择 aplet 按 [ENTER]。

任何时候,只要按[HOME],都可以从 aplet 回到主屏幕。

### Aplet 视窗

当用一个 aplet 去定义要研究的关系或数据时,能显示它 不同的视窗。下面给出 3 个主要 aplet 视窗的说明 (Symbolic, Plot 和 Numeric), 6 种支持 aplet 视窗 (来自 VIEW 菜单)和两种用户定义视窗 (Note 和 Sketch)。

*注意*:一些 aplets( 如线性解算器 aplet 和三角解算器 aplet) 只有单个视窗,即数值视窗。

符号视图 按 [SYMB],显示 aplet 的符号视窗。

使用这个视窗,可以定义需 要研究的函数或等式。

更多的资料,请阅读:"关于 | +4(x)= 行号 (Symbolic) 视窗 ",在 E0T / CHIK 第 2-1 页。

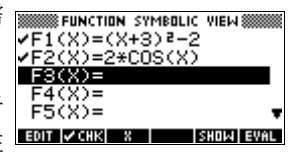

Plot 视图 按 PLOT,显示 aplet 的绘图 (Plot) 视窗。

在这个视窗,显示已经定义 的函数的图象。

更多的资料,请阅读:"关于 图形视窗",在第 2-5 页。

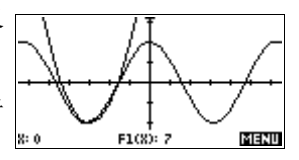

按NUM),显示 aplet 的数字 (Numeric) 视窗。

在这个视窗,显示已经定义的函数的表格形式。 更多的资料,请阅读:"关于数字 (Numeric)视窗",在 第 2-15 页。

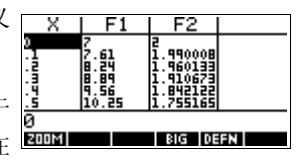

图 - 表 (Plot- VIEWS(视窗)菜单包含图 - 表 (Plot-Table)视窗。 Tabel) 视窗

**VIEWS** 

选择 Plot-Table 🔟

将屏幕拆分为图形和表格。 更多的资料,请阅读:"其它 缩放比例的视窗和对图形分 屏",在第 2-13页。

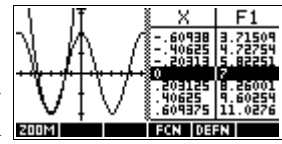

图象 - 细部 (Plot-Detail) 视窗

数值视图

视窗 (VIEWS) 菜单包含图象 - 细部 (Plot-Detail) 视窗。

VIEWS

选择 Plot-Detail 🗰

将屏幕拆分为图形和特写。

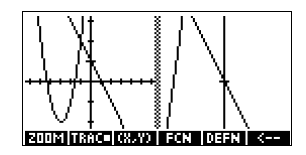

更多的资料,请阅读:"其它缩放比例的视窗和对图形分 屏",在第 2-13 页。

覆盖图像 (Overlay Plot) 视窗

视窗 (VIEWS) 菜单包含覆盖图像 (Overlay Plot) 视窗。

VIEWS

*选择* Overlay Plot **区** *不*擦除现有的图形, 画出当

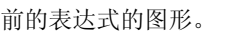

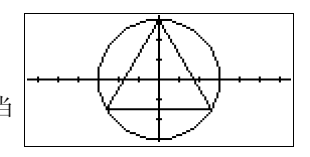

更多的资料,请阅读:"其它缩放比例的视窗和对图形分 屏",在第 2-13 页。

**注释 (Note) 视** 按 [SHIFT] *Note*,显示 aplet 注释视窗。

如果 aplet ( 库 ) 传送到另外 一个计算器或 PC。注释将会 显示 aplet 传送信息。

更多的资料,请阅读"笔记 和简图",在第17-1页。

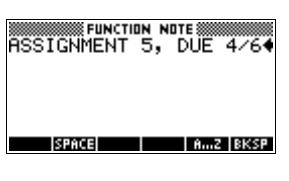

概图视图 按[SHIFT] SKETCH,显示 Aplet 的 sketch 视窗。

显示 aplet 中图形的补角。 更多的资料,请阅读"笔记 和简图",在第17-1页。

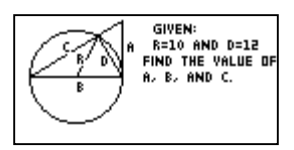

#### Aplet 视窗设置

窗

我们可以用 *SETUP* 按键 (SHIFT PLOT 和 SHIFT NUM)) 设置 Aplet。例如,按 SHIFT *SETUP-PLOT* (SHIFT PLOT), 显示绘图设定格式。角度测量值是使用 *MODES* 视窗控制 的。

| 绘图 (Plot) 设置 | 按[SHIFT] | $SETUP\text{-}PLOT\circ$ | 调整 |      |
|--------------|----------|--------------------------|----|------|
|              | 绘图参数。    | D                        |    | XRNG |

|        | FUNCTION PLOT SETUP      |
|--------|--------------------------|
| XRNG:  | -6.5 6.5                 |
| YRNG:  | -7.1285 7.5              |
| 8TICK: | 1 үтіск: 1               |
| RES:   | Faster                   |
| ENTER  | MINIMUM HORIZONTAL VALUE |
| EDIT   | PAGE 🛡                   |

数字 **(Numeric)** 设置

按 [SHIFT] SETUP-NUM。调整 建立数值表格的参数。

| FUNCTION NUMERIC SETUP         |
|--------------------------------|
| NUMSTART: Ø                    |
| NUMSTEP: .1                    |
| NUMTYPE: Automatic             |
| NUMZOOM: 4                     |
| ENTER STARTING VALUE FOR TABLE |
| EDIT PLOT                      |
|                                |

符号 **(Symbolic)** 设置

C) 这个视窗只对统计 aplet 的
 EUEEE 模式有效,它在选择
 数据模式中起重要作用。
 按 SHIFT SETUP-SYMB。

| EN STATISTICS SYMBOL | IC SETUP 🞆 |
|----------------------|------------|
| ANGLE MEASURE: Radi  | ans        |
| S1FIT:Linear S2FIT   | Linear     |
| SBFIT:Linear SMFIT   | Linear     |
| SSFIT:Linear         |            |
| CHOOSE ANGLE MEASURE |            |
| CHOOS                |            |

**改变视窗** 每个视窗是一个单独的环境。可以通过按 「SYMB, [NUM],[PLOT]键或从 VIEWS 菜单选择某个视窗,来改变 进行观察的窗口。要改变主屏幕,按[HOME]。不能直接 关闭当前的视窗,不过可以进入另一个视窗,就象通过 一个房间进入另一座屋。输入的数据会被自动保存起 来。

 保存 aplet 设置
 可以保存一个已经使用过的设置,也可以将其传送到另

 一个 HP 39gs 计算器。请阅读第 19-1 页: "基于当前的 aplet 创建新的 aplet"。

### 数学运算

许多通常使用的数学运算,使用键盘就能计算。剩余的数学功能,可以通过 MATH 菜单 (MATH)进行操作。 要使用编程命令,按 [SHIFT] *CMDS*。更多的资料,请阅读 "编程命令",在第 18-11 页。

- **哪里启动** 计算器的基本屏幕是这个 HOME 视窗 ([HOME])。在这个 视窗可以做所有的计算,可以进行所有的[MATH]运算。
- **输入表达式** 用写表达式相同的方法从左到右的次序,向 HP 39gs
   输入一个表达式。这个输入方式被称为代数方式 (ALG)。
  - 要输入功能,选择这个功能的键或 MATH 菜单的项目。也可以通过使用字母 (Alpha) 键拼写这个功能的 名称,从而进入这个功能。
  - 按 ENTER, 求已经输入编辑行的表达式的值(光标闪 烁的位置)。一个表达式可以包含数值、函数和变量。

例如 计算 23<sup>2</sup>-14√8 -3 ln(45): (23 <sup>√2</sup> -14 × SHIFT √ 8) + (-) 3× 「14 (23<sup>2</sup>-14\*√8)/-3\*LN(45) -620,996104385 STOP

**长的结果** 如果结果太长,正好放满显示行,或如果要看一个文本 格式的表达式,按▲,亮选它,然后按**Ξ[00]**。

**负数** 键入[--],输入一个负数或插入符号。

ENTER

一个负数自乘,变成一个幂,用圆括号括起来。例如,  $(-5)^2 = 25$ ,反之,  $-5^2 = -25$ 。

 科学符号
 一个数象5×10<sup>4</sup> 或3.21×10<sup>-7</sup> 是被写成科学记数法。也

 (10 的幂)
 就是,被写成10 的幂形式。这是一个最简单的对 50000

 或 0.000000321 适用的例子。输入象这样的数字,用

 EEX。(这比用区 10 区 还方便。)

计算  $\frac{(4 \times 10^{-13})(6 \times 10^{23})}{3 \times 10^{-5}}$ 

| () 4 (SHIFT) <i>EEX</i>                                                        | % 210 WILLIAM SUNCTION                 |
|--------------------------------------------------------------------------------|----------------------------------------|
| <ul> <li>× ( 6 SHIFT EEX</li> <li>23 ) ÷ 3 SHIFT EEX</li> <li>(-) 5</li> </ul> | (4E-13)*(6E23)∕3E-5♦<br>डто⊾           |
| ENTER                                                                          | ###################################### |

STUP

显示与蕴含乘法 蕴含乘法符号,就是在两个操作数之间没有运算符。例符号的乘法 如,假如输入AB,效果应该是A\*B。

但是,为清楚起见,在你想要的乘法表达式中最好将乘 号表示出来。最好是将 AB 表示为 A\*B。

提示 隐藏的乘法不应定能够按照预期的要求去计算。例如, 在输入A(B+4)时,将不能够得出A\*(B+4)的答案。而 且还会显示为错误信息: "Invalid User Function(无效用 户函数)"。这是因为计算器将A(B+4)看作求在B+4值 下函数A的值,并且函数A不存在。遇到这种情况,需 要手动加上乘号\*。

括号

可以圆括号将函数的幅角度括起来,例如 SIN(45)。可以 省略编辑行最后面的括号。计算器会自动插入。

在指定运算次序上,括号也是很重要的。如果*没有*括号, HP 39gs计算器将依照*代数优先*的次序(下面的主题)。以 下是一些使用括号的例子。

| 输入                         | 计算                   |
|----------------------------|----------------------|
| SIN 45 + SHIFT $\pi$       | sin (45 + π)         |
| SIN 45 ) + SHIFT $\pi$     | sin (45) + π         |
| SHIFT $\sqrt{85 \times 9}$ | $\sqrt{85} \times 9$ |
| SHIFT √ (85×9)             | $\sqrt{85 \times 9}$ |

**代数优先次序** 表达式中的函数是按以下优先次序计算的。同一优先权的函数是按照从左到右的次序计算的。

- 1. 括号里的表达式。嵌套括号从里到外计算。
- 2. 在函数之前,如: SIN 和 LOG。
- 3. 在函数之后,如:!
- 4. 幂函数,<sup>∧</sup>, NTHROOT。
- 5. 非,乘法,和除法。
- 6. 加法和减法。
- 7. AND 和 NOT。
- 8. OR 和 XOR。
- 9. | 左边的参数。
- 10.等于, =。

**最大和最小的数** HP 39g+可以显示的最小数值是 1 × 10<sup>-499</sup>(1E-499)。最 字 小的结果显示为零。最大的数字是 9.999999999999 × 10<sup>499</sup>(1E499)。最大的结果就是显示这个数。

#### 清除数字

- [DEL 清除光标下的字符。当光标爱最后一个字符后 面的位置,[DEL]删除关标左面的字符,换句话说, 它和退格键功能相同。
- CANCEL ([ON]) 清除编辑行。
- SHIFT CLEAR 清除显示屏上,所有的输入和输出,包 括显示的历史记录。

使用以前的结果 HOME 主显示屏 ([HOME]) 显示输入 / 输出历史记录共 4 行。没有限制的以前数字行 (除非存储器溢出)可以通过 滚动显示。可以找回和再使用这些值或表达式。.

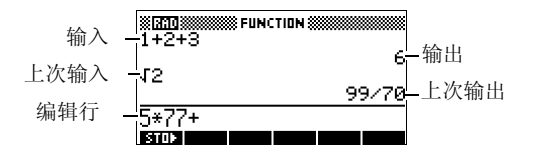

当亮选以前的输入或结果(通过按▲), 回到和和回题菜单条就会出现。

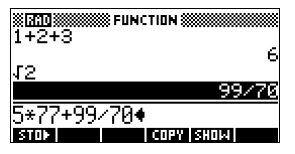

**拷贝以前行** 亮选要拷贝的行(按▲),按**回** 。这个数字(或表达 式)被拷贝到编辑行。

调用上次结果 按 SHIFT ANS (上次答案)将 HOME 主显示屏的上次结果 放入一个表达式内。ANS 是一个变量,每次按 ENTER 时 ANS 会自动更新。

**重复以前的输入行** 要重复以往的每一行,就按[ENTER]。否则,首先亮选这 行(按▲),然后按[ENTER]。被亮选的表达式或数字可以 作为输入。如果上次输入的行,是一个包含 ANS 的表达 式,那么计算器将反复重复。

例如

来看看 [SHIFT] ANS 键, 怎样找回和再使用上次结果 (50), [ENTER] 升级 ANS(从 50 到 75 到 100)。

50 ENTER + 25

| FUNCTION | <b>50</b> |
|----------|-----------|
| HNS+20   | 75<br>100 |
| STOP .   |           |

不按 [SHIFT ANS,可以使用上次的计算结果,作为输入编 辑行的最近的表达式。按+, □, 区或 , (或其它的 需要先前角度的操作)在操作前自动输入 ANS。

可以通过突出显示表达式 (使用箭头键),再按 [2023], 来重新使用 HOME 显示中的任何其它表达式或值。详细 资料,请阅读"使用以前的结果",第 1-22 页。

在主屏幕的历史记录中,变量 ANS 和数字式不同的。变量 ANS 是内部储的满精度的计算结果,而显示的数字与显示 模式是一致的。

提示 当从 ANS 输入一个数字,可以获得高精度的结果。当从 主显示屏输入一个历史记录的数据,可以准确地获得显 示。

> 按[ENTER],计算(或再计算)上次输入,然而,按[SHIFT] ANS 拷贝上次结果到编辑行。

#### 将一个值储存到 变量

可以将答案存放在变量中,并在以后的计算中使用这个 变量。有 27 个变量可以用来存储实数。它们是 A 到 Z 和 θ。关于变量的更多介绍,请阅读第 14 章"变量和存储器 管理"。例如:

1. 执行一个计算。

| 45 + 8 | $X^{\gamma}$ | 3 |
|--------|--------------|---|
| ENTER  |              |   |

| XXIII WINNING FUNCTION |     |
|------------------------|-----|
| 45+8^3                 | 557 |
| STOP                   |     |

2. 将结果储存到变量 A。

| STOP  | (ALPHA) | A |
|-------|---------|---|
| ENTER |         |   |

| # <b>10</b><br>45+803 | TION ()))))))))))))))))))))))))))))))))))) |
|-----------------------|--------------------------------------------|
| 9 <b>b</b> 0          | 557                                        |
|                       | 557                                        |
| 270b                  |                                            |

3. 用变量 A 执行其它计算。

95+2× ALPHA A ENTER

| STATIC SECTION FUNCTION | N    |
|-------------------------|------|
| 051020                  | 557  |
| 90+2*H                  | 1209 |
| STOP                    |      |

#### 处理显示历史记 录

按▲,在历史记录中激活高亮显示条。当亮选激活时, 以下菜单和按键是非常有用的:

| 按键             | 功能                        |
|----------------|---------------------------|
| ▲, ▼           | 沿着显示的历史记录,上下滚动。           |
| 60133          | 拷贝被亮选的表达式,到编辑行光标<br>所在位置。 |
| 510021         | 在标准数学的格式中,显示当前表达<br>式。    |
| DEL            | 从显示历史记录中,删除亮选表达式          |
| SHIFT<br>CLEAR | 清除显示历史记录和编辑行的所有内<br>容。    |

**清除显示历史记** 最好每次在完成在 HOME 界面里的计算后清除历史记录 录 ((SHIFT *CLEAR*),这样可以节省计算器内存。因为,*所有* 以前的输入和结果都被保留着,直到清除了它们。

### 使用分数

在 HOME 界面中运用分数时,可以置分数或带分数的数 字格式,如下:

- 设置分数模式
- 1. 在 HOME 界面下, 打开 HOME MODES 视窗。

SHIFT MODES

ANGLE MEASURE: Radians NUMBER FORMAT: Standard DECIMAL MARK: Dot(.)

```
CHOOSE ANGLE MEASURE
```

2. 设置数字格式,按**正面** 弹出选项,然后亮选分数 或带分数。

| ang Fixed                  |
|----------------------------|
| NUM Scientific 2           |
| Fraction<br>Mixed Fraction |

3. 按 🗰 选择数字格式项, 然后移到精确值区域。

| ANGLE MEASURE: Radians<br>NUMBER FORMAT: Fraction 4<br>DECIMAL MARK: Dot(.) |
|-----------------------------------------------------------------------------|
| ENTER DECIMAL PLACES TO USE                                                 |

4. 键入你所需精确值,按四 设置精确度。按HOME 返回到 HOME。

更多信息,见如下"设置分数精确度"。

设置分数的精度 HP 39gs 中从小数转化成分数的精度取决于设定的分数 精度,精度被设置为最大值时,分数近似小数。

当选择精度 1, 会看到分数功能使 0.234 至少和 1 个小数位相等 (3/13 为 0.23076...)。

分数功能通常用于使用连分数的方法。

当转换成循环小数的时候,这个功能很重要的。例如,精度是 6,小数是 0.6666 变成 3333/5000 (6666/10000),反之精度是 3,0.6666 变成 2/3,这大概就是所要的。

又例如,当转换.234 到分数,精度值有以下的效果:

• 精度设置为 1:

| 30 <b>X10</b> 3000 FUNC | TION ()))))))))))))))))))))))))))))))))))) |
|-------------------------|--------------------------------------------|
| .234                    |                                            |
|                         | 3/13                                       |
| STOP .                  |                                            |
• 精度设置为 2:

• 精度设置为 3:

• 精度设置为 4:

分数计算

当输入分数:

- 用 ; 按键分开分数的分子和分母;
- 输入混合分数(带分数),例如,1<sup>1</sup>/<sub>2</sub>,输入(1+ <sup>1</sup>/<sub>2</sub>)。

又例如,执行以下计算:

 $3(2^3/_4 + 5^7/_8)$ 

 设置数字格式为分数或混合分数(带分数),并且指定 精度值为4。下例中,我们选择分数格式。

| SHIFT MODES <b>V</b> |
|----------------------|
| 回回西 选择               |
| Fraction             |
| ENTER 🕨 4 🚥          |

| MODES MOME                                                                  |
|-----------------------------------------------------------------------------|
| ANGLE MEASURE: Radians<br>NUMBER FORMAT: Fraction 4<br>DECIMAL MARK: Dot(.) |
| ENTER DECIMAL PLACES TO USE                                                 |

| STORE FUNCTION |         |  |  |
|----------------|---------|--|--|
| -204<br>204    | 11/47   |  |  |
| .204           | 117/500 |  |  |
| STOP           |         |  |  |

© FUNCTION ®

8 FUNCTION 🗱

3/13

7/30

₩**⊡**₩₩ 7⁄30

11/47

.234

.234

STOP

.234

.234

STOP |

2. 输入计算。

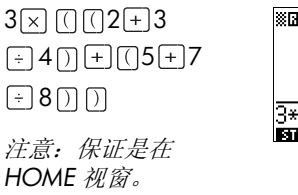

3. 求计算值。

ENTER

注意:如果你选择的是 带分数而不是分数作为 数字格式,这个结果将 会表达成 25+7/8。

|   | FUNCTION            |
|---|---------------------|
|   |                     |
|   | 3*((2+3/4)+(5+7/8)) |
| ĺ | STOP                |

| I III IIII FUNCTION        |
|----------------------------|
| 3*(2+3/4+(5+7/8))<br>207/8 |
| STOX                       |

- 小数转换分数 一个小数转换成一个分数:
  - 1. 设置数字格式为分数或混合分数(带分数)。
  - 2. 从以前任意找回一个数,或在命令行输入一个数。
  - 3. 按 [ENTER] 把这数转换成分数。

当一个小数转换成一个分数,注意以下几点:

当一个循环小数转换一个分数时,设置分数精度大约
 6,并且,确保在输入的循环小数中,包含比六个小数位更多的数。

在这个例子中,分数精 度被设置为 6。顶部计 算得到正确结果,底部 计算则不能。

| .66666666 | ICTION ()))))))))))))))))))))))))))))))))))) |
|-----------|----------------------------------------------|
| .6666     | 2/3                                          |
|           | 3333/5000                                    |
| STOP .    |                                              |

 要将一个精确小数转换成分数,分数精度的设置,至 少比小数的小数位数多两位以上。

在这个例子中,分数精 度被设置为**6**。

| . 25 | TION CONTRACTOR |
|------|-----------------|
| .625 | 1/4<br>5/8      |
| STOP |                 |

# 复数

复数的结果 HP 39gs 对于一些数学功能,能返回一个复数。复数会出现有序配对的 (x, y), x 位实数部分, y 是虚数部分。例如,输入√-1 返回 (0,1)。

**输入复数** 键入复数表达式, x 表示实部, y 表示虚部, i 是虚部常 数, √-1。

- (x, y) 或
- x + iy.

输入 i:

- 按 [SHIFT] [ALPHA] [] 或者
- 按 MATH, ▲ 或 ▼ 按键选 Constant, ▶移动到菜
   单右例, ▼ 选择 i 和 図 。
- 保存复数

有 10 个有效的变量可以储存复数: Z0 到 Z9。保存一个 复数到一个变量中去:

• 输入复数,按**EDIT**,输入变量储存数字进入,按 [ENTER]。

| (4,5)     | stop  |
|-----------|-------|
| ALPHA Z O | ENTER |

| NING STORES | TION 🗱 |
|-------------|--------|
| (4,5)▶Z0    | (4,5)  |
| STOP        |        |

# 目录和编辑器

HP 39gs 有单独的目录和编辑器。用它们可以建立和处理 对象。它们使用的特性和存储的值 (数字或文本或其他项 目), 都是些 aplet 中独立的东西。

- 一个目录列表项目,能删除或传送,例如一个 aplet。
- *编辑器*让建立或更改项目和数字,例如一个笔记或 一个矩阵。

| 目录 / 编辑器                                  | 内容                                             |  |
|-------------------------------------------|------------------------------------------------|--|
| Aplet 库<br>( [APLET ])                    | Aplets 。                                       |  |
| 简图编辑器<br>([SHIFT] <i>SKETCH</i> )         | 简图与图样,请阅读第17章,<br>"笔记和简图"。                     |  |
| List ([SHIFT] <i>LIST</i> )               | 数组。在主屏幕中用括弧 {} 括<br>起来。请阅读第 16 章,"数组<br>"。     |  |
| Matrix(矩阵)<br>( [SHIFT] <i>MATRIX</i> )   | 一维和二维数组。在主屏幕中<br>数组用方括弧[]括起来。请阅<br>读第15章,"矩阵"。 |  |
| Notepad(记事本)<br>([SHIFT] <i>NOTEPAD</i> ) | 注释 ( 短小文本输入 )。请阅读<br>第 17 章," 笔记和简图 "。         |  |
| 程序建立<br>([SHIFT] <i>PROGRM</i> )          | 创建或结合用户自定义的方式<br>建立程序。请阅读第18章,<br>"编程"。        |  |

# Aplet 及其视窗

### Aplet 视窗

这部分分析函数、极坐标、参数,三个主要视窗的功能 和选择项,及序列 aplet: 符号、图形、数值视窗。

#### 关于符号视窗

符号窗口是函数、参数形式、极坐标和序列 aplet 的 定义 窗口。其它的视窗是从符号表达式导出的。

对于每个函数、极坐标、参数形式和序列 aplet 来说,可 以最多建立10个不同的定义。选择它们可以同时画出所 有相关的图形(在相同的 aplet 中)。

### 定义表达式(符号视窗)

从 aplet 库中选择 aplet。

APLET

aplet.

START

按▲或▼选择一个

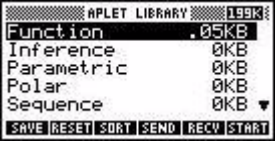

在符号视窗中, 启动函数、极坐标、参数形式和序 列 aplet。

假如,亮洗当前表达式,除非不用担心会改写表达 式,或会清除一行(DEL))或所有行(SHIFT)CLEAR)表 达式,可以滚动到空行。

表达式是通过 entry 键来选择的 (由 check 标记)。去 除洗择,按 20118。所有被洗中的表达式,都可以绘 成图形。

- 定义函数,输入一
   个表达式,定义为
   *F(X)*。在表达式中,
   X是唯一的自变量。
- FUNCTION SYMBOLIC VIEW ()))) F1(X)= F2(X)= F3(X)= F4(X)= F5(X)= F5(X)= F5(X)= F5(X)=
- 定义参数方程,输
   入一组表达式,定
   义为X(T)和Y(T)。在
   表达式中,T 是唯
   一的自变量。

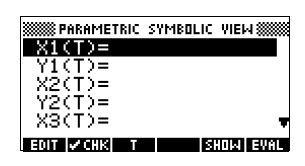

- 定义极坐标函数,
 输入一个表达式定义 R(θ)。在表达式中, θ 是唯一的独立的变量。

| IN POLAR   | SYMBOLIC | VIEW      |
|------------|----------|-----------|
| R1(0)=     |          |           |
| R2(0)=     |          |           |
| R3(0)=     |          |           |
| R4(0)=     |          |           |
| R5(0)=     |          |           |
| EDIT 🔽 CHK | 0        | SHOW EVAL |

 序列定义:对于序 列U(U1,或...U9, 或U0),输入第一 项,或输入前两 项,然后用N或者

| SEQUENCE   | SYMBOLIC | VIEW 🗱   |
|------------|----------|----------|
| U1(1)=     |          |          |
| U1(2)=     |          |          |
| U1(N)=     |          |          |
| U2(1)=     |          |          |
| U2(2)=     |          |          |
| EDIT 🖌 CHK |          | HOW EVAL |

前项(U(N-1)和/或U(N-2))确定序列的第n项。 这个表达式应该产生实值的整数域的序列。或者 定义一个只有 n项的序列的第n项为不循环的表 达式。在这个例子中,计算器会根据你定义的表 达式插入前两项。

 注意:如果 HP 39gs 不能自动计算出结果,你需要给出第二项。通常当 Ux(N) 取决于 Ux(N-2) 时,需要给出 Ux(2).

## 计算表达式

#### 在 **aplet** 中

在符号视窗里,一个变量只是一个符号,并且不需要赋 予一个精确值。要在符号视窗中计算函数,按EUNL。如 果一个函数调用另外一个函数,就按FURT ,根据自变 量,对其它函数求出所有参数。

1. 选择函数 aplet。

| APLET              |
|--------------------|
| <i>选择</i> Function |
| START              |

|                | SYMBOLIC | VIEW 🗱    |
|----------------|----------|-----------|
| F1(X)=         |          |           |
| F2(X)=         |          |           |
| F3(X)=         |          |           |
| F4(X)=         |          |           |
| FO(X)=         |          | -         |
| EDIT 🔽 CHK 🔤 3 |          | SHOW EVAL |

2. 在函数 aplet 符号视窗中,输入表达式。

| ALPHA A × 8<br>X <sup>2</sup> 018<br>ALPHA B 018<br>ALPHA F1 () 8 ()<br>+ | W####################################                                                                                                    |
|---------------------------------------------------------------------------|----------------------------------------------------------------------------------------------------|
| ALPHA F2 ( ₩ ) 013<br>亮选 F3(X)。                                           | Function symbolic view           ✓ F1(X)=R+X²           ✓ F2(X)=B           ✓ F3(X)=F1(X)+F2(X)           F4(X)=           F3(X)=           F3(X)=           F3(X)=           F3(X)= |
| 按 <b>EURL</b><br>注意 F1(X) 和 F2(X) 的                                       | FUNCTION SYMBOLIC VIEW                                                                                                    |

4.

3.

值怎样被 F3(X) 替代。

| FUNCTION SYMBOLIC VIEW 🗱 👯 |  |
|----------------------------|--|
| ✓F1(X)=A*X²                |  |
| ✓F2(X)=B                   |  |
| ✓F3(X)=A*X²+B              |  |
| F4(X)=                     |  |
| F5(X)= 🔻                   |  |
| EDIT VCHK X SHOW EVAL      |  |
|                            |  |

在主屏幕中 在主屏幕中,通过输入表达式到编辑行,再按[ENTER], 也可以计算任何表达式。

> 例如,定义 F4 如下。在主屏幕中,键入 F4(9),并按 [ENTER]。这个计算表达式,在 x 的地方用 9,代入到 F4 中。

| ₩₩₩ FUNCTION SYMBOLIC VIEW ₩₩₩₩<br>✔F1(X)=A*X2 | X 200     |
|------------------------------------------------|-----------|
| ✓F2(X)=8<br>✓F3(X)=A*X²+8<br>✓F4(X)=3*X²+2*X+1 | F4(9) 262 |
| F5(X)= v<br>Edit vchk X show eval              | STOP      |

**SYMB** 视窗键 下面表格详细说明了,在符号视窗中使用的菜单键。

| 按键           | 意义                                                      |
|--------------|---------------------------------------------------------|
| EDIT         | 为了编辑,拷贝亮选的表达式,到<br>编辑行。当完成时,按 <b>0</b> 78。              |
| <b>∨сн</b> к | 选择/去除选择当前表达式(或一组<br>表达式)。在图形和数字视窗中,只<br>有被选中的表达式,才可以计算。 |
| 8            | 在函数 aplet 中,输入自变量。或用<br>键盘上的 [X,T,0] 按键。                |
|              | 在参数 aplet 中,输入自变量。或用<br>键盘上的 (X,T,0) 按键。                |
| 6            | 在极坐标 aplet 中键入自变量,或用<br>键盘上的 [X,T,0] 按键。                |
| Ν            | 在顺序 aplet 中,输入自变量。或用<br>键盘上的 [X,T,0] 按键。                |
| SHOW         | 在文本格式中,显示当前表达式。                                         |
| EVAL         | 依据变量,求解所有和定义有关的<br>答案,计算所有算术表达式。                        |
| VARS         | 显示输入的变量名菜单或变量目录。                                        |
| MATH         | 显示数学菜单,为了进行数学运算。                                        |

| 按键          | 意义(续)                                          |
|-------------|------------------------------------------------|
| SHIFT CHARS | 显示特殊字符。在光标的地方输入<br>字符、按 <b>M3</b> 保留 CHARS 菜单。 |
|             | 输入另外的特殊字符,按 ECH0。                              |
| DEL         | 在编辑行,删除亮选表达式或当前<br>字符。                         |
| SHIFT CLEAR | 删除所有在列表中的表达式,或清<br>除编辑行的内容。                    |

### 关于图形视窗

在符号视窗中,输入和选择(选择标记)表达式以后,按 [PLOT]。如果要调整显示的图形或区间的细节,可以改变 绘图视窗的设置。

可以同时最多绘制 10 个图形。你要选择准备一起绘制的 图形的表达式。

### 设置图形(图形视窗设置)

按[SHIFT] SETUP-PLOT 有关设置的定义,显示在下面两个表格中。

- 1. 亮显条进行编辑。
  - 如果有一个数字需要输入,键入数字,然后按 [ENTER]或□Ⅰ.
  - 如果要选择一个选项,按[HOOS],亮选要选择的 选项,按[ENTER]或[MS]。[HOOS]有个快捷方式,即 亮选这个区域来进行更改并且按[+]来实现在选 项中的循环。
- 2. 按 FRGET, 查看更多的设置。
- 3. 当完成选择,按[PLOT]键,观察新的图形。

### **绘图视窗设置** 绘图视窗设置是:

| 参数                  | 意义                                                      |
|---------------------|---------------------------------------------------------|
| XRNG, YRNG          | 指定图形视窗的最小和最大的水<br>平 (X) 值和垂直 (Y) 值。                     |
| RES                 | 函数图形:分解; "Faster"在间<br>隔的像素列中绘图; "Detail"在<br>每个像素列中绘图。 |
| TRNG                | 参数绘图:指定图形的+值(T)。                                        |
| $\theta$ RNG        | 极坐标 aplet: 指定图形的角度<br>(θ) 值范围。                          |
| NRNG                | 顺序绘图:指定图形的指数 (N)<br>值。                                  |
| TSTEP(T变化量)         | 参数绘图: 自变量增量。                                            |
| $\theta$ step       | 极坐标绘图: 自变量增加值。                                          |
| SEQPLOT             | 顺序 $aplet:$ 统计或网状类型。                                    |
| XTICK <b>(x</b> 缩放) | tickmarks 的垂直间距。                                        |
| YTICK <b>(y</b> 缩放) | tickmarks 的水平间距。                                        |

那些有选择标记的空白标识的项目是可以设置的,可以 关掉或打开。按FHGET显示第二页。

| 参数          | 意义                                       |
|-------------|------------------------------------------|
| SIMULT      | 如果被绘制的图形有不止一个的<br>关联图形,同时绘制它们(其他<br>继续)。 |
| INV. CROSS  | 指针十字准线转换它们所覆盖的<br>像素状态。                  |
| CONNECT     | 连接绘图点。 (Squence applet 通<br>常会连接到它们)。    |
| LABELS (标志) | 用 XRNG 和 YRNG 值,标出坐标<br>轴。               |

| 参数                | 意义(续)                        |
|-------------------|------------------------------|
| AXES (轴)          | 画出坐标轴。                       |
| GRID <b>(</b> 网格) | 用 XTCK 和 YTICK 间距,画出栅<br>格点。 |

**重设图形设置** 在图形设置视窗,要对所有图形重置默认值,按 [SHIFT]CLEAR。要对某一栏重置默认值,亮选这栏,然后 按[DEL]。

### 研究图形

为了更好地研究图形,图形视窗提供键操作和菜单键操 作的选择项。选择项在不同的 aplet 是不一样的。

### 图形视窗键

下面的表格详细说明了用在绘图上的按键。

| 按键          | 意义                          |
|-------------|-----------------------------|
| SHIFT CLEAR | 清除图形和坐标轴。                   |
| VIEWS       | 提供另外的再定义视窗、拆分屏幕、            |
|             | 比例 (" 缩放 ") 坐标。             |
| SHIFT <     | 向左或向右移动光标。                  |
| SHIFT 🕨     |                             |
|             | 在两个关系之间移动光标。                |
|             |                             |
| FAUSE 或者    | 中断绘图。                       |
| ON          |                             |
| CONT        | 如果绘图被中断了,则继续。               |
| MENU        | 打开或关闭菜单键标志。当这个标             |
|             | 志是关掉的,按面目目打开。               |
|             | • 按一次MEND,显示通行标志。           |
|             | • 再按一次MENU,撤走标志行,           |
|             | 只显示图形。                      |
|             | • 第3次按 <b>MENU</b> ,显示坐标模式。 |
| 200M        | 显示 ZOOM 菜单列表。               |
| TRACE       | 开启 / 关闭跟踪方式。一个表色的           |
|             | 盒子出现在 E "TRACE"的上方。         |

| 按键   | 意义(续)                                  |
|------|----------------------------------------|
| GOTO | 从要输入的 $X($ 或 $T$ 或 $N$ 或 $\theta$ )值中, |
|      | 打开一个输入格式。输入一个值, 然                      |
|      | 后按 🔣 。光标落在输入的图形上的                      |
|      | 一点。                                    |
| FCN  | 只有函数 aplet: 打开菜单列表,求                   |
|      | 根功能(参阅"用FCN功能分析图形                      |
|      | <b>",第 3-4</b> 页)。                     |
| DEFN | 显示当前定义的表达式。按MENII,                     |
|      | 重新储存菜单。                                |

**跟踪图形** 可以沿函数跟踪图形,用 ◀ 或 ▶ 按键,按绘图点移动 光标。屏幕同时显示当前光标的坐标位置 (x, y)。在绘图 时,跟踪模式和坐标显示,是自动生成的。

> 注意:如果分辨率(绘图设置视窗)设置得太快,跟踪就 不可能精确地跟随绘图。这是因为 RES:即 FASTER 是在 每隔一列中绘图,但跟踪是针对每一栏的。

> **在函数和顺序 aplet 中**: 跟踪方式,也可以滚动(移动光标)到显示视窗的左边或右边以外,提供一个观察更多图形的视窗。

**在关系(式)之间** 如果有超过一个关系(式)显示,按▲或▼在关系(式 移动 )之间移动。

**直接跳转到一个值** 直接跳转到一个值胜于使用跟踪功能,使用 **GOTO** 菜单 键。按 **GOTO** ,然后输入一个值。按 **OT** 就跳转到该值。

**打开 / 关闭跟踪** 如果菜单标志没有显示,首先按 **MENU**。

- 通过按 TRACE, 关闭跟踪方式。
- 通过按 TRACE, 打开跟踪方式。
- 按**MENU**,关闭坐标显示。

**在图形内使用** 菜单键其中的一个选项是 **ED** 。缩放刷新屏幕,放大 **Zoom** 或缩小比列。改变绘图设置是一个捷径。

"设置系数"选项,使你可以设置放大和缩小,不管 zoom 对于光标是否居中。

**ZOOM 选项** 按 **E000** ,选择一个选项,然后按 **0** 。 (如果 **E000** 不显示,按 **CETU**。)不是所有的 **E00** 选项在所有的 **aplet** 中都有效。

| 选项                           | 意义                                                                               |
|------------------------------|----------------------------------------------------------------------------------|
| Center<br>(中心)               | <i>不</i> 改变比列,在光标的当前位置的<br>周围,重新回到中心位置。                                          |
| Box<br>(箱体)                  | 画一个矩形框,把它进行放大。请<br>阅读:"其它缩放比例的视窗和对<br>图形分屏",在第2-13页。                             |
| In (输入)                      | 用 X-系数, Y-系数来除以垂直和水<br>平的比列。例如,如果 zoom 系数是<br>4,就是用放大1/4的单位来描述每<br>个像素。(阅读设置因子)。 |
| Out(输出)                      | 用 X-系数, Y-系数来乘以垂直和<br>水平的比列 ( 阅读设置因子)。                                           |
| X-Zoom In                    | 用 X-系数,只除以垂直比列。                                                                  |
| X-Zoom Out                   | 用 X-系数,乘以垂直比列。                                                                   |
| Y-Zoom In                    | 用 Y- 系数,只除以水平比列。                                                                 |
| Y-Zoom Out                   | 用 Y- 系数,只乘以水平比列。                                                                 |
| Square<br>(正方形)              | 改变水平比列,和垂直比列相称。<br>(使用 Box Zoom 功能中的 X-Zoom,<br>或 Y-Zoom。)                       |
| Set<br>Factors<br>(设置系数<br>) | 设置 X-Zoom 和 Y-Zoom 系数,进行<br>放大或缩小。包括在缩放之前,进<br>行选择和回到中心位置。                       |

| 选项                   | 意义(续)                                                                                                    |
|----------------------|----------------------------------------------------------------------------------------------------|
| Auto Scale<br>(自动缩放) | 重新调节水平坐标,为了屏幕显示<br>一幅完整的图形,提供 x 轴设置。<br>(对于序列和统计 aplet,自动缩放重<br>新调节两个坐标轴。)<br>自动缩放过程是根据首选功能来决<br>定最佳比例。                   |
| Decimal<br>(小数)      | 重新调节两个坐标,而每个像素<br>=0.1 单位。重设初始值,XRNG<br>(-6.5 到 6.5),YRNG (-3.1 到 3.2)。<br>(不要应用在序列和统计 aplet 中。)                          |
| Integer<br>(整数)      | 仅仅重新调节垂直坐标,标志值每<br>个像素 =1 单位。(在序列和统计<br>aplet 中无效。)                                                                       |
| Trig                 | 重新调节垂直坐标,使1个象素 = $\pi/24$ 弧度, 7.58,或8 <sup>1</sup> / <sub>3</sub> 度;重<br>新调节水平坐标,使1个象素 =0.1<br>单位。(不要应用在序列和统计aplet<br>中。) |
| Un-zoom<br>(无缩放)     | 显示屏幕回到以前的 zoom,或如果<br>只有一种 zoom,没有 zoom 显示,<br>图形使用原来的绘图设置。                                                               |

#### **ZOOM** 举例

以下屏幕显示3sinx绘图中, ZOOM 选项的作用。

3sinx 绘图

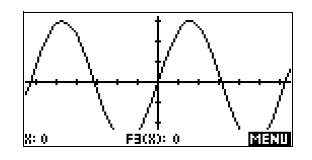

#### Zoom In:

MENU ZOOM In OK

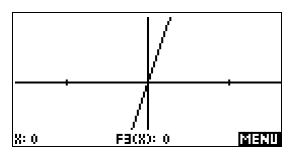

#### Un-zoom:

2001 Un-zoom 018 注意: 按▲,移到 ZOOM 列表的底部。

#### Zoom Out:

200M Out OK

现在恢复缩放 un-zoom。

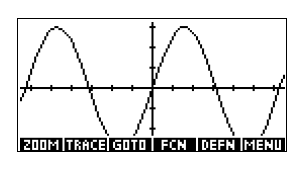

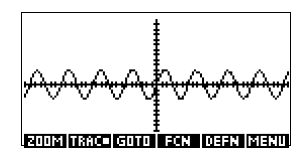

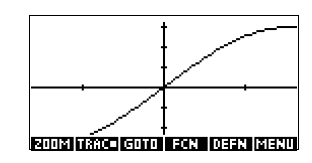

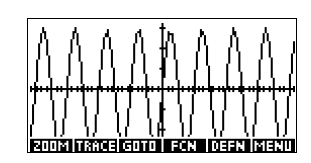

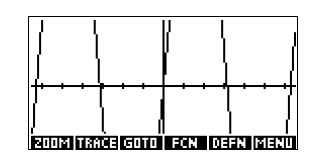

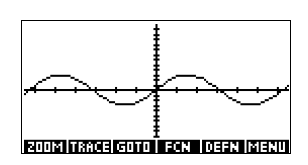

X-Zoom In:

2001 X-Zoom In 018 现在恢复缩放 un-zoom。

X-Zoom Out:

■ X-Zoom Out IE 现在恢复缩放 un-zoom。

Y-Zoom In: ECOP Y-Zoom In OB

现在恢复缩放 un-zoom。

Y-Zoom Out:

200M Y-Zoom Out OK

#### **Zoom Square:**

Z00M Square OK

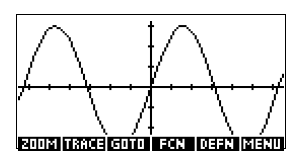

**矩形框缩放** Box Zoom (矩形框缩放)选项可以画一个矩形框在要选的 面积四周,选择 ZOOM 矩形框的对角线的终点,进行放 大。

- 1. 如果需要,按MENU打开菜单标示。
- 2. 按 **200**Ⅰ ,并选择 Box...
- 3. 光标的位置在长方形的一个角。按 💵 。
- 用光标键(▼等),画 出相对的角。

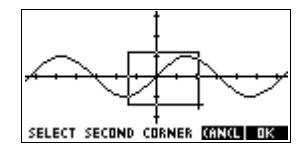

5. 按 **DE**, 放大矩形框面 积。

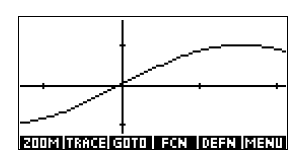

设置 **ZOOM** 因子

1. 在绘图视窗中,按MENU。

#### 2. 按 200 。

- 3. 选择 Set Factors... 然后按 🗰 。
- 输入 zoom 因子。有一个 zoom 因子用于垂直比列 (XZOOM),一个 zoom 因子用于水平比列 (YZOOM)。

放大,就是因子*乘*以比列,由此在屏幕上出现最大比例的位距。缩小,就是因子*除*以比列,由此在屏幕上出现最小比列的位距。

### 其它缩放比例的视窗和对图形分屏

预先看一下视窗选择菜单([VIEWS])所包含的绘图选项, 使用某个已经定义的设置。这是一个改变图形视窗设置 的捷径。例如,如果已经定义了一个三角函数,于是可 以选择 Trig,用三角的比例来画出函数图形。它也包含拆 分屏幕的选项。

对某些 aplet,如从网上下载的 aplet,先前设置的视窗选 项菜单同样可包含这个 aplet 的相关选项。

视窗菜单选项

按[VIEWS],选择一个选项,然后按 OF 。

| 选项                            | 意义                                                                                                    |
|-------------------------------|----------------------------------------------------------------------------------------------------|
| Plot-<br>Detail               | 将屏幕拆分为图形和特写。                                                                                                    |
| Plot-Table                    | 将屏幕拆分为图形和表格。                                                                                                    |
| Overlay<br>Plot <b>(</b> 覆盖图) | <i>不</i> 擦除现有的图形,画出当前的表达式的图形。                                                                                    |
| Auto Scale<br>(自动缩放)          | 重新调节水平坐标,为了屏幕显示<br>一幅完整的图形,提供 x 轴设置。<br>(对于序列和统计 aplet,自动缩放重<br>新调节两个坐标轴。)<br>自动缩放过程是根据首选功能来决<br>定最佳比例。          |
| Decimal<br>(小数)               | 重新调节两个坐标,使每个象素<br>=0.1 单位。重设初始值, XRNG<br>(-6.5 到 6.5), YRNG (-3.1 到 3.2)。<br>(不要应用在序列和统计 aplet 中。)               |
| Integer<br>(整数)               | 仅仅重新调节垂直坐标,标志值每<br>个像素 =1 单位。(在序列和统计<br>oplet 中无效。)                                                              |
| Trig                          | <ul> <li>仅仅重新调节垂直坐标,而1个像素 =π/24 弧度,7.58,或8<sup>1</sup>/3度; 重新调节水平坐标,而1 像素=0.1单位。(不要应用在序列和统计 aplet 中。)</li> </ul> |

 拆分屏幕
 Plot-Detail(图形 - 细部)视窗能够提供两个图形模拟的窗口。

- 1. 按 [VIEWS]。选择 Polt-Detail, 然后按 **OB**。 画出 的是两幅图形。可以对右边的图形进行放大。
- 按 [TERI] ECONT, 选择
   zoom 方法, 然后按
   M 或 ENTER。这是缩
   放右边的图形。这里是
   一个用放大来拆分屏幕的例子。

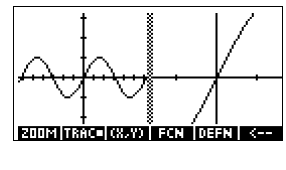

- 图形菜单键对全部图形都可以用的(跟踪、调整显示、方程式显示等等)。
- SHIFT 将最左端的光标,移动到屏幕的左边,
   和 SHIFT ▶ 将最右端的光标,移动到屏幕的右边。
- 菜单键将右边图形复制到左边。
- 3. 要恢复被拆分的屏幕,按[PLOT]。左边覆盖全部屏 幕。

图形 - 运算表 (Plot-Table) 视窗够提供两个图形模拟的视窗。

 按 VIEWS。选择 Plot-Table, 然 后 按 III 。
 屏幕显示图形在左边, 而运算表在右边。

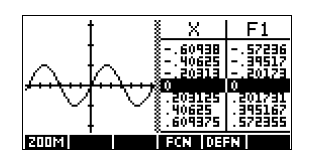

- 要往上或往下移动表格,用<</li>
   和▶光标键。这些按 键移动在图形上的跟踪点向左或向右,同时,在运算 表中相应的数值被亮显。
- 3. 要在函数之间移动,用 PLOT 和 ▼ 光标键,移动光 标从一个图形到另一个图形。
- 4. 要回到完全数字(或图形)视窗, 按 NUM (或 PLOT)。

| 覆盖图形   | 如果 <i>不擦除</i> 现有图形,要在现有图形上面绘图,那么用<br>[VIEWS] Overlay Plot 代替[PLOT]。注意那跟踪仅仅追<br>随当前 <b>aplet</b> 的当前函数。 |
|--------|----------------------------------------------------------------------------------------------------|
| 小数缩放比例 | Decimal scaling 是默认的缩放比例。如果已将缩放比例 改为 Trig 或 Integer,可以用 Decimal 将它改回来。                                 |
| 整数缩放   | Integer scaling 压缩坐标轴,所以每个象素均为1×1,并<br>且原点在屏幕中心附近。                                                     |
| 三角缩放比例 | 只要是在画包括三角函数的表达式的图形,随时可以用<br>Trigonometric scaling。<br>三角 aplet 更多适合坐标轴的交点在为点因子 $\pi$ 。                 |

### 关于数字视窗

在符号视窗,输入和选择 ( 选择标志),所要研究的表 达式或公式以后,按 NUM,观察数据表格中的 自变量 (*X*, *T*, ,或 *N*) 和依 赖的变量。

| X             | F1      | F2            |    |
|---------------|---------|---------------|----|
| $\frac{0}{1}$ | 1<br>.9 | 7<br>7.61     |    |
| . <b>3</b>    | :#      | 8.24<br>8.89  |    |
| .4<br>.5      | :6      | 9.56<br>10.25 |    |
| 0             |         |               |    |
| 200M          |         | BIG DE        | FN |

### 设置运算表(数字视窗设置)

按[SHIFT]NUM 定义表格设置。用数字设置输入格式, 去设置表格。

| STATES FUNCTION NUMERIC SETUP  |
|--------------------------------|
| NUMSTART: S                    |
| NUMSTEP: 1                     |
| NUMTYPE: Automatic             |
| NUMZOOM: 4                     |
| ENTER STARTING VALUE FOR TABLE |
| EDIT                           |

- 亮显条进行编辑。使用箭头键,从一个条移动到另 一个条。
  - 如果有一个数字需要输入,键入数字,然后按
     ENTER 或 01%。按 E007 设置一个已存在的数字。
  - 如果要选择一个选项,按 ENTOR, 亮选要选择的选项,按 ENTER)或 DIF。

- 捷径:按FLOTF 来从绘图设置中复制值到
   NUMSTART 到 NUMSTEP 中。在图形视窗中,
   FLOTF 菜单对键运算表和像素列,给予强有力地
   匹配。
- 2. 完成后, 按[NUM] 来观察运算表中的数字。

#### 数字视窗设置

以下运算表详细解释数字设置输入参数。

| 参数       | 意义                                                 |
|----------|----------------------------------------------------|
| NUMSTART | 自变量的启动值。                                           |
| NUMSTEP  | 从一个自变量到下一个的增量。                                     |
| NUMTYPE  | 键入数字表格:自动或建立自己<br>的表格。建立自己的表格,必须<br>在表格中,输入每一个独立值。 |
| NUMZOOM  | 可以缩小或放大选定的自变量的<br>值。                               |

复位数字设置 要将表格回复到初始值,按[SHIFT] CLEAR。

### 研究数字的运算表

NUM 视窗 菜单键

以下表格详细解释菜单键,你可以在工作中使用这个数 字表格。

| 按键   | 意义                                                   |
|------|------------------------------------------------------|
| 200M | 显示 ZOOM 菜单列表。                                        |
| BIG  | 在两种字体尺寸之间转换。                                         |
| DEEN | 亮选的列,显示了 <i>定义</i> 的函数表达<br>式。取消该显示,按[ <b>DFF</b> ]。 |

在运算表内使用 以最大或最小的缩放比例,重新显示运算表中的数字。 Zoom

#### ZOOM 选项

下列运算表列出了 zoom 选项:

| 选项      | 意义                                 |
|---------|------------------------------------|
| In(输入)  | 缩小自变量的间距,使显示的量程                    |
|         | 变窄。在数字设置中用 NUMZOOM 因               |
|         | 子。                                 |
| Out(输出) | 增大自变量的间距,使显示的量程                    |
|         | 变宽。在数字设置中用 NUMZOOM 因               |
|         | 子。                                 |
| Decimal | 将自变量的间距变为 0.1 单位。以                 |
| (小数)    | 零为起点。( 改变 NUMSTART 和               |
|         | NUMSTEP 的捷径。)                      |
| Integer | 将自变量的间距改为 1 单位。以零                  |
| (整数)    | 为起点。(改变 NUMSETP 的捷径。)              |
| Trig    | 将自变量的间距改为 π/24 弧度或                 |
|         | 7.5 度或 8 <sup>1</sup> /3 梯度。以零为起点。 |
| Un-zoom | 将显示返回到以前缩放状态。                      |
| (无缩放)   |                                    |

在右边的显示是放大, 左边的是缩小。缩放因子是 4。

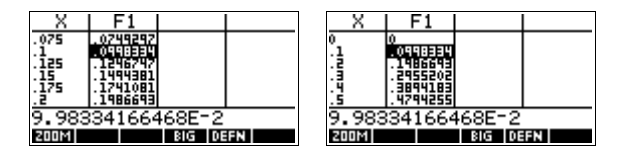

**提示** 在运算表中,要跳转到某个自变量值,在自变量列中, 使用箭头键来定位光标,然后输入跳转值。

自动重新计算 在 X 列中,可以输入任意新值。当按 [ENTER],自变量的 值被重新进行计算,并以 X 值间相同的间距,重新构建 完整的运算表。

### 创建自己的数据运算表

NUMTYPE 的默认值是 "Automatic",它是用自变量 (X, T, 或 N) 的正则区间的数据来填充运算表。用 NUMTYPE 选项设置 "创建属于你自己的",通过键入所要的自变量值填充这个运算表。关系数值是当时进行运算和显示的。

# **创建运算表** 1. 以在选定的 aplet 中定义一个表达式 (在符号视窗) 开始。注意: 仅仅是函数、极坐标、参数和顺序 aplet。

- 2. 在数字设置 ([SHIFT] NUM), 选择 NUMTPYE: Build Your Own。
- 3. 打开数字视窗 ([NUM])。
- 4. 清除表格中现有的数据 (SHIFT CLEAR)。
- 5. 在左侧列中,输入独立值。键入一个数字,然后按 ENTER。不必整齐地输入它们,因为 **EOTET** 具有重新 整理的功能。要插入一个数字在两个其它数字之间, 用 **INTS**。

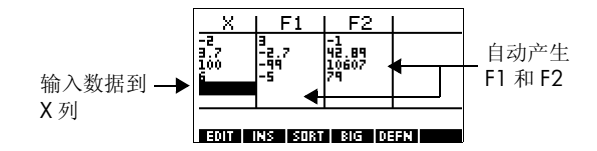

#### 清除数据

按 [SHIFT] CLEAR, WES 擦除运算表中的数据。

### "自定义"菜单按键

| 按键          | 意义                                                                       |
|-------------|--------------------------------------------------------------------------|
| EDIN        | 把亮选的自变量 (X, T, θ 或 N)<br>放置在编辑行。按 [ENTER] 用当前<br>的值代替这个变量。               |
|             | 在光亮出插入零值,通过键入所 要 的 数 字 代 替 零,然 后 按 [ENTER]。                              |
| 8031        | 将自变量值,按升序或降序进行<br>排序。按 <b>50</b> 87,接着从菜单中选<br>择升序或降序选项,然后按 <b>618</b> 。 |
| धान         | 在两种字体尺寸之间转换。                                                             |
| DEEN        | 亮选的列,显示了定义的函数表<br>达式。                                                    |
| DEL         | 删除亮选行。                                                                   |
| SHIFT CLEAR | 从运算表中清除所有数据。                                                             |

例如: 画圆

画圆,  $x^{2}+y^{2}=9$ 。首先重新排列它, 来看:  $y = \pm \sqrt{9-x^{2}}$ 。 要画出正、负 Y 值的图形, 需要定义如下两个方程式:  $y = \sqrt{9-x^{2}} \pi y = -\sqrt{9-x^{2}}$  1. 在函数 aplet 中,指定函数。

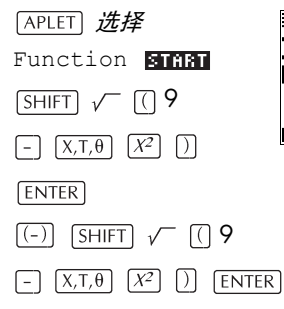

| FUNCTION SYMBOLIC VIEW ****** |
|-------------------------------|
| ✔F1(X)=√(9-X²)                |
| ✓F2(X)=-√(9-X²)               |
| F3(X)=                        |
| F4(X)=                        |
| F5(X)=                        |
| EDIT 🗸 CHK X SHOW EVAL        |

2. 重设图形设置为默认值。

 SHIFT
 SETUP-PLOT

 SHIFT
 CLEAR

| XKNG: <b>-6.</b> 0             |
|--------------------------------|
| YRNG: -3.1 3.2                 |
| атіск: 1 тіск: 1               |
| RES: Detail                    |
| ENTER MINIMUM HORIZONTAL VALUE |
| EDIT PAGE 🔻                    |

 画出两个函数的图形, 并隐藏菜单,为了能够 看见完整的圆。

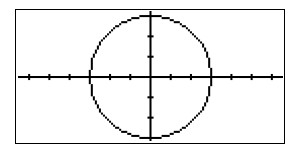

PLOT MENU MENU

4. 重设数字设置为默认值。

SHIFT SETUP-NUM

| FUNCTION NUMERIC SETUP         |
|--------------------------------|
| NUMSTART: 0                    |
| NUMSTEP: .1                    |
| NUMTYPE: Automatic             |
| NUM200M: 4                     |
| ENTER STARTING VALUE FOR TABLE |
| EDIT PLOTH                     |

5. 显示函数的数字格式。

NUM

| X                 | F1                              | F2                               |    |
|-------------------|---------------------------------|----------------------------------|----|
| 0<br>.1<br>.2     | 3<br>2.998333<br>2.993326       | -3<br>-2.99833<br>-2.99333       |    |
| . 3<br>. 4<br>. 5 | 2.984962<br>2.973214<br>2.95804 | -2.98496<br>-2.97321<br>-2.95804 |    |
| 0                 |                                 |                                  |    |
| 200M              |                                 | BIG DE                           | FN |

# 函数

### 关于函数 aplet

函数 aplet 可以研究 10 种实数, y 对于 x 的直角函数。 例如: y = 2x + 3。

一旦定义一个函数,就可以:

- 建立图形, 求根, 求交点, 求斜率, 求面积和极值。
- 建立表格,求函数详细值。

这一章通过一个例子一步一步示范函数 aplet 的基本工具。符号、数字和绘图窗口的更多的内容,请阅读 "aplet 视窗",在第 2-1 页。

#### 函数 aplet 入门

以下的例子包括两个函数: 一个线形的函数y = 1 - x, 和一个二次函数等式 $y = (x+3)^2 - 2$ 。

打开函数

1. 打开函数 aplet。

APLET 选择 Function

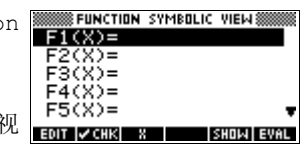

函数 aplet 开始是符号视 窗。

符号窗口是函数、参数形式、极坐标和序列 aplet 的 *定义窗口*。其它的视窗是从符号表达式导出的。

#### 定义表达式

 在函数 aplet 的符号窗口屏幕有 10 个函数定义条。它 们被标以 F1(x) 到 F0(X)。高亮选中你要用的定义条, 输入一个表达式。(可以按[DEL],清除一个当前行 ;或按[SHIFT] CLEAR 清除所有的行。)

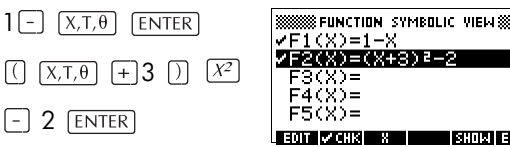

**设置图形** 你能改变 x 和 y 轴的比例,图形的分辨率,和坐标轴刻 度的间距。

3. 显示绘图设置。

SHIFT SETUP-PLOT

|               | FUNCTION PLOT SETUP      |
|---------------|--------------------------|
| XRNG:         | -6.5 6.5                 |
| YRNG:         | -3.1 3.2                 |
| <b>XTICK:</b> | 1 YTICK: 1               |
| RES:          | Detail                   |
| ENTER         | MINIMUM HORIZONTAL VALUE |
| EDIT          | PAGE 🐨                   |

注意:对于我们的例子,既然我们用自动比例特性去选择一个适当的针对 x 轴坐标设置的 y 轴坐标,那么你可以在初始值状态下,退出绘图设置。如果你设定的范围值,不在此例中使用,可按[SHIFT] CLEAR 恢复初始值。

4. 对图形指定一个栅格。

| ents V | ¥SIMULT<br>¥Simult<br>¥Connect<br>¥AXES | PLOT SETUP ********<br>inv. cross<br>labels<br>************************************ |
|--------|-----------------------------------------|-------------------------------------------------------------------------------------|
|        | DRAW GRID?                              | IGE I I I I I I I I I I I I I I I I I I                                             |

绘制函数图形

5. 绘制函数图形。

(अस्त च. २

PLOT

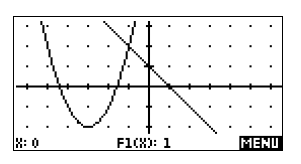

**改变比例** 6. 你可以改变比例,看到多一些或少一些图形。在这 个例子中,选择自动比例。更多自动比例描述, 见 2-13 页"视图菜单选项"。

VIEWS **选择** Auto

Scale 🛄

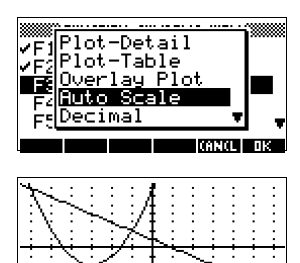

F1(2): 1

X: 0

हिन्दा

跟踪图形

7. 跟踪线性函数。

▲6次

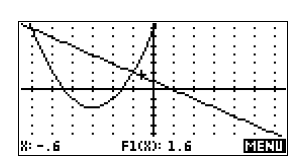

注意:在缺省状态下, TRACE 是激活状态。

8. 从线性函数跳到二次函数。

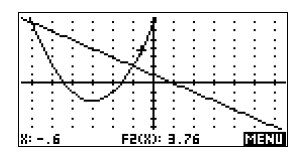

#### 用 FCN 功能分 9. 显示绘图窗口菜单。 析图形

**IZEED** 

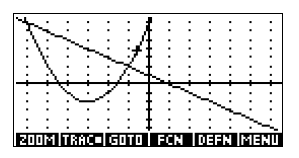

在函数 aplet 中 (和任何的基本函数 aplet),从绘图窗 口,可以用 FCN 菜单的功能来求根、交点、斜率和 被定义的函数的面积。FCN 功能只有在当前的图形 中才能使用。更多的资料,请阅读 "FCN 功能 ",在 第 3-10 页。

二次函数的求解 10. 按 ▲ 或 ▼ 键,移动光标到二次方程式等式的图形 上。然后,按▶或, 健,移动光标到*x* = -1 附近。

> **正进**选择Root 033

| NL              |     |
|-----------------|-----|
| 1 Root          | : : |
| :\ Intersection | : : |
| : Slope         | : : |
| Signed area…    |     |
| Extremum        | 2 2 |
|                 |     |

该根的解显示在屏幕 的底部。

注意: 如果答案超过一 个根(象我们的例子), 只显示接近于当前光 标位置的根的坐标。

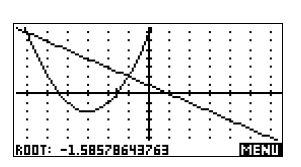

求两个函数的交点 11. 求两个函数的交点。

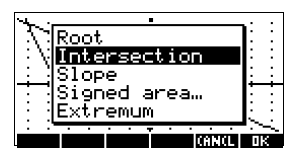

12.选择要求线性函数和二次函数的交点。

03

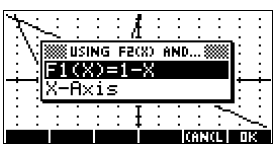

交点的坐标显示在屏 幕底部。

注意:如果答案有超过 一个根(象我们的例子),只显示接近于当前 光标位置的根的坐标。

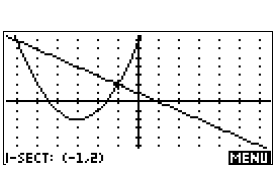

求二次函数的斜率

13.在交点上求二次函数的斜率。

IIIII III 选择Slope

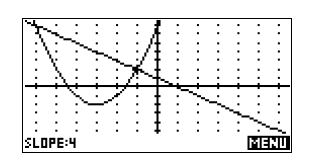

斜率值显示在屏幕底 部。

求两个函数的面积

14.在 -2 ≤ x ≤ -1 范围, 求两个函数的面积, 第一次移动 光标到 F1(x) = 1 - x, 并且选择面积选项。

1997日 日本19 *选择*Signed area

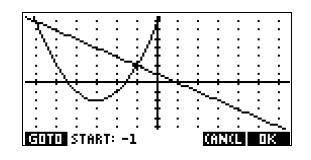

15. 按▶或 **④** 键,移动光标到 *x* = -2。

03

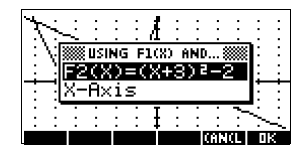

16.按 **[]3** 将 *F2(x) = (x + 3)<sup>2</sup> - 2* 作为积分的另一条边。

17. 选择 x 的结束值。

G10100

(-)] 1

03

这光标跳到线性函数 的x = -1。

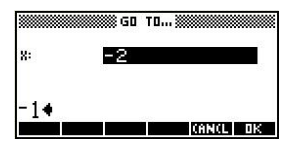

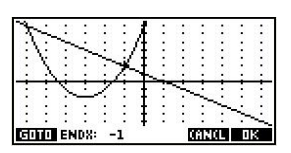

18.显示积分的数值。

03

注意:不同的计算面积 的方法,请参阅"阴影 面积"3-11页。

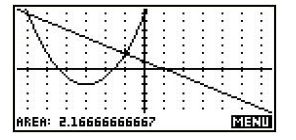

**求二次方程的极值** 19.移动光标到二次方程和求二次方程的极值。

▲ **国王田 三王**  *选择* Extremum **回** 极值坐标显示在屏幕 底部。

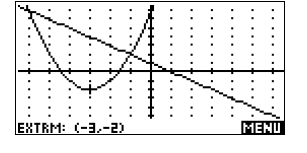

提示 求根和极值,即使这个函数有超过一个的根或极值,也 只能得到一个解。所求的解接近于光标的位置。你需要 再确定光标的位置,以求得另外一个可能存在的解。 20.显示数字窗口。

NUM

| X        | F1       | F2            |    |
|----------|----------|---------------|----|
| 2        | 1<br>.9  | 7<br>7.61     |    |
| .2<br>E. | .8<br>.7 | 8.24<br>8.89  |    |
| .4       | .6<br>.5 | 9.56<br>10.25 |    |
| 0        |          |               |    |
| 200M     |          | BIG DB        | FN |

设置表格

21.显示数字设置。

SHIFT SETUP-NUM

| F     | UNCTION | NUMERI  | C SETUP   |
|-------|---------|---------|-----------|
| NUMST | ART: 🛛  |         |           |
| NUMST | EP: .   | 1       |           |
| NUMTY | 'PE: Al | utomat  | tic       |
| NUMZO | ом: 4   |         |           |
| ENTER | STARTIN | G VALUE | FOR TABLE |
| EDIT  |         |         | PLOTH     |

更多的资料,请阅读"设置运算表(数字视窗设置)", 在第 2-15 页。

22.观察图形窗口中的表格设置的像素列。

3107 039

| FUNCTION NUMERIC SETUP         |
|--------------------------------|
| NUMSTART: -6.5                 |
| NUMSTEP: 1                     |
| NUMTYPE: Automatic             |
| NUMZOOM: 4                     |
| ENTER STARTING VALUE FOR TABLE |
| ENT PLATE                      |

探究表格

23.显示数值运算表。

NUM

| Χ    | F1         | F2     |    |
|------|------------|--------|----|
| -6.5 | 7.5<br>7 4 | 10.25  |    |
| -6.3 | 2:3        | 8.89   |    |
| -6.1 | 5:5        | 2.61   |    |
| -6   | 7          | 7      |    |
| -6.5 |            |        |    |
| 200M |            | BIG DE | FN |

在表格各处移动

| X    | F1  | F2           |    |
|------|-----|--------------|----|
| -6.4 | 7.4 | 9.56<br>8.89 |    |
| -6.1 | ž:ī | 7:51         |    |
| -5.9 | 6.9 | 6.41         |    |
| -5.9 |     |              |    |
| 200M |     | BIG DE       | FN |

**直接移到一个值** 25. 直接移到 X = 10。

10 003

24.移动到 X = -5.9。

| X    | F1   | F2               |    |
|------|------|------------------|----|
| 9.5  | -8.5 | 154.35           |    |
| 9:2  | -8:2 | 159:29           |    |
| 9.9  | -8.8 | 161.84<br>164.41 |    |
| 10   | -9   | 167              |    |
| 10   |      |                  |    |
| 200M |      | BIG DE           | FN |

进入 ZOOM 选项 26. Zoom X=10 用分数 4。注意: NUMZOOM 己有一个设 置4。

> FOUTS In 0039

| X                                      | F1                                                    | F2                                                            |    |
|----------------------------------------|-------------------------------------------------------|---------------------------------------------------------------|----|
| 9.875<br>9.9<br>9.925<br>9.95<br>9.975 | -8.875<br>-8.9<br>-8.925<br>-8.95<br>-8.975<br>-9.975 | 163.7656<br>164.41<br>165.0556<br>165.7025<br>166.3506<br>167 |    |
| 10                                     |                                                       |                                                               |    |
| 200M                                   |                                                       | BIG DE                                                        | FN |

**更改字体尺寸** 27. 显示大字体的表格数字。

য়নে

| Χ                             | F1                                | F2                                      |
|-------------------------------|-----------------------------------|-----------------------------------------|
| 9.875<br>9.9<br>9.925<br>9.95 | -8.875<br>-8.9<br>-8.925<br>-8.95 | 163.766<br>164.41<br>165.056<br>165.703 |
| 9.95<br>សារដ                  | BIG                               | DEFN                                    |

显示一栏符号定义 28.显示 F1 列符号定义。

F1 的符号定义被显示在屏 幕底部。

| X     | F1     | F2      |
|-------|--------|---------|
| 9.875 | -8.875 | 163.766 |
| 9.9   | -8.9   | 164.41  |
| 9.925 | -8.925 | 165.056 |
| 9.95  | -8.95  | 165.703 |
| 1-X   |        |         |
| 200M  | BIG    | DEF 🔳   |

# 函数 aplet 相交分析

在函数 aplet (及任何函数 aplet),从图形窗口 (「PLOT ), 可以用 FCN 菜单功能去求根, 交点, 斜率和面积。请阅 读 "FCN 功能"在第 3-10 页。FCN 功能,只有对当前 被选中的图形才有效。

FCN 功能的结果保存在下列变量中:

- area(面积) ٠
- Extremum (极值) •
- lsect •
- Root (根)
- Solpe (斜率)

例如,如果你用求根功能夫求一个图形的根,可以在主 屏幕使用计算结果。

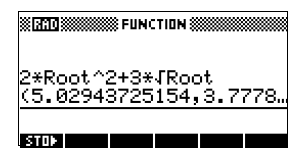

进入 FCN 变量

FCN 变量是包含在 VARS 菜单。

在主屏幕进入 FCN 变量:

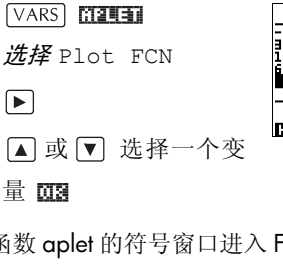

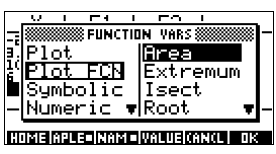

在函数 aplet 的符号窗口进入 FCN 变量:

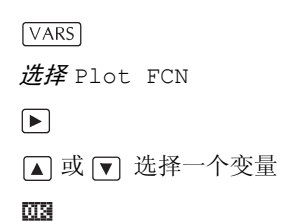

### FCN 功能

FCN 功能是:

| 功能                    | 说明                                                                                                    |  |
|-----------------------|----------------------------------------------------------------------------------------------------|--|
| Root(根)               | 选择 Root (根),可以求光标附<br>近当前函数的根。如果没有根,<br>只有极值,那么结果被显示为<br>EXTR: 替代 Root。(求根也可以<br>用 Solve aplet。参阅"解释结果"<br>第7-6页)。光标会移动在X轴根<br>的位置,X轴的结果被储存在变<br>量 ROOT。 |  |
| Extremum<br>(极值)      | 选择 Exremum (极值),可以求光<br>标附近的当前函数的最大或最小<br>值。它显示的是值的坐标,而且<br>会将光标移动在 Extremum 的位<br>置。结 果 被 储 存 在 变 量<br>EXTREMUM。                                        |  |
| Slope(斜率)             | 选择 Slope ( 斜率 ),可以求当前<br>光标位置的导数。结果储存在变<br>量 SLOPE。                                                                                                    |  |
| Signed area<br>(面积)   | 选择 Signed area (面积),可<br>以求积分。(如果有两个或更多的<br>表达式被选,那么,还要从包含 X<br>轴的列表中,选择第二个表达<br>式。)选择一个起始点,然后将光<br>标移到被选点的末尾。结果储存<br>在 AREA。                            |  |
| Intersection<br>(交叉点) | 选择 Intersection (交点),可<br>以求光标附近两个图形的交点。(<br><i>需要在符号窗口中至少有两个可<br/>选的表达式。</i> )显示坐标值,并且<br>光标移动在交叉点。(用 Solve 功<br>能。)X 轴的结果被储存在 ISECT。                   |  |

**阴影面积** 在两个函数之间,你可以给一个被选择的区域打上阴 影。这个过程也可以给此阴影面积的大概估算。

- 打开函数 aplet。这个函数 aplet 可在符号视图中打 开。
- 2. 选择要研究的曲线的表达式。
- 3. 按 PLOT 进行绘图。
- 4. 按 ◀ 或 ▶ 将光标位置落在你要画阴影的起始点。
- 5. 按 [[[]]。
- 6. 按 🛄 , 然后选择面积并按 🛄 。
- 7. 按 22 ,选择这个函数作为阴影面积的边界;按
   23 。
- 8. 按 ◀ 或 ▶ 按键,对所选面积阴影处理。
- 9. 按 **[13** 算面积。面积计算值显示在屏幕底部附近。 去掉阴影,按 [PLOT] 重画图形。

绘制分段函数

假定要绘制以下分段函数。

$$f(x) = \begin{cases} x+2 & ;x \le -1 \\ x^2 & ;-1 < x \le 1 \\ 4-x & ;x \ge 1 \end{cases}$$

1. 打开函数 aplet。

| [APLET] 选择 |
|------------|
| Function   |
| 506180     |

| 3 | FUNCTION     | SYMBOLIC | VIEW 🛲    |
|---|--------------|----------|-----------|
|   | F1(X) =      |          |           |
|   | F2(X)=       |          |           |
|   | F3(X)=       |          |           |
|   | F4(X)=       |          |           |
|   | F5(X)=       |          | *         |
|   | EDIT 🗸 CHK 🔤 | :        | SHOW EVAL |

 高亮选中你要的行,输入表达式。(可以按 DEL),清 除一个当前行;或按 [SHIFT] CLEAR 清除所有的行。)

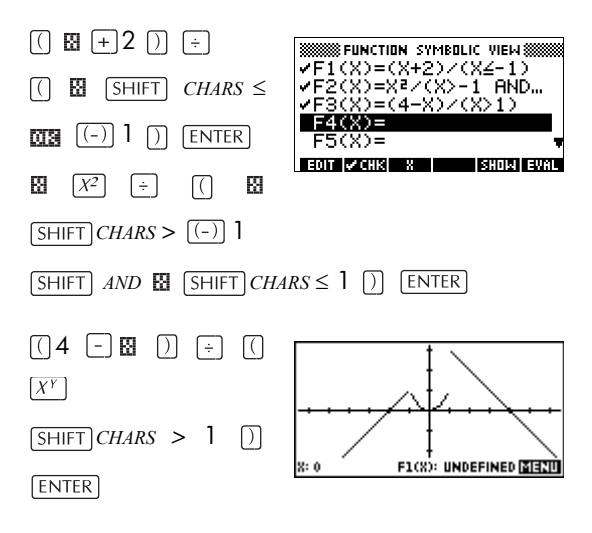

注意:可以使用菜单键圈,来帮助进行等式输入。它 和按[X.T.0]的作用是相同的。
# 参数 aplet

## 关于参数 aplet

参数 aplet 可以用来研究参数方程。参数方程中有两个分 量  $x \pi y$ ,都被定义为 t的函数。它们的形式为  $x = f(t) \pi y = g(t)$ 。

## 参数 aplet 入门

下面的例子使用参数方程

 $\begin{aligned} x(t) &= 3\sin t\\ y(t) &= 3\cos t \end{aligned}$ 

注意: 这个例子画出的是圆。操作这个例子时, 角度必须设为度。

打开参数 aplet

1. 打开参数 aplet。

APLET **选择** Parametric

#### START

| # APLET LIBRAR       | Y XXXX EELIS |
|----------------------|--------------|
| Function             | ØKB          |
| Inferential…         | .5KB         |
| Parametric           | ØKB          |
| Polar                | ØKB          |
| Sequence             | 0КВ 🔻        |
| SAME RESET SHAT SEAM | SECULATER    |

定义表达式

2. 定义表达式。

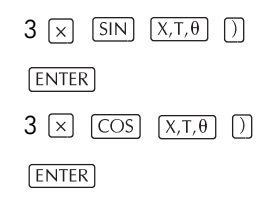

| MARAMETRIC SYMBOLIC VIEW   |
|----------------------------|
| <pre>VX1(T)=3*SIN(T)</pre> |
| ✓Y1(T)=3*COS(T)            |
| $X_{2}(T) = $              |
| x3(T)= •                   |
| EDIT 🗸 CHK T SHOW EVAL     |

设置角度量衡制 3. 将角度设为度。

SHIFT MODES

CHOOS

选择 Degrees 🗰

| HOME MODES           |    |
|----------------------|----|
| NUM Degrees          |    |
| Grads                |    |
| CHOOSE ANGLE MEASURE |    |
| CANCE                | пM |

设置图形

4. 显示图形选项。

SHIFT PLOT

| MARAMETRI     | C PLOT SETUP 🛲 |
|---------------|----------------|
| TRNG: S       | 12             |
| TSTEP: 1      |                |
| XRNG: -6.5    | 6.5            |
| YRNG: -3.1    | 3.2            |
| ENTER MINIMUM | TIME VALUE     |
| EDIT P        | AGE 🔻          |

图形设置输入格式有两栏,不包括在函数 aplet 中的 TRNG和TSTEP。TRNG指定 t值的范围。TSTEP 设置 t 值之间的值。

5. 设置TRNG和TSTEP,为了将r在0°到360°间设在5°。

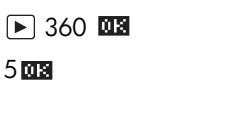

|        | PARAMETA | IC PLOT : | SETUP®  |  |
|--------|----------|-----------|---------|--|
| TRNG:  | 0        | 36        | 50 Ö    |  |
| TSTEP: | 5        | _         | -       |  |
| YRNG:  | -3.1     |           | 2       |  |
| ENTER  | мымым    |           | Tel Vel |  |
| EDIT   |          | PAGE V    |         |  |

表达式绘图

6. 表达式绘图。

PLOT

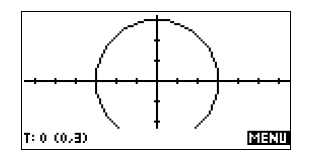

7. 观察圆的图形,按两下MENU。

MENU MENU

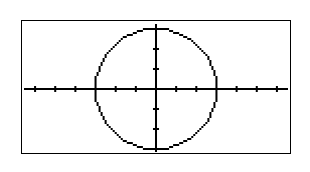

#### 覆盖图

8. 在现有的圆的图形上绘制一个三角形。

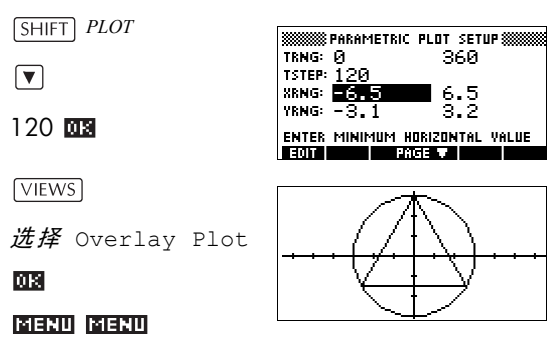

三角形显示胜于圆 (不改变方程),因为 TSTEP 的变化值确保绘图的点是 120° 而不是接近连续。

可以用函数 aplet 中的跟踪, 缩放, 拆分屏幕和比列 等有用的功能来研究图形。更多的资料, 请阅读"研 究图形", 在第 2-7 页。

显示数字

9. 显示数值运算表。

#### [NUM]

可以亮显一个 f 值,键 入一个替换值,并查看 运算表跳越到那个数

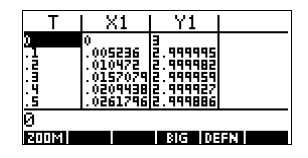

值。也可以在运算表中放大或缩小+值。

能够使用函数 aplet 中 **E** 口 、 **E** O T O 、 创建自己的 运算表和拆分屏幕等有用的功能来研究运算表。更多 的资料,请阅读"研究数字的运算表",在第 2-16页。

# 极坐标 aplet

#### 极坐标 aplet 入门 打开极坐标 1. 打开极坐标 aplet。 aplet [APLET] 选择 Polar ₿POLAR SYMBOLIC VIEW 🕷 R1(8)= 2(0)= R3(A) =和函数 aplet 一样,在 R4(0)= (A)= 符号视窗中打开极坐 ZCBK B SUNDI EUR 标 aplet。 定义表达式 2. 定义极坐标方程 $r = 2\pi \cos(\theta/2)\cos(\theta)^2$ 。 2 SHIFT $\pi$ COS [X,T,θ] ÷ 2 [) IN POLAR SYMBOLIC VIEW ✓R1(θ)=2\*π\*COS(θ/2). R2(0)= $\left[ COS \right] \left[ X, T, \theta \right]$ R3(0)= R4(0)= $\chi^2$ ENTER R5(0)= EDIT 🔽 CHK 🛛 0 SHOW EVAL 指定图形的设置 3. 指定绘图设置。在这个例子中,将用缺省设置,除 了的RNG栏。 SHIFT SETUP-PLOT 🗱 POLAR PLOT SETUP erng: Ø 12.5663. SHIFT CLEAR OSTEP: .130899 XRNG: -6.5 YRNG: -3.1 6.5 3.2 ▶ 4 SHIFT π 🗰 ENTER STEP SIZE

EDIT

PAGE V

#### 表达式绘图

4. 表达式绘图。

PLOT

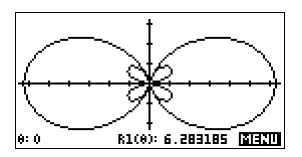

研究图形

5. 显示绘图视窗菜单键标志。

CALES 210

绘图视窗的选项和在 函数 **cplet** 中看到的是 一样。更多的资料,请 阅读"研究图形",在 第 2-7 页。

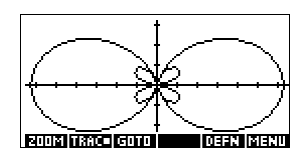

显示数字

6. 显示 θ 和 R1 数值的运算表。

NUM

数字视窗的选项和在 函数 **aplet** 中看到的是 一样。更多的资料,请

| θ    | R1                   |        |    |
|------|----------------------|--------|----|
| 2    | 6.283185<br>6.212789 |        |    |
| .3   | 6.00504              |        |    |
| .4   | 5.224109<br>4.68857  |        |    |
| 0    |                      |        |    |
| 5003 |                      | SIG DE | EN |

阅读"研究数字的运算表",在第2-16页。

# 序列 aplet

## 关于序列 aplet

序列 aplet 可以研究序列。

可以定义一个序列名称,例如, U1:

- 用 n
- 用 U1(n-1)
- 用 U1(n-2)
- 用另外的序列,例如 U2(n)
- 用以上的组合。

序列 aplet 允许建立两类图形:

- 梯形图绘制 n 在垂直坐标上, U<sub>n</sub> 在水平坐标上。
- 网状图绘图 *U*<sub>n-1</sub> 在垂直坐标上, *U*<sub>n</sub> 在水平坐标上。

## 序列绘图入门

以下的例子在序列 aplet 中, 定义一个表达式, 再进行绘图。所列举的数列是著名的 Fibonacci 序列, 即从序列第 三项开始, 每一项的值为前两项之和。再这个例子中, 我 们要特别给出三项: 第一项、第二项和计算出后面项的 法则。

但是,你也可以通过只给出首项和通项公式来定义一个 序列。然而在 HP 39gs 不能自动计算出第二项时,你还 需给出这项。通常如果序列第 n 项取决于 n-2 项,你需要 给出序列的第二项。

#### 打开序列 aplet

1. 打开序列 aplet。

APLET〕 **选择** Sequence

START

| SEQUENCE          | SYMBOLIC | VIEW 💥     |
|-------------------|----------|------------|
| U1(1) =           |          |            |
| U1(2) =           |          |            |
| U1(N)=            |          |            |
| U2(1)=            |          |            |
| $\tilde{U}2(2) =$ |          | Ŧ          |
|                   |          |            |
| EUT VURK          |          | HUIZI FANL |

打开符号视图中的序 列 aplet。

定义表达式

2. 定义斐波纳契数列,其中,每个数(前两个数以后)等 于前面两数之和:

 $U_1 = 1$ ,  $U_2 = 1$ ,  $U_n = U_{n-1} + U_{n-2}$  for n > 3.

在序列 aplet 的符号视窗中,亮现 U1(1) 栏,并从定 义序列开始。

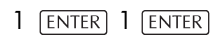

UI (N=1) + UI (N=2)

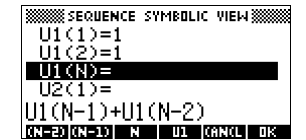

注意:可以用

N, (N-2), (N-1),

四,和 正菜单键处理等式的输入。

ENTER

 ★ Sequence symbolic weiw

 ✓ U1 (1)=1

 ✓ U1 (2)=1

 ✓ U1 (2)=1

 ✓ U1 (N)=U1 (N-1)+U1 (N...

 U2(1)=

 U2(2)=

 E301 #CER

 WORN

**指定图形的设置** 3. 在绘图设置中,首先设置 SEQPLOT 选择 Stairstep。通过清除 Plot Setup 视窗,将绘图设置

恢复到缺省状态。

| SHIFT SETUP-PLOT |
|------------------|
| SHIFT CLEAR      |
| ▼ ► 8 ENTER      |
| ► 8 ENTER        |

| SEQUENCE P       | LOT SETUP 🛲  |
|------------------|--------------|
| SEQPLOT: Stair:  | step         |
| NRNG: 1          | 8            |
| XRNG: -2         | 8            |
| YRNG: -2         | 10.6         |
| ENTER MINIMUM VE | RTICAL VALUE |
| EDIT PAG         | EVI          |

绘制序列

4. 绘制斐波纳契数列。

[PLOT]

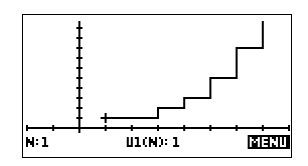

5. 在绘图设置中,设置 SEQPLOT 选择 Cobweb。

SHIFT)*SETUP-PLOT* EHOOS 选择 Cobweb

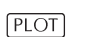

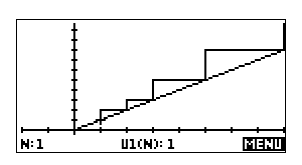

显示运算表

6. 显示这个例子的数值运算表。

NUM

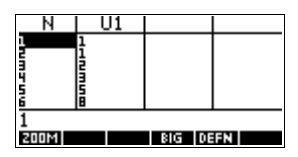

# 求解 aplet

## 关于求解 aplet

求解 aplet 可以求解方程式或表达式的*未知变量*。你可以 在符号视窗定义一个方程式或表达式,然后在数字视窗 给所有的变量赋值。求解器只对实数有效。

注意方程式和表达式是不一样的:

- 方程式包含等号。未知变量的解是一个数值,并且 要做到等式两边都相等。
- *表达式*不包含等式。每一个解称为一个*根*,即使表达式值为零的一个未知变量的值。

可以使用求解 aplet 求一元方程。

当求解器 aplet 启动,它在符号视窗中被打开。

- 在符号视窗中,指定表达式或方程求解。能够定义 最多 10 个方程(或表达式),名字为 EO 到 E9。每 个方程能够包含最多 27 个实变量,名字为 A 到 Z 和 θ。
- 在数字视窗中,指定已知变量的数值,高亮度显示
   需要求解的变量,接着按 [2011]]。

能够按你需要多次求解方程,对已知变量的数值,再用 新的数值,并亮选一个不同的未知变量。

注意: 一次求解多余一个变量是不可能的。联立线性方程,例如,在函数 aplet 中,可以用矩阵或图形来解答。

## 求解 aplet 入门

假设你要去求加速度,一辆汽车在 100M 的距离内,速 度需要从 16.67 m/sec (60kph) 加速到 27.78 m/sec (100kph)。

方程式的解是:

$$V^2 = U^2 + 2AD$$

**打开求解 aplet** 1. 打开求解 aplet。

APLET] **选择** Solve

316(3)

求解**aplet**在符号视窗中 打开。

| APLET           | LIBRARY XXXX FEED |
|-----------------|-------------------|
| Solve           | ØKB               |
| Sequence        | .22KB             |
| Polar           | ØKB               |
| Function        | .06KB             |
| MYFUNC          | .62KB 🔻           |
| SAVE RESET SORT | SEND RECV START   |

- **定义方程式** 2. 定义方程式。
  - ALPHA
     V X²

     ■
     ALPHA
     U X²

     +
     2 ×

     ALPHA
     A ×
    - lpha] **A**[x]
  - (ALPHA) D (ENTER)

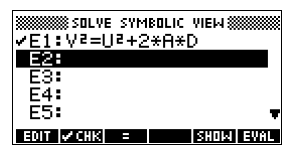

注意:可以使用菜单键 ■,来帮助进行等式输入。

输入已知变量 3. 显示求解数字视窗屏幕。

NUM

|    |     | ₿ SOLVE | N  | UMERIC | VIEW 🗱 |       |
|----|-----|---------|----|--------|--------|-------|
| Ų: | 0   |         |    |        |        |       |
| U: | 0   |         |    |        |        |       |
| Ĥ: | 0   |         |    |        |        |       |
| D: | 0   |         |    |        |        |       |
| EN | TER | VALUE   | OR | PRESS  | SOLVE  |       |
| ED | IT  |         |    |        | DEFN   | SOLVE |

4. 对已知变量输入数值。

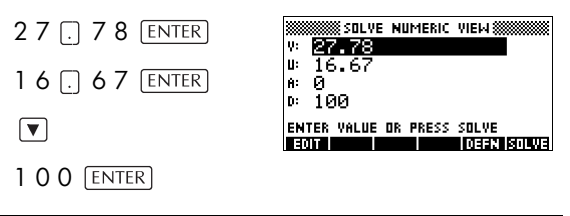

**提示** 如果在方式中的 10 进制标志方式输入格式 ([SHIFT] MODES),设置为逗号,用[,]代替[.]。

求未知变量

5. 求未知变量 (A)。

| SOLVE NUMERIC        | VIEW 🗱     |
|----------------------|------------|
| v: 27 <b>.</b> 78    |            |
| ⊯ 16.67              |            |
| A: 2.4691975         |            |
| D: 100               |            |
| ENTER VALUE OR PRESS | SOLVE      |
| EDIT INFO            | DEEN SOLVE |

因此, 一辆汽车在 100M 的距离内从 16.67 m/sec (60kph) 加速到 27.78 m/sec (100kph)。 它的加速度大概是 2.47 m/s<sup>2</sup>。

我们知道我们不需要寻找其它答案,因为,在方程中的变量 A 是线性的。

划分方程式

图形视窗中,所选方程的两边都显示一个图形。你可 选择任意一个未知变量作为自变量。

当前方程式是 $V^2 = U^2 + 2AD$ 。

其中,  $Y = V^2$ , 而V = 27.78, 即, Y = 771.7284.。这个图形是一根垂直线。

另外的图形是 $Y = U^2 + 2AD$ ,而U = 16.67和 D = 100,那么,Y = 200A + 277.8889。这个图形也 是一根直线。要求解答的是A的值,它是两根直线的 交点。 6. 绘制变量 A 的方程式图形。

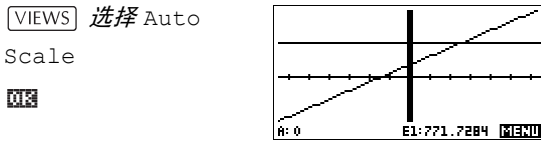

 沿图形跟踪描绘方程的 左边,直到光标到交点 附近。

► ≈ 20 次

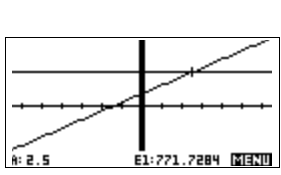

注意 A 值显示在屏幕的底部左端附近。

绘图视窗提供一个求近似答案的方便途径,它代替数 字视窗的 Solve 选项。更多的资料,请阅读"用绘图 去发现猜测"7-7页。

#### 求解 aplet 的 NUM 视窗键

求解 aplet 的 NUM 视窗键是:

| 按键               | 意义                                         |
|------------------|--------------------------------------------|
| ( <u>101)</u>    | 拷贝亮显数值,到要编辑的编辑行。<br>当完成时,按 <b>面3</b> 。     |
| 112120           | 显示关于答案的信息 ( 请阅读第 7-6<br>页上的 " 解释结果 ")。     |
| 12:173           | 显示变量其它的页面。                                 |
| (3860)<br>(3860) | 显示符号当前表达式的定义。当完成时,按 <b>四3</b> 。            |
| 800003           | 在其它变量的基础上,求亮选变量<br>的答案。                    |
| DEL              | 清除亮选变量为零, <i>或</i> 删除当前编<br>辑行字符,如果编辑行被激活。 |
| SHIFT CLEAR      | 重设所有变量值为零, <i>或</i> 清除编辑<br>行,如果光标在编辑行。    |

## 利用初始猜测

在按**ETTET**之前,如果对一个未知的变量提供一个估算,那么,通常就能获得一个更快的和更精确的答案。在 初始猜测时,求解器开始寻找答案。

在数字视窗中,绘图之前,确认未知变量被亮显。当不 知道要寻找的答案的范围时,绘制方程式图形,可以帮 助选择初始的猜测。更多的资料,请阅读"用绘图去发现 猜测"7-7页。

提示 曲线有不止一个答案的情况下,初始的猜测尤其重要。 既然如此,对初始的猜测来说,被返回的仅仅是最接近 的答案。

**数值格式** 在数字设置视窗中,可以改变求解器 aplet 的数字格式。 选项和 HOME MODES 是相同的: Standard, Fixed, Scientific和Engineering。后面三项,也可指定需要精确度 的位数。更多的资料,阅读"模式设置",在第 1-10 页。

也许能发现,对求解 aplet 设置不同的数字格式是很方便的;例如,定义方程,求解货币值。在这种情况下, Fixed 2的数字格式是合适的。

# 解释结果

求解器返回答案后,在数字视窗中,按**正**,有更多的 信息。将看到以下三种信息中的一种。按**正**,清除信 息。

| 信息   | 状况                                                                                                    |
|------|----------------------------------------------------------------------------------------------------|
| 零    | Solve aplet可以找到一点(根)使方程<br>两边相等,或使表达式为零。精确<br>值达到 12 位。                                                                                                    |
| 符号反转 | Solve 找到方程式两边有相反符号差<br>值的两个点,但是没能找到两者之<br>间为零的值。简单说,就是使表达<br>式两边成为非零相反数。这也许因<br>为是两个点都位于附近(不同一个用<br>十二位数),或方程式两个点都不是<br>实数。Solve 返回的点,其值或差值<br>较接近于零。如果是实数方程或表<br>达式,那么 Solve 得出的是最优实<br>解。 |
| 极值   | Solve 发现方程式一个值近似局部最<br>小(正值)或最大(负值)的点。这<br>个点可能有一个解,也可能不是。<br>或:求解器在<br>9.99999999999499,计算器能<br>提出异议的最大数字,停止搜索。<br>注意,得出的值可能是无效。                                                           |

如果 Solve 不能发现一个答案,那么,将看见以下两个信息中的一个。

| 信息   | 状况                                             |
|------|------------------------------------------------|
| 错误推测 | 初始的猜测是谎言,因为在方程<br>式的域之外。所以,答案不是一个<br>实数,或造成出错。 |
| 常量?  | 在每个采样的点,方程式的值是<br>相同的。                         |

提示 检查求解过程的关联信息是重要的。例如, solve aplet 发现的答案不是一个答案,但是,函数得到的最接近的答案趋于零。只有通过检查信息才会知道这个是这样的情况。

工作中的根求解 可以观察求根器运算和搜索根的过程。按函113 以后, 立即按除了 ON 的任何键,启动根求解器。在每个猜测 中,将看到两个中间的猜测,和左边表达式的符号。例 如:

> + 2 2.219330555745 - 1 21.31111111149

可以观察象根求解器不是发现一个符号反向,就是在局部极值上收敛,或从不收敛。如果在这个过程中,没有收敛,也许应该取消运算(按ON),并且用不同的初始猜测来代替开始的工作。

## 绘图查找猜测

在 Solve aplet 绘图的主要原因,是为了帮助寻找初试猜 测,和解答那些难解的或有多重答案的方程式。

思考一个加速体的运动方程:

$$X = V_0 T + \frac{AT^2}{2}$$

X 是距离,  $V_0$  是初试速度, T 是时间, 和 A 是加速度。这 个其实是*两个*方程式, Y=X 和  $Y = V_0 T + (AT^2)/2$ 。

既然这个方程式是二次方程,那么**T**可能有正和负两个答案。然而,我们只关心正的答案,因为只有正的距离才 有意义。

1. 选择 Solve aplet 和输入方程式。

APLET 选择 Solve 日間

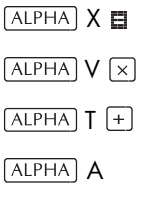

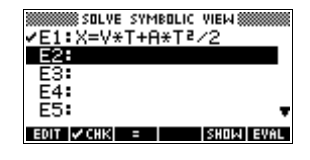

 $\times$  ALPHA T  $X^2$   $\div$  2 00

 当 X=30, V=2, 和 A=4 时, 求 T (time) 的答案。 输入 X, V和 A 的值: 然后亮显独立变量 T。

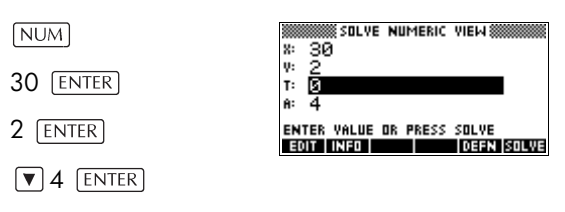

**v** to highlight T

使用绘图视窗去求 T 的初试猜测。首先在绘图设置中,设置恰当的 X 和 Y 范围。用方程式 X=V x T + A x T<sup>2</sup>/2,绘出的将是两个图形:一个是 Y = X,另一个是 X = V x T + A x T<sup>2</sup>/2.既然,我们这个例子已经设置了 X = 30,其中一个图形会是 Y = 30。因此,设 YRNG -5 到 35。保留 XRNG -6.5 到 6.5 缺省值。

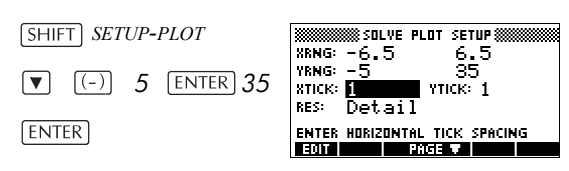

4. 绘图。

PLOT

5. 移动光标到正的交点附近(右边)。光标值成为T的初 试猜测。

按▶直到光到移到交 点。

显示有两个交点,对这 个方程来说,有两个答

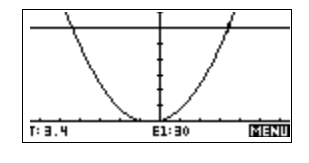

案。可是,对于 X 只有正值是有意义的,所以,要在 y 轴的右边,求交点的答案。

6. 回到数字视窗。

NUM

| 3000<br>X: | SOLVE                | NUMERIC  | VIEM 💥        |       |
|------------|----------------------|----------|---------------|-------|
| Υ:<br>Τ:   | 2                    |          |               |       |
| A:         | 4                    |          |               | •     |
| EN<br>El   | TER VALUE<br>IT INED | OR PRESS | SOLVE<br>0982 | SOLVE |

注意:从图形视窗里看,「值被用光标的位置填满。

7. 确保 T 值被亮选, 然后求解方程式。

SCILUE

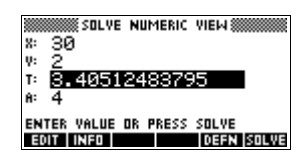

用这个方程式去解另外一个变量,如速度。一个物体的 初始速度多快对它才是合适的,在3秒钟内,运行50m? 假定相同的加速度4m/s<sup>2</sup>。*剩下最后V值作为初始猜测。* 

3 ENTER A A A 50 ENTER EXTER

SOLVE NUMERIC VIEW X: 50 Ų: 10.666666666 T١ 34 A: ENTER VALUE OR PRESS SOLVE EDIT INFO DEFN SOLVE

## 在方程中使用变量

可以用真实变量名, A 到 Z 和  $\theta$ 。不能用变量名定义另 外类型, 如 M1 (矩阵变量)。

# **主变量** 所有主变量(除了那些aplet设置中的,象xmin和Ytick) 都是*全局变量*,这意味着全局变量*共享*贯穿于计算器的 不同的 aplet。对主变量赋的值,任何时候都属于它,任 何地方都可以使用它的变量名。

因此,在另外一个 aplet 或正好在另外一个求解的方程 中,如果对T已经定义一个值(如在以上的例子中)那么, 对这个求解方程式来说,这个值显现在数字视窗中。这 个求解方程式中,因而在重新定义T的值时,这个值在其 它所有环境中,T都可以用(直到再一次被改变)。

这种共享,哪怕在不同的地方,也可继续工作在相同的问题上 (如 HOME 和 Solve aplet),不需要再进行赋值,随时可以运算。

提示 当 Solve aplet 使用现有变量值时,要确信并检验现有变量值,它可以对求解过程起作用。(如果愿意,在 Solve aplet 的数字视窗中,可以用 SHIFT) CLEAR,将所有变量归零。)

# Aplet 变量 在另外 aplet 中定义的函数,在 Solve aplet 中也能被使用。例如,如果,在函数 aplet 中,定义 F1(x)=x<sup>2</sup>+10,可以在 Solve aplet 中输入 F1(x)=50,求解方程式 x<sup>2</sup>+10=50。

# 线性解算器 aplet

## 关于线性解算器 aplet

线性解算器 aplet 可求解线性方程组。方程组中一般含两 到三个方程。

二维方程组,每个方程的形式必须为ax + by = k;三维 方程组,每个方程的形式必须为ax + by + cz = k。

你需给出每个方程的 a、b、k的值 ( 如果是三维方程组, 还要给出 c 的值 ),此时线性解算器 aplet 会试着解出 x和 y 的值 ( 如果是三维方程组,还会给出 z 的值 )。

当没有可行解或无穷解时, HP 39gs 会给出提示。

注意线性解算器 aplet 只有数值视窗。

#### 启动线性解算器 aplet

下例将说明怎样定义含三个方程的方程组以及怎样求 解。

打开线性解算器 aplet

1. 打开线性序列 aplet。

#### START

线性方程解算器打开。

选择方程组

 如果上次你使用线性 解算器 aplet 求解两个 方程,那么屏幕上将 会显示二维方程输入 格式(见此例的上一步

| 5 X+<br>0 X+ | equation<br>0 y=<br>0 y= | SOLVER®<br>0<br>0 |  |
|--------------|--------------------------|-------------------|--|
| Enfinite num | ber of s                 | olutions          |  |
| EDIT   2X2 = | 383                      |                   |  |

| LINEAR                                   | EQUATION                  | N SOLVER                    |  |
|------------------------------------------|---------------------------|-----------------------------|--|
| 6 X+                                     | 0 Y+                      | 0 z=0                       |  |
| 0 X+                                     | 0 Y+                      | 0 z=0                       |  |
| 0 X+                                     | 0 Y+                      | 0 z=0                       |  |
| Enfinite num                             | iber of s                 | solutions                   |  |
|                                          |                           |                             |  |
| EDIT   2X2                               | = EXE                     |                             |  |
| 0 X+<br>0 X+<br>Enfinite num<br>9017 282 | 0 Y+<br>0 Y+<br>1ber of : | 0 Z=0<br>0 Z=0<br>solutions |  |

骤)。求解三维方程组,按■285■。此时显示三维方 程组的输入格式。

三维方程组输入格式已显示,如果想要求解二维方程 组,按**王32**。

此例中,我们将求解下列方程组。

6x + 9y + 6z = 5

7x + 10y + 8z = 10

6x + 4y = 6

因此我们需要三维方程组输入格式。

- **定义和求解方程** 3. 通过给出每个方程的系数和常数来定义需要求解的 方程组。注意指针会立即落在第一个方程的 x 系数 上。键入系数,按 **23** 或 [ENTER]。
  - 4. 指针移动到下一个系数处。键入系数,按 Ⅲ 或 [ENTER],依次类推,最终定义出方程组。

*注意*:你可以输入任意系数和常数变量的名字,按 [ALPHA] 开始输入名字。显示[fim2]菜单按键后,按下 此键锁定字母输入格式。再按此键取消锁定。

当所需输入值满足后, 解算器会给出解,并显 示出来。右例中,当最 后一个方程的首个系 数输入后,解算器会立

| L    | INERF | i EQU | HTION   | SOL  | VER 🛞 |      |
|------|-------|-------|---------|------|-------|------|
| 6    | X+    | - 9   | Υ+      | - 6  | z=5   |      |
| 7    | 8+    | 10    | ۷+      | 8    | z=1   | 0    |
| 6    | 8+    | - 0   | ۷+      | 0    | z=0   |      |
| 8=Ø  |       | Y=-1  | . 66666 | 5 Z= | 3.33  | 3333 |
|      |       |       |         |      |       |      |
| EDIT | 2%2   | EXE ( |         |      |       |      |

即找到了的 x、 y、 z 的解。

随着每个剩余已知值 的输入,所求的解跟着 变化。右例中,当所有 系数和常数输入后,所 求方程组的解会显示 出来。

| LINEAL                   | 8 EQUATION | SOLVER     |
|--------------------------|------------|------------|
| 5 X+                     | 9 Y+       | 6 Z=5      |
| 7 X+                     | 10 Y+      | 8 Z=10     |
| 6 X+                     | 4 Y+       | 0 Z=6      |
| 8=3.166666<br>E0IT   282 | Y=-3.25    | 2=2.541666 |

# 三角度量 aplet

## 关于三角度量 aplet

三角度量 aplet 根据你给出的三角形边和角帮你确定三角 形其它的边长或顶角度数。

在求解值之前,你至少需要确定六个元素中(三条边和三 个角)的三个元素。此外,至少有一个元素是一条边。如 你可以给出两边长和一个角;或你可以可出两个角和一 个边长;或三个边长。以上这些都可以用解算器计算出 剩余的元素。

如果无解,或提供的数据不充分, HP 39gs 会提示你。

如果求解直角三角形,按 **RECT** 菜单键可得到一个较为 简单的输入格式。

注意三角度量 aplet 只有数值视窗。

### 启动三角度量 aplet

下例是已知三角形两边长分别为 4 和 6, 夹角为 30 度, 求剩余边长。

*开始前*:检查角度测量模式是否正确。如果角度单位是 度(如本例中),而当前测量模式是弧度或梯度,你需要 在求解前改变度量模式。(指导说明见 1-10 页"格式设 定")。因为这个角度测量模式与这个 aplet 是相联系的, 你需首先打开 aplet 然后改变设置。

#### 打开三角度量 aplet

1. 打开三角度量 aplet。

APLET 选择

Triangle Solver

三角度量 aplet 打开。

#### START

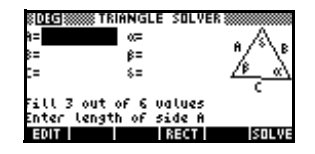

注意:如果之前有使用三角计算器,那么屏幕会显示

出上次结果。按[SHIFT] CLEAR 清除前次的输入来刷 新三角解算器。

选择三角形形式 2. 如果上次使用三角度 量 aplet 时用的是直角 三角形输入格式,那 么这个格式仍然会再 次显示(如右例)。如

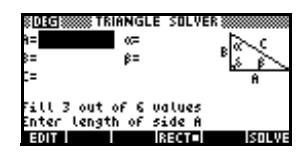

果你研究的不是直角三角形或你不确定是哪种三角 形,你就应该打开一般输入格式(上一步骤中有举出)。按**FFFT** 切换为一般输入法。

如果显示的是一般输入格式而你需要直角三角形格 式,按**13:201**显示出这个简单输入格式。

确定已知量

3. 用箭头按键,移动到已知量区域,按 **DI** 或 [ENTER] 输入值。依次类推。

注意用 *A、 B、 C*标记 的是边长, *α、 β*, 和 *δ* 标记的是角度。请务 必要在适当的区域输 入已知量。在我们的

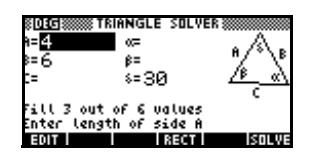

例子中,已知两边长和其夹角。于是我确定两边长 为A和B,我们还要输入δ给出角度(因为δ是A 和B的夹角)。如果我输入的是边长B和C,我们就 需要给出角度α。屏幕上的图示可以帮我们确定要在 哪里输入已知量。 注意:如果需要改变角度测量模式,按[SHIFT] MODES 来改变模式,然后按[NUM]回到 aplet。

 按ETTUE。解算器计算 出未知变量的值并且 显示出来。如右例中, 未知边长是 3.2296 (另外两个角度已经被 计算出来)。

> **注意**:如果给出两边长 和相邻锐角,就会出现 两组解,但最初只显示 一个解。

> 这样,会显示 □□T■菜 单按键(如此例)。按 □□T■显示第二个解, 再按 □□T■回到初解。

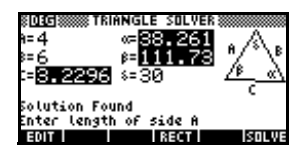

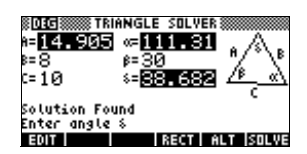

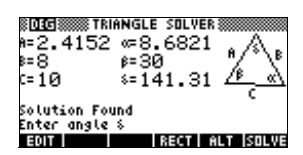

错误

#### 对所给数据无解

如果你用一般输入法输入 超过 3 个值,数值之间可 能会出现不一致。即没有 三角形能全部满足所给条

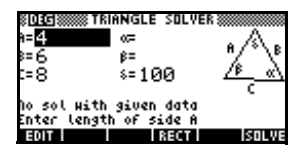

件。这样, No sol with given data(所给数据的解 不能)显示。

用简单输入格式(针对直角三角形)时,如果输入值超过 2个,则会出现同样情况。 数据不足

如果用一般输入法,至少 要确定 3 个值来使三角解 算器计算出剩余的三角形 元素。如果确定值少于 3

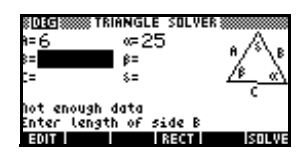

个,将会显示出 Not enough data(数据不足)。

如果用简单输入格式 (针对直角三角形), 需要至少输入 2个值。

此外,不能只给出角度而不给出边长。

# 统计 aplet

## 关于统计 aplet

统计aplet可以一次储存最多达10个数组。可以进行一组 或更多组数据的一元或二元统计分析。

统计 aplet 以数字视窗开始,数字窗口用于输入数据。符号视窗用于确定哪一列包含数据和哪一列包含频数。

也可以在 HOME 计算统计值,和调用特殊的统计变量的 值。

在统计 aplet 中计算的值储存在变量中,而许多变量在统计 aplet 的数字视窗屏幕中, **MINIS**所打开的列表中。

## 统计 aplet 入门

以下例子要求输入和分析广告和销售数据(在以下表格中),计算统计,绘制曲线,预测销售中广告的影响。

| 广告分钟(自变量 x) | 销售结果 (\$) ( 应变量 y) |
|-------------|--------------------|
| 2           | 1400               |
| 1           | 920                |
| 3           | 1100               |
| 5           | 2265               |
| 5           | 2890               |
| 4           | 2200               |

#### 打开统计 aplet

1. 打开统计 aplet,按 IEEEI,清除当前数据。

APLET 选择 Statistics (注意日) YEB SIMEN 在数字视察中、自动

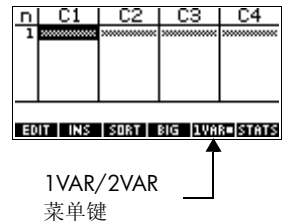

在数字视窗中,启动 统计 aplet。

统计 aplet, 在任何时候, 只能设置成两种类型统计 研究中的一种: 一元函数 (**LURR**) 或二元函数 (**LURR**)。在数字视窗中, 第5个菜单键标志, 负责 这两种选择的切换, 和显示当前的选项。

2. 选择 EUAR■。

要选择 **EUTIT**,因为在这个例子中,正在分析数据及 包含的两种变量:广告时间和销售结果。

输入数据

- 3. 往数据列中输入数据。
  - 2
     ENTER ]
     ENTER ]
     I
     C1
     C2
     C3
     C4

     3
     ENTER 5
     ENTER ]
     I
     I
     I
     I
     I
     I
     I
     I
     I
     I
     I
     I
     I
     I
     I
     I
     I
     I
     I
     I
     I
     I
     I
     I
     I
     I
     I
     I
     I
     I
     I
     I
     I
     I
     I
     I
     I
     I
     I
     I
     I
     I
     I
     I
     I
     I
     I
     I
     I
     I
     I
     I
     I
     I
     I
     I
     I
     I
     I
     I
     I
     I
     I
     I
     I
     I
     I
     I
     I
     I
     I
     I
     I
     I
     I
     I
     I
     I
     I
     I
     I
     I
     I
     I
     I
     I
     I
     I
     I
     I
     I
     I
     I
     I
     I
     I
     I
     I
     I
     I
     I
     I
     I
     I
     I

▶ 移到下一列

| 1400 | ENTER | 920 ( | enter |
|------|-------|-------|-------|
| 1100 | ENTER | 2265  | ENTER |
| 2890 | ENTER | 2200  | ENTER |

选择拟合和数据 列

选择拟合和数据 4. 在符号设置视窗中,选择一个 Fit。

SHIFT SETUP-SYMB

▼ CHOOS *选择*Linear

#### 0K

ED3 STATISTICS SYMBOLIC SETUP ANGLE MEASURE: Radians SIFIT:Linear SYFIT:Linear SIFIT:Linear SYFIT:Linear SFIT:Linear CHODSE STATISTICS MODEL TYPE (CHODSE

可以建立最多到 5 个二元数据的研究,名称 S1 到 S5。在这个例子中,将只是建立一个: S1。

5. 指定要分析的填有数据的列。

[SYMB] 不同与 C1 和 C2,可以 向列输完数据。

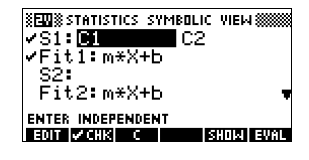

**研究统计** 6. 寻找意味着广告的时间 (MEANX) 和意义着销售的 (MEANY)。

NUM STATS

MEANX 是 3.3 分钟,和 MEANY 是大约 \$1796。

| 2-VAR | S1       |     |    |
|-------|----------|-----|----|
| MEANX | 3,333333 |     |    |
| ž%2   | 80       |     |    |
| MEANY | 1795,833 |     |    |
| źγs   | 22338725 |     |    |
| 3.333 | 333333   | 333 |    |
|       |          |     | OK |

7. 往下滚动到显示相关系数的值 (CORR)。CORR 值表明 用线性模型拟合这数据是最好的。

▼ 9 次
 值是:.8995。

| 2-VAR        | S1                  |     | 1 |    |
|--------------|---------------------|-----|---|----|
| žXS          | 22338725            |     |   |    |
| ŠČÓV         | 1135.667            |     |   |    |
| PCBV<br>CORR | 946.3889<br>:CCLEME |     |   |    |
| RELERR       | .0255324            |     |   |    |
| .8995        | 309385              | 561 |   |    |
|              |                     |     |   | DΚ |

 $0 \mathrm{K}$ 

**设置图形** 8. 改变绘图范围,确信所有数据点被绘制(如果想要, 并且可选择不同的点标志)。

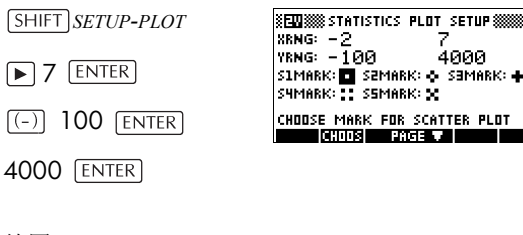

绘图

9. 绘图。

PLOT

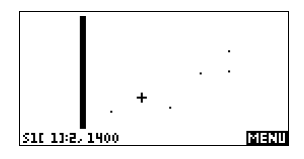

画出回归曲线

10. 画出回归曲线 (曲线符合所有数据点)。

#### MENU FIT

这画出了最合适的线性 的回归线。

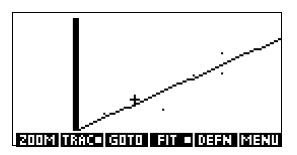

显示方程的最佳 线性拟合

11.回到符号视窗。

[SYMB]

| STATISTICS SYMBOLIC VIEW    |
|-----------------------------|
| ✓S1:01 C2                   |
| Fit1: 425.875*X+376     Co. |
| 52.<br>Fit2:m*X+b ▼         |
|                             |
| EDIT CHK C SHOW EVAL        |

12.显示方程的最佳线性拟合。

▼ 移到FIT1 区域

#### SHOW

完全的 FIT1 表达式被 显示出来。斜率 (m) 是 425.875。 Y 截距 (b) 是 376.25。

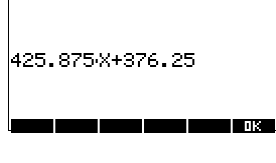

#### 预测值

13.如果广告已经增长到6分钟,那么寻找预测的销售图 形。

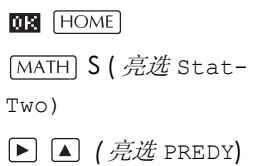

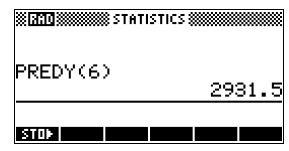

14.返回图形视窗。

PLOT

OK 6 ENTER

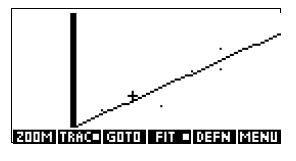

15.跳转到回归线上标明的点。

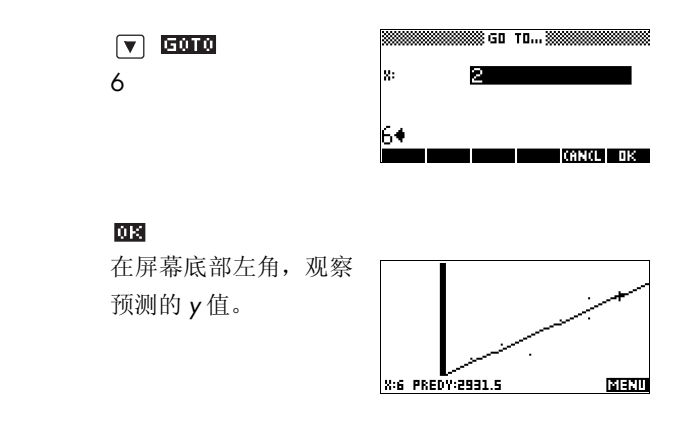

## 输入和编辑统计数据

数字视窗([NUM))被用于向统计 aplet 里输入数据。每列 代表一个变量的名称是 C0 到 C9。在符号视窗中 ([SYMB]),输入数据以后,必须定义数据集。

**提示** 一个数据列至少必须要有四个数据点,提供给有效的二 元变量统计,或两个数据点提供给一元变量统计。

> 也可以从 HOME 列表中复制统计数据存储到统计数据列 表中。例如,在 HOME 中,L1 STOL C1 存储复制的列 表 L1 到数据变量 C1。

### 统计 aplet 的 NUM 视窗键

统计 aplet 的数字视窗键是:

| 按键           | 意义                                                                 |
|--------------|--------------------------------------------------------------------|
| EDIT         | 复制亮显栏到编辑行。                                                         |
| INS          | 在亮选单元,插入一个零的数值。                                                    |
| SORT         | 按向上或递减的次序,给指定的 <i>独</i><br><i>立</i> 数据列排序;从而,重新排列指<br>定的独立(频率)数据列。 |
| BIG          | 在大字型和小字型之间切换。                                                      |
| IUAR<br>IUAR | 一个选择一元变量或二元变量统计<br>转换开关。这个设置影响统计计算<br>和绘图。这个这标志表明设置是当<br>前的。       |
| STATS        | 在符号视窗中,对每个指定的数据<br>集,计算所叙述的统计量。                                    |
| DEL          | 删除当前的亮选值。                                                          |
| SHIFT CLEAR  | 按[SHIFT]CLEAR,显示一个菜单列表,然后选择当前列或所有选择列,接着按 <b>团E</b> 。               |
| SHIFT<br>光标健 | 移动到第一或最后一行,或者,第<br>一或最后一列。                                         |

正在教室里测量学生们的高度,寻找平均高度。第一批 5 个学生量得以下尺寸 160cm, 165cm, 170cm, 175cm, 180cm。

1. 打开统计 aplet。

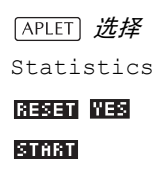

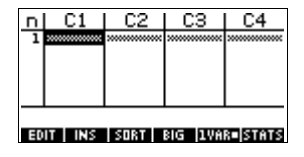

2. 输入尺寸数据。

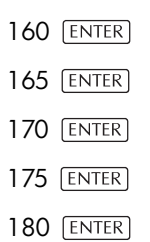

| ſ | n  | C1     | C2   | C3      | C4      |
|---|----|--------|------|---------|---------|
|   | 1  | 160    |      |         |         |
|   | ä  | 170    |      |         |         |
|   | 3  | 180    |      |         |         |
|   |    |        |      |         |         |
|   |    |        |      |         |         |
|   | 40 | IT INS | SORT | BIG 1VA | a sinis |

3. 寻找采样的平均尺寸。

1-VAR H1 NZ 5 MEANZ 150 MEANZ 170 PVARZ 50 SVARZ 62.5 PSDEV 7.071068 5 0K

在 C1 的采样数据中,看到统计计算。

注意统计列的标题是 H1。有5个数据集,是 对一元变量统计的有效 的定义:H1-H5。如果, 数据被输入在 C1, H1

| 1-VAR        | H1       |      |
|--------------|----------|------|
| SSDEV        | 7.905694 |      |
| Q1           | 162.5    |      |
| MEDIAN<br>QB | 170      |      |
| MAXX         | 180      |      |
| 180          |          | <br> |
|              |          | OK I |

是自动设置成使用 C1 数据,每个数据点的频率被设 计为 1。可以从统计符号设置视窗中选择另外的数据 列。

例如

 按 DE 关闭统计窗口, 按 (SYMB) 按键,查看数 据集定义。

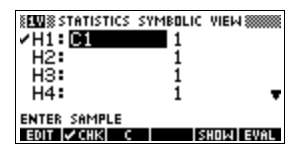

第一列显示关联数据列

的每个数据集的定义,第二列显示常数频率,或这列 固定频率。

来自这个窗口的可以使用的按键是:

| 按键            | 意义                                                                                      |
|---------------|-----------------------------------------------------------------------------------------|
| EUIT          | 复制列变量(或变量表达式)到正在<br>编辑的编辑行。当完成时,按 <b>DE</b> 。                                           |
| <b>И</b> СНК. | 选择 / 放弃选择当前数据集。只有<br>被选择的数据集才被计算和绘图。                                                    |
| 🛾 或者 🛙        | 键入帮助,对列变量 ( <b>2</b> )或对适合<br>的表达式 ( <b>3</b> )。                                        |
| SHOW          | 用标准数学格式,显示当前变量表<br>达式。当完成时,按 <b>012</b> 。                                               |
| EVAL          | 计算被亮选的列 (C1 等 ) 表达式中<br>的变量。                                                            |
| (VARS)        | 显示输入变量名的菜单,或变量的<br>目录。                                                                  |
| MATH          | 显示数学菜单,为了进行数学运<br>算。                                                                    |
| DEL           | 删除亮选的变量 <i>或</i> 当前在编辑行里<br>的字符。                                                        |
| SHIFT CLEAR   | 重设数据集的缺省规范,或清除编<br>辑行(如果它还有效)。<br>注意:如果[SHIFT] CLEAR 被用在数<br>据集上,那么在再使用前,将需要<br>被再一次选择。 |

继续我们的例子,假设在班级中的学生静止的高度是被 测量的,但是,对于第一个记录的最近的五个数据,每 个数据都是完整的。代替输入左右新数据在 C1,我们简 单地加入另外一列, C2,固定在 C1 中五个数据点的频 率。

| 高度 (cm) | 频率 |
|---------|----|
| 160     | 5  |
| 165     | 3  |
| 170     | 8  |
| 175     | 2  |
| 180     | 1  |

 移动亮选条,到 H1 定 义的右边栏,和用名字 C2 代替1的频率值。

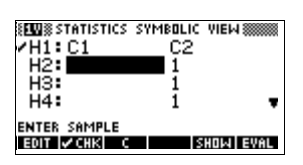

- 2
- 6. 回到数字视窗。

[NUM]

- 7. 输入频率数据在以上运算表。
  - ► 5 ENTER 3 ENTER 8 ENTER
  - 2 [ENTER]
  - 1 [ENTER]
- 8. 显示运算统计。

#### STATS

平均高度是接近 167.63cm。

9. 设置一个直方图的数据。

| п  | C1         | C2   | C3            | C4                                      |
|----|------------|------|---------------|-----------------------------------------|
| 늴  | 160<br>165 | 5    | 2000000000000 | >>>>>>>>>>>>>>>>>>>>>>>>>>>>>>>>>>>>>>> |
| Ē  | 170        | ġ    |               |                                         |
| Ś  | 180        | ī    |               |                                         |
|    |            |      |               |                                         |
| 10 | IT I INS   | SORT | SIG IVA       | anna                                    |

1-VAR H1 NT 19 TOTX 3185 MEANX 07255175 PVARX 3255949 PSOEV 5.705127 167.631578947 SHIFT SETUP-PLOT

输入针对数据的适当的 设置信息。

| E STATISTICS   | PLOT SETUP      |
|----------------|-----------------|
| STATPLOT: Hist | HWIDTH: 5       |
| XRNG: 160      | 185             |
| YRNG: -2       | 10              |
| HRNG: 160      | 185             |
| ENTER MAXIMUM  | HISTOGRAM VALUE |
| EDIT P         | AGE 🔻           |

10.绘制数据的直方图。

PLOT

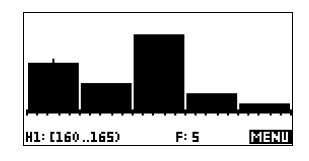

 储存数据
 输入的数据被自动储存。当完成输入数据值,可以按一

 个按键到另外一个统计视窗(象[SYMB]),或可以转换到

 另外 aplet 或主屏幕。

**编辑数据集** 在统计 aplet 的数字视窗中,亮选数据值,进行更改。键 入一个新的数值,接着按[ENTER],或按**EDTT**,拷贝这值 到要修改的编辑行。修改编辑行的数字以后,按[ENTER]。

 删除单个数据栏,亮选数据栏然后按DEL。在被删 除单元下面的值,会往上滚动一行。

- 删除数据列,亮选那列上的输入,然后按 [SHIFT]CLEAR。选择列的名称。
- 删除多有列的数据,按[SHIFT]CLEAR。选择所有列。
- **插入数据** 亮选*接着*要插入的点的输入。按**正**,然后输入一个数 字。这个数字将原来的零改写掉。
- 数值排序 1. 在数字视窗中,亮选要排序的列,然后按, 5067。
  - 指定排序次序。可以选择 Ascending 或 Descending。
  - 指定 INDEPENDENT 和 DEPENDENT 数据列。排序是 按独立列进行。例如,如果 C1 是年龄, C2 是收 入,并按收入来排序,然后使 C2 成为排序的独立 列, C1 成为独立列。
    - 只有一列排序,决不要选择独立列。

删除数据
对一元统计,采用两个数据列,指定频率列作为 独立列。

#### 4. 按 🗰 。

## 定义回归模型

符号视窗包括定义回归模型的符号 (Fit1 直到 Fit5),或 "fit",用来做二元数据集的回归分析。

有三种方式,可以选择回归模型:

- 接受缺省选项,用一条直线拟合这些数据。
- 在符号设置视窗中,选择一种有效的拟合选择。
- 在符号视窗中,输入自己的数学表达式。这个表达 式将被绘制图形,但是不会被拟合为数据点。
- **角度设置** 可以忽略角度单位方式,除非拟合定义中包含三角函数。在这种情况,应该指定在模式屏幕中,三角的单位是否是被解释为度,弧度,或梯度。

## 选择拟合 1. 在数字视窗中,确信设置了 EUME 。

- 按 [SHIFT] SETUP-SYMB,显示符号设置视窗。亮选要定 义的拟合符号 (S1FIT 到 S5FIT)。
- 3. 按 CHOOS 并从列表中进行选择。当完成时,按 OK 。 符号视图中显示拟合的回归公式。

#### 拟合模型

十种拟合模型:

| 拟合模型                | 意义                                        |
|---------------------|-------------------------------------------|
| Linear(线性的)         | (缺省。)用直线拟合这些数据,<br><i>y=mx+b</i> 。用二次幂拟合。 |
| Logarithmic<br>(对数) | 用对数曲线拟合, $y = m \ln x + b_o$              |
| Exponential<br>(指数) | 用指数曲线拟合, $y = be^{mx}$ 。                  |

| 拟合模型                   | 意义(续)                                                                              |
|------------------------|------------------------------------------------------------------------------------|
| Power (电源)             | 用幂曲线拟合, $y = bx^m$ 。                                                               |
| Quadratic<br>(二次方程)    | 用二次曲线拟合 $y = ax^2 + bx + c$ 。<br>至少需要三个点。                                          |
| Cubic (立方)             | 用三次曲线拟合, $y = ax^3 + bx^2 + cx + d$ 。至少需要四点。                                       |
| Logistic (逻辑)          | 用逻辑曲线拟合,                                                                           |
|                        | $y = \frac{L}{1 + ae^{(-bx)}},$                                                    |
|                        | 其中 <i>L</i> 是增长饱和值。.可以在<br><i>L</i> 中储存一个负实数,或如果<br><i>L</i> =0,假设 <i>L</i> 被自动计算。 |
| Exponent (指数)          | 拟合指数曲线 $y = ab^x$ 。                                                                |
| Trigonometric<br>(三角法) | 拟合三角曲线<br>$y = a \cdot \sin(bx + c) + d$ 。至少<br>需要三个点。                             |
| User Defined<br>(用户界定) | 定义自己的表达式 ( 在符号视<br>窗中 )。                                                           |

- **定义自己的拟合** 1. 在数字视窗中,确信设置了**EUGE**。
  - 2. 显示符号视窗。
  - 3. 对想得到的数据集,亮选拟合符号 (Fit1 等等)。
  - 4. 键入一个表达式,接着按[ENTER]。

自变量必须是 X, 而表达式必须不包含未知变量。例 如:  $1.5 \times \cos x + 0.3 \times \sin x$ 。

在符号窗口视窗中,这种用户定义的拟合,会自动改变 的拟合类型 (S1FIT 等)。

# 计算统计

一元变量

| 统计            | 定义                    |
|---------------|-----------------------|
| NΣ            | 数据点的数字。               |
| τοτΣ          | 数据值的总和 (和频率)。         |
| mean $\Sigma$ | 数据集的平均值。              |
| pvarΣ         | 数据集的总体方差。             |
| svarΣ         | 数据集的样本方差。             |
| PSDEV         | 数据集的总体标准差。            |
| SSDEV         | 数据集的样本准备差。            |
| μινΣ          | 在数据集中的最小值。            |
| Ql            | 第一个四分位数:左边中位的中位<br>值。 |
| MEDIAN        | 数据集的中位值。              |
| Q3            | 第三个四分位数:右边中位的中位<br>值。 |
| ΜΑΧΣ          | 在数据集中的最大值。            |

当数据集包含一个奇数值,在以上表格,计算 Q1 和 Q3 时,数据集的中值是没有用的。例如,以下数据集:

 $\{3, 5, 7, 8, 15, 16, 17\}$ 

仅仅首先三项 3, 5 和 7 是用于计算 Q1, 而仅仅最后三 项 15, 16, 17 是用于计算 Q3。

# 二元变量

| 统计    | 定义            |
|-------|---------------|
| MEANX | x的平均值。        |
| Σχ    | <i>x</i> 的总和。 |

| 统计     | 定义(续)                                                          |
|--------|----------------------------------------------------------------|
| ΣΧ2    | $x^2$ 的总和。                                                     |
| MEANY  | y的平均值。                                                         |
| ΣΥ     | y的总和。                                                          |
| ΣY2    | $y^2$ 的总和。                                                     |
| ΣΧΥ    | 每和 xy 的总和。                                                     |
| SCOV   | 自变和应变数据列的样本协方差。                                                |
| PCOV   | 自变和应变数据列的总体方差                                                  |
| CORR   | 自变和应变数据列的相关系数, <i>仅</i><br>适合线性拟合(不在意拟合选择)。<br>值从0返回到1,1是最佳拟合。 |
| RELERR | 相对误差选择的拟合。为拟合提供<br>精确计量。                                       |

绘图

可以绘制:

- 直方图 (1UHR■)
- 箱线图 (1UAR=)
- 散点图 ( <del>2008</del>■ )。

一旦已经输入数据(NUM),定义数据集(SYMB),并对 二元变量统计(SHIFT)SETUP-SYMB),定义了拟合模型,那 么就可以进行数据绘图了。一次可以绘制多至 5 个散点 图或箱线图。一次可以只能绘制一个直方图。

#### 画出统计数据的图 形

- 在符号视窗中(SYMB),选择(ZCHK)要绘图的数据 集。
- 对于一次变量数据(IUARE),在绘图设置中 (SHIFT SETUP-PLOT),选择图形类型。亮选 STATPLOT,按 CHOOS,任选 Histogram 或 BoxWhisker 中的一个,并按 OK。

- 对于图形,尤其是直方图,需要在绘图设置视窗中, 调整绘图比列和值域。如果发现直方图条形太宽或 太细,可以通过 HWIDTH 设置进行调整。
- 按 [PLOT]。如果不对图形设置进行调整,可以试着用 [VIEWS] *选择* Auto Scale **DE**。

在绘图设置视窗中, Auto Scale 依靠给定一个恰当的缩 放起始比例,然后进行调节。

# 图形类型

# **直方图** -元统计。以下图形表示的 数字为,当前条状(光标所在 )起始于0结束于2(不包括 2),这个柱形代表频率(即, 数据元素的数值量在0和2 之间)是1。可以通过按▶键,了解关于下一个条状的

之间)是 1。可以通过按 ▶ 键,了解关于下一个条状的 信息。

## 箱线图

一元统计。左线标志最小数 值。箱体标志第1个四分位、 中位值(光标所在)和第3个 四分位。右线标志最大数 值。以下图形表示的数字是 这个柱形有一个13的中位值。

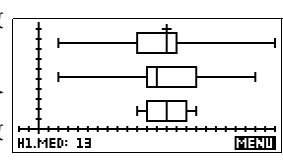

# 散点图

二元统计。以下图形象征的 数字是,光标的第一个数据 点 S2,在(1, 6)。按 ▶ 移 动到下一个数据点,并显示 它的信息。

连接数据点画出图形,选择标志CONNECT在图形设置的第二页。这不是一个拟合曲线。

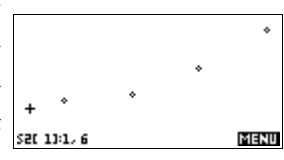

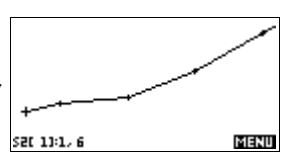

# 用曲线拟合 2VAR 数据

在绘图视窗中,按**日**。这才画出一个被选中的二元变量 数据集的拟合曲线。请阅读"选定拟合",在第10-11页。

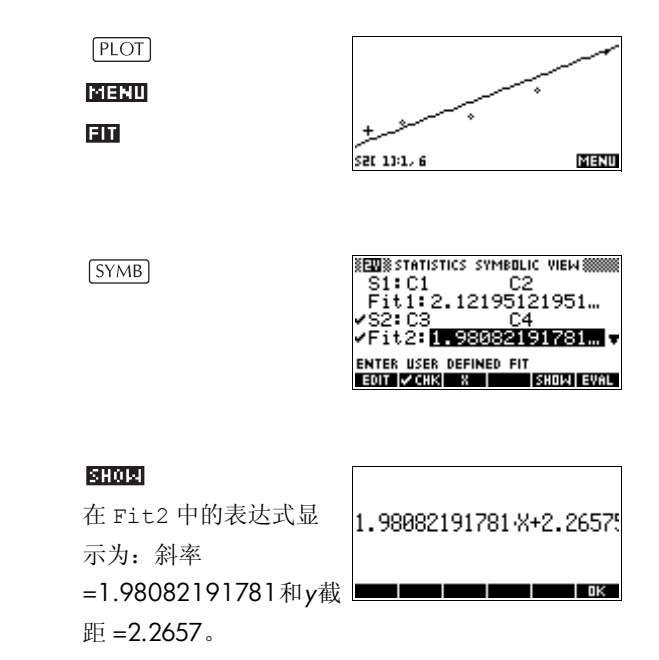

相关系数

相关系数被储存在 CORR 变量中。这仅仅是*线性*拟合曲线 的测量。不在意所选择的拟合模型, CORR 涉及线性模 型。

**相对误差** 相对误差是基于专门的拟合,计量预测值和实际值的误 差。最小的数字意味着最好的拟合。

> 相对误差储存在一个名为 RELERR 的变量中。相对误差 对所有的拟合,提供精确的拟合计量,它不依据所选择 的拟合模型。

提示 画出一组统计图形以后,为了存取 CORR 和 RELERR 变量,必须按[NUM]访问数字视窗,然后 STATS 显示相关的数值。当访问符号视窗时,该数值储存在变量中。

# 设置图形(图形设置视窗)

图形设置视窗([SHIFT] SETUP-PLOT) 调整更多相同的图形参数,同样它也能用于内置 aplet。 请阅读:"关于图形视窗",在第 2-5 页。设置独特的统计 aplet 是在下面:

图形类型 (1VAR) STAPLOT 使能够为一元变量统计 (当设置 1008 ) 指定直 方图或箱线图中的任意一个。按 CHOOS 变换亮显设置。

**直方图宽度** HWIDTH使能够指定直方图条形。这个决定多少个条形将 拟合在显示中,数据又怎样分布(每个条形代表多少值)。

**直方图值域** HRGN 使能够对一组直方图条形,指定值域。这值域从最 左端条形的左边,到最右端条形的右边。能够限制这值 域,排除怀疑在值域外的任何数值。

- **图形标志 (2VAR)** S1MARK 通过 S5MARK 能够指定五种符号中的一种,常用于图形每个数据集。按 **LHOOS** 改变亮选设置。
- 连接点 (2VAR) CONNECT (在第二页),当激活选择标志,连接数据点画成图形。*画成连线的结果不是回归曲线。*画图的顺序是按独立变量的升序排序。例如,数据集 (1,1), (3,9), (4,16), (2,4)将被绘图并且按这个顺序描绘 (1,1), (2,4), (3,9), (4,16)。

# 故障测绘

如果有问题需要测绘,用以下步骤进行检查:

- 正确 1UAR 或 EUAR 菜单标志 ( 数字视窗 )。
- 正确的拟合(回归模型),如果数据集是二元变量。
- 只有数据集计算和画图才能被加以选择标志(符号视窗)。
- 正确的绘图值域。对直方图条状的坐标轴和宽度的值域,尝试使用 (VIEWS) Auto Scale (代替 [PLOT]), 或 调整绘图参数 (在图形设置中)。

在EUARE 方式中,保证双数据柱都包含数据,并且它们的长度相同。

在 **LURE** 方式中,保证一个频率的双柱,涉及到数据柱有 相同的长度。

# 研究图形

图形视窗有一些菜单键,关于缩放、跟踪、和坐标显示。 在[VIEWS]下,还有缩放比列选项。这些选项在"研究图 形"中有说明,见 2-7页。

# 统计 aplet 的图形视窗键

| 按键                          | 意义                                                 |
|-----------------------------|----------------------------------------------------|
| SHIFT CLEAR                 | 擦除图形。                                              |
| (VIEWS)                     | 提供附加的定义之前的视窗,关于<br>拆分屏幕、覆盖图形、和坐标轴自<br>动缩放比列。       |
| SHIFT (SHIFT)               | 向左或向右移动光标。                                         |
| 20014                       | 显示 ZOOM 菜单。                                        |
| TRACE                       | 开启 / 关闭跟踪方式。当跟踪方式<br>被激活,白色框出现下面的选项。               |
| EIT                         | 将 FIT 方式开启或关闭。开启 🖬 ,<br>依照曲线回归模型,绘制曲线对数<br>据点进行拟合。 |
| <b>5010(</b> 仅仅<br>2var 统计) | 指定最佳拟合线上的一个值,立即<br>跳转到或一个数据点数字。                    |
| DEEN                        | 显示回归曲线的方程式。                                        |
| MENU                        | 隐藏和显示菜单键标志。当标志隐<br>藏时,菜单键显示 (x, y) 坐标。按            |

# 计算预测值

函数 PREDX 和 PREDY 评估(预测)X或Y的值,给出另 外一个假设值。评估是人为的基于对已经计算过的曲线 进行的,拟合数据依照指定的拟合进行。

## 寻找预测值

- 1. 在图形视窗中,对数据集画出回归曲线。
  - 2. 按 , 移动回归曲线。
  - 3. 按 **EDITO**,然后输入X的值。光标跳转到曲线上的指定 点,坐标轴标示显示 X 和预测值 Y。

在主屏幕:

- 输入 PREDX(y- 值) ENTER, 给出一个假设的因变量 值, 求自变量的预测值。
- 输入PREDY(*x-值*),给出一个假设的自变量,求因变量的预测值。

可以键入 PREDX 和 PEDY 到编辑行,或从 Stat-Two 种类下的 MATH 菜单,复制这些函数名称。

提示 如果有比一个还多的拟合曲线显示, PREDY 函数使用最 近被计算的曲线。为了避免函数错误,除了要用来工作 的一个拟合,放弃所有拟合,或用图形视窗方式。

# 推理 aplet

# 关于推理 aplet

推理功能包括置信区间和假设检验的计算,它是基于常态 Z 分布,或学生的 t 分布。

基于单样本或双样本的统计,可以检验假设和求置信区 间以下的量:

- 平均值
- 比例
- 两个比例的差
- 两个平均值的差

#### 样本数据

当第一次处理推理检验输入形式的时候,可以通过缺省 方式,输入形式包含了样本数据。这个样本数据是被设 计成,返回有意义的检验结果。它对于获得对检验过程 的理解,以及检验的证明是非常有用的。计算器的在线 帮助,会提供样本数据的说明。

# 推理 aplet 入门

这个例子描绘了推理 aplet 的选项,通过一个使用样本数 据的例子, Z 检验 1 平均值,一步一步说明其功能。

打开推理 aplet

1. 打开推理 aplet。

APLET

*选择* Inference

#### 

推理 aplet 打开在符号视 窗中。

| INF STAT SYMBOLIC VIEW       |
|------------------------------|
| METHOD: HYPOTH TEST          |
| TYPE: Z-Test: 1 μ            |
| аст нуротн: µ<µ0             |
| Choose an inferential method |

#### 推理 aplet 的 SYMB 视窗键

以下表格是符号视窗中所有选项的概要。

| 假设检验                                   | 置信区间                              |
|----------------------------------------|-----------------------------------|
| Z:1μ,均值为1的                             | <b>Z-Int:</b> 正态分布下, 1 μ, 均       |
| Z 检验                                   | 值为 1 的置信区间                        |
| Z:μ <sub>1</sub> ·μ <sub>2</sub> ,两个均  | Z-Int: 在常态分基础上, $\mu_1$ .         |
| 值的差的 Z 检验                              | $\mu_2$ , 两个均值的差的置信区间             |
| Z:1π,比例为1的Z                            | Z-Int: 在常态分基础上, 1π,               |
| 检验                                     | 比例 1 的置信区间                        |
| Z:π1 – π2,两个比                          | Z-Int: 在常态分基础上, π1 –              |
| 例的差的 Z 检验                              | π2,两个比例的差的置信区间                    |
| T:1μ,均值为1的T                            | T-Int:学生 t 分布下, 1 μ,均             |
| 检验                                     | 值为 1 的置信区间                        |
| T:μ <sub>1</sub> - μ <sub>2</sub> ,两个均 | T-lnt: 学生的 t 分布下,μ <sub>1</sub> - |
| 值的差的 T 检验                              | μ <sub>2</sub> ,两个均值的差的置信区间       |

如果选择其中一种假设检验,那么可以选择择一假设来 检验对抗空假设。对于每个检验,有三种择一假设可供 选择,是基于两种定量的定量比较。空假设总是和两种 定量假设相等。因此,备选假设涵盖了两个不等定量的 所有可能性:<、>、和≠。

在这个部分,我们将通过1平均值的Z检验的样本数据, 举例说明 aplet 怎样工作和当前各种视窗的特性。

选择推理的方式 2. 选择假设检验的推理方式。

#### el:mos

选择 HYPOTH TEST

| INF STAT SYMBOLIC VIEW             |    |
|------------------------------------|----|
| NETH AS . IN CONTRACT IN A REAL OF |    |
| TYPE CONF INTERVAL                 |    |
| ALT ETTEL                          |    |
| Choose an inferential Hethod       |    |
| CANCL                              | OΚ |

3. 定义检验类型。

4. 选择一假设。

 $\mu < \mu 0$ 

0039

| Z-检验: | 1 | μ |  |  |
|-------|---|---|--|--|

|          | <b>.</b> |        |         |
|----------|----------|--------|---------|
| ******   | Z-Test:  | 1 μ    | ******  |
| METH     | Z-Test:  | μ1-μ2  |         |
| TYPE     | Z-Test:  | 1 P    |         |
| ALT      | Z-Test:  | P1-P2  |         |
| ~~ · · · | T-Test:  | 1μ 🔻   |         |
| CH001    |          | net nu | :<br>ПК |
|          |          | ancas  |         |

INF STAT SYMBOLIC VIEW METHOD: HYPOTH TEST TYPE: Z-Test: 1 μ ALT HYPOTH: πζηβ Choose alternative hypothesis Gampa

输入数据

5. 输入样本统计和比例参数。

SHIFT SETUP-NUM

| INF STAT<br>7: <b>4451858</b><br>40: 5<br>40: 5<br>40: 5 | NUME<br>D:<br>J: | RIC SET<br>50<br>.28 | ир 🛲 |
|----------------------------------------------------------|------------------|----------------------|------|
| Sample mean<br>Eadi                                      | .P (IMI          | PRT                  |      |

以下表格列出了当前 z-检验: 1μ的例子,视窗中的所有 栏目: 1μ例子。

| 参数名称 | 定义           |
|------|--------------|
| μΟ   | 总体平均值的假设值    |
| σ    | 总体标准差        |
| x    | 样本平均值        |
| n    | 样本大小         |
| α    | 检验的 Alpha 水平 |

缺省状态,每个参数都已经包含一个数值。这些数值 构成样本数据,并在这 aplet 的[[**13]]** 特性中有说明。

### 显示在线帮助

检验结果

• 603

#### Tests the null hypothesis that the population mean is an assumed value, µJ, addinst the alternative hypotheses. Example data A set of 50 random numbers from D to 1, generated by a calculator, has a mean of 0.461368. The

显示数字形式的 8. 显示数字形式的检验结果。

NUM

显示检验分布值和关联 概率,以及检验的临界 值,和统计的关联临界 值。

| INF STAT NUMERIC VIEW ************************************ |
|------------------------------------------------------------|
|                                                            |

注意:可以在数字视窗中使用在线帮助。

**绘制检验结果** 9. 显示检验结果的图形。

PLOT

水平坐标表示分布变量 和检验统计。通常钟形曲 线,表示概率分布。垂直

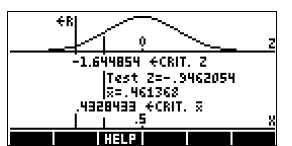

线标记检验的临界值,又是检验统计的数值。否定区 域被标记为**~**R,检验数字结果被显示在水平坐标之 间。

# 来自统计 aplet 的输入样本统计

推理 aplet 支持基于统计 aplet 中数据的置信区间计算和 假设检验。推理 aplet 中,在可以输入有用数据的统计库 中,可以统计列的样本数据。以下例子说明这个过程。

计算器产生以下 6 个随机数:

0.529, 0.295, 0.952, 0.259, 0.925, and 0.592

打开统计 aplet 1. 打开统计 aplet 和复位当前的设置。

| APLET〕 <b>选择</b> |  |
|------------------|--|
| Statistics       |  |
|                  |  |
| 516181           |  |

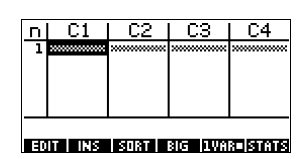

统计 aplet 在数字视窗中打开。

输入数据

2. 在 C1 列, 输入计算器产生的随机数。

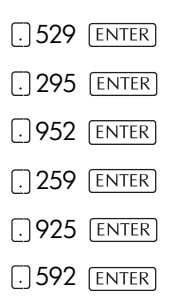

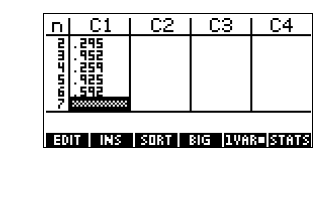

如果在方式中的10进制标志方式输入格式([SHIFT] 提示 MODES),设置为逗号,用口代替.。

> 3. 如果需要,选择1-varable(一元变量)统计。通过按第 5个菜单键, 直到菜单栏上显示 [10] : 20 。

统计计算

#### 4. 进行统计。

#### BINE

0.592 的平均值似乎比预 期值 0.5 大一点。如果这

| 1-VAR      | H1         |    |
|------------|------------|----|
| NZ<br>TOTZ | 6<br>8 552 |    |
| MEANS      | .592       |    |
| SVARZ      | .0887112   |    |
| PSDEV      | .2718434   |    |
| 6          |            |    |
|            |            | OK |

个差值在统计上是有意义的,这里将使用这个统计计 算值,构建一个随机数的总体真实平均值的置信区 间,看看这个区间是否包含0.5。

5. 按 33, 关闭统计计算窗口。

打开推理 aplet

6. 打开推理 aplet 和清除当前设置。

APLET 选择 Inference ात्रकाका (श्रद्ध) 500130

| 💥 INF STAT SYMBOLIC VIEW     |
|------------------------------|
| HETHOD: HYPOTH TEST          |
| TYPE: Z-Test: 1 μ            |
| а∟т нуротн∶µ<µØ              |
| Choose an inferential Hethod |
| CHOOS                        |

SYMBOLIC VIEW 🗱

选择推理方式和 7. 选择一个推理方式。 类型

| CHOOS          |          | INF STAT SYMBOLIC VIEW                                         |
|----------------|----------|----------------------------------------------------------------|
| <i>选择</i> CONF | INTERVAL | METHOD: <mark>CONF INTERVAL</mark><br>TYPE: Ζ-INT <b>:</b> 1 μ |
| 013            |          | Charge on inCorportial waterd                                  |
|                |          |                                                                |

8. 选择分布统计类型。

| <i>选择</i> T-Int: | 1 | μ |
|------------------|---|---|
| 013              |   |   |

|         | IF STAT | SYMBOLIC  | VIEW   |      |
|---------|---------|-----------|--------|------|
| METHOD: | CONF    | INTER     | VAL    |      |
| TYPE:   | T-IN    | Γ: 1 μ    |        |      |
|         |         |           |        |      |
| Choose  | distrib | ution sto | Itisti | ic 📃 |
|         | HDDS    |           |        |      |

设置区间

9. 设置区间。注意:缺省值来自在线帮助例子的样本 数据。

SHIFT Setup-NUM

| INF STAT NUMERIC SETUP |
|------------------------|
| ¤: <b>.</b> 461368     |
| sx: .2776              |
| n: 50                  |
| c: .99                 |
| Sample mean            |
| EDIT HELP IMPRT        |

## 输入数据

 IIII11
 IIII111

 注意: 按UII:,在输入到
 592

 第: 6
 552

 数字视窗前,查看统计。
 552

 同时,如果在统计 aplet
 Stat import data column

 中,有多余一个 aplet 的话,必须选择一个。

03

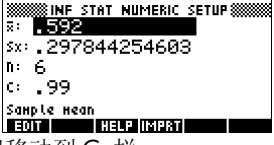

11.指定 a 为: 90% 置信区间移动到 C: 栏。

| ▼ ▼ ▼ 移动到C:栏 | INF STAT NUMERIC SETUP           |
|--------------|----------------------------------|
| 0.9 ENTER    | sx: 297844254603<br>n: 6<br>c: 9 |
|              | Sample mean<br>Haun Haus (19198) |

显示数字视窗

12.显示数字视窗中的置信区间。注意: 间距设置为 0.5。

NUM

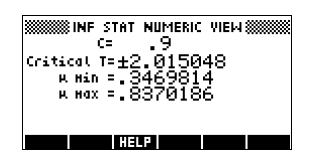

显示绘图视窗

13.在绘图视窗,显示置信区间。

[PLOT]

可以看到第2行文字,平 均值包含在0.3469814

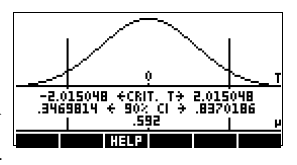

到 0.8370186 的 90% 置信区间 (CI)。

注意:简图一般为钟形的曲线。正确的显示并不意味着t分布为5自由度。

# 假设检验

使用假设检验来检验假设的有效性,涉及到单比例或双 比例的统计参数。检验是基于比例的样本的统计。

HP 39gs假设检验使用普通的Z分布或学生的t分布来计算 概率。

# 单样本的 Z 检验

菜单名称

Ζ检验: 1μ

在单样本统计的基本上, One-Sample Z-Test 测量选定检验和零检验的显著强度。零假设是总体平均值等于一个指定值  $H_0$ :  $\mu = \mu_0$ 。

选择以下择一假设之一,检验零假设:

 $H_1: \mu_1 < \mu_2$  $H_1: \mu_1 > \mu_2$  $H_1: \mu_1 \neq \mu_2$ 

输入

| 参数名称           | 定义       |
|----------------|----------|
| x              | 样本平均值。   |
| n              | 样本大小。    |
| μ <sub>O</sub> | 假设总体平均值。 |
| σ              | 总体标准差。   |
| α              | 重要度。     |

| 结果                      | 说明                               |
|-------------------------|----------------------------------|
| Test Z                  | Z·检验统计。                          |
| Prob                    | 用 Z-检验统计合并的概率。                   |
| Critical Z              | 用所提供的 α 等级和 Z 合并的<br>临界值。        |
| Critical $\overline{x}$ | 需要提供 $\alpha$ 值的 $\bar{x}$ 的临界值。 |

# 双样本的 Z 检验

菜单名称

Z·检验: μ1-μ2

在双样本的基础上,每一个来自单独的总体,这个检验 测量选定假选定假设与零假设之间的明显的强度。零假 设在两个相等的总体中成功的比例是等于的 (H<sub>0</sub>: μ1= μ2)。

选择以下择一假设之一,检验零假设:

 $H_1: \mu_1 < \mu_2$  $H_1: \mu_1 > \mu_2$  $H_1: \mu_1 \neq \mu_2$ 

输入

| 参数名称       | 定义      |
|------------|---------|
| <u>x</u> 1 | 样本1平均值。 |
| <u>x</u> 2 | 样本2平均值。 |
| n1         | 样本1大小。  |
| n2         | 样本2大小。  |
| σ1         | 总体1标准差。 |
| σ2         | 总体2标准差。 |
| α          | 重要度。    |

| 结果         | 说明                   |
|------------|----------------------|
| Test Z     | Z·检验统计。              |
| Prob       | 用 Z-检验统计合并的概率。       |
| Critical Z | Z和所提供的α等级合并的临界<br>值。 |

# 单 - 比例 Z- 检验

**菜单名称** Z-检验: 1π

在单样本统计的基础上,这个样本检验测量选定假设和 零假设的显著比例。零假设在两个相等的总体中成功的 比例相等: $H_0: \pi = \pi_0$ 

选择以下择一假设之一,检验零假设:

$$H_1: \pi < \pi_0$$
$$H_1: \pi > \pi_0$$
$$H_1: \pi \neq \pi_0$$

输入

输入是:

| 参数名称           | 定义        |
|----------------|-----------|
| х              | 样本中成功的数字。 |
| n              | 样本大小。     |
| π <sub>0</sub> | 成功的总体比例。  |
| α              | 重要度。      |

结果

| 结果         | 说明               |
|------------|------------------|
| Test P     | 样本中成功的比例。        |
| Test Z     | Z-检验统计。          |
| Prob       | 用 Z-检验统计合并的概率。   |
| Critical Z | Z 和所提供的等级合并的临界值。 |

# 双比例的 Z 检验

菜单名称

Z-检验: π1 – π2

在双样本统计的基础上,每一个来自不同的总体,双比例 Z 检验测量选定假设和零假设的显著比例。零假设是两个总体内的成功的比例,它等于 HO:  $\pi_1 = \pi_2$ 。

选择以下择一假设之一,检验零假设:

 $H_1: \pi_1 < \pi_2$  $H_1: \pi_1 > \pi_2$  $H_1: \pi_1 \neq \pi_2$ 

输入

| 参数名称 | 定义      |
|------|---------|
| X1   | 样本1平均值。 |
| Х2   | 样本2平均值。 |
| nl   | 样本1大小。  |
| n2   | 样本2大小。  |
| α    | 重要度。    |

结果

结果是:

| 结果         | 说明                        |
|------------|---------------------------|
| Test π1-π2 | 在两个样本中,成功比例之间<br>的差值。     |
| Test Z     | Z·检验统计。                   |
| Prob       | 用 Z-检验统计合并的概率。            |
| Critical Z | 用所提供的 α 等级和 Z 合并的<br>临界值。 |

# 单样本的T检验

菜单名称

T- 检验: 1 μ

单样本 T- 检验用于当总体标准偏差未知的时候。在单样本统计的基础上,这个样本检验测量选定假设和零假设的显著比例。样本平均值的零假设有一些假设值,

 $H_0: \mu = \mu_0$ 

选择以下择一假设之一,检验零假设:

 $H_1: \mu < \mu_0$  $H_1: \mu > \mu_0$  $H_1: \mu \neq \mu_0$ 

输入

| 参数名称 | 定义       |
|------|----------|
| x    | 样本平均值。   |
| Sx   | 样本标准差。   |
| n    | 样本大小。    |
| μ0   | 假设总体平均值。 |
| α    | 重要度。     |

| 结果         | 说明                        |
|------------|---------------------------|
| Test T     | T- 检验统计。                  |
| Prob       | 用 T-检验统计合并的概率。            |
| Critical T | 用所提供的 α 等级和 T 合并的<br>临界值。 |
| Critical ⊼ | 用所提供的 α 等级进行合并的<br>x 临界值。 |

# 双样本的T检验

菜单名称

T-检验: μ1-μ2

双样本T检验应用与总体标准差未知的情况下。在双样本统计的基础上(每个样本来自不同的总体),本试验测试所选检验假设相对于零假设的证明力。零假设是两个总体相等 $H_0$ :  $\mu_1 = \mu_2$ 。

选择以下择一假设之一,检验零假设

 $H_1: \mu_1 < \mu_2$  $H_1: \mu_1 > \mu_2$  $H_1: \mu_1 \neq \mu_2$ 

输入

| 参数名称       | 定义      |
|------------|---------|
| <u>x</u> 1 | 样本丨平均值。 |
| <u>x</u> 2 | 样本2平均值。 |
| S1         | 样本1标准差。 |
| S2         | 样本2标准差。 |
| n1         | 样本1大小。  |
| n2         | 样本2大小。  |
| α          | 重要度。    |

| 参数名称     | 定义(续)           |
|----------|-----------------|
| _Pooled? | 检查此选择,合并标准差的样本。 |

结果

结果是:

| 结果         | 说明                     |
|------------|------------------------|
| Test T     | T-检验统计。                |
| Prob       | 用 <b>T</b> -检验统计合并的概率。 |
| Critical T | 用所提供的 α 等级和 T 合并的临界值。  |

# 置信区间

HP 39gs可以进行常态Z-分布或学生的S-分布置信区间计算。

# 单样本的 Z 置信区间

菜单名称

Z-INT: μ 1

这个选项用于常态 Z·分布,计算总体真实平均数 m 的置 信区间,真实总体标准差 S 未知。

输入

| 参数名称 | 定义     |
|------|--------|
| x    | 样本平均值。 |
| σ    | 总体标准差。 |
| n    | 样本大小。  |
| С    | 置信度。   |

| 结果         | 说明     |
|------------|--------|
| Critical Z | Z临界值。  |
| $\mu$ min  | μ 的下限。 |
| µ max      | μ上限。   |

# 双样本的 Z 置信区间

菜单名称

Z-INT: μ1- μ2

这个选项用于常态 Z 分布, 计算两个总体平均差 ( $\mu_1 - \mu_2$ ) 的置信区间, 总体标准差  $\sigma_1$ 和  $\sigma_2$ 已知。

输入

输入是:

| 参数名称       | 定义      |
|------------|---------|
| <u>x</u> 1 | 样本1平均值。 |
| <u></u> x2 | 样本2平均值。 |
| n1         | 样本1大小。  |
| n2         | 样本2大小。  |
| σ1         | 总体1标准差。 |
| σ2         | 总体2标准差。 |
| С          | 置信度。    |

#### 结果

结果是:

| 结果                 | 说明                                  |
|--------------------|-------------------------------------|
| Critical Z         | Z临界值。                               |
| $\Delta \ \mu Min$ | μ <sub>1</sub> -μ <sub>2</sub> 下限。  |
| $\Delta \ \mu$ Max | μ <sub>1</sub> – μ <sub>2</sub> 上限。 |

结果

# 单比例的 Z 置信区间

#### 菜单名称 Z-INT: 1 π

这个选项用于常态 Z·分布,计算成功比例的置信区间, 总体情况中,样本大小为 n,成功次数为 x。

**输入** 输入是:

| 参数名称 | 定义       |
|------|----------|
| Х    | 样本的成功次数。 |
| n    | 样本大小。    |
| С    | 置信度。     |

#### 结果

结果是:

| 结果         | 说明    |
|------------|-------|
| Critical Z | Z临界值。 |
| $\pi$ Min  | π下限。  |
| π Μαχ      | π上限。  |

# 双比例的 Z 置信区间

菜单名称 Z-INT: π1 – π2

这个选项用于常态 Z 分布,计算两个总体的成功比例差的置信区间。

**输入** 输入是:

| 参数名称           | 定义        |
|----------------|-----------|
| <del>x</del> 1 | 样本1的成功次数。 |
| <del>x</del> 2 | 样本2的成功次数。 |
| nl             | 样本1大小。    |

| 参数名称 | 定义(续)  |
|------|--------|
| n2   | 样本2大小。 |
| С    | 置信度。   |

结果

结果是:

| 结果               | 说明        |
|------------------|-----------|
| Critical Z       | Z临界值。     |
| $\Delta \pi$ Min | 成功比例差的下限。 |
| $\Delta \pi$ Max | 成功比例差的上限。 |

# 单样本的T区间估计

菜单名称

#### T-INT: 1 μ

这个选项用于学生+分布,计算总体真实平均数 m 的置 信区间,真实总体标准差 s 未知。

输入

输入是:

| 参数名称           | 定义     |
|----------------|--------|
| <del>x</del> 1 | 样本平均值。 |
| Sx             | 样本标准差。 |
| n              | 样本大小。  |
| С              | 置信度。   |

#### 结果

结果是:

| 结果         | 说明    |
|------------|-------|
| Critical T | T临界值。 |
| $\mu  Min$ | μ下限。  |
| μ Мах      | μ 上限。 |

# 双样本的 **T** 置信区间

#### 菜单名称

T-INT: μ1 – μ2

这个选项用于学生t-分布,计算两个总体平均差(μ1-μ2) 的置信区间,总体标准差 s1和 s2 是未知的。

**输入** 输入是:

| 参数名称           | 定义           |
|----------------|--------------|
| <b></b> ₹1     | 样本丨平均值。      |
| <del>x</del> 2 | 样本2平均值。      |
| s1             | 样本1标准差。      |
| s2             | 样本2标准差。      |
| nl             | 样本1大小。       |
| n2             | 样本2大小。       |
| С              | 置信度。         |
| _Pooled        | 会不会合并标准差的样本。 |

#### 结果

结果是:

| 结果                 | 说明                                  |
|--------------------|-------------------------------------|
| Critical T         | T 临界值。                              |
| $\Delta \ \mu Min$ | μ <sub>1</sub> – μ <sub>2</sub> 下限。 |
| $\Delta \ \mu Max$ | μı – μ2 上限。                         |

# 使用金融 Solver

金融 Solver, 或*金融 aplet*, 是由计算器的 aplet 键进行操作的。使用向上和向下键来选择 *Finance* aplet。所见到的屏幕如下:

| SERVICE APLET   | LIBRARY WWWEEEK |
|-----------------|-----------------|
| Polar           | 0KB 🔺           |
| Sequence        | <b>0</b> КВ     |
| Solve           | ØKB             |
| Finance         | .83KB           |
| Statistics      | ØKB 🔻           |
| SAVE RESET SORT | SEND RECV START |

按 ENTER 键或 **医面面** 软菜单键激活 aplet。所产生的屏幕显示的是 HP 39gs 计算器与解决金融问题有关的不同的要素。

| SSSSS TIME | VALUE OF MONEY       |
|------------|----------------------|
| N: 🛛       | IRAB: 🕲              |
| PV: 0.00   | 3                    |
| PMT: 0.00  | 3 P/YB: 12           |
| FV: 0.00   | 8 End                |
| ENTER ND.  | OF PAYMENTS OR SOLVE |
| EDIT       | AMORT 🔻 🛛 SOLVE      |

背景资料和金融计算的应用在以下提供。

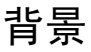

金融 Solver 的应用,提供一种求解货币时间价值 (TVM) 和分期偿还的问题。这些课题可用于计算包括复利应用,也可以用于计算摊销计算表。

复利的过程是在指定的复利计算期内,一定的本金总额 赚取的利润被加到本金上,然后在确定的比率下,组合 总额赚取利息。金融计算涉及复利,包括储蓄、抵押、抚 恤基金、租赁和养老金。 时间的货币价值 (TVM) 计算, 顾名思义, 使用这个概念, 今天的一元钱将比未来某一天的一元钱更值钱。今天的 一元钱可以在确定的利率下进行投资, 相同的一元钱在 未来产生的回报是不同的。这个 TVM 原理成为利率、复 利和回报率的概念的基础。

TVM 业务可以使用*现金流转图描述*。现金流转图是一根时间线,分成相等的段,代表复利计算期。箭头表示现 金流转,它可以是正(向上箭头)或负(向下箭头),依据 贷款者或借款人的视点。以下现金流转图从一个*借款人* 角度来说明贷款。

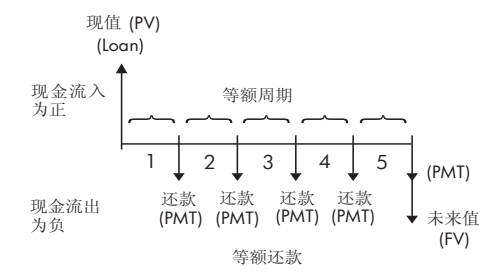

另一方面,现金流转图是从一个*贷款者*角度来说明贷款。

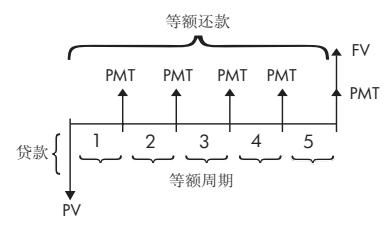

另外,现金流转图指定对复利计算期,相应的付款发生时间:在*期初或期末*。金融 Solver 应用提供两种付款方式:期初方式和期末方式。以下的现金流转图显示在*期 初*的租赁支付。

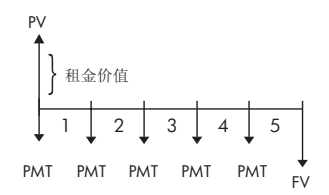

以下现金流转图说明存款在期末时进入帐目。

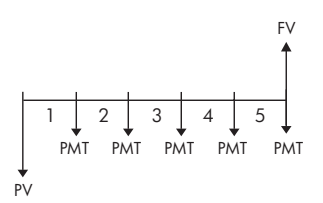

与这些简单的现金流转图一样,有5个TVM变量:

| -    |                                                                                                   |
|------|---------------------------------------------------------------------------------------------------|
| Ν    | 复利计算期的总期数,或总支付期数。                                                                                 |
| I%YR | 名义年利率(或投资回报率)。这个比率被<br>每年支付的数额除(P/YR),用来计算 <i>每个<br/>复利计算期</i> 的名义利率,它的利率事实<br>上是由TVM计算的。         |
| PV   | 初始现金流转的现值。对于贷款者或借款<br>人, PV 是贷款的总额; 对一个投资者来<br>说, PV 是最初的投资。PV 总是发生在期<br>初。                       |
| PMT  | 定期支付金额。该支付对于每个周期是支<br>付相同的数额,并且,TVM 计算假设支<br>付没有被遗漏的。支付可以发生在期初或<br>期末 — 通过设置设置支付方式Beg或End<br>来控制。 |

|    | 业务的未来值:最末现金流转总额,或先                                |
|----|---------------------------------------------------|
| FV | 市场亚机将足续的复 <u>利</u> 值。对了负款,这<br>是最后期末付款的尺度(超过任何应付的 |
|    | 规则)。对于投资,这是在投资期结束时                                |
|    | 的投资现金值。                                           |

# 执行 TVM 计算

- 1. 开始使用金融 Solver,象征着这部分的开始。
- 使用箭头键亮显不同区域,在TVM计算器里输入已知 变量,在输入已知值后按 22 软菜单键。务必输入 5 个 TVM 变量中的至少 4 个 (即, N, I%YR, PV, PMT 和 FV)。
- 如果需要,输入一个P/YR的不同值(默认值是12,例 如,每月支付)。
- 按键(+)来改变支付方式(期初或期末),这被看作是 必须的。
- 5. 用箭头键亮选希望接求的TVM变量,然后按**E0013**软 菜单键。

#### 例一: 贷款计算

假设购买一辆汽车,年利率为 5.5%,分 5 年还清贷款, 月复利。购买一辆车的价格是 \$19,500,预付订金 \$3,000。那么每月要求支付多少钱?如果最多只能月付 \$300,那么,能承担的最大贷款是多少?假定在期末付款。

解答。以下现金流转图举例说明贷款计算。

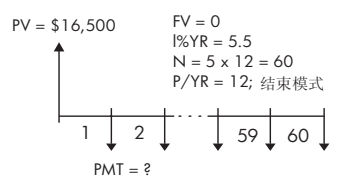

启动金融 Solver,选择 P/YR=12 和期末选项。

• 输入已知 TVM 变量,显示在图形上方。需要输入的形 式显示如下:

| TIME                          | VALUE OF MONEY  |  |
|-------------------------------|-----------------|--|
| N: 60                         | I≈Y8:5.5        |  |
| PV: 16,5                      | i00.00          |  |
| PMT: 0.00                     | P/YB: 12        |  |
| FV: 0.00                      | ) End           |  |
| ENTER PAYMENT AMOUNT OR SOLVE |                 |  |
| EDIT                          | AMORT 🔻 🛛 SOLVE |  |

- 亮选PMT栏,按**团型**软性菜单键,得到-315.17付款额(例如, PMT = -\$315.17)。
- 如果每月只付\$300,那么求出最大的可能贷款,在 PMT栏键入300的值,亮选PV栏,然后按 2011 软性 菜单键。结果是 PV=\$15,705.85。

#### 例二: 用期末整付作抵押

假定已经获得一个 30 年, \$150,000, 年利率为 6.5% 的房租抵押。期待 10 年内卖掉这房子, 重新用期末整付 进行贷款。求期末整付的尺度: 支付 10 年后抵押的值。

解答。以下现金流转图举例说明使用期末整付的抵押方案:

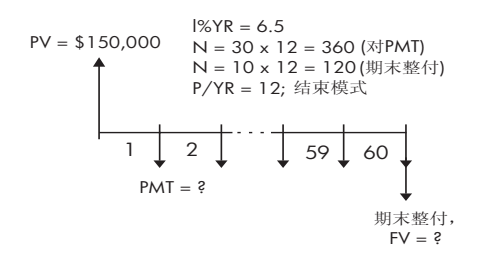

• 启动金融 Solver, 选择 P/YR=12 和期末选项。

• 输入已知TVM变量,显示在图形上方。计算30年抵押的月付,要输入的形式显示如下:

| IME VALU                      | E OF MONEY     |
|-------------------------------|----------------|
| N: 360                        | P:YR:6.5       |
| PV: 150,000                   | .00            |
| PMT: -948.10                  | P/Y8: 12       |
| FV: 0.00                      | End            |
| ENTER PAYMENT AMOUNT OR SOLVE |                |
| EDIT AI                       | 10RT 🔻 🛛 SOLVE |

- 亮选PMT栏,按<u>E00013</u>软性菜单键,得到-948.10付款 额(例如, PMT-\$948.10)
- 求出 10 年后抵押的期末整付或未来值 (FV),采用 N=120,亮选 PV 栏,然后按 [2010] 软性菜单键。结 果是 PV=-\$127,164.19。这负值象征针对自有住房的 支付。核对需要期末整付的,在 20 年结束 (N=240) 和 25 年结束 (N=300),分别是 -\$83.497.92 和 -\$48,456.24。

# 计算分期付款

分期付款计算,它也使用 TVM 变量,求出在支付或连续 支付期间,对于本金和利息的支付总量。

计算分期付款:

- 1. 开始使用金融 Solver,象征着这部分的开始。
- 2. 设置下列的 TVM 变量:
  - a 每年的支付值 (P/YR)
  - b 在期初或期末支付
- 保存 TVM 变量 I%YR、PV、PMT 和 FV, 那些定义了支 付一览表。
- 按 前回 和 教性菜单键,并输入在这宗分期付款计 划表中的支付数字。
- 按 []] 我性菜单键,分期偿还一批贷款。计算器规定,在付清了这些款项后,金额包括利息,本金和结余,你就算结束了这宗分期付款。

#### 例三: 分期付款住房按揭

还是以上例 2 的数据,求第 1 个 10 年后 (12×10=120 期支付),贷款的偿还金额。按 AHDRT ▼ 键改变参数值。 在 PAYMENTS 栏输入 120,然后按 MYDE3 软性菜单键,产 生的结果显示在右面。

| PAYMENTS: 12                                           | PAYMENTS: 120          |
|--------------------------------------------------------|------------------------|
| Principal:                                             | PRINCIPAL: 22,835,81   |
| Interest:                                              | INTEREST: -90,936,43   |
| Balance:                                               | BALANCE: 127,164.19    |
| ENTER NO. OF PAYMENTS TO AMORT<br>EDIT A TVM BOPY AMOR | EDIT 🔺 TVM 🛛 B÷PV AMOR |

继续分期付款:

- 按 [€→PU] 软性菜单键,先前分期偿还金额作为 PV 以 后,保存新的余额。
- 2. 输入新的一宗分期付款计划表中的付款金额。
- 3. 按 **MOR**软性菜单键,分期偿还的付款的新的批。每 当需要,重复步骤1到3。

#### 例四:分期偿付住房按揭

| PAVMENTS:<br>PRINCIPAL:<br>INTEREST:<br>BALANCE: | ************************************** | 6.27<br>5.98<br>.92 |
|--------------------------------------------------|----------------------------------------|---------------------|
| EDIT                                             | A TVM                                  | B÷PV AMOR           |

### 分期偿还的未来的连续支付,开始于付款 p:

1. 计算贷款的结余,付款 p-1。

- 2. 将新的结余保存到 PV,用 BHE 性菜单键。
- 3. 分期偿还的连续的付款,开始于新的 PV。

分期偿还业务从 TVM 变量中读取变量,针对当前的显示 方式,围绕从 PV 和 PMT 中得到的数字,然后在相同的设 置,计算围绕着分期偿还的数字。最初的变量没有改变, 除了 PV,在每次分期偿付后,它的数据被修正。
# 使用数学功能

# 数学功能

HP 39gs 包含许多数学功能。这些功能按类型分类。例如, Matrix (矩阵)类型包含矩阵处理功能。Probability (概率)类型(MATH菜单中显示为Prob.)包含用概率工作的功能。

为了使用一种 MATH 功能,可以在命令行输入该功能, 并且在这个功能后面,用圆括弧附上参数。也可以从 MATH菜单选择一个数学功能。

**MATH** 菜单

MATH 菜单提供进入数学功能和编程常数。

MATH 菜单通过*类型*来组织。左边是每个类型,右边是功能名字的例表。当前类型被高亮显示。

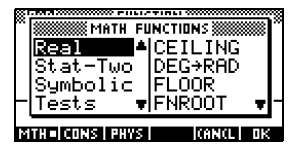

当按 MATH 时,可以看见菜单的左列是 Math 类型例表,右列是高亮选中类型的相应的功能。这个菜单键
 ITH 显示 MATH FUNCTIONS 菜单列表正在使用中。

 选择一个功能
 1. 按 [MATH],显示 MATH 菜单。所有类型按字母次序排列显示。按 ▼ 或 ▲,顺着类型从头到尾滚动。直接跳转到某个类型,按类型名称的第一个字母。注意: 无须先按[ALPHA]。

- 2. 功能列表(在右边)对应于当前被亮选的类型(在左边)。 用▶和◀,在类型列表和功能列表之间转换。
- 3. 亮诜所要诜的功能的名称, 然后按面3。这样复制功 能名称(前加括弧,如果合适的话)到编辑行。

## 功能类型

- Calculus (演算) Lists (列表) 二元统计 •
- complex numbers (复数)
- loop(循环) Matrix (矩阵)
- Constant (常量)
- polynomial (多项式) • Convert(转换)。

Probability

• 三角法 (Trig)

(Stat-Two)

symbolic (符号)

Tests (测试)

- 双曲三角学 (Hyperb.)
- (概率) • 实数 (Real)

# 数学功能的种类

语法

每个功能的定义包括它的句法,就是严格的规则和功能 名称的拼写、它的分隔符(标点)、和它的参数。注意任 一个功能的句法不要求有间隔。

## 键盘和菜单共有的功能

这些功能是键盘和 MATH 菜单共有的。

相应说明, 请阅读第13-8页上 SHIFT  $\pi$ "π"。 相应说明, 请阅读第13-7页上 SHIFT ARG "ARG"。 相应说明,请阅读第13-6页上 d/dx的"∂"。

- SHIFT AND
   相应说明,请阅读第 13-19 页

   上 "AND"。
- [SHIFT]! 相应说明,请阅读 "COMB(5,2) 返回 10。就是,5种东西能每次 2种进行组合,有10种不同的方 式"在 13-12页。
- SHIFT)Σ
   相应说明,请阅读第 13-11 页上

   的 "Σ"。
- SHIFT EEX
   相应说明,请阅读"科学符号(10 的幂)"在 1-20 页。
- [SHIFT] ∫ 相应说明,请阅读第13-6页上的 "∫"。
- SHIFT x<sup>-1</sup> 相应说明乘法逆元素功能是求方 矩阵的逆,和实数或复数的乘法 逆元素。也可以求只包含这些对 象类型的数组。

## 键盘功能

最常用的功能是直接从键盘上操作的。许多键盘功能也 可以运算复数,象辐角。

> 自然指数。也可以运算复数。 e^value

#### 例如

e^5返回148.413159103

[In]

[SHIFT] ex

自然对数。也可以运算复数。

LN(value)

#### 例如

LN(1) 返回 0

SHIFT 10<sup>x</sup>

指数(反对数)。也可以运算复数。

```
10^value
```

例如

10^3 返回 1000

log

常用对数。也可以运算复数。 LOG(value)

поо(**, с**,

#### 例如

LOG(100) 返回 2

SIN, COS, TAN

正弦,余弦,正切。输入和输出依赖当前角度的格式 (度,弧度,或梯度)。

> SIN(value) COS(value) TAN(value)

例如

TAN(45) 返回 1 (度模式)。

SHIFT ASIN

反正弦: sin<sup>-1</sup>x。输出角度为 -90° 到 90°, -π/2 到 π/2, 或 -100 到 100 梯度。输入和输出取决于当前角度的格 式。也可以运算复数。

ASIN(value)

#### 例如

ASIN(1) 返回 90 (度模式)。

SHIFT ACOS

反余弦:  $\cos^{-1}x$ 。输出角度范围为 0° 到 180°、 0 到  $\pi$ 、 或 0 到 200 梯度。输入和输出取决于当前角度的格式。 也可以运算复数。输出将是一个复杂的数值,通常 COS 定义域为 $-1 \le x \le 1$ 。

ACOS(value)

例如

ACOS(1)返回0 (度模式)。

| SHIFT ATAN          | 反正切: tan <sup>-1</sup> x。输出分位是从-90°到90°、2π/2到<br>π/2、或-100到100梯度。输入和输出取决于当前角度的<br>格式。也可以运算复数。                                             |
|---------------------|----------------------------------------------------------------------------------------------------|
|                     | ATAN(value)                                                                                                    |
|                     | 例如                                                                                                    |
|                     | ATAN(1)返回45 (度模式)。                                                                                                    |
| $\overline{\chi^2}$ | 平方。也可以运算复数。<br>value <sup>2</sup>                                                                                                    |
|                     | 例如                                                                                                    |
|                     | 18 <sup>2</sup> 返回 324                                                                                                    |
| SHIFT) √            | 平方根。也可以运算复数。<br>$\sqrt{-}$ value                                                                                                    |
|                     | 例如                                                                                                    |
|                     | √324 返回 18                                                                                                    |
| (-))                | 负。也可以运算复数。<br>-value                                                                                                    |
|                     | 例如                                                                                                    |
|                     | -(1,2) 返回 (-1,-2)                                                                                                    |
| $\overline{X^{Y}}$  | 幂 (y 是 x 的乘方)。也可以运算复数。<br>value <sup>^</sup> power                                                                                        |
|                     | 例如                                                                                                    |
|                     | 2^8 返回 256                                                                                                    |
| SHIFT ABS           | Absolute value ( 绝对值 )。复数,这是√ <sub>x</sub> <sup>2</sup> + y <sup>2</sup> 。<br><sub>ABS</sub> ( <i>value</i> )<br><sub>ABS</sub> ((x , y)) |
|                     | 例如                                                                                                    |
|                     | ABS(-1) 返回 1<br>ABS((1,2)) 返回 2.2360679775                                                                                                |

SHIFT ∜

д

ſ

x的第n次根。

root NTHROOT value

例如

3 NTHROOT 8 返回 2

## 微积分功能

微分和积分的记号是直接利用,分别来自键盘的 d/dx 和 来自 MATH 菜单的 S。

微分表达式是关于微分变量的。来自命令行,使用形式 名 (S1 等),没有数值的结果。请阅读第 13-21 页上"求 导"。

∂ variable( 表达式)

例如

∂s1(s1<sup>2</sup>+3\*s1) 返回 2\*s1+3

积分表达式的上、 下极限, 它关注的是积分变量。要求 定积分, 两者的极限必须已经是数值(即, 数字或实变量)。要求不定积分, 极限中的一个必须是形式变量(s1, 等)。

「(下限,上限,表达式,变量)

更进一步详细内容,请阅读第 13-20 页上"形式变量"。 例如

∫ (0,s1,2\*X+3,X) ENTER ▲ COFY ENTER 找 到不定结果 3\*s1+2\*(s1^2/2)

关于求解不定积分的更多信息,请阅读第 13-23 页上 "使用形式变量求不定积分"。

## TAYLOR

计算第 n 次泰勒多项式的表达式,在给定变量=0 这点。 TAYLOR (表达式,变量, n)

#### 例如

TAYLOR(1 + sin(s1)<sup>2</sup>,s1,5),用弧度度量单位 和分数形式(在 MODES 中设置),返回 1+s1^2-1/3\*s1^4。

## 复数函数

ARG

这些功能仅适用于复数。也可以使用带三角和双曲线功能,以及带一些实数和键盘功能的复数。用 (x,y) 形式输入复数, x 是实数部分, y 是虚数部分。

## 辐角。求复数的角度。输入和输出使用在 MODES 中设 置的当前角度形式。

ARG((x, y))

#### 例如

ARG((3,3)) 返回 45 (度模式)

CONJ Complex conjugate。共轭是复数虚数部分的否定(符号反 转)。

CONJ((x, y))

#### 例如

CONJ((3,4)) 返回 (3,-4)

IM

复数 (x, y) 的虚数部分, y。 IM ((x, y))

#### 例如

IM((3,4)) 返回 4

RE

实数部分 x, 或复数 (x, y)。 RE((x, y))

#### 例如

RE((3,4)) 返回 3

|         | MATH FUNCTIONS 菜单中的常量是数学常量。在本节中进行介绍。 HP 39gs 有另外两种常量菜单:程序常量和物理常量。详情见 13-24 页"程序常数和物理常数"。 |  |  |
|---------|------------------------------------------------------------------------------------------|--|--|
| e       | 自然逻辑常数。内部表示为: 2.71828182846。<br>e                                                        |  |  |
| i       | 复数 <b>(0,1)</b> 的虚数值 √-1。<br>i                                                           |  |  |
| MAXREAL | 最大实数值。内部表示为: 9.99999999999 x 10 <sup>499</sup> 。<br>MAXREAL                              |  |  |
| MINREAL | 最小实数值。内部表示为:1x10 <sup>-499</sup> 。<br>MINREAL                                            |  |  |
| π       | 内部表示为: 3.14159265359。<br>π                                                               |  |  |
| 转换      |                                                                                          |  |  |
|         | 转换功能在转换菜单中。可以进行以下转换。                                                                     |  |  |
| →C      | 华氏转变成摄氏。                                                                                 |  |  |
|         | 例如                                                                                       |  |  |
|         | →C(212) 返回 100                                                                           |  |  |
| →F      | 摄氏转变成华氏。                                                                                 |  |  |
|         | 例如                                                                                       |  |  |
|         | →F(0) 返回 32                                                                              |  |  |
| →CM     | 英寸转变成厘米。                                                                                 |  |  |
| →IN     | 厘米转变成英寸。                                                                                 |  |  |
| →L      | 美加仑转变成公升。                                                                                |  |  |
|         |                                                                                          |  |  |

- →LGAL 公升转变成美加仑。
- →**KG** 磅转变成公斤。
- →LBS 公斤转变成磅。
- →KM 英里转变成千米。
- →**MILE** 千米转变成英里。
- →**DEG** 弧度转变成度。
- →**RAD** 度转变成弧度。

| 双曲型三角学功能也可以将复数转为辐度。                                                     |
|-------------------------------------------------------------------------|
| 反双曲线余弦: cosh <sup>-1</sup> x。<br>ACOSH( <i>value</i> )                  |
| 反双曲线正弦: sinh <sup>-1</sup> x。<br>ASINH( <i>value</i> )                  |
| 反双曲线正切: tanh <sup>-1</sup> x。<br>ATANH( <i>value</i> )                  |
| 双曲线余弦。<br>COSH <b>(value)</b>                                           |
| 双曲线正弦。<br>SINH <b>(value)</b>                                           |
| 双曲线正切。<br>TANH <b>(value)</b>                                           |
| 反对数 (指数)。这个比 10 <sup>x</sup> 由于幂功能的限制要精确<br>得多。<br>ALOG( <i>value</i> ) |
|                                                                         |

EXP 自然指数。这个比 e<sup>x</sup> 由于幂功能的限制要精确得多。 EXP(value)

 EXPM1
 指数减去 l: e<sup>x</sup>-1。这个比当 x 接近零的 EXP 精确得多。

 EXPM1(value)

LNP1 自然对数加 1: ln (x+1)。这个比当 x 接近零的自然对数 功能精确得多。 LNP1(value)

数组功能

这些功能对列表数据起作用。请阅读"数组功能",在第16-5页。

## **Loop** 功能

Loop 功能在计算一个给定次数的表达式以后,显示一个结果。

**ITERATE** 重复 # 次数,根据变量计算表达式。从初始值开始,变 量值每次更新。

ITERATE(表达式,变量,初始值,#次数)

#### 例如

ITERATE(X<sup>2</sup>,X,2,3) 返回 256

 
 RECURSE
 提供一种定义序列的方法,没有使用序列 aplet 的符号视 窗。如果使用 | ("where"), RECURSE 将每一步都计算。

RECURSE (sequencename, term<sub>n</sub>, term<sub>1</sub>, term<sub>2</sub>)

### 例如

RECURSE(U,U(N-1)\*N,1,2) STOP U1(N) 保存一个因式计算函数,称为U1。 当输入U1(5),例如,函数计算5!(120)。 总和。求表达式的总和,关于变量从*初始值*到*最终值*。 Σ(*变量=初值*,终*值*,表达式)

#### 例如

Σ(C=1,5,C<sup>2</sup>)返回55。

## 矩阵功能

这些功能是针对数据保存在矩阵变量中的矩阵的。请阅 读第 15-9 页上的"矩阵功能和命令"。

## 多项式函数

多项式是常数 (系数) 与乘方幂的变量 (项) 的积。

POLYCOEF 多项式系数。返回给定多项式*根*的系数。 POLYCOEF ([roots])

#### 例如

找到根为 2、-3、 4、-5 的多项式: POLYCOEF([2,-3,4,-5]) 返回 [1,2,-25, -26,120],该多项式为: x<sup>4</sup>+2x<sup>3</sup>-25x<sup>2</sup>-26x+120。

**POLYEVAL** 多项式计算。给定*系数*,已知 x 值,计算给多项式的值。 POLYEVAL ([coefficients], value)

#### 例如

求 x<sup>4</sup>+2x<sup>3</sup>-25x<sup>2</sup>-26x+120: POLYEVAL([1,2,-25,-26,120],8) 返回 3432。

 POLYFORM
 多项式的形式。把表达式变成变量1的多项式。

 POLYFORM(表达式,变量1)

#### 例如

POLYFORM((X+1)^2+1,X) 返回 X<sup>2</sup>+2\*X+2。

## POLYROOT

多项式的根。给定 n+1 *系数*,返回第 n 序列多项式的根。 POLYROOT([coefficients])

例如

For x<sup>4</sup>+2x<sup>3</sup>-25x<sup>2</sup>-26x+120: POLYROOT([1,2,-25,-26,120]) 返回 [2,-3,4,-5].

提示 POLYROOT 的结果,由于小数位数目的原因,不容易在 HOME 中看到,特别当他们是复数的时候。最好是将 POLYROOT 的结果存储到矩阵。

例如, POLYROOT([1,0,0,-8] MI 将 8 的三个 立方根保存到矩阵 M1,作为复向量。然后可以看见它们 容易地进入矩阵目录。然后通过查阅 M1(1), M1(2),个 别地计算它们。

## 概率函数

COMB

n 种东西每次取 r 的组合数字 (不关注顺序): n!/(r!(n-r))。

COMB(n, r)

例如

COMB (5,2) 返回 10。就是,5种东西能每次2种进行组合,有 10 种不同的方式。

正整数的因子。对于,非整数,  $! = \Gamma(x + 1)$ 。计算加码。 value!

PERM

n 种东西每次取 r 的排列数字 (关注顺序): n!/(r!(n-r)! PERM (n, r)

例如

PERM(5,2) 返回 20。就是,5种东西每次取2种, 有 20 种不同的排列。

 RANDOM
 随机数(在0和1之间)。产生假随机数序列。运算规则

 使用在 RANDOM 功能用一个起始数开始它的序列。确

保两个计算器对于 RANDOM 功能必须产生不同的结果, 在使用 RANDOM 产生这个数之前,用 RANDSEED 功能 选定不同的起始数值。

RANDOM

提示 时间的设置在每个计算器是不同,所以用 RANDSEED (时间)保证产生一组数字,它接近随机数是可能的。可以 设置开端使用命令 RANSEED。

UTPC 给出自由*度、数值*评估的 Upper-Tail Chi-Squared 概率。 返回  $\chi^2$  随机变量的概率,比*数值*大。

UTPC(degrees, value)

 
 UTPF
 UpperTail Snedecor's 的 F 概率,给定分子的自由度和分 母的自由度 (F 分布的),计算数值。返回的 Snedecor's 的 F 随机变量的概率,比数值大。

UTPF(numerator, denominator, value)

UTPN UpperTail 常态概率,给定*均值和方差*,计算*数值*。对于 常态分布,返回常态随机变量的概率,比*数值*大。注意: 方差是标准偏差的平方。

UTPN(mean, variance, value)

 UTPT
 Upper-Tail 学生的t-概率,给定自由度,计算数值。返回学生t-随机变量的概率,比数值大。

UTPT(degrees, value)

实数函数

有些实数功能,也可以运算复数辐角。

CEILING

比该**值**大或相等的最小整数。 CEILING(**value**)

## 例如

CEILING(3.2) 返回 4 CEILING(-3.2) 返回 -3

| DEG→RAD | 度到弧度。把 <i>数值</i> 从角度格式转变到角弧度格式。<br>DEG→RAD(value)                                                                  |  |  |
|---------|----------------------------------------------------------------------------------------------------|--|--|
|         | 例如                                                                                                    |  |  |
|         | DEG→RAD(180) 返回 3.14159265359,π的值。                                                                                 |  |  |
| FLOOR   | 比该 <i>值</i> 还小或相等的最大整数。<br>FLOOR <b>(value)</b>                                                                    |  |  |
|         | 例如                                                                                                    |  |  |
|         | FLOOR(-3.2) 返回 -4                                                                                                  |  |  |
| FNROOT  | 根求解器功能(象 Solve aplet)。求假设 <i>变量在表达式</i> 的<br>近似值达到零时的值。用 <i>猜测</i> 作为最初的估计。<br>FNROOT(expression, variable, guess) |  |  |
|         | 例如                                                                                                    |  |  |
|         | FNROOT(M*9.8/600-1,M,1) 返回<br>61.2244897959.                                                                       |  |  |
| FRAC    | 分数部分。<br>FRAC( <i>value</i> )                                                                                      |  |  |
|         | 例如                                                                                                    |  |  |
|         | FRAC (23.2) 返回 .2                                                                                                  |  |  |
| HMS→    | 小时 - 分 - 秒到十进制。一个数或表达式以 H.MMSSs 格<br>式(时间或角度,可以包括秒的分数形式))到。 x.x 格式<br>(小时或带小数的角度)的转换。<br>HMS→(H.MMSSs)             |  |  |
|         | 15il ±n                                                                                                    |  |  |
|         | HMS→(8.30) 返回 8.5                                                                                                  |  |  |
| →HMS    | 小数到小时 - 分 - 秒。一个数或表达式以 x.x 格式 (小时<br>或带小数的角度)到 H.MMSSSs 格式 (时间或角度,可以<br>包括秒的分数形式)的转换。                              |  |  |
|         | $\rightarrow$ HMS(x.x)                                                                                             |  |  |

|         | 例如                              |
|---------|---------------------------------|
|         | →HMS(8.5) 返回 8.3                |
| INT     | 整数部分。                           |
|         | INT(value)                      |
|         | 例如                              |
|         | INT(23.2) 返回 23                 |
| MANT    | 数值的尾数 (有效的数字)。                  |
|         | MANT(value)                     |
|         | 例如                              |
|         | MANT(21.2E34) 返回 2.12           |
| MAX     | 最大值。两个值中的最大者。                   |
|         | MAX(value1, value2)             |
|         | 例如                              |
|         | MAX(210,25) 返回 210              |
| MIN     | 最小值。两个值中的最小者。                   |
|         | MIN(value1, value2)             |
|         | 例如                              |
|         | MIN(210,25) 返回 25               |
| MOD     | 模数。 value1/value2 的余数。          |
|         | value1 MOD value2               |
|         | 例如                              |
|         | 9 MOD 4 返回 1                    |
| %       | 百分之 x 的 y, 就是, x/100*y。         |
|         | %(x, y)                         |
|         | 例如                              |
|         | %(20,50) 返回 10                  |
| %CHANGE | 从 x 到 y 的百分比改变, 就是, 100(y-x)/x。 |
|         | %CHANGE( $x, y$ )               |

|          | 例如                                                                                                    |
|----------|----------------------------------------------------------------------------------------------------|
|          | %CHANGE(20,50) 返回 150                                                                                                    |
| %TOTAL   | 百分比总和: (100) <sub>Y</sub> /x。 x 的百分数是什么,是 y。<br>%TOTAL(x, y)                                                                                               |
|          | 例如                                                                                                    |
|          | %TOTAL(20,50) 返回 250                                                                                                    |
| RAD→DEG  | 弧度到度。把数值从弧度转变成度。<br>RAD→DEG <b>(value)</b>                                                                                                    |
|          | 例如                                                                                                    |
|          | RAD→DEG(π) 返回 180                                                                                                    |
| ROUND    | 对小 <i>数位</i> 的 <i>值</i> 舍入。允许复数。<br>ROUND <b>(value, places)</b>                                                                                           |
|          | 如例 2,也可对有效数字进行四舍五入。                                                                                                    |
|          | 例如                                                                                                    |
|          | ROUND(7.8676,2) 返回 7.87                                                                                                    |
|          | ROUND (0.0036757,-3) 返回 0.00368                                                                                                    |
| SIGN     | <ul> <li><i>值</i>的符号。如果是正,结果是 1。如果是负,-1。如果是</li> <li>0,结果是 0。对于复数,这是朝数字方向的单位向量。</li> <li>SIGN(<i>value</i>)</li> <li>SIGN((<i>x</i>, <i>y</i>))</li> </ul> |
|          | 例如                                                                                                    |
|          | SIGN (-2) 返回 -1                                                                                                    |
|          | SIGN((3,4)) 返回 (.6,.8)                                                                                                    |
| TRUNCATE | 对小数位的值舍位。允许复数。                                                                                                    |
|          | TRUNCATE( <i>value, places</i> )                                                                                                    |
|          | 例如                                                                                                    |
|          | TRUNCATE(2.3678,2) 返回 2.36                                                                                                    |

**XPON** 

值的幂。

XPON(value)

例如

XPON(123.4) 返回 2

二元统计

这些功能是针对使用二元统计的。请阅读 "Two-variable (二元)",在第 10-13 页。

## 符号函数

符号功能是用于表达式的符号操作。变量可以是形式的 或数字的,但是结果通常是符号形式的(不能是数字的)。 在 CHARS 菜单 (([SHIFT] CHARS)可以对符号功能求这符号 = 和 | (where),同样也可以在 MATH 菜单。

 

 = (equals)
 给一个方程设置一个等式。这不是一个逻辑算式,也不 保存值。(请阅读第 13-18 页上的 "Test 功能"。)

 表达式 1= 表达式 2

ISOLATE 在表达式=0时,解析变量的第一个解,并且返回一个新的表达式,变量 = 新的表达式。结果是一个一般的解,有多个解,包括(形式的)变量 \$1 表示任何符号,以及 n1 表示任何整数。

ISOLATE(*表达式, 变量*)

#### 例如

ISOLATE(2\*X+8,X) 返回 -4 ISOLATE(A+B\*X/C,X) 返回 -(A\*C/B)

 LINEAR?
 Test不管表达式对于给定的变量是否是线性的。返回0(非))或1(真)。

LINEAR? (expression, variable)

#### 例如

LINEAR?((X^2-1)/(X+1),X) 返回 0

## QUAD 求解当表达式=0时的二次方程的变量,返回一个新的表 达式, *变量 = 新的表达式*。结果是一个一般的解, 有正 和负两个解,包括形式变量 \$1 表示任何符号:+或-。 OUAD(*表达式, 变量*) 例如 QUAD((X-1)<sup>2</sup>-7,X) 返回 (2+s1\*5, 29150262213)/2QUOTE 装入一个不计算数字的表达式。 QUOTE (expression) 例如 QUOTE (SIN (45)) STOP F1 (X) 保存表达式 SIN(45) 胜于 SIN(45) 的值。 另外的方法是装入用单独引号括起来的表达式。 例如 X^3+2\*X FT (X),在函数 aplet 中,将表 达式 X^3+2\*X 放入 F1 (X)。 (where) 计算表达式,表达式中每个变量,都给定一个数值让你 可以计算。定义符号表达式计算数值。 表达式 | ( 变量 1= 数值 1. 变量 2= 数值 2. ...) 例如 3\*(X+1) | (X=3) 返回 12。 **Test** 功能 Test 功能是*逻辑*因式,总是返回1(*真*)或0(*假*)。 小于。如果是真返回1,如果是假返回0。 < 值1< 值2 小于或等于。如果是真返回1,如果是假返回0。 $\leq$ *值*1≤*值*2

| ==   | 等式 (逻辑测试)。如果是真返回 1,如果是假返回 0。                                       |  |
|------|--------------------------------------------------------------------|--|
|      | 值1==值2                                                             |  |
| ≠    | 不等式。如果是真返回 1,如果是假返回 0。                                             |  |
|      | 值 1 ≠ 值 2                                                          |  |
| >    | 大于。如果是真返回 1,如果是假返回 0。                                              |  |
|      | 值1>值2                                                              |  |
| 2    | 大于或等于。如果是真返回 1,如果是假返回 0。                                           |  |
|      | <i>值</i> 1≥ <i>值</i> 2                                             |  |
| AND  | 比较 <i>value1</i> 和 <i>value2</i> 。如果两者都非零则返回1,此外 返回0。              |  |
|      | value1 AND value2                                                  |  |
| IFTE | 表达式如果是真,执行 <i>真条款</i> ;如果是假,执行 <i>假条款</i> 。                        |  |
|      | IFTE (expression, trueclause, falseclause)                         |  |
|      | 例如                                                                 |  |
|      | IFTE(X>0, X <sup>2</sup> , X <sup>3</sup> )                        |  |
| NOT  | 如果 value 为零则返回 1,此外返回 0。                                           |  |
|      | NOT value                                                          |  |
| OR   | 如果 value1 或 value2 至少一个非零,则返回 1,此外返<br>回 0。                        |  |
|      | value1 OR value2                                                   |  |
| XOR  | Exclusive OR (异或逻辑)。如果 value 1 和 value 2 两者只有<br>一个为零则返回 1,此外返回 0。 |  |
|      | value1 XOR value2                                                  |  |

## 三角函数

|      | 三角功能也可有复数辐角。有关 SIN, COS, TAN ASIN, ACOS, 和 ATAN, 看键盘种类。 |
|------|---------------------------------------------------------|
| ACOT | 反余切。<br>ACOT <b>(value)</b>                             |
| ACSC | 反余割。<br>ACSC <b>(value)</b>                             |
| ASEC | 反正割。<br>ASEC <b>(value)</b>                             |
| СОТ  | 余切: cosx/sinx。<br>COT( <i>value</i> )                   |
| CSC  | 余割:1/sinx<br>CSC( <i>value</i> )                        |
| SEC  | 正割: 1/cosx。<br>SEC( <i>value</i> )                      |
|      |                                                         |

## 符号运算

HP 39gs 能够进行符号运算,例如,符号积分和微分。可以在 HOME 和函数 aplet 中,进行符号运算。

## **在主屏幕中** 当进行包含普通变量的运算时,计算器对变量代入数 值。例如,如果在命令行输入 A+B,然后按[ENTER],计 算器从内存中取回 A 和 B 的数值,然后代入进行计算。

使用形式变量 要执行符号运算,例如符号积分和微分,需要使用形式 名。HP 39gs 有六个形式名变量可用于符号计算中。它 们是 SO 到 S5。当进行计算时,一定包含一个形式名, HP 39gs 不进行任何代换。

可以混合形式名和真实变量。求值 (A+B+SI)<sup>2</sup> 将 A+B, 不计算 S1。 如果需要计算一个表达式,包含数字的形式名,可以使用 | (where) 命令,它列在 MATH 菜单的符号类型下。

例如, 计算 (S1\*S2)<sup>2</sup>, 当 *S1=2*, *S2=4*, 可以输入计算 如下:

| X 110                      |
|----------------------------|
| (S1*S2)² (S1=2,S2=4)<br>64 |
| STOP                       |

(| 符号式在 CHARS 菜单: 按 SHIFT CHARS。 = 符号列在 MATH 菜单符号功能。)

在函数 aplet 中 进行符号运算 可以在 HOME 和函数 aplet 中,进行符号运算。例如, 在函数 aplet 的符号视窗中,求函数的导数,可以定义两 个函数,并且定义第 2 个函数作为第 1 个函数的导数。 然后计算第 2 个函数。请阅读"在函数 aplet 的符号视窗 中求导",在 13-22 页,有一个例子。

## 求导

HP 39gs能够在一些函数中进行符号微分运算。有两种使用 HP 39gs 求导数的方式。

- 可以在主屏幕中,使用形式变量\$1到\$5,进行微分运算。
- 可以在函数 aplet 中,执行 X 的函数的微分运算。

## 在主屏幕中求导 在 HOME 中求函数的导数,在 X 的地方,使用形式变量。 如果使用了 X,微分功能将代换 X 含有的数值,并且返回 一个数字的结果。

例如,思考这个函数:

 $dx(\sin(x^2) + 2\cos(x))$ 

1. 输入微分函数到命令行,在 x 的地方用 S1 代换。

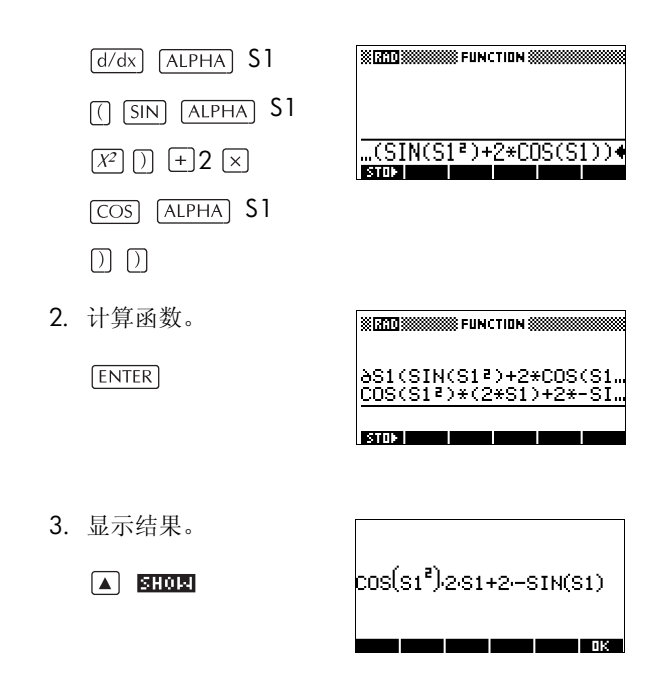

在函数 **aplet** 的符号 视窗中求导数 求在函数 aplet 的符号视窗中的函数的导数,定义两个函数,并定义第 2 个函数作为第 1 个函数的导数。例如,计算微分  $sin(x^2) + 2 cosx$ :

1. 进入函数 aplet 符号视窗, 定义 F1。

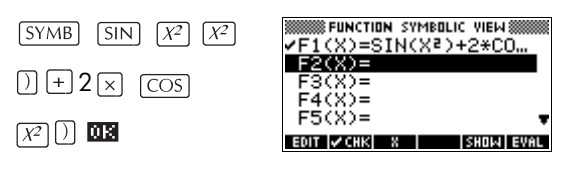

 定义 F2(x),作为 F(1) 的导数。

0K

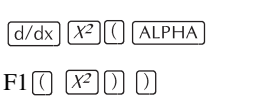

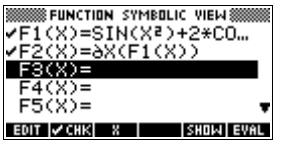

选择 F2(x),并进行计算。

## 

 按 SHOF,显示结果。
 注意:使用箭头键, 观察完整的函数。

#### SHOLA

| FUNCTION SYMBOLIC VIEW          |
|---------------------------------|
| F1(X)=SIN(X <sup>2</sup> )+2*CO |
| ✓F2(X)=C0S(X²)*(2*X             |
| F3(X)=                          |
| F4(X)=                          |
| F5(X)= 🔻                        |
| EDIT 🗸 CHK 🛛 🕹 SHOW EVAL        |

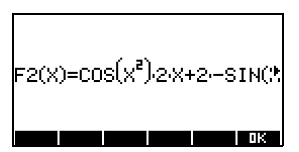

也可以精确地定义  $F1(x) = dx(sin(x^2) + 2cos(x))$ 。

使用形式变量求不 定积分 例如, 求 $\int 3x^2 - 5 dx$ 的不定积分, 使用:

 $\int (0, S1, 3X^2 - 5, X)$ 

- 1. 输入函数。
  - SHIFT
     d/dx
     0 ,

     ALPHA
     S1 ,
     3 x

     ALPHA
     X //2 5 ,

ALPHA X ) ENTER

2. 显示结果的形式。

## 

- 3. 按 **正**,关闭显示窗 口。
- 4. 复制结果和计算式。

COPY ENTER

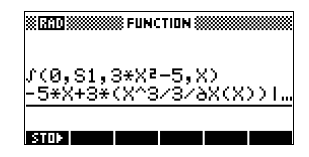

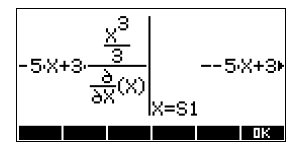

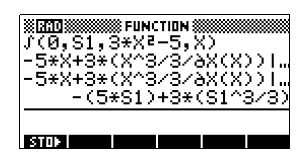

这样, X 代换为 S1, 于是得到:

$$\int 3x^2 - 5 \, dx = -5x + 3 \left( \frac{\frac{x^3}{3}}{\frac{\partial}{\partial \chi}(x)} \right)$$

这个结果来自于 X=S1 和 X=0,在第1步中被代入原表 达式。然而,代入 X=0 不总是求得为零,同时结果可能 是多余的常数。

来看这个,考虑一下:  $\int (x-2)^4 dx = \frac{(x-2)^5}{5}$ 这个*特*例,将 $_x = 0$ 代换 到  $(x-2)^5/5$ ,结果是常数 6.4 ; 而如果求*不定*积 分,将被忽视。

## 程序常数和物理常数

当按[MATH],会出现三个函数和常数菜单。

- 数学函数菜单(默认显示)
- 程序常数菜单,和
- 物理常数菜单。

数学函数菜单在本章中会详细介绍。

## 编程命令

程序常数是被赋值于各种计算器设置的数字,它帮助您 在一个程序中去测试和指定设置。如,不同的显示格式 被赋于如下数字。

- 1 Standard (标准)
- 2 Fixed (固定)
- 3 Scientific (科学计数)

4 Engineering (工程)

5 Fraction (分数)

6 Mixed fraction (混分数)

在一个程序中,您可以将一个特定格式的常值存储为一 个变量,然后接下去测试那个特定格式。

进入程序常数菜单。

- 1. 按MATH]。
- 2. 按 CONS。
- 3. 通过上下键点击选项。
- 4. 点击 🖾 再点 ENTER 来显示上一步被赋值到选项中的 数字。

更多程序常数详细信息,见18-1页″编程″。

物理常量

计算器中有 29 个物理常量,涵盖化学、物理、量子力学,供您使用。你可以在 R-15 页的"物理常量"中找到这些常值的列表。

进入物理常量菜单:

- 1. 按 MATH 。
- 2. 按 🖽 。

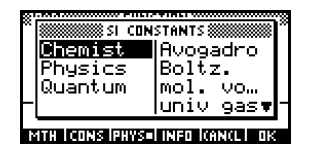

- 3. 用箭头按键选择选项。
- 4. 按 □□ , 可见所选常量的符号和数值(点 □ 关闭信息框。)

下例显示光速(一个物理常量)的可用信息。

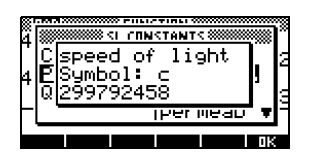

5. 按**四**,可在计算中运用所选常量。常量显示在编辑 线光标所在位置上。

## 例如

假如你想根据等式 $E = mc^2$ 来计算物质所含的能量。

1. 输入 5 🗵

| 81.HAID *********    | ∭ FUNC | TION & |  |
|----------------------|--------|--------|--|
| 5* <b>4</b><br>STO⊳I |        |        |  |

2. 按 MATH , 再按 PHYS 。

| SI CON                              | STANTS     |  |
|-------------------------------------|------------|--|
| Chemist                             | Avogadro   |  |
| Physics                             | Boltz.     |  |
| Quantum                             | mol. vo…   |  |
| -                                   | univ gas⊽_ |  |
| MTH I CONS IPHYS=I INFO ICANCL I OK |            |  |

3. 从物理菜单中选择光速。

| оц <sub>11</sub> | Chemist<br>Chemist<br>Physics<br>Quantum | stants<br> StefBolt<br> light sm<br>permitti<br> permeab ▼- |  |  |  |
|------------------|------------------------------------------|-------------------------------------------------------------|--|--|--|
| 2                | MTH I CONS IPHYS=I INFO ICANCLI OK       |                                                             |  |  |  |

4. 按**四**。菜单关闭,所选常量的数值被复制到编辑 线。

| ©1200               |
|---------------------|
| 5*299792458<br>stor |

5. 正确输入你需要的等式,按 ENTER 得到结果。

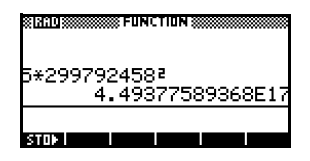

# 变量和内存管理

# 导言

HP 39gs 有大约 200K 用户内存。计算器使用这些内存来存储变量、执行计算和保存历史记录。

变量是一个建立在存储器中的保存数据的对象。HP 39gs 有两种类型的变量,主变量和 aplet 变量。

- 主变量在所有 aplet 中都有效。例如,可以在变量 A到 Z中存储实数,在变量 Z0 到 Z9 中,存储复数。这些数 字是已经输入的,或者是计算的结果。这些变量在所 有 aplet 和在程序里均有效。
- aplet 变量仅仅适用于单个 aplet。aplet 有专用变量来 对它们进行分配,从 aplet 到 aplet 不等。

可以用计算器的内存来保存以下对象:

- 用指定的设置拷贝的 aplet。
- 下载的新的 aplet。
- aplet variables (aplet 变量)
- 主变量
- 通过目录或编辑器建立的变量。例如矩阵或文本注释。
- 所建立的程序。

可以使用内存管理器 ([SHIFT] MEMORY), 查看有效内存变 量的总数。通过内存管理器,可以方便查看目录,还能 用于计算器之间的变量传送,例如:数组或矩阵。

# 保存和调用变量

可以保存统计列到数组 (或反之亦然),然后可使用统计列的任何数组功能,或数组变量的统计功能。

数字精度
 保存在变量中的数字始终作为一个12位尾数3位指数来保存的。然而,显示的数字精度,是依据显示模式:标准、固定、科学和工程或分数。显示数字只有显示的精度。如果从 HOME 视窗显示历史记录中复制数字,只能获得显示的精度,不是完全的内部精度。另一方面,变量 ANS 始终包含完全精度的最近的计算结果。

- 在命令行,输入希望保 存的数值或计算结果。
  - 2. 按 回四3
  - 3. 输入变量名。
  - 4. 按[ENTER]。

| ************************************** |
|----------------------------------------|
| 5)B<br>                                |
| X (200)                                |
| 5 <b>▶</b> 8                           |

保存运算结果

保存数值

如果所要保存的数值是在 HOME 视窗的示历史记录中,例如,是一个先前计算的结果,要复制到命令行,然后保存。

1. 要保存的结果,进行计算。

| 3× (8×6) X <sup>y</sup> | NING STATE          |
|-------------------------|---------------------|
| 3 ENTER                 | 3*(8*6)^3<br>331776 |
|                         |                     |

STOP

STOP

- 2. 移动高亮条到希望保存的结果。
- 3. 按 🖸 🗃 , 将结果保存到命令行。
- 4. 按**回回口**。

5. 输入变量名。

|       | \$100 |
|-------|-------|
| ALPHA |       |
| А     |       |

| 300               | NCTION 🗱 |
|-------------------|----------|
| 3*(8*6)^3         | 991776   |
| 331776 <b>▶</b> A |          |

6. 按[ENTER]保存结果。

计算的结果也可以直接保存到一个变量。例如:

| 2 | $X^{Y}$ |    | 5  | ÷ | 3 | ) |
|---|---------|----|----|---|---|---|
| 8 | 1012    | AL | PН | A | 3 |   |
| E | NTER    |    |    |   |   |   |

| % <b>3710</b> ************************************ | UNCTION 💓     |        |
|----------------------------------------------------|---------------|--------|
| 2^(5/3)┣8                                          | )<br>3.174802 | 210394 |
| STOP                                               |               |        |

调用数值

要调用一个变量值,键入变量名,然后按[ENTER]。

ALPHA A ENTER

| XX 1210 XXXXXXXXXXXXXXXXXXXXXXXXXXXXXXXX | SFUNCTIO | N      |
|------------------------------------------|----------|--------|
| A                                        |          | 221774 |
| STUN                                     |          | 331716 |

**使用计算中的变量** 可以使用计算中的变量。计算器在计算中,用变量值进 行替代:

65 + ALPHA A ENTER

| EINC | TION 🗱 |
|------|--------|
| 65+A | 331841 |
| STOP |        |

清除一个变量

你可用 CLRVAR 命令来清除 一个特定的变量。如,你把 {1,2,3,4} 储存到 L1, 键入 CLRVAR L1 [ENTER] 就会清 除L1。(也可以通过按[SHIFT] MATH ,选择 PROMPT 命令分 类来找到CLRVAR 命令。)

| CLRVAR L1 | CTION (    |
|-----------|------------|
| L1        | (1,2,3,4)  |
|           | Empty List |
| STON      |            |

# **VARS**菜单

在计算器里,可以用 VARS 菜单来存取所有变量。 VARS 菜单是由类型构成的。左边一栏是每个变量的类型,右 边一栏有一个变量列表。选择一个变量类型,然后在类 型中选择一个变量。

1. 打开 VARS 菜单。

VARS

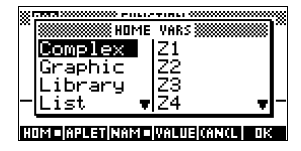

\* FILL TIME \* ∦HOME VARS∭

**≜**|M1

M2

MЗ

lmā

2. 用箭头键或按类型中第一个字母的字母键,来选择变 量类型。

例如, 要选择 Matrix 类

型: 按 门。

注意: 在这个例子中, 不需要按 ALPHA 键。

program HOM = APLET NAM = VALUE (AN(L) OK

Matrix

Notepad

Modes

3. 移动高亮条到变量栏。

4. 用箭头键来选择所要的变量。选择 M2, 按 ▼。

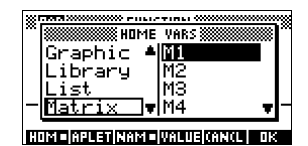

- 5. 选择不管在命令行有没有变量名或变量值的地方。
  - 按 [[]]] 表示要将变量的内容,显示在命令行。
  - 按 []]] 表示要将变量的名字,显示在命令行。
- **6**. 按**四**,在命令行放置数值或名字。被选择的对象显示在命令行。

03

| ************************************** | INCTI | 0N ;;;;;;;;; |  |
|----------------------------------------|-------|--------------|--|
| M2•                                    |       |              |  |

注意: VARS 菜单也可以用作,将变量名或变量值输 入到程序中。

这个例子示范,如何使用 VARS 菜单,加上两个数组变量 中的内容,然后将结果保存到另外一个数组变量中。

1. 显示数组目录。

SHIFT LIST 去选择[]

输入 L1 数据。
 88 回到 90 回到 89 回到
 65 回到 70 回到

| ED | IT             | SEND RECY |
|----|----------------|-----------|
|    |                |           |
|    |                | 11        |
| 1: | 88             |           |
| 2: | 90             |           |
| 3: | 89<br>25       |           |
| 5  | <del>7</del> й | -         |

SLIST CATALOG

ğ

Size Ø

ze

EDIT INS

| 3. | 返回数组目录, | 建立 | L2。 |
|----|---------|----|-----|
|    |         |    |     |

SHIFT *LIST* ▼ *去选择 L2* 

| LIST      | CATALOG   |
|-----------|-----------|
| L1 Size 5 | .05KB     |
| L2 Size Ø | ØKB       |
| L3 Size 0 | ØKB       |
| L4 Size Ø | ØKB       |
| L5 Size Ø | 0КВ 🔻     |
| EDIT      | SEND RECY |

例如

4. 输入L2数据。

55 003 48 003 86 003 90 003 77 003

|     | L2   |
|-----|------|
| 1:  | 55   |
| 2:  | 48   |
| 3:  | 86   |
| 4:  | 90   |
| 5:  | 77 . |
| EDI | INS  |

- 5. 按HOME 进入主屏幕。
- 6. 打开变量菜单, 然后选择 L1。

VARS V V V

Complex Graphic L2 Library List VL4 V-

7. 将其复制到命令行。注意: 因为**正**至 选项被亮选, 变量名被复制到命令行, 胜于它的内容。

03

| × 1910)     | © FUNC | TION ( |  |
|-------------|--------|--------|--|
|             |        |        |  |
|             |        |        |  |
| L I<br>Stor |        |        |  |

8. 插入运算符+,从数组列表中选择变量L2。

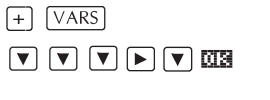

| XI RAD XXXXX | 🗱 FUN | CTION 🛞 |  |
|--------------|-------|---------|--|
|              |       |         |  |
|              |       |         |  |
| L1+L2        |       |         |  |
|              |       |         |  |

9. 将答案保存到数组目录 L3 变量中。

| ALPHA 13                       | IN 1990 FUNCTION SUMMERS          |
|--------------------------------|-----------------------------------|
|                                | L1+L2▶L3<br>(143,138,175,155,147) |
| <i>汪意: 也可以从键盘直<br/>接键入数组名。</i> | STOP .                            |

## 主变量

将一种类型的数据,保存到另一种类型的变量中是不合适的。例如,使用 Matrix 目录去建立矩阵。可以建立最多10个矩阵,然后可将其保存到变量 M0 到 M9。不可以将矩阵保存到 M0 到 M9 之外的变量中。

| 种类               | 有效的名字                                                                                   |
|------------------|-----------------------------------------------------------------------------------------|
| Complex          | Z0 到 Z9                                                                                 |
|                  | 例如, (1,2) <b>四百</b> Z0 或 2+3i <b>四百</b> Z1。<br>可以通过键入 (r;i) 输入一个复数, r表示<br>实数, i表示输入部分。 |
| Graphic          | G0 到 G9                                                                                 |
| (图形化)            | 通过编程命令保存图形对象等更多资料,<br>请阅读"图形命令",第18-17页。通过<br>简图视窗保存图形对象等更多资料,请阅<br>读"保存一个图形变量",第17-5页。 |
| Library<br>(库)   | Aplet 库变量可以保存已建立的 aplet,它可以保存一个标准 aplet 的副本,也可以通过从另外的资源下载一个 aplet。                      |
| List             | LO 到 L9                                                                                 |
| (数组)             | 例如, {1,2,3} <b>國國王</b> L1。                                                              |
| Matrix           | M0 到 M9 可以保存矩阵或矢量。                                                                      |
| (矩阵)             | 例如, [[1,2][3,4]] <b>國國</b> MO。                                                          |
| Modes<br>( 模式 )  | 方式变量保存设置所要使用的方式设置<br>[SHIFT] MODES。                                                     |
| Notepad<br>(记事本) | 笔记本变量保存笔记。                                                                              |
| Program<br>(编程)  | 程序变量保存程序。                                                                               |
| Real             | A 到 Z 和 θ。                                                                              |
|                  | 例如, 7.45 <b>回到</b> A。                                                                   |

## Aplet 变量

大部分 aplet 变量储存对特定 aplet 唯一的数值。这些包括符号表达式和方程 (看以下), Plot 和 Numeric 视窗的 设置,以及一些计算的结果,根和交点。 关于 aplet 变量的更多的资料,请阅读参考资料章节。

| 种类         | 有效的名字                        |
|------------|------------------------------|
| Function   | FO到F9 (符号视窗)。请阅读″函数aplet     |
| (功能)       | 变量″在第 R-6页。                  |
| Parametric | X0, Y0 到 X9, Y9 ( 符号视窗 )。请阅读 |
| (参数形式)     | ″ 参数 aplet 变量 ″,在第 R-7 页。    |
| Polar      | RO 到 R9 ( 符号视窗 )。请阅读 ″ 极坐标   |
| (极坐标)      | aplet 变量 ″, 在第 R-8 页。        |
| Sequence   | UO到U9 (符号视窗)。请阅读"序列aplet     |
| (序列)       | 变量",在第 R-9 页。                |
| Solve      | EO到E9 (符号视窗)。请阅读"求解aplet     |
| (求解)       | 变量",在第 R-10页。                |
| Statistics | CO到C9 (数字视窗)。请阅读"统计aplet     |
| ( 统计 )     | 变量 ",在第 R-11 页。              |

## 存取 aplet 变量

- 1. 打开包含所要调用的变量的 aplet。
- 2. 按 VARS , 显示 VARS 菜单。
- 使用箭头键选择一个左栏中的变量类型,然后按
   ▶进入右栏的变量。
- 4. 使用箭头键选择右栏中的变量。
- 5. 复制一个变量名到编辑, 按<u>ma</u>。(**Emma** 是默认设置。)
- 复制变量名到编辑行, 按ⅢⅢⅡ 然后按Ⅲ3。

| 8 <b>111</b> 111 111 | TION 🗱 |
|----------------------|--------|
| Ymax                 | 3.2    |
| STOP .               |        |
## 内存管理器

可以使用内存管理器测定计算器中有效的内存的总量。 也可以使用内存管理器去组织内存。例如,如果有效内 存是不多了,可以使用内存管理器去测定 **aplet** 或变量所 消耗的最大内存数量。可以进行删除以便释放内存。

例如

1. 启动内存管理器。显示变量类型的列表。

#### [SHIFT] MEMORY

主要屏幕列出每个类型、使用内存的大小和 使用总内存的百分比。

| MEMORY   | MANAGER 🗱 EEES |
|----------|----------------|
| Aplets   | 6KB <1%        |
| Programs | 1KB <12        |
| Notes    | 0KB <1%        |
| Matrices | 0KB <1%        |
| Lists    | 1KB <1% 🔹      |
|          | VIEW           |

 选择所要使用的变量的 类型,然后按 []]]。内存管理器显示在类型之内, 内存变量的详细内容。

|        | © MA1 | <b>RIX</b> | CATALO | IG 🗱 🗄 🖬 |
|--------|-------|------------|--------|----------|
| 11181  | REAL  | MA         | TRIX   | 0KB      |
| M2 181 | REAL  | Mat        | TRIX   | 0KB      |
| M3 181 | REAL  | MA         | TRIX   | 0KB      |
| M4 181 | REAL  | MA         | TRIX   | 0KB      |
| MS 181 | REAL  | Mat        | TRIX   | 0KB 🖷    |
| EDIT N | EM    |            | SEND   | RECV     |

- 3. 删除类型中的变量:
  - 按DEL 删除选择的变量。
  - 按[SHIFT] CLEAR, 删除被选类型的所有变量。

# 15

# 矩阵

| 导言   |                                                                                                    |
|------|----------------------------------------------------------------------------------------------------|
|      | 在主屏幕和编程中,可以进行矩阵计算。矩阵和矩阵的<br>每一行都被方括弧括起来,并且其中的元素和行都被逗<br>号分隔。例如,下面的矩阵:                                                           |
|      | $\begin{bmatrix} 1 & 2 & 3 \\ 4 & 5 & 6 \end{bmatrix}$                                                                          |
|      | 在以前被显示为:<br>[[1,2,3],[4,5,6]]                                                                                                   |
|      | (如果十进制模式被设置为逗号,那么每个元素和每行用<br>句号来分隔。)                                                                                            |
|      | 可以在命令行直接输入矩阵,或在矩阵编辑器中建立矩阵。                                                                                                    |
| 向量   | 矢量是一维排列。它们只有一行组成。矢量是由单个方括弧表示;例如,[1,2,3]。矢量可以是一组数字矢量或复数矢量,例如[(1,2),(7,3)]。                                                       |
| 矩阵   | 矩阵是二维排列。它们由多于 1 行和多于 1 列组成。二<br>维矩阵是由一组方括弧表示;例如, [[1, 2, 3], [4,<br>5, 6]]。可以建立复合矩阵,例如, [(1, 2), (3, 4)],<br>[(4, 5), (6, 7)]]。 |
| 矩阵变量 | 有 10 个有效的矩阵变量, 被命名为 MO 到 M9。可以在<br>主屏幕或编程中, 使用它们进行计算。您可以从 VARS 菜<br>单中找到矩阵名称, 或只需在键盘上打出他们的名称。                                   |

### 建立和保存矩阵

可以在矩阵目录中,建立、 编辑、删除、传送和接收矩 阵。

要打开矩阵,按 SHIFT MATRIX。

也可以建立和保存矩阵—已命名或没命名—在主屏幕 中。例如,命令:

POLYROOT([1,0,-1,0]) ►M1

保存长度为 3 的复矢量的根到 M1 变量中。M1 现在包含  $x^3 - x = 0$  的三个根。

**矩阵目录键** 下面表格列出了在矩阵目录中的菜单键的操作,同样有 删除键([DEL])和清除键([SHIFT]CLEAR)的用法。

| 按键              | 意义                                                         |
|-----------------|------------------------------------------------------------|
| EDIT            | 打开被亮选的矩阵进行编辑。                                              |
| NEW             | 即时输入矩阵类型,然后,根据被<br>亮选的名字,打开一个空矩阵。                          |
| SENO            | 传送被亮选的矩阵到另一个 HP<br>39gs 或磁盘驱动器。请阅读"传送<br>和接收 aplet"19-4 页。 |
| ( <u>1900</u> ) | 接收一个矩阵,从另一个 hp39gs 或<br>磁盘驱动器。请阅读 ″ 传送和接收<br>aplet″19-4 页。 |
| DEL             | 清除被亮选的矩阵。                                                  |
| SHIFT CLEAR     | 清除所有矩阵。                                                    |
| SHIFT ▼ 或       | 移动到目录的尾部或开始。                                               |

在矩阵目录中建立 矩阵

- 1. 按[SHIFT] MATRIX打开矩阵目录。矩阵目录列出10个有 效的矩阵变量, MO 到 M9。
  - 2. 亮选所要使用的矩阵变量名字,接着按 NEI.。
  - 3. 选择要建立的矩阵的类型。

- 针对矢量(一维排列),选择实矢量或复数矢量。确认操作(+,-,CROSS)不认可一个一维矩阵作为 矢量,所以,这个选择是重要的。

- 针对矩阵(二维排列),选择实矩阵或复数矩阵。
- 4. 对于矩阵中的每个元素,键入一个数字或表达式,接着按 ENTER。(表达式可以不包含符号变量名。) 对于复数,输入复数中的每个部分;就是,(a, b), a 是实数部分,b是虚数部分。在计算这个函数功能之前,必须输入并检查方程式(符号视窗)。
- 5. 使用光标键,移动到不同的行和列。可以通过按 匠,改变高亮条的方向。匠 菜单键在以下三种选项 之间切换:
  - GOV+指定光标移动到以下单元,当按[ENTER]该
     单元便成为当前单元。
  - GOF 指定光标到移动到右面单元,当按 [ENTER] 该 单元便成为当前单元。
  - GO 指定当前光标所在位置,按[ENTER]该单元便
     成为当前单元。
- 6. 当完成以上操作,按[SHIFT] MATRIX 来查看矩阵目录, 或按[HOME] 返回主屏幕。输入的矩阵被自动保存起来。

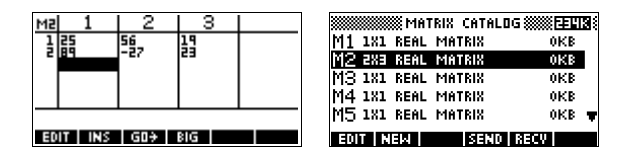

矩阵是一个二维列表,尽管它是 3x1 的。矢量是元素数 量的列表,例如 3。

传送矩阵

可以两台计算器之间传送矩阵,就象传送 aplet、程序和 注释。

- 1. 定位 HP 39gs 计算器红外线接口 (或用相应的线连接 两个计算器 )。
- 2. 在两个计算器上,打开的矩阵目录。
- 3. 亮选要传送的矩阵。
- 4. 按 SEND, 选择传送方式 ( 红外线或接收线 )。
- 5. 在接收计算器上按 **FECU**,选择接收方式(红外线或接收线)。

更多传送接收文件信息,请阅读"传送和接收 aplet"19-4页。

### 用矩阵工作

编辑矩阵

在矩阵目录,亮选所要编辑的矩阵名,并且按 EUT。

矩阵编辑键

以下表格所列矩阵编辑键使用。

| 按键          | 意义                                           |
|-------------|----------------------------------------------|
| EDIT        | 复制亮选的元素到编辑行。                                 |
| INS         | 在亮显单元上方插入一行零,或在<br>其左边插入一列零。(必须当即选择<br>行或列)。 |
| 60          | 在矩阵编辑器中,对光标前进的三<br>种方式的切换。                   |
| 816         | 在大字型和小字型之间切换。                                |
| DEL         | 删除被亮选的元素,行或列(必须当<br>即选择)。                    |
| SHIFT CLEAR | 清除矩阵中所有元素。                                   |
| SHIFT A     | 分别移动到第一行,或最后一行,<br>或第一列,或最后一列。               |

显示矩阵

- 在矩阵目录中 ([SHIFT]MATRIX), 亮选矩阵名, 然后按 EUT。
- 在主屏幕中,输入矩阵变量名,然后按[ENTER]。

**显示一个元素**在主屏幕中,键入*矩阵名称(行,列)*。例如,如果 M2 是
[[3,4],[5,6]],那么 M2(1,2) [ENTER] 返回 4。

在主屏幕建立矩阵 1. 在编辑行,输入矩阵。矩阵开始和结束和每一行用方 括弧括起来(用⑤和⑥上行键)。

- 每个元素和每一行用逗号分隔。例如: [[1,2],[3, 4]]。
- 3. 按 ENTER, 输入和显示矩阵。

以下的屏幕左面显示矩阵 [[2.5,729],[16,2]] 被保 存到 M5。屏幕右面显示矢量 [66,33,11] 被保存到 M6。注意可以输入表达式(如5/2)作为矩阵的元素,它也 会被计算。

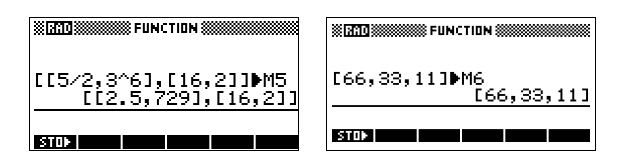

保存一个元素

在主屏幕中,输入数值 **ETOP**的 *矩阵名*称 (*行,列*)。例 如,改变元素 M5 的第一行和第二列为 728,然后显示 矩阵结果。

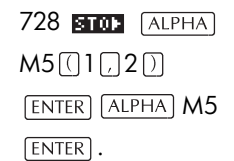

| <b>#1810</b><br>7281 | ▶M5(1,2)      | 720           |
|----------------------|---------------|---------------|
| M5                   | [[2.5,728],[: | ،20<br>16,2]] |
| STOP                 |               |               |

企图保存一个元素到某行或某列,而超出矩阵范围的, 会出现一个出错信息。

### 矩阵算术

可以在矩阵自变量中使用算术功能(+,-,x,/和幂运算)。除法通过除数的转换,变为左乘法。可以输入矩阵本身,或输入被保存的矩阵变量名。矩阵可以是实数或复数。

后面四个例如,保存[[1, 2][3, 4]] 到 M1, [[5, 6], [7, 8]] 到 M2。

例如

1. 建议第一个矩阵。 SHIFT)*MATRIX* NER OK 1 ENTER 2 ENTER ▼ 3 ENTER 4 ENTER

- 2. 建立第二个矩阵。 SHIFT MATRIX ▼ NET MATRIX ▼ NET MATRIX ▼ ENTER ▼ 7 ENTER 8 ENTER
- 加上矩阵到所建的矩阵中。
   HOME (ALPHA) M1
   (+) (ALPHA) M2
   (ENTER)

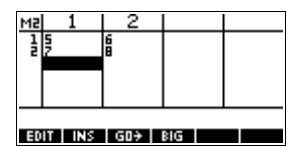

|       | SIN FUNCTION STATEMENT  |
|-------|-------------------------|
| M1+M2 | [[6,8],[10,12]]         |
| STOP  | المحيد المحيد المحيد ال |

**乘法和除法的标尺** 除法的标尺,首先输入矩阵,然后是运算符。对于乘法 运算的次序无关紧要。

矩阵和标尺可以是实数或复数。例如,前面例子的结果 除以 2,按以下键:

÷ 2 ENTER

|       | FUNCTION        |
|-------|-----------------|
| n17n2 | [[6,8],[10,12]] |
| Hns/2 | [[3,4],[5,6]]   |
| - TOP |                 |

两个矩阵相乘

要将前面例子中所建立的两个矩阵 M1 和 M2 相乘,按以下键:

 $\begin{array}{c} \hline \text{ALPHA} M1 \times & \text{ALPHA} M\\ 2 & \text{Enter} \end{array}$ 

矢量乘以矩阵,首先输入 矩阵,然后输入矢量。矢量 中元素数量必须和矩阵的 列数相等。

|       | FUNCTION 🐘 🚹     | 8 |
|-------|------------------|---|
| nus/2 | [[3,4],[5,6]     | 3 |
| M1*M2 | [[19.22].[43.50] | ٦ |
|       |                  | - |
| STOP  |                  |   |

**矩阵的幂指数** 在指数为整数的条件下,你可以算矩阵的任意幂指数。 下例显示先前矩阵 M1 的 5 次幂。

ALPHA  $M1 \overline{X^{\gamma}} 5$  ENTER

*注意*:您也可以不用先将矩 阵储存为变量而直接计算 它的幂指数。

| 8(RAD)         |      | UNCTIO | N    |       | *** |
|----------------|------|--------|------|-------|-----|
| M1^5<br>[[1069 | 9,15 | 58],   | [233 | 37,34 |     |
| STON           |      |        |      |       |     |

也可计算矩阵的负幂指数。这样,结果和1/[matrix]^ABS (幂)一样。下例是计算 M1 的-2 次幂。

| ALPHA   | $M1\overline{X^{Y}}$ | (-) |
|---------|----------------------|-----|
| 2 ENTER | ]                    |     |

| 8 <u>[RAD</u> 3000 | III FUN | ICTION 💓 |       |  |
|--------------------|---------|----------|-------|--|
| M1^-2              | -2.5    | 1.[-3    | .75.1 |  |
| STOP               |         |          | , .   |  |

**方阵相除** 矩阵或矢量的除法,是由方阵矩阵来进行的,被除数的 行数(如果是矢量,就是元素的数量)必须和除数的行数 相等。

这种计算不是一种精确的除法:它是通过除数转换为左 乘。即 M1/M2 等于 M2<sup>1</sup>\* M1。

要将前面例子中所建立的两个矩阵 M1 和 M2 相乘,按以下键:

ALPHA M1 ÷ ALPHA M2 ENTER

| M1×M2               | FUNCTIO | IN     |      |
|---------------------|---------|--------|------|
| нт×н≥<br>[<br>мт∠мо | [19,22] | 1,[43, | 5011 |
| m17m2               | [[5,4]  | 1,[-4, | -311 |
| STOP                |         |        |      |

**对矩阵进行转换** 可以在主屏幕中转换**方阵**,键入矩阵(或它的变量名), 然后按[SHIFT] x<sup>-1</sup>[ENTER]。或使用矩阵 INVERSE 命令。 在主屏幕中输入 INVERSE (*矩阵名*),然后按[ENTER]。

取消元素符号

你可以在改变矩阵的每个元素符号,在矩阵名前按

#### 线性方程的求解系统

例如

求解下面线性方程: 2x+3y+4z = 5x+y-z = 74x-y+2z = 1

**V** ENTER

 打开矩阵目录,在线性 系统中建立一个矢量。

SHIFT MATRIX NEW

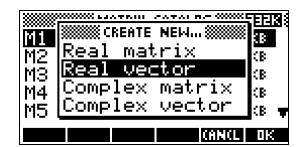

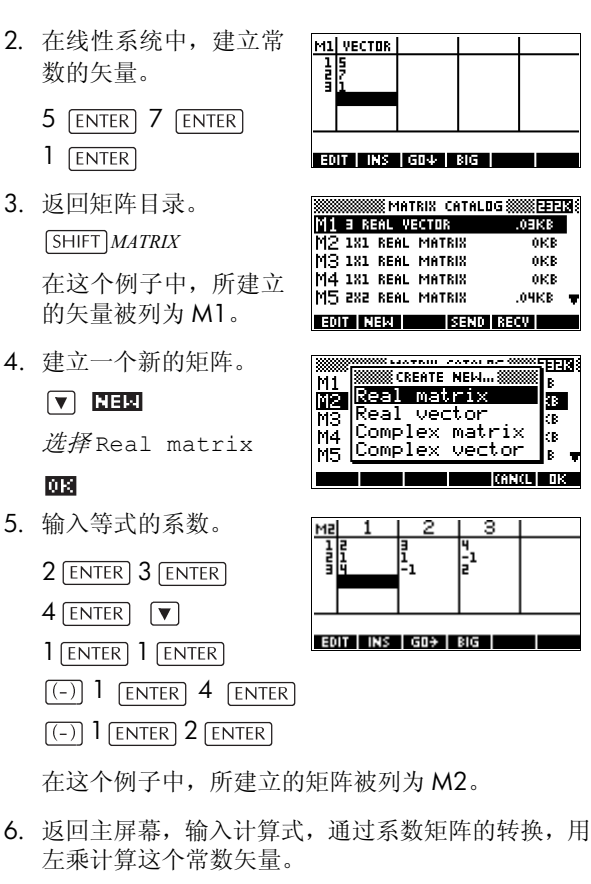

| HOME [ALPHA] M2    |
|--------------------|
| SHIFT $x^{-l}$ ×   |
| (ALPHA) M1 (ENTER) |

| NING STORES | TION ()))))))))))))))))))))))))))))))))))) |
|-------------|--------------------------------------------|
| M2–1∗M1     | [2,3,-2]                                   |
| STOP        |                                            |

OKB

0KB

OKB

**FFIS** 

E.

答案是矢量 x = 2、y = 3 和  $z = -2_{\circ}$ 

一个替换的方式是, 使用 RREF 功能。请阅读 "RREF" 15-11页。

# 矩阵功能和命令

| 关于功能    | <ul> <li>这些功能可以用在其它aplet或主屏幕中。它们被排列<br/>在下面矩阵目录的数学菜单中。它们可在数学表达式<br/>中应用-主要在 HOME 中一也可以在程序中。</li> </ul>                          |
|---------|----------------------------------------------------------------------------------------------------|
|         | <ul> <li>这些功能总会产生和显示一个结果。它们不会改变保存的变量,例如,矩阵变量。</li> </ul>                                                                        |
|         | <ul> <li>这些功能的自变量被圆括号括起来,并用逗号分隔,如 CROSS(vector1, vector2)。矩阵的输入既可以是变量名 (例如 M1),也可以是方括弧中的实际的矩阵数据。如 CROSS (M1, [1,2])。</li> </ul> |
| 关于命令    | 矩阵命令被排列在矩阵目录中的 CMDS 菜单 ([SHIFT]<br><i>CMDS</i> )。                                                                               |
|         | 应用于编程的矩阵命令的详细内容,请阅读 ″矩阵命令<br>",在第 18-20页。                                                                                       |
|         | 功能不同于命令,因为功能可以被用在表达式中。命令<br>不能在表达式中使用。                                                                                          |
| 自变量约定   |                                                                                                    |
|         | <ul> <li>row#或column#提供行数(从顶部起,由1开始计数)或</li> <li>列数(从左起,由1开始计数)。</li> </ul>                                                     |
|         | • 矩阵自变量既可以涉及矢量,也可以设计矩阵。                                                                                                    |
| 矩阵功能    |                                                                                                    |
| COLNORM | 列的模数。求所有元素的绝对值的总和的最大值(包括所<br>有列)。                                                                                               |
|         | COLNORM(矩阵)                                                                                                    |
| COND    | 条件数。求方阵 <i>矩阵</i> 的 1· 模数。                                                                                                    |
|         | COND(矩阵)                                                                                                    |
| CROSS   | 值1和值2交叉相乘。                                                                                                    |
|         | CROSS(交叉)(值1,值2)                                                                                                    |
| DET     | 方 <i>阵</i> 的行列式。                                                                                                    |

DET( 矩阵)

**DOT** *矩阵*1,*矩阵*2,两排的点相乘。

DOT( 矩阵 1, 矩阵 2)

EIGENVAL 显示*矩阵*的矢量形式的特征值。

EIGENVAL(矩阵)

**EIGENVV** 方阵的特征向量和特征值。显示一列两排。第一列包含 特征向量,第二列包含特征值。

EIGENVV(矩阵)

 
 IDENMAT
 单位矩阵。建立一个 size x size 维的方阵,对角线上的元 素为 1,非对角线上的元素为 0。

IDENMAT(维)

**INVERSE** 方阵反转(实数或复数)。

INVERSE(反转)(矩阵)

LQ 因式分解。将 m x n 矩阵分解为 3 个矩阵: {[[m x n *下梯度*]],[[n x n *直角*]],[[m x m *置换*]]}

LQ(*矩阵*)

LSQ 最小方阵。显示最小方阵(或*矢量*)的最小模数。

LSQ(*矩阵1,矩阵2*)

**LU** LU 分解。将一个方阵分解为三个矩阵: {[[下梯度]],[[上梯度]],[[置换]]]上梯度在对角线上。

LU(*矩阵*)

 
 MAKEMAT
 建立矩阵。建立一个 rows x columns 的矩阵,使用表达 式计算每个元素。如果表达式包含变量 | 和 J,那么计算 每个元素,当前行用 | 替代,当前列用 J 替代。

MAKEMAT(表达式, 行, 列)

例如

MAKEMAT(0,3,3) 返回一个 **3x3** 的零矩阵 [[0,0,0],[0,0,0],[0,0,0]]。

QR 分解。将 m x n *矩阵*分解成三个矩阵: {[[m x n 直角]],[[n x n 上梯度]],[[m x m 置换]]}

QR

|                                            | QR( <i>矩阵</i> )                                                                                                    |
|--------------------------------------------|----------------------------------------------------------------------------------------------------|
| RANK                                       | 矩形矩阵的秩。                                                                                                    |
|                                            | RANK(矩阵)                                                                                                    |
| ROWNORM                                    | 行模数。求一行所有元素的绝对值的总和的最大值 (所有行)。                                                                                                    |
|                                            | ROWNORM(矩阵)                                                                                                    |
| RREF                                       | 简化行阶梯形式。改变矩形矩阵为简化的梯形矩阵。                                                                                                    |
|                                            | RREF(矩阵)                                                                                                    |
| SCHUR                                      | Schur 分解。可将二次矩阵因子分解为两个 <i>矩阵</i> 。如果 <i>矩阵</i> 是实数,那么结果是: {[[ <i>直角</i> ]],[[ <i>上准三角形</i> ]]}。<br>如果 <i>矩阵</i> 是负数,<br>那么结果是 {[[ <i>一元</i> ]],[[ <i>上三角形</i> ]]]}。                                                                                                    |
|                                            | SCHUR(矩阵)                                                                                                    |
| SIZE                                       | 矩阵的维数。返回一个数组:{行,列}。                                                                                                    |
|                                            | SIZE( <i>矩阵</i> )                                                                                                    |
|                                            |                                                                                                    |
| SPECNORM                                   | Spectral 标准的 <i>矩阵</i> 。                                                                                                    |
| SPECNORM                                   | Spectral 标准的 <i>矩阵</i> 。<br>SPECNORM( <i>矩阵</i> )                                                                                                    |
| SPECNORM<br>SPECRAD                        | Spectral 标准的 <i>矩阵</i> 。<br>SPECNORM( <i>矩阵</i> )<br>方 <i>阵</i> 的谱半径。                                                                                                    |
| SPECNORM<br>SPECRAD                        | Spectral 标准的 <i>矩阵</i> 。<br>SPECNORM( <i>矩阵</i> )<br>方 <i>阵</i> 的谱半径。<br>SPECRAD( <i>矩阵</i> )                                                                                                    |
| SPECNORM<br>SPECRAD<br>SVD                 | Spectral 标准的 <i>矩阵</i> 。         SPECNORM( <i>矩阵</i> )         方 <i>阵</i> 的谱半径。         SPECRAD( <i>矩阵</i> )         单一的值分解。把 m x n 矩阵化为两个矩阵和一个矢量:         {[[[m x m 正交方格]], [[n x n 正交方格]], [ 安数]}。                                                                                                    |
| SPECNORM<br>SPECRAD<br>SVD                 | Spectral 标准的 <i>矩阵</i> 。         SPECNORM( <i>矩阵</i> )         方 <i>阵</i> 的谱半径。         SPECRAD( <i>矩阵</i> )         单一的值分解。把 m x n 矩阵化为两个矩阵和一个矢量:         {[[[m x m 正交方格]], [[n x n 正交方格]], [ 安数]}。         SVD( <i>矩阵</i> )                                                                                                    |
| SPECNORM<br>SPECRAD<br>SVD<br>SVL          | Spectral 标准的 <i>矩阵</i> 。         SPECNORM( <i>矩阵</i> )         方 <i>阵</i> 的谱半径。         SPECRAD( <i>矩阵</i> )         单一的值分解。把 m x n 矩阵化为两个矩阵和一个矢量:         {[[m x m 正交方格]], [[n x n 正交方格]], [ 安数]}。         SVD( <i>矩阵</i> )         单一的值。返回一个包含单一值的 <i>矩阵</i> 的矢量。                                                                                                    |
| SPECNORM<br>SPECRAD<br>SVD<br>SVL          | Spectral 标准的 <i>矩阵</i> 。         SPECNORM( <i>矩阵</i> )         方 <i>阵</i> 的谱半径。         SPECRAD( <i>矩阵</i> )         单一的值分解。把 m x n 矩阵化为两个矩阵和一个矢量:         {[[m x m 正交方格]], [[n x n 正交方格]], [ 安数]}。         SVD( <i>矩阵</i> )         单一的值。返回一个包含单一值的 <i>矩阵</i> 的矢量。         SVL( <i>矩阵</i> )                                                                                                    |
| SPECNORM<br>SPECRAD<br>SVD<br>SVL<br>TRACE | Spectral 标准的 <i>矩阵</i> 。         SPECNORM( <i>矩阵</i> )         方 <i>阵</i> 的谱半径。         SPECRAD( <i>矩阵</i> )         单一的值分解。把mxn矩阵化为两个矩阵和一个矢量:         {[[mxm 正交方格]], [[nxn 正交方格]], [ 安数]}。         SVD( <i>矩阵</i> )         单一的值。返回一个包含单一值的 <i>矩阵</i> 的矢量。         SVL( <i>矩阵</i> )         求方 <i>阵</i> 的轨迹。这轨迹等于对角线元素的总和。(它也等<br>于特征向量的总和。)                                                            |
| SPECNORM<br>SPECRAD<br>SVD<br>SVL<br>TRACE | Spectral 标准的 <i>矩阵</i> 。         SPECNORM( <i>矩阵</i> )         方 <i>阵</i> 的谐半径。         SPECRAD( <i>矩阵</i> )         单一的值分解。把 m x n 矩阵化为两个矩阵和一个矢量:         {[[m x m 正交方格]], [[n x n 正交方格]], [ 安数]}。         SVD( <i>矩阵</i> )         单一的值。返回一个包含单一值的 <i>矩阵</i> 的矢量。         SVL( <i>矩阵</i> )         求方 <i>阵</i> 的轨迹。这轨迹等于对角线元素的总和。(它也等<br>于特征向量的总和。)         TRACE( <i>矩阵</i> )                         |
| SPECNORM<br>SPECRAD<br>SVD<br>SVL<br>TRACE | Spectral 标准的 <i>矩阵</i> 。         SPECNORM( <i>矩阵</i> )         方 <i>阵</i> 的谱半径。         SPECRAD( <i>矩阵</i> )         单一的值分解。把 m×n矩阵化为两个矩阵和一个矢量:         [[m×m 正交方格]], [[n×n 正交方格]], [ 实数]]。         SVD( <i>矩阵</i> )         单一的值。返回一个包含单一值的 <i>矩阵</i> 的矢量。         SVL( <i>矩阵</i> )         求方碎的轨迹。这轨迹等于对角线元素的总和。(它也等于特征向量的总和。)         TRACE( <i>矩阵</i> )         转置 <i>矩阵</i> 。对于一个复数矩阵, TRN 求这个共轭转置。 |

## 例如

| 单位矩阵  | 可以用 IDENMAT 功能建立一个单位矩阵。例如,<br>IDENMAT(2),建立 2x2 单位矩阵 [[1,0], [0,1]]。                                                                                               |
|-------|----------------------------------------------------------------------------------------------------|
|       | 也可以使用 MAKEMAT (make matrix) 功能建立一个单位<br>矩阵。例如, 输入 MAKEMAT (I¼J, 4, 4), 建立一个<br>4x4 矩阵, 对角线上所有元素都显示 1, 除了其余的零。<br>逻辑算子 1/4, 当1(行数)和J(列数)是相等时返回 0<br>; 而当它们不相等时返回 1。 |
| · · _ |                                                                                                    |

**转置** TRN功能互换矩阵行和列的元素。例如,元素1,2(行1,列 2)被转换成 2,1;元素 2,3 被转换成 3,2;等等。

例如, TRN([[1,2],[3,4]]) 建立矩阵 [[1,3], [2,4]]。

简化行阶梯形式

以下一组等式: x-2y+3z = 142x+y-z = -34x-2y+2z = 14

可以写成增广矩阵:

 $\begin{bmatrix} 1 & -2 & 3 & | & 14 \\ 2 & 1 & -1 & -3 \\ 4 & -2 & 2 & | & 14 \end{bmatrix}$ 

它可以储存为含矩阵变量 的3×4实矩阵。本例中保 存在变量 M1 中。

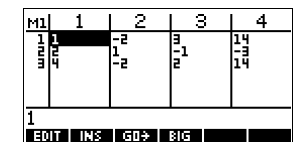

可以使用 RREF 功能,改变 这个简化行的阶梯形式, 保存到变量中。本例中保 存在 M2 中。

简化行梯形矩阵带来线性 等式的解决方案,在第四 栏中。 

 RREF(M1)►M2

 [[1],0,0,1],[0,1],0,-2]...

 STO

 [STO]

 [STO]

 [STO]

 [STO]

 [STO]

 [STO]

 [STO]

 [STO]

 [STO]

 [STO]

 [STO]

 [STO]

 [STO]

 [STO]

 [STO]

 [STO]

 [STO]

 [STO]

 [STO]

 [STO]

 [STO]

 [STO]

 [STO]

 [STO]

 [STO]

 [STO]

 [STO]

 [STO]

 [STO]

 [STO]

 [STO]

 [STO]

 [STO]

 [STO]

 [STO]

 [STO]

 [STO]

 [STO]

 [STO]

 [STO]

 [STO]

 [STO]

 [STO]

 [STO]

 [STO]

 [STO]

 [STO]

RREF 功能最佳的应用是, 对于没有解和无穷解的方

程式的系统,它也能用矛盾的矩阵的结果工作。

例如,以下一组方程式有无穷的解:

 $\begin{array}{l} x+y-z=5\\ 2x-y=7\\ x-2y+z=2 \end{array}$ 

增广矩阵的简化行阶梯形 式的最后一行为零,没有 无穷解。

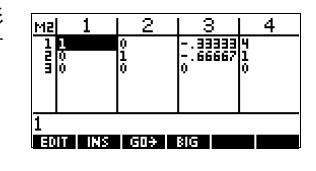

# 列表

我们可以在主屏幕 (HOME) 和编程中,进行数组运算。数 组是由逗号分隔的实数或复数,表达式,或矩阵,所有 的内容都用大括号括起来。数组可以是由实数序列组 成,例如, {1,2,3}。(如果十进制模式设置成逗号, 那么分隔就用句点)。数组,表现为一种方便的方式,对 有关联的对象进行分组。

有 10 个数组变量可供使用,变量名为 L0 到 L9。在主屏 幕中或编程时,在计算或表达式中可以用到它们。也可 以从 VARS 菜单,或用键盘输入名字,来调用数组。

可以在数组目录中,建立,编辑,删除,传送,和接受 被命名的数组 ([SHIFT] *LIST*)。也可以在主屏幕中,建立和 保存数组: 被命名的或没被命名的。

在统计 aplet 中,数组变量对于列 C1.C0 也是一样的。可 以保存统计列到数组 (或反之亦然),然后可使用统计列 的任何数组功能,或数组变量的统计功能。

在数组目录中数 组 1. 打开数组目录。

SHIFT LIST.

| LIST      | CATALOGEEEIS |
|-----------|--------------|
| L1 Size 5 | ØKB          |
| L2 Size 5 | ØKB          |
| L3 Size 5 | ØKB          |
| L4 Size 0 | ØKB          |
| L5 Size Ø | 0КВ 🔻        |
| EDIT      | SEND RECY    |

 亮选所要处理的新的数 字的数组名 (L1,等), 然后按 [111] 显示数组 编辑器。

|          |      | 1 |  |
|----------|------|---|--|
| Empty    | List |   |  |
|          |      |   |  |
|          |      |   |  |
| EDIT INS |      |   |  |

#### ECOD

3. 输入所要输入的值,每一个输入后按[ENTER]。

数值可以是实数或复数 (或表达式)。如果输入 一个计算,它被进行计 算,同时结果插入数组 中。

| L1                  |          |
|---------------------|----------|
| 1: 25               |          |
| 2:0                 |          |
| 38 9<br>4. 4×04     |          |
| 4: 0*34<br>5: (5.4) | -        |
| J. (J,4/            | <u> </u> |
| EUTI INS            |          |

4. 当完成,按[SHIFT] LIST 查看数组目录,或按[HOME] 返回到主屏幕。

#### 数组目录键

数组目录键是:

| 按键          | 意义                                                               |
|-------------|------------------------------------------------------------------|
| [301]       | 打开被亮选的数组,进行编辑。                                                   |
| 012813      | 传输被亮选的数组到另一个 HP<br>39gs 或 PC。更多的资料,请阅读 "<br>传送和接收 aplet" 19-4 页。 |
| (3:00)      | 从另一台 HP 39gs 或 PC 接收数<br>组。更多的资料,请阅读 ″ 传送和<br>接收 aplet″ 19-4 页。  |
| DEL         | 清除被亮选的数组。                                                        |
| SHIFT CLEAR | 清除所有数组。                                                          |
| SHIFT ▼或    | 移动到目录的尾部或开始。                                                     |
|             |                                                                  |

数组编辑键

当按 []],建立或改变一个数组,以下键将很有用处:

| 按键          | 意义              |
|-------------|-----------------|
| Elali       | 复制被亮选的数组项,到编辑行。 |
|             | 在亮选项前,插入一个新的数值。 |
| DEL         | 从数组中清除亮选项。      |
| SHIFT CLEAR | 清除数组中所有元素。      |
| SHIFT ▼ 或   | 移动到数组的尾部或开始。    |
|             |                 |

**在 HOME 中建立** 1. 在编辑行输入数组。在数组的开始和结束端用大括号 数组 括起来(在图和⑨键的上一行),用逗号分隔每个元素。

2. 按 ENTER 计算并显示数组。

键入数据后,立即可以将数组保存到变量中,通过按 **经正**数据后,立即可以将数组保存到变量中,通过按 **经正**数组名[ENTER]。数组变量名为 LO 到 L9。

这个例子保存数组 {25,147,8}到L1。 *注意:当输入一个数组 时,可以省略最后的大 括号。* 

| 沮           | X 200                        |
|-------------|------------------------------|
| 。<br>组<br>士 | (5²,3*49,8)▶L1<br>(25,147,8) |
| ~           | STOP                         |

### 显示和编辑数组

显示数组

- 在数组目录中,亮选数组名,然后按 💷。
  - 在主屏幕中,输入数组名,然后按 [ENTER]。

**显示一个元素** 在主屏幕中, 键入*数组名(元素 #*)。例如, 如果 L2 时 {3, 4, 5, 6}, 那么 L2 (2) [ENTER] 返回 4。

1. 打开数组目录。

SHIFT LIST.

| LIST      | CATALOG   |
|-----------|-----------|
| L1 Size 6 | .06KB     |
| L2 Size Ø | ØKB       |
| L3 Size Ø | ØKB       |
| L4 Size 0 | ØKB       |
| L5 Size Ø | ØKB 🔻     |
| EDIT      | SEND RECV |

2. 按▲或▼,亮选所要编辑的数组名(L1,等),然后 按 ΞΞΞ,显示数组内容。

विका

|     |       | L | 1 |   |
|-----|-------|---|---|---|
| 1:  | 88    |   |   |   |
| 2:  | 90    |   |   |   |
| 3:  | 89    |   |   |   |
| 4:  | 65    |   |   |   |
| 5:  | 70    |   |   | Ŧ |
| EDI | T INS |   |   |   |

 接▲或▼,亮选所要编辑的元素。此例中,编辑第 三个元素使它等于5。

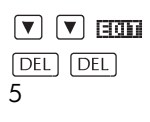

|    |    |   | L1 🗱 |        |    |
|----|----|---|------|--------|----|
| 1: | 88 |   |      |        |    |
| 2: | 90 |   |      |        |    |
| SH | 85 |   |      |        |    |
| 4: | 65 |   |      |        |    |
| 5  |    | _ | _    | _      |    |
|    |    |   |      | ORINOL | DK |

#### 4. 按 🖽 。

|     |      | L | 1 |   |
|-----|------|---|---|---|
| 1:  | 88   |   |   |   |
| 2:  | 90   |   |   |   |
| 3:  | 5    |   |   |   |
| 4:  | 65   |   |   |   |
| 5:  | 70   |   |   | Ŧ |
| EQU | INS. |   |   |   |

 插入一个元素到数
 1. 打开数组目录。

 组
 [SHIFT]LIST。

 按▲或▼,亮选所要 编辑的数组名(L1,等), 然后按回回,显示数组 内容。

| EDIT   |      | SEND RECY    |
|--------|------|--------------|
| L4 Siz | ze Ø | 0КВ          |
| L5 Siz | ze Ø | 0КВ <b>т</b> |
| L2 Siz | ze 0 | ØKB          |
| L3 Siz | ze 0 | ØKB          |
| L1 S12 | ze 6 | .06KB        |

LIST CATALOG

|     |       | L | 1 |   |
|-----|-------|---|---|---|
| 1:  | 88    |   |   |   |
| 2:  | 90    |   |   |   |
| 3:  | 89    |   |   |   |
| 4:  | 65    |   |   |   |
| 5:  | 70    |   |   | Ŧ |
| EQ1 | T INS |   |   |   |

新元素是插在被亮选的

位置上面。在这个例子中,一个元素,值为9,被插 在这个数组的第1和第2个元素中。

按▼,到要插入的位置,然后按正,和按
 9。

|    |    | <br>.1 |       |    |
|----|----|--------|-------|----|
| 1: | 88 |        |       |    |
| 2: | 90 |        |       |    |
| 3: | 89 |        |       |    |
| 4: | 65 |        |       |    |
| 94 |    |        |       |    |
|    |    |        | CANCE | ØΚ |

|     | L1   | æ |
|-----|------|---|
| 1:  | 88   |   |
| 2:  | 9    |   |
| 3:  | 90   |   |
| 4:  | 89   |   |
| 5:  | 65 . | Ŧ |
| EDI | INS  |   |

**保存一个元素** 在主屏幕,输入值**运页**数组名(元素)。例如,保存 148 到 L1 的第 2 元素,键入 148 **国页** L1 (2) [ENTER]。

#### 删除数组

#### **删除一个数组** 在数组目录中,亮选数组名,然后按[DEL]。被提示确认 所要删除的被亮选数组的变量内容。按[ENTER],删除这 些内容。

在数组目录中,按[SHIFT]CLEAR。

### 传送数组

可以传送数组到计算器 PC,正如可以传送 aplet,程序,矩阵和笔记一样。

- 接入 HP 39gs 计算器的红外线接口 (或用合适的传输 线连接计算器)。
- 2. 打开两个计算器的数组目录。
- 3. 亮选要传送的数组。
- 4. 按图100, 选择传送方式 (红外线或传输线)。
- 5. 在接收计算器上按 **团**,选择接收方式 ( 红外线或传 输线 )。

更多传送接收文件信息,请阅读 ″ 传送和接收 aplet ″ 19-4 页。

### 数组功能

数组功能可以在 MATH 菜单中找到。可以在主屏幕中使用,同样也可以在编程中使用。

可以从MATH菜单的数组类型中,键入功能名,或复制功能名。按MATH 〔(字母 L字符键)。在左列,亮选数 组类型。按 ▶移动光标到 包含数组功能的右列,选 择功能,然后按**回**。

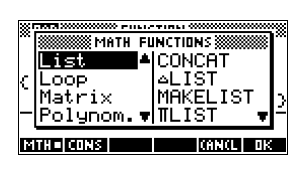

数组的所有功能,应该遵循下列语法规则:

- 数组的自变量必须用圆括号括起来,并用逗号分隔。例如:
   CONCAT(L1,L2)。自变量必须是一个数组变量的名字(如L1),*或是*实际数组。例如,REVERSE({1,2,3})。
- 如果被设置为十进制模式,就使用句点分隔自变量。 例如, CONCAT(L1.L2)。

通常运算符,象+,-,x,和/可以作为数组的自变量。 如果有两个自量,并且都是数组的话,那么,这些数组 必须有相同的长度,因为是成对地运算这些元素的。如 果有两个自变量,并且它们是实数,那么就成对地运算 作为数组每个元素的数字。 例如

5\*{1,2,3}返回 {5,10,15}.

除了通常的运算符,可以将数字,矩阵或数组作为自变 量外,还有命令,不过只能在数组中使用。

**CONCAT** 连接两个数组到一个新的数组。

CONCAT ( 数组 1, 数组 2)

例如

CONCAT({1,2,3}, {4})返回 {1,2,3,4}。

∆LIST

建立一个新的数组,由最初差值组成,就是,数组 list 1 中相继的元素之间的差值。新的数组比list 1少一个元素。 数组  $\{x_1 x_2 \dots x_n\}$ 的最初差值构成的数组为  $\{x_2 - x_1 \dots x_n - x_{n-1}\}$ 。

ΔLIST(数组1)

例如

在主屏幕,保存 {3, 5, 8, 12, 17, 23} 到 L5,然 后,求这个数组的最初差值。

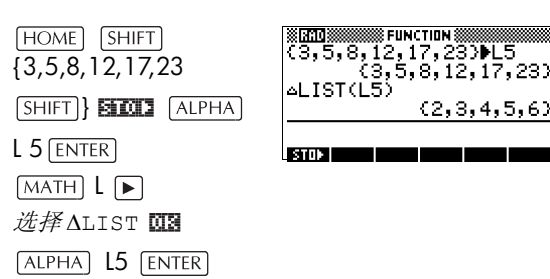

#### MAKELIST

计算一个新数组元素的序列。用变量,变量的起始值、结 束值,和增量的步长,计算表达式。

MAKELIST (表达式,变量,起始值,结束值,增量) MAKELIST 功能是由于表达式的重复计算,产生一连串的数,而自动生成数组。

例如

在主屏幕,产生一连串从23到27的平方。

|                          | MATH L ▶ 选择                                                                                                    | STO STORE FUNCTION                                   |
|--------------------------|----------------------------------------------------------------------------------------------------|------------------------------------------------------|
|                          | MAKELIST MB                                                                                                    | MAKELIST(Aª,A,23,27,1)                               |
|                          | $\begin{array}{c} \text{ALPHA}  A  \chi^2 \end{array}$                                                                                                    | (529,576,625,676,729)                                |
|                          | , Alpha A , 23 ,<br>_                                                                                                    | STO                                                  |
|                          | 27 , 1 )                                                                                                    |                                                      |
|                          | ENTER                                                                                                    |                                                      |
| ∏ <b>LIST</b>            | 计算数组中所有元素的积。                                                                                                    |                                                      |
|                          | ΠLIST( <i>数组</i> )                                                                                                    |                                                      |
|                          | 例如                                                                                                    |                                                      |
|                          | ∏LIST({2,3,4})返回                                                                                                    | 24.                                                  |
| POS                      | 返回数组内元素的位置。这之<br>表达式。如果该元素有许多和<br>情况的位置。如果该元素没不<br>0。                                                                                                    | <i>元素</i> 可以是数值、变量、或<br>中的例子,那么返回第一种<br>有指定的情况,返回的值为 |
|                          | POS ( <i>数组,元素</i> )                                                                                                    |                                                      |
|                          | 例如                                                                                                    |                                                      |
|                          | POS ({3, 7, 12, 19},1                                                                                                    | 2) 返回 3                                              |
|                          |                                                                                                    |                                                      |
| REVERSE                  | 通过颠倒一个数组元素的次序                                                                                                    | ,建立一个新的数组。                                           |
| REVERSE                  | 通过颠倒一个数组元素的次序<br>REVERSE(数组)                                                                                                    | 7, 建立一个新的数组。                                         |
| SIZE                     | 通过颠倒一个数组元素的次序<br>REVERSE(数组)<br>计算一个数组元素的数量。                                                                                                    | •,建立一个新的数组。                                          |
| SIZE                     | 通过颠倒一个数组元素的次序<br>REVERSE(数组)<br>计算一个数组元素的数量。<br>SIZE(数组)                                                                                                    | •,建立一个新的数组。                                          |
| SIZE                     | 通过颠倒一个数组元素的次序<br>REVERSE(数组)<br>计算一个数组元素的数量。<br>SIZE(数组)<br>也可以用于矩阵。                                                                                                    | •, 建立一个新的数组。                                         |
| SIZE<br>SLIST            | 通过颠倒一个数组元素的次序<br>REVERSE(数组)<br>计算一个数组元素的数量。<br>SIZE(数组)<br>也可以用于矩阵。<br>计算数组所有元素的总和。                                                                                                    | •, 建立一个新的数组。                                         |
| SIZE<br>SLIST            | <ul> <li>通过颠倒一个数组元素的次序<br/>REVERSE(数组)</li> <li>计算一个数组元素的数量。<br/>SIZE(数组)</li> <li>也可以用于矩阵。</li> <li>计算数组所有元素的总和。</li> <li>ΣLIST(数组)</li> </ul>                                                                               | ,建立一个新的数组。                                           |
| REVERSE<br>SIZE<br>ΣLIST | <ul> <li>通过颠倒一个数组元素的次序<br/>REVERSE(<i>数组</i>)</li> <li>计算一个数组元素的数量。</li> <li>SIZE(<i>数组</i>)</li> <li>也可以用于矩阵。</li> <li>计算数组所有元素的总和。</li> <li>ΣLIST(<i>数组</i>)</li> <li>例如</li> </ul>                                         | ,建立一个新的数组。                                           |
| REVERSE<br>SIZE<br>ΣLIST | <ul> <li>通过颠倒一个数组元素的次序<br/>REVERSE(数组)</li> <li>计算一个数组元素的数量。<br/>SIZE(数组)</li> <li>也可以用于矩阵。</li> <li>计算数组所有元素的总和。</li> <li>ΣLIST(数组)</li> <li>例如</li> <li>ΣLIST({2,3,4})返回当</li> </ul>                                        | 9。                                                   |
| SIZE<br>ΣLIST<br>SORT    | <ul> <li>通过颠倒一个数组元素的次序<br/>REVERSE(<i>数组</i>)</li> <li>计算一个数组元素的数量。<br/>SIZE(<i>数组</i>)</li> <li>也可以用于矩阵。</li> <li>计算数组所有元素的总和。</li> <li>ΣLIST(<i>数组</i>)</li> <li>例如</li> <li>ΣLIST({2,3,4})返回</li> <li>按升序给元素排序。</li> </ul> | 9。                                                   |

### 求数组元素的统计值

用统计 **aplet**,求数组元素的平均值、中位值、最大值和 最小值。

**例如** 在这个例子中,用统计 aplet 求数组 L1 的元素的平均值、 中位值、最大值和最小值。

1. 建立 L1 值为 88, 90, 89, 65, 70 和 89。

|    | SHIFT { 88 , 90 ,<br>89 , 65 , 70 , 89<br>SHIFT } <b>HETT</b><br>ALPHA L1 |                                                                                                    |
|----|---------------------------------------------------------------------------|----------------------------------------------------------------------------------------------------|
|    | ENTER                                                                     | STATISTICS                                                                                                    |
| 2. | 在主屏幕,保存 L1 到<br>C1。然后,可以在统计<br>数字视窗中看到数组的数                                | (88,90,89,65,70,89)▶L1<br>(88,90,89,65,70,89)<br>370▶<br>据。                                                        |
|    | ALPHA L1<br>ENTER                                                         | STATISTICS<br>(88, 90, 89, 65, 70, 89)▶L1<br>(88, 90, 89, 65, 70, 89)<br>L1▶C1<br>(88, 90, 89, 65, 70, 89)<br>STON |
| 3. | 启动统计 <b>aplet</b> ,然后选择<br><b>EUEE</b> ,显示 <b>EUEE</b> )。                 | 1元变量方式(如果需要, 按                                                                                                    |
|    |                                                                           |                                                                                                    |

APLET]*选择* Statistics **国们初** 

| 11 |          |                | 00             | UT             |
|----|----------|----------------|----------------|----------------|
| 1  | 88       | 20000000000000 | 20000000000000 | 20000000000000 |
| 2  | 90       |                |                |                |
| 3  | 192      |                |                |                |
| 2  | 192      |                |                |                |
| 2  | 68       |                |                |                |
|    |          |                |                |                |
| 88 |          |                |                |                |
| En | IT I INS | SIDET          | elig İlve      | 31 SHC1 (S     |
|    |          |                |                |                |

注意: 数组值是目前的列1(C1)。

 在符号视窗中,定义H1(例如)作为C1(采样)和1(频 率)。

SYMB

| H1:C1<br>H2:H3:                    | SYMBOLIC | VIEW       |
|------------------------------------|----------|------------|
| H4:<br>Enter Sample<br>Edit VCHK C | 1        | HOW   EVAL |

5. 到数字视窗,显示计算统计表。

NUM STREE

| 1-VAR                                          | H1                                                       |    |
|------------------------------------------------|----------------------------------------------------------|----|
| N∑<br>Tot∑<br>Mean∑<br>Pvar∑<br>Svar∑<br>Psdev | 6<br>441<br>81.83333<br>105.1389<br>126.1667<br>10.25373 |    |
| 6                                              |                                                          |    |
|                                                |                                                          | 0K |

每个计算统计表的意义,请阅读"一元变量"10-13页。

# 笔记和简图

### 导言

HP 39gs 有文本和图片编辑器,用来输入笔记和简图。

- 每个 aplet 有它自己独立的 Note view (笔记浏览)和 Sketch view (草图浏览)。在这些视窗中所建立的笔记 和简图,和 aplet 结合在一起。当保存 aplet,或传送 aplet到另一台计算器,那么笔记和简图也同样被保存 或传送。
- Notepad (记事本)收集所有在aplet中独立的笔记。这 些笔记也能够通过 Notepad 目录传送到另一个计算器。

### Aplet 笔记视窗

能够在 aplet 所在的笔记视窗中,对 aplet 贴上文本。

- 在笔记视窗中写一 个笔记
- 1. 在一个 aplet 中, 按 [SHIFT] NOTE, 为了使用笔记视窗。
- 2. 在接下部分,要使用的笔记编辑键显示在运算表中。
- 3. 设置Alpha (字母)锁(fi...2),为了字符的快速输入。要 小写Alpha (字母)锁,按[SHIFT] fi...2。
- 4. 当 Alpha 锁激活时:
  - 要键入单个字母的相反大小写格式,按[SHIFT]字 母。
  - 要键入一个非字母的字符(如 5 或 [ ),先按
     ALPHA]。(对于这个字符,这要关闭 Alpha 锁。)
     所进行的操作被自动保存。按任何视窗键([NUM]、

SYMB、PLOT、VIEWS) 或HOME 退出 note 视窗。

#### 笔记编辑键

| 按键          | 意义                                                                |
|-------------|-------------------------------------------------------------------|
| SPACE       | 空格键,为了下一次输入。                                                      |
| PAGEW       | 显示多页数笔记的下一页。                                                      |
| A2          | Alpha-lock 用于文字输入。                                                |
| SHIFT AZ    | 小与 Alpha 锁,为了字母输入。                                                |
| BKSP        | 光标退格并删除字符。                                                        |
| DEL         | 删除当前字符。                                                           |
| ENTER       | 启动新的一行。                                                           |
| SHIFT CLEAR | 擦除全部笔记。                                                           |
| VARS        | 输入变量名和变量目录的菜单。                                                    |
| MATH        | 输入数学运算和常数的菜单。                                                     |
| SHIFT CMDS  | 输入编程命令的菜单。                                                        |
| SHIFT CHARS | 显示特殊字符。键入一个字符,亮选它然后按 <b>013</b> 。要复制一个字符, <i>不用</i> 关闭 CHARS 屏幕,按 |

## Aplet sketch 视窗

在 aplet 所在的 sketch 视窗中,能够对 aplet 贴上图片 ([SHIFT] *SKETCH*)。所进行的操作被自动保存在 aplet 中。按 任何其它视窗键或[HOME],退出 sketch 视窗。

#### 概图按键

| 按键          | 意义                                                |
|-------------|---------------------------------------------------|
| STOP        | 保存当前简图的指定一部分,到<br>图形变量 (G1 到 G0)。                 |
| NEWP        | 加上一个新的、空白页到当前简<br>图集。                             |
| PAGEW       | 在简图集中,显示下个简图。如果<br>按住,往下就显示动画。                    |
| TEXT        | 打开编辑行,键入一个文本标志。                                   |
| DRAM        | 显示绘图的菜单键标志。                                       |
| DEL         | 删除当前简图。                                           |
| SHIFT CLEAR | 擦除全部简图集。                                          |
| -           | 切换开和关菜单键标志。如果菜<br>单键标志被隐藏, _ 键或任何菜<br>单键, 重显菜单标志。 |

#### 画线

- 1. 在一个 aplet 中, 按[SHIFT] SKETCH, 进入 Sketch 视窗。
- 2. 在Sketch视窗中,按URAL,然后移动光标到所要画线的开始。
- 3. 按 LINE。这是启动画线。
- 4. 按 ▲、▼、▶、◀ 键,移动在其它方向的光标, 到线的结束点。
- 5. 按 📧 , 完成画线。

- **画框** 1. 在Sketch视窗中,按**DRH**,然后移动光标到框的任意 一角。
  - 2. 按 🚥 。
  - 移动光标到框的对角,做上标记。通过移动光标,可 以调整框的尺寸。
  - 4. 按 🗰 , 完成画框。
  - 在Sketch视窗中,按URAL,然后移动光标到所要画圆的中心。
    - 2. 按 []] 。这是启动画圆。
    - 3. 移动光标画出半径的距离。
    - 4. 按 📧 , 画出圆。

#### DRAW 键

画圆

| 按键    | 意义                                                             |
|-------|----------------------------------------------------------------|
| D0T+  | 激活点。将象素作为光标移动。                                                 |
| DOT-  | 取消点。取消象素作为光标移动。                                                |
| LINE  | 画线,从光标的起始位置,画到光标的<br>当前位置。完成后,按 <b>0</b> Ⅰ。可以在任<br>何角度画线。      |
| 808   | 画框,从光标的起始位置,到光标的当<br>前位置。完成后,按 💽。                              |
| CIRCL | 画圆将光标的起始位置作为中心。半<br>径是光标起始位置和终止位置之间的<br>距离。按 <b>018</b> , 画出圆。 |

**给简图的部分标注** 1. 按**TERT**,然后在编辑行键入文本。要琐住Alpha shift, 按**TERT**,然后在编辑行键入文本。要琐住Alpha shift, 按**TERT**,然后在编辑行键入文本。要琐住Alpha shift, 按**TERT**,然后在编辑行键入文本。要琐住Alpha shift, 按**TERT**,然后在编辑行键入文本。要琐住Alpha shift,

> 要使标注小尺寸的字符,在按**305**前关闭**6...2**。 (**305**在小字体尺寸和大字体尺寸之间来回切换)。最 小的字符尺寸不能显示小写文字。

- 2. 按 Ⅲ。
- 需要标注的位置,通过按▲、▼、▶、◀ 键选 定。

- 4. 再按 🗷 去粘贴标注。
- 按回訊訊继续画,或按 HOME 退出简图视窗。

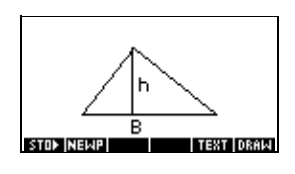

#### 建立一组简图

可以定义最多10组简图。这里允许简单的动画。

- 画完一个简图后,按**XEXF**加上一个新的空白页。现 在可以画一幅新的简图,那一幅成为当前一组简图的 部分。
- 要查看现在一组中的下一个简图,按FAGET。按住 FAGET 往下面就是动画。
- 在当前简图系列中,要消除当前页,按DEL。

# **保存一个图形变量** 可以在框内定义一部分简图,然后将那部分图形保存到 图形变量中。

1. 在简图视窗中,显示所要复制的简图(保存到一个变量)。

#### 2. 按 STO▶。

- 3. 亮选所要使用的变量名, 然后按 🚾。
- 4. 在所要复制的部分四周画一个框:移动光标到框的一 角,按 **DE**,于是移动光标到对角,然后按 **DE**。

#### **输入图形变量** 可以复制图形变量的内容到到 aplet 的 Sketch 视窗。

- 打开 aplet 的 Sketch 视窗 ([SHIFT] SKETCH)。图形将被复 制到这里。
- 2. 按 VARS 、HOME。
- 亮选 Graphic, 然后按 ▶, 并亮选这个变量的名字 (G1 等)。
- 4. 按 UALUE OK 调用图形变量的内容。
- 5. 移动框到将希望复制的图形,然后按 💵。

### 记事本

依据有效的内存,可以在 Notepad 中保存和 notes 一样 多 ([SHIFT]NOTEPAD)。这些注意是任何 aplet 的独立的。 Notepad 目录按名字列出现有全部的内容。不包括在 aplet的Note视窗中建立的笔记,但是这些能被输入。"输 入记事本 "17-7 页。

- 在记事本中建立一 个笔记
- 1. 显示 Notepad 目录。 SHIFT NOTEPAD
- 2. 建立一个新的笔记。

| 的毛化。 | XXXXXXXXXXXXXXXXXXXXXXXXXXXXXXXXXXXXX |
|------|---------------------------------------|
|      | NAME:                                 |
|      | ENTER NAME FOR NEW NOTE.              |

- 输入笔记的名字。
   რ... 2 MYNOTE 018

4. 写笔记。

更多的资料在输入和 笔记编辑,请阅读"笔 记编辑键",在第17-2 页。

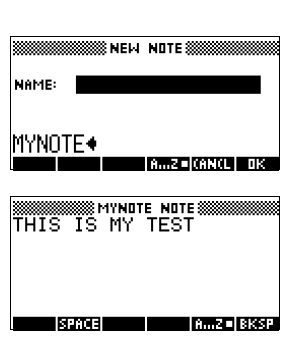

NDTE CATALOG

NEW

5. 完成后, 按 (HOME) 或一个 aplet 键, 退出 Notepad。 *所 进行的操作被自动保存。* 

#### 记事本目录键

| 按键          | 意义                            |
|-------------|-------------------------------|
| EDIT        | 打开为编辑所选择的笔记。                  |
| NEW         | 开始一个新的笔记,然后要求<br>输入一个名字。      |
| SEND        | 传送被选择的笔记到另一台<br>HP 39gs 或 PC。 |
| RECU        | 接收另一台 HP 39gs 或 PC 传送的一个笔记。   |
| DEL         | 删除选择的笔记。                      |
| SHIFT CLEAR | 删除所有在目录中的笔记。                  |

**输入记事本** 你可以从记事本中输入一个指令到一个 aplet 的指令视窗 中,反之亦然。假如你想从记事本里拷贝一个名为 ″任 务 ″的指令到功能视窗中,操作如下:

- 1. 在 aplet 功能中,显示记事本视窗 ([SHIFT]NOTE)。
- 2. 按 VARS HOME键,在左边的区域里高亮记事本,然 后在右边高亮名字"任务"。
- 3. 按UNLUE OB 键去复制记事本视窗功能里"任务"的内容。

注意:调用名字代替内容,按HOME 键替代UALUE 键。

假定你想从当前的 aplet 中拷贝一个指令到一个新的任务中:

- 在记事本中的 ([SHIFT] NOTEPAD) 指令中,打开指令, " 任务"。
- 按 [VARS] [#]]]
   按 [▶] 健,显示在右边区域的高亮指令。
- 3. 按UNLUE DE 键调用指令视窗的内容为"任务"指令。

# 编程

| 导言    |    |                                                                                                    |
|-------|----|----------------------------------------------------------------------------------------------------|
|       |    | 这章介绍如何使用 HP 39gs 进行编程。在这一章中将要<br>学习的是:                                                                 |
|       |    | • 使用编程目录来建立和编辑程序                                                                                       |
|       |    | <ul> <li>编程命令</li> </ul>                                                                               |
|       |    | • 保存和调用程序中的变量                                                                                          |
|       |    | • 编程变量。                                                                                                |
|       | 提示 | 关于编程的更多资料,包括案例和专用工具,可以到 HP 公司的计算器网站上去找:                                                                |
|       |    | http://www.hp.com/calculators                                                                          |
| 编程的内容 |    | HP 39gs 的程序包括数字的顺序,数学表达式,和命令及<br>自动执行的任务。                                                              |
|       |    | 这些内容由(冒号)分隔。命令有多个参数时,这些参数<br>由(分号)分隔。举例,                                                               |
|       |    | PIXON xposition; yposition:                                                                            |
| 程序的结构 |    | 在程序里面,可以使用分支结构来控制执行流程。可以<br>利用结构化编程,建立程序模块。每个程序模块是独立<br>的,并且它可以调用其它程序。注意:如果一个程序名<br>有空格,要运行必须用引号将它括起来。 |
| 例如    |    | RUN GETVALUE: RUN CALCULATE: RUN<br>"SHOW ANSWER":                                                     |
|       |    | 这个程序将三个主要任务,都分成一个独立的程序。在<br>每个程序里面,任务能被简化,或单独的特性再分成另<br>外的程序,执行更小的任务。                                  |

### 编程目录

程序目录是:建立、编辑、删除、传送、接收或运行程序。这部分内容解释怎样进行操作

- 打开编程目录
- 建立一个新程序
- 从编程命令菜单输入命令
- 从 MATH 菜单输入命令
- 编辑程序
- 运行和测试程序
- 停止程序
- 复制程序
- 传送和接收程序
- 删除程序或内容
- 定制 aplet。

打开程序目录 1. 按 SHIFT PROGRM。

程序目录显示程序名的列表。程序目录包括内置输入 命令 Editline。

Editline 包含从 HOME 编辑行,最后输入的表达 式,或最后输入的数据。(如果在主屏幕中按[ENTER], 不输入任何数据, HP 39gs 将运行 Editline 的内 容。)

在开始编程之前,应该花一些时间熟悉编程目录菜 单。可以使用以下键(菜单键和键盘键),在编程目录 中执行任务。
# 编程目录键

编程目录键是:

| 按键             | 意义                           |
|----------------|------------------------------|
| <b>E00</b>     | 打开亮选的程序进行编辑。                 |
|                | 提示输入新的程序名,然后打开<br>空程序。       |
| 01253          | 传送亮选的程序,到另一个 HP 39gs 或磁盘驱动器。 |
| 132000         | 接收来自另外hp39gs或磁盘驱动器的亮选的程序。    |
| [31][2]        | 运行亮选的程序。                     |
| SHIFT ▲ 或<br>▼ | 移动到程序目录的开始或结束<br>端。          |
| DEL            | 删除亮选的程序。                     |
| SHIFT CLEAR    | 删除程序目录中所有的程序。                |

# 建立和编辑程序

- 建立一个新程序 1. 按[SHIFT] PROGRM, 打开程序目录。
  - 2. 按 [[]]。

HP 39gs 提示输入一个 名字。

| NAME: |       | NEM | PROGRAM 💓 |  |
|-------|-------|-----|-----------|--|
|       | NAME: |     |           |  |
|       |       |     |           |  |

程序名可以包括特殊字符,如空格。但是,如果使用 特殊字符,并在主屏幕中以此为程序名运行,那么必 须将程序名用(双引号)阔起来。不要在程序名中使 用"号。

输入程序名,然后按
 23.
 25.
 27.
 27.
 27.
 27.
 27.
 27.
 27.
 27.
 27.
 27.
 27.
 27.
 27.
 27.
 27.
 27.
 27.
 27.
 27.
 27.
 27.
 27.
 27.
 27.
 27.
 27.
 27.
 27.
 27.
 27.
 27.
 27.
 27.
 27.
 27.
 27.
 27.
 27.
 27.
 27.
 27.
 27.
 27.
 27.
 27.
 27.
 27.
 27.
 27.
 27.
 27.
 27.
 27.
 27.
 27.
 27.
 27.
 27.
 27.
 27.
 27.
 27.
 27.
 27.
 27.
 27.
 27.
 27.
 27.
 27.
 27.
 27.
 27.
 27.
 27.
 27.
 27.
 27.
 27.
 27.
 27.
 27.
 27.
 27.
 27.
 27.
 27.
 27.
 27.
 27.
 27.
 27.
 27.
 27.
 27.
 27.
 27.
 27.
 27.
 27.
 27.
 27.
 27.
 27.
 27.
 27.
 27.
 27.
 27.
 27.
 27.
 27.
 27.
 27.
 27.
 27.
 27.

|       | IIII NEW    | PROGRAM      |
|-------|-------------|--------------|
| NAME: |             |              |
|       |             |              |
| MYPRO | )G <b>4</b> |              |
|       |             | AmZ CANCL DK |

 输入程序。完成后,进行其它的操作。您的作业将被 自动储存。

### 输入命令

直到熟悉 HP 39gs 的命令为止,选择从程序编辑器的命 令菜单中输入命令是最方便的方式。也可以使用字母键 输入命令。

1. 在程序编辑器中, 按[SHIFT] CMDS, 打开编程命令菜单。

SHIFT CMDS

| WINDOW LAURE P |              |
|----------------|--------------|
| 🖌 🛲 PROGRAM    | COMMANDS 🛲 🎬 |
| Aplet          | CHECK        |
| Branch         | SELECT       |
| Drawing        | SETVIEWS     |
| Graphic 🔻      | UNCHECK      |
|                |              |
|                | ICHNELI DK   |

 在左边,使用 ▼ 或 ▲ 亮选命令类型,然后按 ▶ 处 理类型中的命令。选择所要的命令。

| - HERZERES AND AND AND AND AND AND AND AND AND AND |
|----------------------------------------------------|
| COMMANDS ******                                    |
| ARC                                                |
| BOX                                                |
| ERASE                                              |
| FREEZE 🔻                                           |
|                                                    |
|                                                    |

3. 按四3, 粘贴命令到程序编辑器。

#### 03

| BOX <b>4</b> | PROGRAM |
|--------------|---------|
| STON SPACE   | AZ BKSP |

### 编辑程序

 按[SHIFT] PROGRM, 打开 程序目录。

| MYPROG   | CATALOG ************************************ |
|----------|----------------------------------------------|
| Editline | .03KB                                        |
|          |                                              |
| EDIT NEW | SEND   RECV   RUN                            |

 使用箭头键,亮选所要 编辑的程序,然后按 []]
 HP 39gs 打开程序编辑 器。编辑的程序的名字出现在显示标题栏。可以使用 以下键编辑程序。

### 编辑键

编辑键是:

| 按键           | 意义                                        |
|--------------|-------------------------------------------|
| 51013        | 在编辑光标处插入目前了字符。                            |
|              | 插入空格到文本。                                  |
|              | 显示程序上一页。                                  |
| (MG4.)       | 显示程序下一页。                                  |
|              | 移动到行的顶部或尾部。                               |
|              | 移动到字符的右或左端。                               |
| AZ           | Alpha-lock 用于文字输入。按[SHIFT]<br>AZ 缩住小写字符键。 |
| 33533        | 光标退格并删除字符。                                |
| DEL          | 删除当前字符。                                   |
| ENTER        | 启动新的一行。                                   |
| SHIFT CLEAR  | 清除全部程序。                                   |
| VARS<br>MATH | 显示菜单中可供选择的变量名,变量<br>的内容,数学功能,和编程常数。       |
| SHIFT CMDS   | 显示菜单中可供选择的编程命令。                           |

| 按键          | 意义                                     |
|-------------|----------------------------------------|
| SHIFT CHARS | 显示所有字符。键入一个字符,亮选<br>它然后按 <b>03</b> 。   |
|             | 要输入一行中的几个字符,使用<br>CHARS菜单中的ECCCIII菜单键。 |

# 使用程序

运行程序

在主屏幕,输入 RUN 程序\_名。 或者 在程序目录中,亮选所要运行的程序,然后按[30]

不管在哪启动程序,所有程序均运行在主屏幕中。在不同处启动程序,看到的只是一些微小的区别。如果从主 屏幕启动程序,当程序结束后,HP 39gs 显示 Ans 的所 有内容(主屏幕变量包含末尾的结果)。如果从程序目录 中启动,当程序结束,HP 39gs 回到程序目录。

**调试程序** 如果运行的程序包含错误,程序会停止,然后会看到出 错信息。

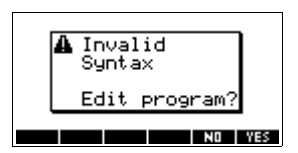

测试程序:

- 按 四至,编辑程序。
   程序的插入光标处出现。
- 2. 编辑程序,确定错误。
- 3. 运行程序。
- 4. 重复步骤,直到改正所有的错误。

停止程序 在任何时候都可以按 CANCEL ([ON]键),停止正在运行的 程序。注意:不得已时可按几次。

# **复制程序** 如果需要在编辑前复制以前的内容,或如果要使用某个 程序作为另一个的临时程序,可以使用以下步骤。

- 1. 按[SHIFT]PROGRM, 打开程序目录。
- 2. 按[[]]]。
- 输入一个新的文件名,然后选择 II 。
   程序编辑器打开一个新的程序。
- 4. 按[VARS],打开变量菜单。
- 5. 按77,快速滚动到程序。
- 6. 按▶, 然后亮选所要复制的程序。
- 7. 按 [[[]]] ,然后 [[]] 。

亮选程序的内容被复制到光标所在的当前程序。

**提示** 如果你经常使用某个程序,将该程序保存为不同的程序 名,然后使用以下方式,将它复制到你的程序中。

**发送程序** 可以发送程序或接收程序,到另一个计算器,正象可以 发送或接收 aplet,矩阵,数组和笔记。

对准红外接口,分别打开两个计算器的程序目录。亮选要发送的程序,然后在发送端计算器上,按**团10**,在接收端计算器上,按**团10**。

也可以发送程序或接收程序,对遥控储存装置(aplet磁盘 驱动器,或计算机)。这需要通过一根电缆连接,并且要 求在 PC 端运行 aplet 磁盘驱动,或者专用的软件 (如 connectivity kit)。

#### 删除程序 要删除程序:

- 1. 按[SHIFT]PROGRM, 打开程序目录。
- 2. 亮选要删除的程序, 然后按 [DEL]。

### 删除所有程序 可以马上删除所有程序。

1. 在程序目录中, 按[SHIFT] CLEAR。

#### 2. 按四致。

可以不删除程序名,而清除程序的内容。

1. 按[SHIFT] PROGRM, 打开程序目录。

删除行

- 2. 亮选一个程序, 然后按 []]]。
- 3. 按[SHIFT]CLEAR, 然后按 TE 。
- 4. 程序的内容被删除,但是程序名保留。

# 定制 aplet

可以定制 aplet,和开发一组程序用 aplet 进行工作。

使用 SETVIEWS 命令,建立定制的 VIEWS 菜单,连接到 专门编写的新的 aplet 程序。

定制 aplet 常用的方法,举例说明如下:

- 決定所要的内置aplet。例如,可以定制函数aplet或统 计 aplet。定制的 aplet 继承内置 aplet 的所有特性。 保存唯一的定制 aplet 名。
- 2. 定制新的 aplet,如果需要,例如,预制轴或角度测 量。
- 使用定制aplet开发程序。当开发aplet的程序时,可以 使用标准的 aplet 命名惯例。允许在属于每个 aplet 的 程序目录中,保存程序的路径。请阅读 "Aplert 命名 规范",在第 18-8 页。
- 4. 使用SETVIEWS命令开发程序,修改aplet的VIEWS菜 单。菜单选项提供链接,可以连接其它程序。可以指 定要用 aplet 传送的其它程序。有关命令等更多的资 料,请阅读 "SETVIEWS"18-11页。
- 5. 确保选定定制的 aplet,接着运行菜单配置程序,设置 aplet VIEWS 菜单。
- 测试定制aplet,调试链接程序。(请查阅"调试程序", 在 18-6 页)。

### aplet 命名规范

为了帮助用户保存 aplet 路线和链接程序,当建立 aplet 的程序时,请使用下面的命名规范:

- 从所有的程序名,使用 aplet 缩写名开始。我们在例子 中将使用 APL 名字。
- 命名的程序的调用,进入 VIEWS 菜单以后,输入视窗 菜单数字,例如:
  - APL.ME1程序,由菜单选项1调用;
  - APL.ME2 程序,由菜单选项 2 调用;

• 对程序命名,设置新的VIEWS菜单选项APL.SV.SV代 表 SETVIEWS。

例如, 定制的 aplet 称为 "Differentiation"DIFF.ME1, DIFF.ME2,和DIFF.SV。

## 例如

保存 aplet

这个例子 aplet 被设计成演示定制一个 aplet 的过程。新 的 aplet 基于函数 aplet。注意:这个 aplet 不打算处理重 要的事,仅仅举例说明这个过程。

1. 打开函数aplet并保存为"EXPERIMENT"。新的aplet出 现在 Aplet 库中。

APLET 选择 Function Fill ALPHA EXPERIMENT 0030

| APLET I                         | IBRARY MEETS |
|---------------------------------|--------------|
| EXPERIMENT                      | .55KB        |
| Function                        | ØKB          |
| Inference                       | ØKB          |
| Parametric                      | ØKB          |
| Polar                           | ØKB 🔻        |
| SAVE RESET SORT SEND RECV START |              |

🗱 EXP.ME1 PROGRAM 🗱

- 2. 建立一个名为 EXP.ME1 的程序, 内容和显示的 一样。这个程序设置了 图形范围,然后运行一 个程序, 允许设定角度 格式。
- 3. 建立一个名为 EXP.ME2 的程序, 内容和显示的 一样。这个程序设置 aplet 数字视窗选项,和 运行可以用来设定角度 模式的程序。
- 4. 建立一个名为EXP.ANG 的程序, 被前两个程序 调用。
- 5. 建立一个名为 EXP.S 的 程序,启动 aplet 时运 行。这个程序设定角度 模式为 degrees, 并且 建立aplet绘图的最初函 数。

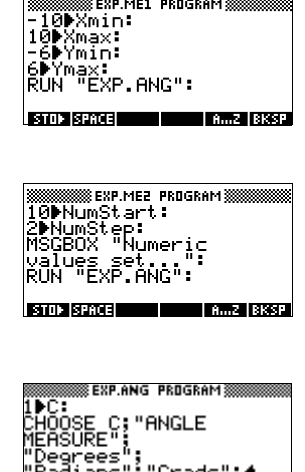

| STUP (SPHCE)                       | Hm2   BKSP                                    |
|------------------------------------|-----------------------------------------------|
| 1▶Angle:<br>'X²-2'▶F1(<br>CHECK 1: | PROGRAM ()))))))))))))))))))))))))))))))))))) |
| STOP SPACE                         | AZ BKSP                                       |

ees"; ans";"Grads"∶♦

设置 Setviews 菜 单诜项程序

在这个部分,我们将开始通过使用 SETVIEWS 命令, 设置 VIEWS 菜单。我们然后将建立 "helper"VIEWS 菜单开展当前的工作。

6. 打开程序目录,建立一个名为 "EXP.SV" 的程序。包括 以下程序代码。

命令 SETVIEWS 后面,每个输入行是三个一组,包括 一个 VIEWS 菜单文本行 (空格,象征没有),一个程 序名,和一个数字,它定义程序完成后视窗定位的光 标。所有目前列出的程序可以和 aplet 一起传送,当 aplet 被传送时。

SETVIEWS ""; "";18;

将第一个菜单选项设置为 "Auto scale" aplet视窗菜单选项,和18 "Auto scale",将 它们指定在一个新的菜单中。空引号将确 保 "Auto scale""SETVIEWS"18-11 页。

"My Entry1";"EXP.ME1";1;

设置第二个菜单选项。这个选项运行程序 EXP.ME1,然后,返回到视窗 1,绘图视 窗。

"My Entry2";"EXP.ME2";3;

设置第三个菜单选项。这个选项运行程序 EXP.ME2,然后,返回到视窗3,NUM视 窗。

" ";" EXP.SV";0;

这行指定程序,设置视窗菜单(这个程序) 是用 aplet 传送。三组中第一组引号之间的 空字符,说明输入处没有出现菜单选项。 你不需要用 aplet 传送这个程序,但是如果 需要,它允许用户修改 aplet 菜单。

"";" EXP.ANG";0;

程序 EXP.ANG 是一个小的程序,被另外 aplet正在使用的程序调用。当aplet被发送 时,这个输入指定传送程序 EXP.ANG,但 是第一个引号中的空格确认在菜单中没有 输入信息出现。

"Start";"EXP.S";7:

这行指定启动菜单选项。程序 EXP.S 被加入启动菜单,当你启动 aplet,程序被自动运行。因为,当启动 aplet 时,这个菜单选项指定视窗 7, VIEWS 菜单选项打开。

只需要运行一次这个程序,进行 apletVIEWS 菜单设置。ApletVIEWS 菜单设置一次,它保留到再次运行 SETVIEWS。

使用 aplet 工作,不需要包括该程序,但是它可用于 将一个程序附加在 aplet 上,当 aplet 被传送时,发送 这个程序。

 返回到程序目录。你建 立的程序会被显示在下 面:

| PROGR    | AM CATALOG    |
|----------|---------------|
| EXP.SV   | .07KB         |
| EXP.S    | .13KB         |
| EXP.ANG  | .25KB         |
| EXP.ME2  | .22KB         |
| EXP.ME1  | .07KB 🔻       |
| EDIT NEW | SEND RECV RUN |

- 现在必须 [311] 这个程序 EXP.SV,执行 SETVIEWS
   命令,建立修改 VIEWS 菜单。检查在 aplet 中被亮选 的新的 aplet 的名字。
- 9. 现在可以返回到aplet库,并且按**国前**,运行新建的 aplet。

# 编程命令

这部份描述使用 HP 39gs 编程的命令。你可以通过输入 或从命令菜单中访问的方式,在程序中输入这些命令。

### aplet 命令

CHECK

在当前 aplet 中, Check(选择)相应的功能。如果当前 aplet 是 Function, Check 3 将选择 F3。然后一个选择标记 F3 会出现在符号视窗, F3 会被标在绘图视窗,并且会出 现在数字视窗。

CHECK n:

 SELECT
 选择指定的 aplet,并且使它成为当前的 aplet。注意:如

 果名字中包含空格或其他特殊字符,需要加上引号。

SELECT apletname:

#### SETVIEWS

SETVIEWS命令一般用于,在VIEWS菜单中,定制aplet时 定义输入。请阅读 " 定制 aplet"18-8 页,一个使用 SETVIEWS 命令的例子。 当使用 SETVIEWS 命令时, aplet 的标准 VIEWS 菜单被 删除,定制的菜单代替原来的被使用。只需要使用一次 aplet 的命令。VIEWS 菜单的改变,一直保留到再次使用 命令。

典型的例子,你只使用 SETVIEWS 命令开发一个程序。命 令包含每个菜单选项有三组参数,或一个程序附件。在 使用这些命令时,牢记以下要点:

- SETVIEWS 命令删除 aplet 的标准视窗菜单选项。如果 需要在你的相应 VIEWS 菜单中使用标准选项,必须 在设置中包括它们。
- 当你调用SETVIEWS命令,改变的aplet的VIEWS菜单 一直保留着。需要再次调用aplet命令,来改变VIEWS 菜单。
- 来自VIEWS菜单的所有被调用的程序,在aplet被传送时,都将被传送,例如传送到另一台计算器或PC。
- 按照VIEW菜单设置的部分,你可以指定要用aplet传送的程序,但是,不能调用菜单选项。例如这些可以作为菜单选项的子程序,或定义 aplet 的 VEWS 菜单的程序。
- 你可以VIEWS菜单中,包括一个"Start"aplet启动时, 指定所要自动运行的程序。这个典型的程序设定aplet 的初始设置。在菜单中的 START 选项也可用于复位 aplet。

#### 命令的句法

命令的句法如下:

SETVIEWS

"Prompt1"; "ProgramName1"; ViewNumber1;

"Prompt2"; "ProgramName2"; ViewNumber2:

(可以重复许多 Prompt/ProgramName/ViewNumber 三重参数,根据你的需要)

在每个 Prompt/ProgramName/ViewNumber 三重参数里面,要用半冒号分隔每项。

#### 提示符

提示符是 Views 菜单显示相应的入口文本的。提示符文本用双引号括起来。

#### 使用 aplet 连接程序

如果提示符由单个空格组成,那么在视窗菜单没有入口显示。在 ProgramName 项中指定的程序,无论何时只要 aplet 被传送处,由 aplet 连接和传送。如果需要,你可以用 aplet 传送 Setviews 程序,或传送另一个菜单使用的子程序。

#### 自动运行程序

如果提示符标题是"Start"aplet 启动, ProgramName 程 序就可以运行。这对设定程序,及设置 aplet 是有用的。 用户从 VIEWS 菜单可以选择 Start 项,如果想要改变设 置,可以用来恢复 aplet。

也可以定义菜单标题为 "Reset"APLET 视窗的[3:233]键, 它会自动运行。

#### 程序名

当相应的菜单被选择时, *程序名*是要运行的程序的名字。在 aplet 的 SETVIEWS 中, 所有程序都能被识别, 当 aplet 被传送时, 命令是被发送。

#### 窗口数

ViewNumber 是窗口数,在程序运行完成后启动。例如,如果你要菜单选项,来显示绘图视窗,当相关的程序完成,你可以指定1作为 ViewNumber 的值。

#### 包括标准菜单选项

在你的定制菜单中,要包括 aplet 的标准 VIEWS 菜单选 项中的一部分,设置如下三个参数:

- 第1个参数指定菜单项名字:
  - 不去管空的参数,使用标准视窗菜单名字作为菜 单项,或者
  - 输入一个菜单项名,替代标准名。
- 第2个参数指定要运行的程序:
  - 不去管空参数,在标准菜单选项被选择前,运行 程序。
  - 在标准菜单选项被选择前,插入一个程序名,运 行程序。
- 第3个参数指定窗口和菜单项的数。从窗口数字表下 面确定菜单数。

注意: SETVIEWS 不带参数,复位视窗到基本 aplet 的 缺省值。

#### 视窗号码

函数 aplet 视窗被编程以下号码:

| 0  | HOME           | 11 | List Catalog    |
|----|----------------|----|-----------------|
| 1  | Plot           | 12 | Matrix Catalog  |
| 2  | Symbolic       | 13 | Notepad Catalog |
| 3  | Numeric        | 14 | Program Catalog |
| 4  | Plot-Setup     | 15 | Plot-Detail     |
| 5  | Symbolic-Setup | 16 | Plot-Table      |
| 6  | Numeric-Setup  | 17 | Overlay Plot    |
| 7  | Views          | 18 | Auto scale      |
| 8  | Note           | 19 | Decimal         |
| 9  | Sketch view    | 20 | Integer         |
| 10 | Aplet Catalog  | 21 | Trig            |

从 15 开始,视窗号码会根据 parent aplet 而改变。上表 是函数 aplet。不论怎样,对于 parent aplet 的普通 VIEWS 菜单,第一个键入的数字会变成 15,第二个是 16,依此 类推。

 UNCHECK
 在当前 aplet,对相应的功能,去掉选择标志 (不选择)。

 例如,假定当前 aplet 是函数, Uncheck 3 就是对 F3 去
 掉选择标志。

UNCHECK n:

# 分支命令

分支命令使得程序能够根据一个或更多的测试结果进行 处理。不象其它的编程命令,分支命令工作在一组命令 中。因此,这些命令放在一起讲解,比每个命令单独讲 解容易理解。

**IF...THEN...END** 只要当*测试子句*的值是真,才执行*真子句*中的命令。其表达式为:

IF test-clause

THEN *true-clause* END

例如

1▶A : IF A==1

THEN MSGBOX " A EQUALS 1" : END. IF... THEN... ELSE... 如果测试 - 子句是真的,执行真 - 子句命令,或者,测 试-子句是假的,执行假-子句。 **END** TF test-clause THEN true-clause ELSE false-clause END 例如 1►A : IF A==1 THEN MSGBOX "A EQUALS 1" : ELSE MSGBOX "A IS NOT EQUAL TO 1" : END: CASE...END 执行一组*测试子句*命令,它由*真子句*命令构成。其表达 式为: CASE IF test-clause1 THEN true-clause1 END IF test-clause<sub>2</sub> THEN true-clause<sub>2</sub> END IF test-clause, THEN true-clause, END END: 当执行 CASE 时, 先执行 test-clause1。如果是真,执行 *true-clause*1,然后跳转到END。如果 *test-clause*1 错误,执 行任务移到 testclause2。沿着 CASE 结构执行, 直到执行 一个 true-clause 为止 ( 或直到所有的 test-clause 都是假为 止)。 IFERR... 许多情况是由 HP 39qs 计算器自动识别出错状况,并且 在程序中自动予以处理。 THEN... ELSE... IFERR...THEN...ELSE...END 允许程序中途截断出错情 END... 况,另外促成程序流产。其表达式为: IFERR trap-clause THEN clause 1 ELSE clause\_2 END :

例如 IFERR 60/X ► Y: THEN MSGBOX "Error: X is zero.": ELSE MSGBOX "Value is "Y: END: RUN 运行被赋予名字的程序。如果程序名包含特殊的字符, 例如空格,那么必须用双引号("")将程序名括起来。 RUN "program name": 或 RUN programname: STOP 停止当前的程序。 STOP: 绘图命令 画图命令对显示起作用。显示的比例依据当前 aplet 的 Xmin, Xman, Ymin, 和 Ymax 值。以下例子假定 hp39gs Function(函数) aplet 的缺省设置作为当前 aplet。 ARC 以(x,v)为圆心,用所给半径做一圆弧。做圆弧从 start angle measurement 开始, 到 end angle measurement。 ARC x; y; 半径; start\_angle\_measurement; end angle measurement: 例如 ARC 0;0;2;0;2π: FREEZE: 画一个圆,中心为(0, 0),半径为2。FREEZE 命令将一个圆显示在屏 幕上, 直到按一个键。 BOX 用两个对角(x1,y1)和(x2,y2), 画一个箱体。 BOX x1; y1; x2; y2: 例如

BOX -1;-1;1;1: FREEZE: 画一个箱体,下角为 (-1,-1),上角为(1,1)

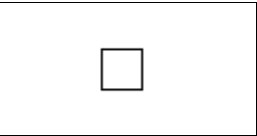

| ERASE    | 清除屏幕                                                                                                    |
|----------|----------------------------------------------------------------------------------------------------|
|          | ERASE:                                                                                                    |
| FREEZE   | 暂停程序,中止当前显示。<br>按任何键,继续执行。                                                                                                    |
| LINE     | 画线,从(x1,y1)到(x2,y2)。                                                                                                    |
|          | LINE x1;y1;x2;y2:                                                                                                    |
| PIXOFF   | 关闭指定坐标 (x,y) 的象素。                                                                                                    |
|          | PIXOFF x;y:                                                                                                    |
| PIXON    | 打开指定坐标 (x,y) 的象素。                                                                                                    |
|          | PIXON x;y:                                                                                                    |
| TLINE    | 沿着线从 (x1, y1) 到 (x2, y2),转换象素为打开和关闭。任何关闭的象素,可以被打开;打开的象素可以被关闭。<br>LINE 可以用作清除线。                                                                                                    |
|          | TLINE x1;y1;x2;y2:                                                                                                    |
|          | 例如                                                                                                    |
|          | TLINE 0;0;3;3:<br>清除先前画的45度线,从(0,0)到(3,3),或画新的线。                                                                                                    |
| 图形命令     |                                                                                                    |
|          | 图形命令用于图形变量 GO 到 G9,或者来自 Sketch 的页<br>变量,作为 <i>图形名</i> 参数。以 ( <i>x</i> , <i>y</i> ) 形式来 <i>定位</i> 幅角。位置<br>坐标依据当前aplet的比例,被指定为: Xmin, Xmax, Ymin,<br>Ymax。目标 <i>图形 (graphic2)</i> 左上角为 (Xmin, Ymax)。 |
|          | 可以抓取当前屏幕,同时按[ON]+[PLOT]保存到 GO。                                                                                                    |
| DISPLAY→ | 保存当前屏幕到图表名。                                                                                                    |
|          | DISPLAY→ <i>graphicname</i> :                                                                                                    |
| →DISPLAY | 用图表名显示图表。                                                                                                    |
|          | →DISPLAY <b>graphicname</b> :                                                                                                    |
| →GROB    | 由 <i>表达式</i> ,利用 font_size,建立图形;并将图形保存到 <i>图 形名</i> 。Font size (字型尺寸)是1,2或3。如果 fontsize 参数是0,HP 39gs 建立的图形,象通过 SHOW 操作建立的一样。                                                                        |

→GROB graphicname; expression; fontsize:

#### GROBNOT 使用位转换图形方式,替换图表名。

GROBNOT graphicname:

#### **GROBOR** 使用逻辑 OR(或), 叠加*图形* 2 到*图形* 1 上。*图形* 2 的 左上角是被叠加的*位置*。

GROBOR graphicname1; (position); graphicname2:

#### 例如

GROBOR G0; (1,1); G1:

在位置(1, 1)叠加G1到G0,这个位置是以当前轴设 置为准,而不是一个象素的位置。

**GROBXOR** 使用逻辑 XOR (异或), 叠加*图形* 2 到*图形* 1 上。*图形* 2 的左上角是被叠加的*位置*。

GROBXOR
graphicname1; (position); graphicname2:

MAKEGROB 用 16 进制数据,以给定的宽、高创建图表,储存在*图表* 名中。

MAKEGROB 图表名; 宽; 高; 十六进制数据:

PLOT→ 将绘图视窗保存为*图表名*。

PLOT→ graphicname:

PLOT→和 DISPLAY→可以用于传送当前 PLOT 视窗的复制图形,到 aplet 的 sketch 视窗,供稍后使用或编辑。

#### 例如

1 ▶ PageNum: PLOT→ Page: → DISPLAY Page: FREEZE:

这个程序保存当前 aplet PLOT 视窗,作为当前 aplet 的 sketch视窗中第1页,然后显示sketch中该图形,直到按一 个任意键。

→PLOT 将图表名显示为图表显示状态。

→PLOT 图表名:

**REPLACE** 将部分当前位置的图表名1替换成图表名2。可以在列表中或者矩阵中进行替换。

REPLACE 图表名1; (位置); 图表名2:

**SUB** 选取部分的图表(列表或者矩阵)并且将其存为新变量名。 该部分使用 position 和 positions 指定。

SUB 名字; 图标名; (位置); (位置);

ZEROGROB 按照给定的宽度和高度创建一个空表并将图表名存好。

ZEROGROB 图表名; 宽度; 高度:

### 循环命令

惠普的循环功能允许程序重复地执行循环。HP 39gs 型 计算器有三种循环方式。下面分别用图表说明变量 A 的 三种从 1 至 12 的循环方式。

DO...UNTIL ...END Do ... Until ... End是一种按条件执行的循环方式—— 测试子句返回真值(非零)结果。因为测试在循环子句 后执行,所以该循环至少被执行一次。其表达式为:

DO 循环子句UNTIL 测试子句END

1 ► A: DO A + 1 ► A DISP 3;A: UNTIL A == 12 END:

WHILE... REPEAT... END While ... Repeat ... End 是在*测试子句*是真的前提下, 按照在测试子句下执行的*子句循环*。因为测试子句在循 环子句前执行,在测试为错误时就不执行循环子句。其 表达式为:

WHILE 测试子句REPEAT 循环子句END

1 ► A: WHILE A < 12 REPEAT A+1 ► A DISP 3;A: END:

#### FOR...TO...STEP ...END

FOR 起始表达式 TO 结束表达式 [阶梯增量]; 循环子句 END FOR A=1 TO 12 STEP 1; DISP 3;A: END:

阶梯增量参数是任意的。如果省略,则每阶增量为1。

**BREAK**终止循环。

BREAK:

### MATRIX 矩阵命令

矩阵命令以变量 M0-M9 为例。

ADDCOL 增加列。在特定矩阵的列\_序号前插入一列。将输入的值 作为一个矢量。用逗号分开这些数值,并且数值的数目 必须和矩阵名中行的数目相同。

> ADDCOL *矩阵名称*; [值1,..., 值<sub>n</sub>]; 列\_序号:

ADDROW 插入行。在特定矩阵的*行\_序号*前插入一行。将输入的值 作为一个矢量。用逗号分开这些数值,并且数值的数目 必须和矩阵**名**中列的数目相同。

ADDROW 矩阵名称; [值1,..., 值]; 行\_序号:

**DELCOL** 删除列。删除指定矩阵的指定列。

DELCOL 矩阵名称; 列\_序号:

**DELROW** 删除行。删除指定矩阵的指定行。

DELROW 矩阵名称; 行\_序号:

**EDITMAT** 打开矩阵编辑并显示指定矩阵。如果在编程中使用该功能,当使用者按下**MB**时返回编程界面。

EDITMAT name:

**RANDMAT** 用给定行列数目创建任意个矩阵,储存结果到*名称*中(*名*称必须是 M0...M9)。输入的值必须是从 -9 到 9 之间的整数。

RANDMAT name; rows; columns:

**REDIM** 重设指定矩阵的维数或者矢量的的*大小*。对于一个矩阵, *大小*是两个整数的列表 {*n*1,*n*2}。对于一个矢量,*大小*则 是包含一个整数 {*n*} 的列表。

REDIM name; size:

| REPLACE   | 用从位置 start 的对象替换储存在 name 中矩阵或矢量的<br>部分。一个矩阵的 start 是包含两个序号的列表;一个矢量<br>的 start 是一个序号。的目标在列表和图表中可以使用替换<br>功能。 |
|-----------|----------------------------------------------------------------------------------------------------|
|           | REPLACE name; start; object:                                                                                |
| SCALE     | 使用 value 将特定矩阵的特定 行_序号相乘。                                                                                   |
|           | SCALE name; value; rownumber:                                                                               |
| SCALEADD  | 使用 value 使矩阵的 name 行相乘,将结果加到第二个特<br>定行上。                                                                    |
|           | SCALEADD <b>name; value; row1; row2:</b>                                                                    |
| SUB       | 将指定的 <i>子对象 —— 对象 —— 开始和结束</i> 都要逐一专<br>门设定,使用一个矩阵的两个数的列表、专门矢量的一<br>个数字或者列表、或者一个图表的有序偶 (x, y)。              |
|           | SUB name; object; start; end:                                                                               |
| SWAPCOL   | 交换列。指定矩阵列1和列2相互交换。                                                                                          |
|           | <pre>SWAPCOL name; column1; column2:</pre>                                                                  |
| SWAPROW   | 交换行。将指定矩阵的列1和列2相互交换。                                                                                        |
|           | SWAPROW name; row1; row2:                                                                                   |
| 打印命今      |                                                                                                    |
| א מא אאנו | 这些命令适用于惠普红外打印机,如惠普82240B型打印机。                                                                               |
| PRDISPLAY | 打印显示的内容。                                                                                                    |
|           | PRDISPLAY:                                                                                                  |
| PRHISTORY | 打印历史页中所有对象。                                                                                                 |
|           | PRHISTORY:                                                                                                  |
| PRVAR     | 打印变量名称的名称和内容。                                                                                               |
|           | PRVAR <b>variablename :</b>                                                                                 |
|           | 也可以使用 PRVAR 命令打印一个程序或者注释的内容。                                                                                |
|           | PRVAR programname; PROG:                                                                                    |
|           | PRVAR <i>notename</i> ; NOTE:                                                                               |

### 提示命令

设定蜂鸣的频率和长短。

BEEP 频率; 秒数:

#### CHOOSE

BEEP

创建一个选项框,显示为一系列选项供使用者任选其 一。每一个选项都被标记上从1到n的号码。选择命令 的结果在变量中被存为已选择的数字。其表达式为

CHOOSE variable\_name; title; option<sub>1</sub>; option<sub>2</sub>; ...option<sub>n</sub>:

*变量\_名*是当选项框显示的时候默认亮显选项的数目。*标* 题是在选项框标题栏显示的文字。 option<sub>1</sub>... option<sub>n</sub> 是 在选项框中的选项列表。

#### 例如

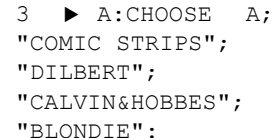

| COMIC STRIPS  |     |
|---------------|-----|
| CALVIN&HOBBES |     |
| BLUNDIE       |     |
| Iranri        | 116 |

CLRVAR

清除特定变量。其表达式为:

CLRVAR *变量*:

#### 例如

如果您在变量 L1 中储存了 {1、2、3、4}, 输入 CLVAR L1 [ENTER] 会清除 L1。

| CLRVAR L1 | (1,2,3,4)  |
|-----------|------------|
|           | Empty List |

DISP

在*指定行*显示所在行的*文本内容*。该文本内容由任意组的表达式和引用文本字符串组成。此表达式可以求值和转化为成行文本。行是从屏幕顶端标记,顶端为1,底端为7。

DISP 行数; 文本项目:

#### 例如

DISP 3;"A is" 2+2 结果: A is 4 (在第三行显示)

| is"      | 2+2 |          |               |
|----------|-----|----------|---------------|
| 4<br>= ) |     | A IS 4   |               |
| N )      |     | FOIT NEW | SEND RECY RUN |

| DISPXY   | 以 size font 形式,在 (x_pos, )<br>为:                                                                 | v_pos)显示 <i>对象</i> 。其表达式                                             |
|----------|--------------------------------------------------------------------------------------------------|----------------------------------------------------------------------|
|          | DISPXY x_pos; y_pos; for                                                                         | nt;object:                                                           |
|          | <i>对象</i> 的数值可以是文本字符目<br>个变量,或者 x_pos and y_<br>Xmax、Ymin 和 Ymax (您在PL<br>设置相关。 <i>字体</i> 的数值可以是 | 3、变量或者两者结合。一<br>cos 的结合与当前 Xmin、<br>OT SETUP视图中的设置)的<br>1(小)或者 2(大)。 |
|          | 例如                                                                                               |                                                                      |
|          | DISPXY<br>-3.5;1.5;2;"HELLO<br>WORLD":                                                           | HELLO WORLD                                                          |
|          |                                                                                                  |                                                                      |
| DISPTIME | 显示当前日期和时间。                                                                                       |                                                                      |
|          | DISPTIME                                                                                         |                                                                      |
|          | 将正确的日期和时间存储起<br>定。使用如下格式:月-天-4<br>时-分钟-秒。                                                        | 来即对日期和时间完成设<br>F;时间的设定格式为:小                                          |
|          | 例如                                                                                               |                                                                      |
|          | 5.152000▶ DATE <b>(</b> 将日                                                                       | 期设置为2000年5月15)。                                                      |
|          | 10.1500▶ TIME(设置时                                                                                | 间为 10:15 am)。                                                        |
| EDITMAT  | 编辑矩阵。打开指定矩阵编辑<br>程序设计界面。                                                                         | 器。当使用者按📆 则返回                                                         |
|          | EDITMAT matrixname:                                                                              |                                                                      |
|          | 编辑矩阵命令同样可以用来创                                                                                    | 建矩阵。                                                                 |
|          | 1. 按 SHIFT CMDS () ▶ SIN                                                                         | ) []]                                                                |
|          | 2. 按 [ALPHA] M 1, 再按回车                                                                           | 键ENTER。                                                              |
|          | 矩阵目录 M1 变量条件下约                                                                                   | 编辑。                                                                  |
|          | EDITMAT matrixname打开器的一个替换量。                                                                     | F含有 matrixname矩阵编辑                                                   |
| FREEZE   | 此命令使所显示内容在程序运<br>令使使用者可以预览通过程序<br>式按任意键即可。                                                       | 运行更新后保持不变。此命<br>序创建的图表。退出冻结模                                         |

FREEZE:

等待弹出一个键,然后将这个键的编码 rc.p 储存到名称 中,在这里 r 是行序号, c 是列序号, p 是平面键序号。 平面键数字是 1 代表未转换的; 2 代表已转换的; 4 代 表转换的字母; 以及 5 即代表转换的字母也代表转换的 设置键。

#### GETKEY 名称:

**INPUT** 创建一个带有标题框和域的输入表格。域有标签和缺省 值。在表格底部设有帮助文本。使用者在输入一个值后 按下菜单 **D3** 键。使用者输入的值将被存为变量的*名称。* 标题、标签和帮助项目都是文本状态,需要加上双引号。

使用 [SHIFT] CHARS 键输入双引号""。

INPUT name; title, label; help; default:

例如

INPUT R; ″圆圈″; "半径"; ″ 输入数字″: 1:

MSGBOX

GETKEY

显示一个有文本内容的*信息框。*该文本内容由任意组的 表达式和引用文本字符串组成。此表达式可以求值和 转化为成行文本。

举例, " 面积是: " 2+2 变成面积是: 4。 用 [SHIFT] CHARS 打出引号 ""。

MSGBOX 文本项目:

例如

1 ▶ A: MSGBOX "面积是: "π\*A^2:

也可以使用注释文本变量提供文本观点。这可以用于插入暂停行。举例说明,按下[SHIFT]NOTE 并键入面积是,再按[ENTER]键。

位置行

MSGBOX NoteText " "  $\pi^*A^2$ :

将显示成之前例子中的信息框的样子。

**PROMPT** 用 *名称*作为标题显示一个输入框,并且提示输入*名称*的 数值。名称可以是一个变量如 A...Z, θ, L1...l9, C1...C9 或者 Z1...Z9。

PROMPT 名称:

WAIT

中断执行程序数秒钟。

WAIT 秒数:

## Stat-One 和 Stat-Two 命令

下面的命令用于分析单变量和双变量统计数据。

Stat-One 命令 DO1VSTATS 使用数据集名称计算变量并将结果存入相应的变量中: N $\Sigma$ , Tot $\Sigma$ , Mean $\Sigma$ , PVar $\Sigma$ , SVar $\Sigma$ , PSDev, SSDev, MinΣ、Q1、Median、Q3和 MaxΣ。*数据集名称*可以是 H1、H2、...或 H5。数据集名称必须包含至少两个数据 占。 DOIVSTATS datasetname: SETFREQ 依据列或者值设定数据集名称频率。数据集名称可以是 H1、H2、...或者H5,列可以是CO-C9 且数值可以是任 意正整数。 SETFREO 数据集名称:列: 或者 设定频率定义: 值: SETSAMPLE 依据列设定数据集名称样本。数据集名称可以是 H1-H5,列可以是 CO-C9。

SETSAMPLE 数据集名称; 列:

### Stat-Two 命令

 DO2VSTATS
 使用 数据集名称计算变量并将结果存入相应的变量中:

 MeanX、ΣX、ΣX2、MeanY、ΣY、ΣY2、ΣXY、Corr、

 PCov、SCov 和 RELERR。数据集名称可以是 S1, S2,...,或者 S5。数据集名称至少要包括两对数据点。

DO2VSTATS 数据集名称:

 
 SETDEPEND
 列決定设定数据集名称。数据集名称可以是 S1, S2, …,或者 S5, 列可以是 C0-C9。

SETDEPEND 数据集名称;列:

#### SETINDEP

非*列*决定设定*数据集名称。数据集名称*可以是 S1, S2, …, 或者 S5, *列*可以是 C0-C9。

SETINDEP 数据集名称;列:

### 保存和调用程序中的变量

HP 39gs型计算器拥有 Home 变量和 aplet 变量。Home 量用 于实数、复数、图表、列表和矩阵中。Home 变量在 HOME 和 aplet 中的值是相同的。

Aplet变量的其值依靠通用 aplet 的变量。在程序设计中,在 交互使用 aplet 时, aplet 变量用于仿效你设定的定义和设 置。

使用变量菜单(VARS)) 修改 Home 变量或者 aplet 变量之一。请阅读"VARS 菜单",在第 14-4 页。在每一个 aplet 中,并不是所有的变量都可以得到。举例, S1fitS5fit、在 统计 aplet 中都是唯一变量。在每个变量名下是可以使用 变量的关于 aplet 列表。

### 绘图一视图变量

| <b>Area</b><br>Function                                           | 包含从 Plot-FCN 菜单中通过使用 Area 功能找到的最后数值。                                                                         |
|-------------------------------------------------------------------|----------------------------------------------------------------------------------------------------|
| <b>Axes</b><br>All Aplets                                         | 打开或关上 Axes。<br>从图表设置,检查(或者不检查)轴。<br>或者<br>在程序中,键入:                                                           |
|                                                                   | 1 ▶ Axes─打开轴(缺省)。<br>0 ▶ Axes─关闭轴。                                                                           |
| Connect<br>Function<br>Parametric<br>Polar<br>Solve<br>Statistics | 在两个连续的图形点之间划线。<br>从图形设置,检查(或者不检查)连接。<br>或者<br>在程序中,键入<br>1 ▶ 连接一连接图形点(缺省,除了在统计中没有缺<br>省)。<br>0 ▶ 连接一没有连接图形点。 |

| Coord                           | 打开或者关上坐标显示模式。                                                  |
|---------------------------------|----------------------------------------------------------------|
| Function<br>Parametric          | 通过图表显示,使用菜单平均键使坐标显示或者关闭。                                       |
| Polar                           | 在程序中, 键入                                                       |
| Sequence<br>Solve<br>Statistics | 1 ▶坐标一打开坐标显示(缺省)。<br>0 ▶坐标—关闭坐标显示。                             |
| <b>Extremum</b><br>Function     | 包含极值运算的最终值在图表 FCN 菜单中。                                         |
| FastRes                         | 在绘制其他列 ( 较快 ) 与每列 ( 更详细 ) 模式间切换。                               |
| Function<br>Solve               | 从图形设置中选择较快或者更详细的模式。                                            |
| 30176                           | 或者                                                             |
|                                 | 在程序中, 键入                                                       |
|                                 | 1 ▶速度切换—较快。<br>0 ▶速度切换—更详细(缺省)。                                |
| <b>Grid</b><br>All Aplets       | 在图形视窗中打开或者关闭背景格子。图形设置,检查<br>(或者不检查)网格。                         |
|                                 | 或者                                                             |
|                                 | 在程序中, 键入                                                       |
|                                 | <ol> <li>1 ▶ 网格 打开网格设定。</li> <li>0 ▶ 网格 关闭网格设置(缺省)。</li> </ol> |
| Hmin/Hmax                       | 为柱状图定义设定最小值和最大值。                                               |
| Statistics                      | 从图形设置的单变量统计中,为 HRNG 赋值。                                        |
|                                 | 或者                                                             |
|                                 | 在程序中, 键入                                                       |
|                                 | <i>n</i> 1 ▶ 最小值                                               |
|                                 | <i>n</i> <sub>2</sub> ▶ 最大值                                    |
|                                 | 这里 $n_2 > n_1$                                                 |
| Hwidth                          | 为直方图设定宽度。                                                      |
| Statistics                      | 在图形设置中单变量目录下设定宽度                                               |
|                                 | 或者                                                             |
|                                 | 在程序中,键入                                                        |

|                          | n ▶H 宽度                                        |  |
|--------------------------|------------------------------------------------|--|
| Indep<br>All Aplets      | 在描摹模式下定义独立变量的值。                                |  |
|                          | 在程序中,键入                                        |  |
|                          | n ▶ 独立性                                        |  |
| InvCross<br>All Aplets   | 在立体十字准线和反向十字准线中固定。(如果背景立体<br>的,则反向是有用的)        |  |
|                          | 在图形设置中,检查(或者不检查)_反向十字准线                        |  |
|                          | 或者                                             |  |
|                          | 在程序中,键入:                                       |  |
|                          | 1 ▶ 反向十字准线 一反向十字准线。<br>0 ▶ 反向十字准线 一立体十字准线(缺省)。 |  |
| <b>lsect</b><br>Function | 在图形 FCN 菜单交集中得到所得最终值。                          |  |
| Labels                   | 在图形视窗中绘制X和Y的范围。                                |  |
| All Aplets               | 在图形设置中,检查(或者不检查)_标签。                           |  |
|                          | 或者                                             |  |
|                          | 在程序中, 键入                                       |  |
|                          | 1 ▶标签──打开标签。<br>0 ▶标签──关闭标签(缺省)。               |  |
| Nmin / Nmax<br>Sequence  | 定义最小和最大的独立变量值。在图形设置输入表格中显示为 NRNG 域。            |  |
|                          | 在图形设置中,为 NRNG 输入值。                             |  |
|                          | 或者                                             |  |
|                          | 在程序中, 键入                                       |  |
|                          | n <sub>1</sub> ▶N 最小值                          |  |
|                          | n <sub>2</sub> ►N 最大值                          |  |
|                          | 这里 n <sub>2</sub> > n <sub>1</sub>             |  |
| Recenter                 | 在瞄准时回到十字准线的中心位置。                               |  |
| All Aplets               | 在图形缩放设定中,检查(或者不检查)_回到中心位置。                     |  |
|                          | 或者                                             |  |

|                                                       | 在程序中, 键入                                                                                                    |
|-------------------------------------------------------|----------------------------------------------------------------------------------------------------|
|                                                       | 1 ▶回到中心位置一打开复位功能(缺省)。<br>0 ▶回到中心位置一关闭复位功能。                                                                                                    |
| <b>Root</b><br>Function                               | 在图形-FCN菜单下通过求根函数得到最终值为分散的图形加注标记。                                                                                                    |
| <b>S1mark–S5mark</b><br>Statistics                    | <ul> <li>为散状图形设置标号。</li> <li>从图形设置的双变量统计中, S1标记-S5标记,选择一<br/>个标记。</li> <li>或者</li> <li>在程序中,键入 <ul> <li>n ▶ S1标记</li> <li>这里 n 等于 1,2,3,5</li> </ul> </li> </ul> |
| SeqPlot<br>Sequence                                   | 帮助你选择求和图形的类型:阶梯状或者网状。<br>从图形设置中选择求和图形,选择阶梯状或者网状。<br>或者<br>在程序中,键入<br>1 ▶求和图形—阶梯状。<br>2 ▶求和图形—网状。                                                                 |
| Simult<br>Function<br>Parametric<br>Polar<br>Sequence | <ul> <li>帮助你在所有已选的同步和连续的表达式图表中做出选择。</li> <li>在图形摄者中,检查(或者不检查)_同步</li> <li>或者<br/>在程序中,键入</li> <li>1 ▶ 同步一同步图表(缺省)。</li> <li>0 ▶ 同步一连续图表。</li> </ul>              |
| <b>Slope</b><br>Function                              | 在图形 FCN 菜单中通过斜率函数得到最终值。                                                                                                    |
| StatPlot<br>Statistics                                | 帮助你选择单变量统计图形:柱状图或者盒状图。<br>从图形设置中挑选变量图形,使用柱状图或者盒状图。<br>或者<br>在程序中,键入<br>1 ▶ 变量图形—直方图。                                                                             |

|                                  | 2 ▶ 变量图形—盒状图。                           |  |
|----------------------------------|-----------------------------------------|--|
| <b>Umin/Umax</b><br>Polar        | 设置最大和最小的独立数值。在图形设置输入表格中显示为 URNG 域。      |  |
|                                  | 从图形设置输入表格中,为 URNG 赋值。                   |  |
|                                  | 或者                                      |  |
|                                  | 在程序中,键入                                 |  |
|                                  | <i>n</i> 1 ▶ 最小 u 值                     |  |
|                                  | <i>n</i> <sub>2</sub> ▶ 最大 u 值          |  |
|                                  | 这里 $n_2 > n_1$                          |  |
| Ustep                            | 设置独立变量的步长。                              |  |
| Polar                            | 从图形设置输入表格中,为U变化量赋值。                     |  |
|                                  | 或者                                      |  |
|                                  | 在程序中, 键入                                |  |
|                                  | n ►U 变化量                                |  |
|                                  | 这里 n > 0                                |  |
| <b>Tmin / Tmax</b><br>Parametric | 为独立变量设定最小值和最大值。在图形设置输入表格中显示为 TRNG 域。    |  |
|                                  | 从图形设置中,为 TRNG 输入值。                      |  |
|                                  | 或者                                      |  |
|                                  | 在程序中,键入                                 |  |
|                                  | <i>n</i> <sub>1</sub> ▶ 最小 t 值          |  |
|                                  | <i>n</i> <sub>2</sub> ▶ 最大†值            |  |
|                                  | 这里 $n_2 > n_1$                          |  |
| Tracing                          | 在图形视窗下打开或者关闭描摹模式。                       |  |
| All Aplets                       | 在程序中, 键入                                |  |
|                                  | 1 ▶ 描摹—打开描摹功能 ( 缺省 )。<br>0 ▶ 描摹—关闭描摹功能。 |  |

| <b>Tstep</b><br>Parametric       | 为独立变量设定变化量。<br>从图形设置输入表格中,为T变化量赋值。<br>或者<br>在程序中,键入<br><i>n</i> ► T变化量<br>这里 <i>n</i> > 0 |
|----------------------------------|-------------------------------------------------------------------------------------------|
| <b>Xcross</b><br>All Aplets      | 设定十字准线的水平坐标。只在描摹模式关闭下操作。<br>在程序中,键入<br>n ▶X 坐标                                            |
| <b>Ycross</b><br>All Aplets      | 设定十字准线的垂直坐标。只在描摹模式关闭下操作。<br>在程序中,键入<br>n ▶Y 交叉                                            |
| <b>Xtick</b><br>All Aplets       | 设置水平的缩放因数。 从图形 · 缩放 · 设置因数、为 X 缩放输入一个值。 或者 在程序中,键入 <b>n ►</b> X 缩放这是 <i>n</i> > 0         |
| <b>Ytick</b><br>All Aplets       | 在纵轴上设定两标点之间的距离。<br>从图形 - 缩放 - 设置因数、为Y缩放输入一个值。<br>或者<br>在程序中,键入<br>n ▶Y缩放这是 n > 0          |
| <b>Xmin / Xmax</b><br>All Aplets | 设置图形屏的最小和最大水平值。在图形设置输入方式<br>中作为 XRNG 位置出现 (水平范围)。<br>从图形设置、为 XRNG 输入值。<br>或者<br>在程序中,键入   |

|                                  | <i>n</i> 1 ► X 最小<br><i>n</i> 2 ► X 最大            |
|----------------------------------|---------------------------------------------------|
|                                  | 这里 $n_2 > n_1$                                    |
| <b>Ymin / Ymax</b><br>All Aplets | 设置图形屏的最小和最大垂直值。在图形设置输入方式<br>中作为 YRNG 位置出现 (垂直范围)。 |
|                                  | 从图形设置、为 YRNG 输入值。                                 |
|                                  | 或者                                                |
|                                  | 在程序中,键入                                           |
|                                  | <i>n</i> 1 ▶ Y 最小                                 |
|                                  | <i>n</i> <sub>2</sub> ▶ Y 最大                      |
|                                  | 这里 <i>n</i> <sub>2</sub> > <i>n</i> <sub>1</sub>  |
| Xzoom                            | 为水平轴设置记号标记之间的距离。                                  |
| All Aplets                       | 轴从图形设置输入方式、为 X 记号输入一个值。                           |
|                                  | 或者                                                |
|                                  | 在程序中,键入                                           |
|                                  | n ▶ X 记号                                          |
|                                  | 这里 n > 0                                          |
|                                  | 默认值是 4。                                           |
| <b>Yzoom</b><br>All Aplets       | 为垂直轴设置记号标记之间的距离。                                  |
|                                  | 从图形设置输入方式、为 Y 记号输入一个值。                            |
|                                  | 或者<br>在程序中,键入                                     |
|                                  | <i>n</i> ▶ Y 记号                                   |
|                                  | 默认值是 4。                                           |
|                                  |                                                   |

# 符号视窗变量

**Angle** All Aplets

从符号设置,为角度测量选择度数,弧度,或者梯度。 或者

设置角度模式。

| 在程序中, 键入<br>1 ▶ 角度 - 角度度数。<br>2 ▶ 角度 - 角度弧度。<br>3 ▶ 角度 - 角度梯工。                                                                                                    |
|----------------------------------------------------------------------------------------------------|
| 可以包括任何表达式。独立变量为 X。<br>例如<br>'SIN(X)' ▶ F1(X)<br>你必须在表达式周围放一个单一的报价,防止它在存储<br>之前就被估价。使用[SHUFT]CHARS键入单一报价标记。                                                             |
| 可以包括任何表达式。独立变是为 T。<br>例如<br>'SIN(4*T)' ▶ Y1(T):'2*SIN(6*T)' ▶<br>X1(T)                                                                                                 |
| 可以包括任何表达式。独立变量是。<br>例如<br>'2*SIN(2*θ)' ▶ R1(θ)                                                                                                    |
| 可以包括任何表达式。独立变量是 N。<br>例如<br>RECURSE (U,U(N-1)*N,1,2) ▶ U1(N)                                                                                                    |
| 能涵盖任何等式或者表达式。独立变量由数值浏览选择<br>决定。<br>例如<br>'X+Y*X-2=Y' ▶ E1                                                                                                    |
| 在制作回归线时设置由 FIT 操作使用的合适的类型。<br>从符号设置浏览中,指定这个方面适合 S1FIT、 S2FIT,<br>等应用的类型。<br>或者<br>在一个程序中,贮备下列常数中的一个,或者指定到一<br>个变量里, S1fit、 S2fit等等。<br>1 Linear (线性的)<br>2 LogFit (对数) |
|                                                                                                    |

# 数值浏览变量

下列的 aplet 变量控制着数值浏览。变量值仅仅适用于当前的 aplet。

| C1C9, C0<br>Statistics      | C0 到 C9,数据列。可以包含列表。                  |
|-----------------------------|--------------------------------------|
|                             | 在数值浏览处输入数据                           |
|                             | 或者                                   |
|                             | 在程序中,键入                              |
|                             | LIST ▶Cn                             |
|                             | 这里 n = 0, 1, 2, 3 9                  |
| <b>Digits</b><br>All Aplets | 小数位上的数字用在 HOME 视图中数字格式和图形视中<br>的标记轴。 |
|                             | 在模式视图中,输入数字格式第二栏中的数值。                |
|                             | 或者                                   |
|                             | 在程序中, 键入                             |
|                             | n ► Digits                           |
|                             | 这里0< <i>n</i> <11                    |

| Format<br>All Aplets                                                 | 定义数字显示格式以用在 HOME 视图中数值格式和图形 视中的标记轴。                          |
|----------------------------------------------------------------------|--------------------------------------------------------------|
|                                                                      | 从模式视图中,在数字格式一栏选择标准的、固定的、科<br>学的、工程分数或者混分数。                   |
|                                                                      | 或者                                                           |
|                                                                      | 在一个程序中,储备常数(或它的名称)到变量格式里。                                    |
|                                                                      | 1 Standard (标准)                                              |
|                                                                      | 2 Fixed (固定)                                                 |
|                                                                      | 3 Sci                                                        |
|                                                                      | 4 Eng                                                        |
|                                                                      | 5 Fraction (分数)                                              |
|                                                                      | 6 MixFraction (混分数)                                          |
|                                                                      | 注意如果选择了分数或混分数,在图形视图中标记轴的<br>设置会被忽略掉。而用科学的设置替换。               |
|                                                                      | 例如                                                           |
|                                                                      | 科学值 ▶ 格式                                                     |
|                                                                      | 或者                                                           |
|                                                                      | 3 ▶形式                                                        |
| NumCol                                                               | 在数值浏览中设置要突出选择的列。                                             |
| 所有 aplet 除了<br>统计 aplet                                              | 在程序中,键入                                                      |
|                                                                      | n ► NumCol                                                   |
|                                                                      | 这里 n 可以为 0, 1, 2, 3, 4, 5, 6, 7, 8, 9。                       |
| NumFont<br>Function<br>Parametric<br>Polar<br>Sequence<br>Statistics | 可以使你选择数值浏览中数字的型号大小。在数字设置<br>输入形式中并未出现。在数值浏览中和 <b>团团</b> 键对应。 |
|                                                                      | 在程序中,键入                                                      |
|                                                                      | <ul><li>0 ▶ 数字字体为小的(缺省)。</li><li>1 ▶ 数字字体为大的。</li></ul>      |
| <b>NumIndep</b><br>Function<br>Parametric<br>Polar                   | 指出可以使用的独立变量的目录。建立你自己的计划。                                     |
|                                                                      | 在程序中, 键入                                                     |
|                                                                      | 目录 ▶ 独立数字                                                    |

Sequence

| <b>NumRow</b><br>所有 aplet 除了<br>统计 aplet                       | 设置数值浏览中选择的顺序。<br>在程序中, 键入<br><i>n</i> ▶ NumRow<br>这里 <i>n</i> > 0                                        |
|----------------------------------------------------------------|----------------------------------------------------------------------------------------------------|
| <b>NumStart</b><br>Function<br>Parametric<br>Polar<br>Sequence | 在数值浏览中设置一个计划的起始值。<br>从数字设置,为起始数输入一个值。<br>或者<br>在程序中,键入<br>n▶ NumStart                                    |
| <b>NumStep</b><br>Function<br>Parametric<br>Polar<br>Sequence  | 在数值浏览中为一个独立变量设置步骤尺寸(增加值)。<br>从数字设置,为数字设置输入一个值。<br>或者<br>在程序中,键入<br><i>n</i> ▶ NumStep<br>这里 <i>n</i> > 0 |
| <b>NumType</b><br>Function<br>Parametric<br>Polar<br>Sequence  | 设置计划格式。<br>从数字设置,选择自动的或者建立你自己的。<br>或者<br>在程序中,键入<br>0 ▶ 数字型号为建立你个人的。<br>1 ▶ 数字型号为自动的(缺省)。                |
| <b>NumZoom</b><br>Function<br>Parametric<br>Polar<br>Sequence  | 在数值浏览中设置缩放因数。<br>从数字设置、为数字缩放键入一个数值。<br>或者<br>在程序中,键入<br><b>n</b> ▶ 数字缩放<br>这里 <i>n</i> >0                |
| StatMode<br>Statistics                                         | 在统计 aplet 中,您可以从统计变量 1 和变量 2 间进行选择。不要在图形设定输入格式中出现。设置输入方式。和数值浏览中的 <b>可证否</b> 和 <b>互证否</b> 菜单键对应。          |

在一个程序中, 贮备常量(或者常数)到变量模式中。单变量 =1、双变量 =2。

#### 例如

単变量 ▶ StatMode 或者 1 ▶ StatMode

## 记录变量

下面的 aplet 变量在记录浏览中提供。

使用记录文本召回前面在记录浏览中输入的文本。

NoteText All Aplets

### 提纲变量

下面的 aplet 变量在提纲变量中提供。

Page All Aplets 在提纲设置中留出一页。一次只能看一个图表。运用

页码变量一个提纲设置的当前显示页。

在程序中, 键入

*图表名*▶页

在提纲设置中(在提纲浏览中)为查阅特定页设置一个数字。

在一个程序中,当按下[SHIFT] SKETCH 键时就会键入当前页。

n ▶ PageNum

### PageNum

All Aplets
# 扩展 aplet

aplet 是研究不同数学运算的课程的应用环境。

可以采用以下方式,扩展 HP 39gs 的性能:

- 基于现有的 aplet, 使用特定的设置, 如角度计量、图 形的或表格的设置、和注释, 建立新的 aplet。
- 通过红外连接,在 HP 39gs 计算器之间传送 aplet。
- 从惠普计算器网站下载 e-lessons (电子课程,教学 aplet)。
- 编写新的 aplet。更详细的内容,请阅读第 18 章, "编 程 "。

### 基于现有的 aplet 建立新的 aplet

基于现有的 aplet 可以建立一个新的 aplet。要建立一个 新的 aplet,先在一个新的名字下保存现有的 aplet,然后 进行修改,加上所要的设置和功能。

定义一个 aplet 的信息作为输入被自动保存到计算器。

要尽可能保持大量有效的内存,删除长时间不用的任何 oplet。

例如这个例子演示怎样建立一个新的 aplet,通过保存一个内置 Solve aplet 的副本。新的 aplet 保存在 "TRIANGLES"名字下,包含计算中常用的公式,包括直角三角形。

1. 打开 Solve aplet,并将它保存在一个新名字下。

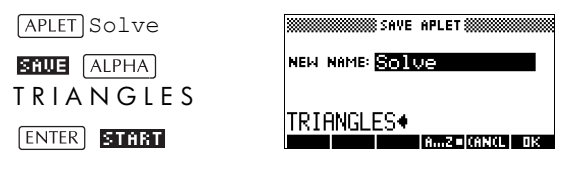

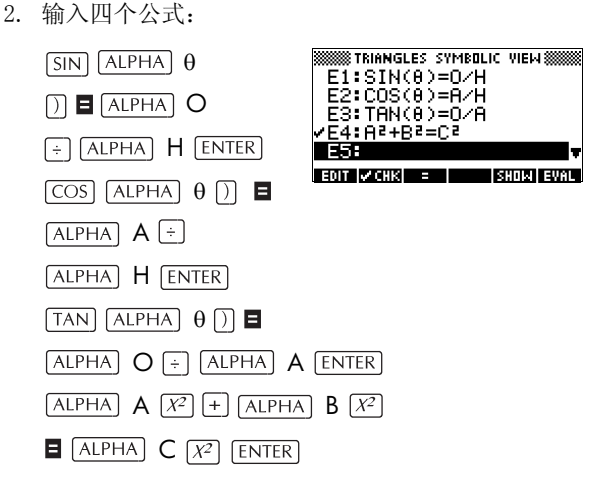

3. 决定 aplet 的操作采用度、弧度或梯度中的哪一个。

| SHIFT MODES | CHOOS |
|-------------|-------|
| 度数          |       |
| 0K          |       |

| ANGLE CONTRACTOR              |    |
|-------------------------------|----|
| NUM Degrees                   |    |
| Grads                         |    |
| CHOOSE ANGLE MEASURE<br>CANCL | 0K |

4. 查看 aplet 库。在 Aplet 库中, "TRIANGLES" aplet 被列 于表中。

APLET 求解 aplet 现在可以重新 设置,并用于解决其它问 题。

| APLET             | LIBRARY MILEN   |
|-------------------|-----------------|
| TRIANGLES         | .61KB           |
| Solve             | ØKB             |
| Statistics        | .04KB           |
| Function          | ØKB             |
| Inference         | 0КВ 🖷           |
| SAVE [RESET] SORT | SEND RECV START |

### 使用定制 aplet

要使用 "Triangles" aplet,只要选择正确的公式、改变数 字视窗、和求解空白的变量。

如果一把梯子和水平形成 35°角,该角对应的墙边高达 5m,求沿垂直墙倾斜的梯子的长度。

1. 选择 aplet。

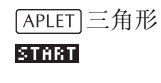

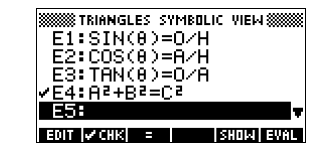

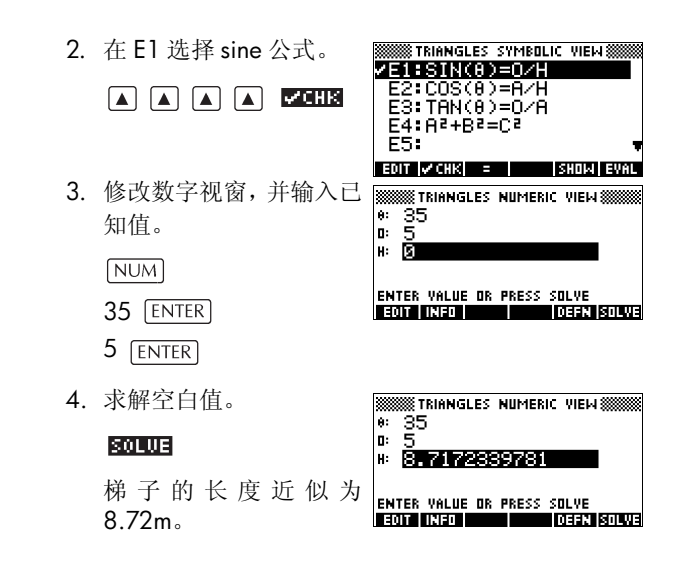

### 重新设置 aplet

重设 aplet, 需要清除所有数据,并且重设所有缺省值。

要重设 aplet, 打开库,选择 aplet, 然后按 [] 要到。

只可重设内置的 aplet,如果是由编程建立的 aplet,它提供重新设置的选择。

### 用笔记注释 aplet

笔记视窗([SHIFT] NOTE)可以给当前 aplet, 加上一个笔记。 请阅读第 17 章, "笔记和简图"。

### 用简图注释 aplet

简图视窗 ([SHIFT]*SKETCH*) 可以给当前 aplet,加上一张图 像。请阅读第 17 章, ″ 笔记和简图 ″。

提示 给 aplet 所加的笔记和简图,成为这 aplet 的一部分。当 传送这 aplet 到另一个计算器时,相关的笔记和简图也一 并被传送。

### 从 web 下载 e-lessons

除了标准的 aplet,与计算器一起提供的,还有可从环球 网上下载的 aplet。例如,惠普的计算器网上有演示一些 数学概念的 aplet。特别指出,为了从 PC 装载 aplet,需 要图形计算器 Connectivity Kit (连接工具)。

惠普的计算器网站:

#### http://www.hp.com/calculators

### 传送和接收 aplet

要在班级中分发或分派习题,以及布置家庭作业,一种 方便的方式是从一台 HP 39gs,直接传送(复制)aplet 到 另一台 HP 39gs。可以通过红外线口或者其他合适的传输 线来进行。(您可以使用一根带有四针微型 USB 连接器 的串口线。该连接器可以插在电脑的 RS232 端口上。该 串口线可以作为一个单独的部件来使用)

也可以发送 aplet 到一个间接的存储装置 (aplet 磁盘驱动器或计算机),接着从它那里接收。(这个需要特殊的计算机软件比如 PC Connectivity Kit)。HP 39s 会提供一根带有五针微型 USB 的传输线用于和计算机连接。该线可以插在计算器的 USB 接口上。

- 传送一个 aplet
- 1. 用传输线连接计算器与计算机 aplet 磁盘驱动。

或者 匹配两个计算器边缘的三角形标志以连接这两个计 算器的红外线接口。计算器之间相互的位置不能大于 4 英寸 (10cm)。

- 社算器发送:打开库,亮选要发送的 aplet,然后按
   SENIO。
  - SEND TO 菜单显示以下选项:

HP39G (IRDA) =通过高速红外装置传送

HP39/40 (USB) =通过 USB 接口传送

HP39/40 (SER) =通过 RS232 串口传送

USB DISK DRIVE =通过 USB 接口传送到磁盘驱动上

ser. disk drive =通过 RS232 串口传送到磁盘驱动 上

*注意:*如果你要用 hp39s connectivity kit 转移 aplet, 请选择磁盘驱动选项。

亮选所作的选择,然后按 🗰 。

- 如果要传送到一个磁盘驱动器,那么要有发送的
   选择,是到当前(缺省)的目录,还是另外目录。
- 3. 计算器接收:打开 aplet 库,然后按 FECU.。
  - RECEIVE FROM 菜单显示以下选项:

HP39G(IRDA)=通过高速红外装置接收

HP39G =通过低速红外装置接收

HP39/40 (USB) =通过 USB 接口接收

HP39/40 (SER) =通过 RS232 串口接收

USB DISK DRIVE =通过 USB 接口从磁盘驱动接收

SER. DISK DRIVE =通过 RS232 串口从磁盘驱动接收

*注意:* 如果你要用 hp39s connectivity kit 转移 aplet, 请选择磁盘驱动选项。

亮选所作的选择,然后按 🔐 。

显示传送提示符 ->>- 直到传送结束。

如果正在使用 PC Connectivity Kit,要从 PC 上下载 aplet, 可以看见在 PC 当前目录有一个 aplet 的列表。核对与所 要接收的项目一样多。

### 按项目对 aplet 库中的菜单列表进行排序

一旦输入信息进入 aplet, 就已经定义了一个 aplet 的新版本。信息自动保存到当前 aplet 名字下,例如 "Function"。 要建立相同类型的补充的 aplet,必须给当前 aplet 一个新的名字。

储存一个 aplet 的益处是允许对以后使用保留了一个工作 环境的副本。

aplet 库是管理 aplet 的地方。按[APLET]。亮选所要激活的 aplet 的名字 (使用箭头键)。

**对 aplet 列表进** 在 aplet 库中, 按 **EDTER**。选择排序方案, 然后按 (ENTER)。 行排序 - Chronologically产生一个年代排序, 它基于 aplet

- Chronologically产生一个中代排序,它基于aplet 在最后一次被使用的日期。(最后使用的 aplet 排列 在前面。)
- Alphabetically 产生一个由 **aplet** 名字字母的排 序。
- 删除 aplet 不能删除内置的 aplet。只可以清除它的数据并恢复它的 初始设置。

要删除一个定制的 aplet, 就要打开 aplet 库, 亮选要被 删除的 aplet, 然后按[DEL]。要删除所有定制的 aplet, 按 [SHIFT] *CLEAR*。

# 参考信息

### 词汇

| aplet                 | 一个小的应用,被限制在一个主题<br>中。內置的 aplet 类型是函数、参数、<br>极坐标、序列、求解、统计、推理、<br>金融、三角探索器、二次方程探索<br>器、线性方程和三角解算器。一个<br>aplet可以充满数据,和解答特定的问题。它可以重复使用 (象程序,但是<br>非常容易操作),以及记录你所有的<br>设置和定义。 |
|-----------------------|----------------------------------------------------------------------------------------------------|
| command<br>(有效变量名)    | 编程过程中使用的操作。命令可以将<br>结果保存在变量中,但是不能显示结<br>果。参数是由分号来分隔的,例如<br>DISP <i>expression; line#</i> 。                                                                               |
| expression<br>( 表达式 ) | 数字,变量,或可以得出数值的代数<br>表达式(数字加函数)。                                                                                                    |
| function<br>(功能)      | 某种运算,可能带参数,返回一个结果。但不能以变量形式储存结果。参数必须用圆括弧阔起来,并用逗号分隔,例如 CROSS (matrix 1, matrix 2)。                                                                                         |
| HOME<br>(首页)          | 计算器基本的开始界面。进入到<br>HOME,进行计算。                                                                                                    |
| Library<br>(库)        | 用作 aplet 管理: 启动,保存,复位,<br>传送和接收 aplet。                                                                                                    |
| list<br>(数组)          | 一组由逗号(如果十进制标记方式设<br>为逗号时,为句点)分隔的数值,并<br>且用大括号括起来。数组通常用在统<br>计数据,计算多个解的函数。通过数<br>组编辑器和目录来建立和操作数组。                                                                         |
| matrix<br>(矩阵)        | 一个由逗号分隔的二维排列的数值(如果十进制标记方式设为逗号时,为句<br>点),并且用嵌套的括弧括起来。通过<br>矩阵编辑器和目录来建立和操作。在<br>矩阵目录和编辑器中,矢量也能被处<br>理。                                                                     |

| menu<br>(菜单)       | 在屏幕上,挑选给定选项。它是一个<br>列表,或者是一组显示在屏幕底部的<br><i>菜单键标签</i> 。                                                            |
|--------------------|----------------------------------------------------------------------------------------------------|
| menu keys<br>(菜单键) | 键的最上面一行。它的操作根据当前<br>的环境。屏幕底部显示的标签,表示<br>当前的含义。                                                                    |
| note<br>(注意)       | 在 Notepad 或在特定 aplet 的笔记窗<br>口中,所写的文本。                                                                            |
| program<br>(编程)    | 在程序编辑器中,用于编写程序的命<br>令集。                                                                                           |
| sketch<br>(简图)     | 在特定 aplet 的 Sketch 视窗中,所画<br>的图画。                                                                                 |
| variable<br>( 变量 ) | 保存在内存中的数字,数组,矩阵笔记,或图形的名字。使用 STOP 来保存,并用 (VARS)来调用。                                                                |
| vector<br>( 矢量 )   | 一个由逗号分隔的一维排列的数值(如<br>果十进制标记方式设为逗号时,为句<br>点),并且用单个括弧括起来。通过矩<br>阵编辑器和目录来建立和操作。                                      |
| views<br>(视窗)      | aplet 中的一些操作环境: Plot、Plot<br>Setup、Numeric、Numeric Setup、<br>Symbolic、Symbolic Setup、Sketch、<br>Note 以及专门的视窗,如分屏。 |

### 重置 HP 39gs

如果计算器"锁住",并且看上去象卡住,那么必须**重新 启动**。这就象 PC 一样。可以取消某种操作,保存某种状态,清除内存中临时的区域。然而,它*不能*清除内存数 据(变量, aplet 数据库,程序)除非你使用这个命令" 清除所有内存,并恢复到初始状态"。

#### **用键盘复位** 按住 ON 键,同时按住第三个菜单键,然后一起放开。 如果计算器没有对以上操作作出响应,那么:

- 1. 翻转计算器,在计算器的背面,查找一个小孔。
- 使用环形针,插入小孔,直到计算器运行。插入小孔 后保持1秒钟,然后移开。
- 3. 按 ON,如果需要,同时按 ON,第一和最后一个菜 单键。(注意:这会清除您的计算器内存。)

#### 清除所有内存并重置初始值

如果以上操作,计算器没有响应,那么必须通过清除所 有内存来启动计算器。这样会丢失所保存的所有内容。 但是,出厂设置会被保留。

- 1. 同时按住[ON]键, 第一个和最后一个菜单键。
- 2. 用倒序释放所有键。

注意: 取消这些操作,只要放开最上一行键,然后按 第三个菜单键。

#### 如果计算器无法开机

如果 HP 39gs 无法打开,按照下面的步骤直到打开计算器为止。在结束上述流程之前,你会发现计算器打开了。 如果计算器仍然不能打开,进一步操作,请联系客户服务部门。

- 1. 按住[ON]键, 10 秒钟。
- 同时按住 ON 键,和第三个菜单键。释放第三个菜单 键,然后释放 ON 键。
- 同时按住 ON 键,和第一、第六个菜单键。释放第六 个菜单键,然后释放第一个菜单键,再释放 ON 键。
- 查找计算器背后的小孔。使用环形针,插入小孔,直 到计算器运行。插入小孔后保持1秒钟,然后移开。 按[ON]键。
- 拆下电池(请阅读第R-4页的"电池"),按住ON键10 秒钟,然后再放回去。按ON键。

#### 使用条件

使用温度: 0°到 45℃ (32°到 113°F)。 储藏温度: -20°到 65°C (-4°到 149°F)。 使用和储藏湿度: 40°C (104°F),最大相对湿度 90%。 *避免使计算器受潮。* 

电池工作 6.0V dc, 最大 80mA。

电池

计算器使用4 AAA (LRO3)电池作为主电源,一节CR2O32 锂电池作为内存备份电源。

计算器在使用之前,请按照以下步骤安装电池。

安装主电池

- a. 如图抽动电池盖板。
  - b. 插入4节新电池(AAA(LRO3))到主电源盒。确认每节电 池,都是按所标的方向插入。

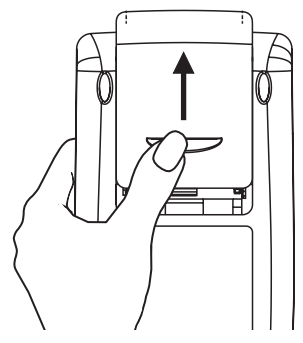

**安装备份电池** a. 压住支架。按照显示方向,推动并提起压板。

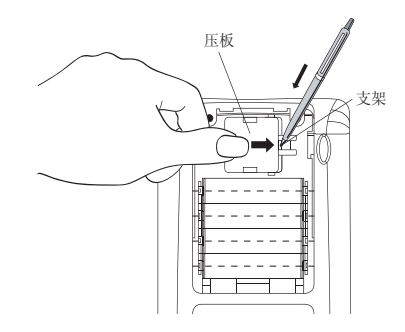

b. 插入一节新的 CR2032 锂电池。确认正 (+) 面朝上。

c. 盖上压板, 并推到原来位置。

电池安装完成后,按[ON],打开电源。

警告: 建议每五年更换一次电池。当显示低电池图标时, 需要马上更换电池。然而,避免同时拆下备份电池和主 电池,以免数据丢失。

# 变量 主变量

主变量是:

| 种类      | 有效变量名                                                                                  |
|---------|----------------------------------------------------------------------------------------|
| Complex | Z1Z9, Z0                                                                               |
| Graphic | G1G9, G0                                                                               |
| Library | Function<br>Parametric<br>Polar<br>Sequence<br>Solve<br>Statistics<br><b>Usernamed</b> |
| List    | L1L9, L0                                                                               |
| Matrix  | м1м9, м0                                                                               |
| Modes   | Ans<br>Date<br>HAngle<br>HDigits<br>HFormat<br>Ierr<br>Time                            |
| Notepad | User-named                                                                             |
| Program | Editline<br><b>User-named</b>                                                          |
| Real    | ΑΖ, θ                                                                                  |

# 函数 aplet 变量

函数 aplet 变量是:

| 种类       | 有效变量名                                                                                                    |                                                                                      |
|----------|----------------------------------------------------------------------------------------------------|--------------------------------------------------------------------------------------|
| Plot     | Axes<br>Connect<br>Coord<br>FastRes<br>Grid<br>Indep<br>InvCross<br>Labels<br>Recenter<br>Simult<br>Tracing | Xcross<br>Ycross<br>Xtick<br>Ytick<br>Xmin<br>Xmax<br>Ymin<br>Ymax<br>Xzoom<br>Yxoom |
| Plot-FCN | Area<br>Extremum<br>Isect                                                                                   | Root<br>Slope                                                                        |
| Symbolic | Angle<br>F1<br>F2<br>F3<br>F4<br>F5                                                                         | F6<br>F7<br>F8<br>F9<br>F0                                                           |
| Numeric  | Digits<br>Format<br>NumCol<br>NumFont<br>NumIndep                                                           | NumRow<br>NumStart<br>NumStep<br>NumType<br>NumZoom                                  |
| Note     | NoteText                                                                                                    |                                                                                      |
| Sketch   | Page                                                                                                    | PageNum                                                                              |

# 参数 aplet 变量

参数 aplet 变量是:

| 种类       | 有效变量名                                                                                                 |                                                                                                    |
|----------|----------------------------------------------------------------------------------------------------|----------------------------------------------------------------------------------------------------|
| Plot     | Axes<br>Connect<br>Coord<br>Grid<br>Indep<br>InvCross<br>Labels<br>Recenter<br>Simult<br>Tmin<br>Tmax | Tracing<br>Tstep<br>Xcross<br>Ycross<br>Xtick<br>Ytick<br>Xmin<br>Xmax<br>Ymin<br>Ymax<br>Xzoom<br>Yzoom |
| Symbolic | Angle<br>X1<br>Y1<br>X2<br>Y2<br>X3<br>Y3<br>X4<br>Y4<br>X5                                           | Y5<br>X6<br>Y7<br>X7<br>Y7<br>X8<br>Y8<br>X9<br>Y9<br>X0<br>Y0                                           |
| Numeric  | Digits<br>Format<br>NumCol<br>NumFont<br>NumIndep                                                     | NumRow<br>NumStart<br>NumStep<br>NumType<br>NumZoom                                                      |
| Note     | NoteText                                                                                              |                                                                                                    |
| Sketch   | Page                                                                                                  | PageNum                                                                                                  |

# 极坐标 aplet 变量

极坐标变量是:

| 种类       | 有效变量名                                                                                                    |                                                                                      |
|----------|----------------------------------------------------------------------------------------------------|--------------------------------------------------------------------------------------|
| Plot     | Axes<br>Connect<br>Coord<br>Grid<br>Indep<br>InvCross<br>Labels<br>Recenter<br>Simult<br>Umin<br>Umax<br>θstep<br>Tracing | Xcross<br>Ycross<br>Xtick<br>Ytick<br>Xmin<br>Xmax<br>Ymin<br>Ymax<br>Xzoom<br>Yxoom |
| Symbolic | Angle<br>R1<br>R2<br>R3<br>R4<br>R5                                                                                       | R6<br>R7<br>R8<br>R9<br>R0                                                           |
| Numeric  | Digits<br>Format<br>NumCol<br>NumFont<br>NumIndep                                                                         | NumRow<br>NumStart<br>NumStep<br>NumType<br>NumZoom                                  |
| Note     | NoteText                                                                                                    |                                                                                      |
| Sketch   | Page                                                                                                    | PageNum                                                                              |

# 序列 aplet 变量

序列 aplet 变量是:

| 种类       | 有效变量名    |          |
|----------|----------|----------|
| Plot     | Axes     | Tracing  |
|          | Coord    | Xcross   |
|          | Grid     | Ycross   |
|          | Indep    | Xtick    |
|          | InvCross | Ytick    |
|          | Labels   | Xmin     |
|          | Nmin     | Xmax     |
|          | Nmax     | Ymin     |
|          | Recenter | Ymax     |
|          | SeqPlot  | Xzoom    |
|          | Simult   | Yzoom    |
| Symbolic | Angle    | U6       |
| -        | U1       | U7       |
|          | U2       | U8       |
|          | U3       | U9       |
|          | U4       | UO       |
|          | U5       |          |
| Numeric  | Digits   | NumRow   |
|          | Format   | NumStart |
|          | NumCol   | NumStep  |
|          | NumFont  | NumType  |
|          | NumIndep | NumZoom  |
| Note     | NoteText |          |
| Sketch   | Page     | PageNum  |

# 求解 aplet 变量

求解 aplet 变量是:

| 种类       | 有效变量名                                                                                  |                                                                             |
|----------|----------------------------------------------------------------------------------------|-----------------------------------------------------------------------------|
| Plot     | Axes<br>Connect<br>Coord<br>FastRes<br>Grid<br>Indep<br>InvCross<br>Labels<br>Recenter | Xcross<br>Ycross<br>Xtick<br>Ytick<br>Xmin<br>Xmax<br>Ymin<br>Ymax<br>Xzoom |
| Symbolic | Tracing<br>Angle<br>E1<br>E2<br>E3<br>E4<br>E5                                         | Yxoom<br>E6<br>E7<br>E8<br>E9<br>E0                                         |
| Numeric  | Digits<br>Format                                                                       | NumCol<br>NumRow                                                            |
| Note     | NoteText                                                                               |                                                                             |
| Sketch   | Page                                                                                   | PageNum                                                                     |

# 统计 aplet 变量

统计 aplet 变量是:

| 种类       | 有效变量名                                                                                                    |                                                                                                    |
|----------|----------------------------------------------------------------------------------------------------|----------------------------------------------------------------------------------------------------|
| Plot     | Axes<br>Connect<br>Coord<br>Grid<br>Hmin<br>Hmax<br>Hwidth<br>Indep<br>InvCross<br>Labels<br>Recenter<br>S1mark<br>S2mark<br>S3mark | S4mark<br>S5mark<br>StatPlot<br>Tracing<br>Xcross<br>Ycross<br>Ytick<br>Ytick<br>Xmin<br>Xmax<br>Ymin<br>Ymax<br>Xzoom<br>Yxoom |
| Symbolic | Angle<br>S1fit<br>S2fit                                                                                                    | S3fit<br>S4fit<br>S5fit                                                                                                    |
| Numeric  | CO,C9<br>Digits<br>Format<br>NumCol                                                                                                 | NumFont<br>NumRow<br>StatMode                                                                                                   |
| Stat-One | MaxΣ<br>MeanΣ<br>Median<br>MinΣ<br>NΣ<br>Ql                                                                                         | Q3<br>PSDev<br>SSDev<br>PVarΣ<br>SVarΣ<br>TotΣ                                                                                  |
| Stat-Two | Corr<br>Cov<br>Fit<br>MeanX<br>MeanY<br>RelErr                                                                                      | Σχ<br>Σχ2<br>Σχγ<br>Σγ<br>Σγ2                                                                                                   |
| Note     | NoteText                                                                                                    |                                                                                                    |
| Sketch   | Page                                                                                                    | PageNum                                                                                                    |

# MATH 菜单种类

### 数学功能

数学功能是:

| 种类       | 有效变量名                                       |                                      |
|----------|---------------------------------------------|--------------------------------------|
| Calculus | ∂<br>∫<br>TAYLOR                            |                                      |
| Complex  | ARG<br>CONJ                                 | IM<br>RE                             |
| Constant | e<br>i                                      | MAXREAL<br>MINREAL $\pi$             |
| Hyperb.  | ACOSH<br>ASINH<br>ATANH<br>COSH<br>SINH     | TANH<br>ALOG<br>EXP<br>EXPM1<br>LNP1 |
| List     | CONCAT<br>ΔLIST<br>MAKELIST<br>πLIST<br>POS | REVERSE<br>SIZE<br>ΣLIST<br>SORT     |
| Гоор     | ITERATE<br>RECURSE<br>Σ                     |                                      |

| 种类       | 有效变量名(续)                 |          |
|----------|--------------------------|----------|
| Matrix   | COLNORM                  | QR       |
|          | COND                     | RANK     |
|          | CROSS                    | ROWNORM  |
|          | DET                      | RREF     |
|          | DOT                      | SCHUR    |
|          | EIGENVAL                 | SIZE     |
|          | EIGENVV                  | SPECNORM |
|          | IDENMAT                  | SPECRAD  |
|          | INVERSE                  | SVD      |
|          | LQ                       | SVL      |
|          | LSQ                      | TRACE    |
|          | LU                       | TRN      |
|          | MAKEMAT                  |          |
| Polvnom. | POLYCOEF                 | POLYFORM |
|          | POLYEVAL                 | POLYROOT |
| Prob.    | COMB                     | UTPC     |
|          | !                        | UTPF     |
|          | PERM                     | UTPN     |
|          | RANDOM                   | UTPT     |
| Real     | CEILING                  | MIN      |
|          | DEG→RAD                  | MOD      |
|          | FLOOR                    | 00       |
|          | FNROOT                   | %CHANGE  |
|          | FRAC                     | %TOTAL   |
|          | $\text{HMS} \rightarrow$ | RAD→DEG  |
|          | →HMS                     | ROUND    |
|          | INT                      | SIGN     |
|          | MANT                     | TRUNCATE |
|          | MAX                      | XPON     |
| Stat-Two | PREDX<br>PREDY           |          |
|          |                          |          |
| Symbolic | =                        | QUAD     |
|          | ISOLATE                  | QUOTE    |
|          | LINEAR?                  |          |

| 种类    | 有效变量名(续)                    |                                 |
|-------|-----------------------------|---------------------------------|
| Tests | <<br>≤<br>==<br>≠<br>><br>≥ | AND<br>IFTE<br>NOT<br>OR<br>XOR |
| Trig  | ACOT<br>ACSC<br>ASEC        | COT<br>CSC<br>SEC               |

### 编程命令

编程常数是:

| 种类       | 有效变量名                                                |                                                |
|----------|------------------------------------------------------|------------------------------------------------|
| Angle    | Degrees<br>Grads<br>Radians                          |                                                |
| Format   | Standard<br>Fixed                                    | Sci<br>Eng<br>Fraction                         |
| SeqPlot  | Cobweb<br>Stairstep                                  |                                                |
| S15fit   | Linear<br>LogFit<br>ExpFit<br>Power<br>Trigonometric | QuadFit<br>Cubic<br>Logist<br>User<br>Exponent |
| StatMode | Stat1Var<br>Stat2Var                                 |                                                |
| StatPlot | Hist<br>BoxW                                         |                                                |

### 物理常量

物理常数是:

| 种类              | 有效变量名                                                                                                    |  |
|-----------------|----------------------------------------------------------------------------------------------------|--|
| Chemist<br>(化学) | <ul> <li>Avogadro (阿伏加德罗常数, NA)</li> <li>Boltz. (Boltmann 公式, k)</li> <li>mol. vo (摩尔体积, Vm)</li> <li>univ gas (通用气体常数, R)</li> <li>std temp (标准温度, St dT)</li> <li>std pres (标准大气压, St dP)</li> </ul>                                                                                                    |  |
| Phyics<br>(物理)  | <ul> <li>StefBolt (Stefan-Boltzmann, σ)</li> <li>light s (光速, c)</li> <li>permitti (电容率, ε0)</li> <li>permeab (渗透性, μ0)</li> <li>acce gr (重力加速度,g)</li> <li>gravita (万有引力常数,G)</li> </ul>                                                                                                    |  |
| Quantum         | <ul> <li>Plank's (Plank's 常数, h)</li> <li>Dirac's (迪拉克常数, hbar)</li> <li>e charge (单位电量, q)</li> <li>e mass (电子质量, me)</li> <li>q/me ra(荷质比, qme)</li> <li>proton m (质子, mp)</li> <li>mp/me r(质荷比, mpme)</li> <li>fine str (微细结构, α)</li> <li>mag flux (磁通量, φ)</li> <li>Faraday (法拉第, F)</li> <li>Rydberg (Rydberg, R∞)</li> <li>Bohr rad (波尔半径, aO)</li> <li>Bohr mag (核磁子, μN)</li> <li>photon(光频, fO)</li> <li>Compt w (Compton 波长, λc)</li> </ul> |  |

### 编程命令

编程命令是:

| 种类       | 有效变量名                                                             |                                                                    |
|----------|-------------------------------------------------------------------|--------------------------------------------------------------------|
| Aplet    | CHECK<br>SELECT<br>SETVIEWS<br>UNCHECK                            |                                                                    |
| Branch   | IF<br>THEN<br>ELSE<br>END                                         | CASE<br>IFERR<br>RUN<br>STOP                                       |
| Drawing  | ARC<br>BOX<br>ERASE<br>FREEZE                                     | LINE<br>PIXOFF<br>PIXON<br>TLINE                                   |
| Graphic  | DISPLAY→<br>→DISPLAY<br>→GROB<br>GROBNOT<br>GROBOR<br>GROBXOR     | MAKEGROB<br>PLOT→<br>→PLOT<br>REPLACE<br>SUB<br>ZEROGROB           |
| Loop     | FOR<br>=<br>TO<br>STEP<br>END<br>DO                               | UNTIL<br>END<br>WHILE<br>REPEAT<br>END<br>BREAK                    |
| Matrix   | ADDCOL<br>ADDROW<br>DELCOL<br>DELROW<br>EDITMAT<br>RANDMAT        | REDIM<br>REPLACE<br>SCALE<br>SCALEADD<br>SUB<br>SWAPCOL<br>SWAPROW |
| Print    | PRDISPLAY<br>PRHISTORY<br>PRVAR                                   |                                                                    |
| Prompt   | BEEP<br>CHOOSE<br>CLRVAR<br>DISP<br>DISPXY<br>DISPTIME<br>EDITMAT | FREEZE<br>GETKEY<br>INPUT<br>MSGBOX<br>PROMPT<br>WAIT              |
| Stat-One | DO1VSTATS<br>RANDSEED                                             | SETFREQ<br>SETSAMPLE                                               |

| 种类       | 有效变量名(续)  |
|----------|-----------|
| Stat-Two | DO2VSTATS |
|          | SETDEPEND |
|          | SETINDEP  |

### 状态信息

| 信息                              | 意义                                                                                                  |
|---------------------------------|----------------------------------------------------------------------------------------------------|
| Bad Argument<br>Type            | 错误输入。                                                                                               |
| Bad Argument<br>Value           | 对于该操作而言,数值超出范<br>围。                                                                                 |
| Infinite Result                 | 非法计算,如1/0。                                                                                          |
| Insufficient<br>Memory          | 必须覆盖一些内存才能继续运<br>算。删除一个或更多矩阵,数<br>组,笔记,或程序(用目录),<br>或定制(不是内置)的 aplet(使<br>用[SHIFT] <i>MEMORY</i> )。 |
| Insufficient<br>Statistics Data | 没有足够的数据可以计算。对<br>于二元变量统计必须有两列数<br>据,每列必须至少有四个数。                                                     |
| Invalid Dimension               | 排列参数具有错误的维数。                                                                                        |
| Invalid Statistics<br>Data      | 需要两列相匹配的数值。                                                                                         |
| Invalid Syntax                  | 在功能操作或命令的使用中,<br>你没有输入合适或正确的参数。分隔符(括弧,口号,句点<br>和半冒号)也必须正确。在索引<br>中查询功能名,寻找合适的句<br>法。                |
| Name Conflict                   | (where) 功能企图对综合或集<br>成目录中的变量赋值。                                                                     |
| No Equations<br>Checked         | 在计算这个函数功能之前,必<br>须输入并检查方程式 ( 符号视<br>窗 )。                                                            |

| 信息                   | 意义(续)                                                                                                |
|----------------------|----------------------------------------------------------------------------------------------------|
| (OFF SCREEN)         | 在当前屏幕中,函数看不见<br>值,根,极值,或交点。                                                                          |
| Receive Error        | 问题出在从另一个计算器接收<br>数据。再发送一次数据。                                                                         |
| Too Few<br>Arguments | 命令包含每个菜单选项有三组<br>参数,或一个程序附件。                                                                         |
| Undefined Name       | 全局变量名不存在。                                                                                            |
| Undefined Result     | 计算发现一个数学上没有定义的结果(如: 0/0)。                                                                            |
| Out of Memory        | 必须覆盖许多内存,才能继续<br>运算。删除一个或更多矩阵,<br>数组,笔记,或程序(用目录),<br>或定制(不是内置)的 aplet(使<br>用[SHIFT] <i>MEMORY</i> )。 |

### 有限担保

HP 39gs 图形计算器: 12 月

- 惠普向终端使用客户担保,自购买本公司的产品以 后,在上述指定期限内因为原料和工艺出现的缺陷, 惠普将会提供免费的硬件,附件以及替代供应品。如 果惠普在担保期限内收到这种缺陷的通知,它将有权 选择,或者维修或者替换证实确实存在缺陷的产品。 替换的产品可能是新的,或者和新的相差不多。
- 惠普向您担保,本公司的软件自购买以后,在上述指 定担保期限内,只要合理的安装和使用,不会由于原 材料和工艺的缺陷而停止执行程序的指令。如果惠普 在担保期限内收到此类缺陷的通知,它将替换由于此 类缺陷而不能执行程序指令的软件媒体。
- 惠普不能担保其产品的运行将一直连续或者不会出 错。如果惠普未能在一个合理的时间内,维修或者替 换任何符合担保条件的产品,您将有权持购买证明退 回产品获得退款。
- 惠普的产品可能会装有与新部件同等功效的部分改制部件或者可能被偶然使用过。
- 5. 担保不适用于由下列原因引起的缺陷 (a) 不适当或者 不充备的保养或校准, (b) 软件,界面连接,非惠普 提供的部件或者供应品, (c) 未经授权的修改或者错 用,(d) 针对产品公开发表的环境说明书以外的操作, 或者 (e) 不适当的场所准备或保养。
- 6. 惠普没有任何书面或口头的其它明确担保。在当地法 律允许的范围内,任何隐性的担保或商品满意品质的 条件或对某种特殊目的的合适度,都仅限于上述明确 担保期间。一些国家,地区或者省份不允许对隐性担 保的时间限制,因此上述限制或排除性要求对您可能 并不适用。该担保赋予您特定的法律权利,您也可以 拥有其他因国家,地区和省份不同而有所变化的权 利。

- 7. 在当地法律允许的范围内,本担保声明中的法律救济 是您唯一的独享的救济。除上述之外,无论在任何事 件中,以及不管是否基于合同,侵权,或者其他原 因,惠普或它的供应者都不再对数据的丢失或者直接 的,特殊的,偶然的,派生的(包括利益和数据流失 ),以及其他损失负有责任。一些国家,地区或者省份 不允许对于偶然或派生损失的排除或限制性要求,所 以以上限制或排除可能并不适用于您。
- 惠普产品和服务的唯一担保由伴随这些产品和服务 的明确担保声明所规定。惠普不负责技术性或者校对 性错误或者本处省略的错误。

对于在澳大利亚和新西兰交易的消费者而言:本声明中的担保条款,除了法律允许的范围之外,并没有排除,限制或者修改而是包括适用于本产品出售给你的强制性法定权利。

### 服务信息

| 欧洲    | 国家:    | 电话号码                                  |
|-------|--------|---------------------------------------|
|       | 奥地利    | +43-1-3602771203                      |
|       | 比利时    | +32-2-7126219                         |
|       | 丹麦     | +45-8-2332844                         |
|       | 东欧国家   | +420-5-41422523                       |
|       | 芬兰     | +35-89640009                          |
|       | 法国     | +33-1-49939006                        |
|       | 德国     | +49-69-95307103                       |
|       | 希腊     | +420-5-41422523                       |
|       | 荷兰     | +31-2-06545301                        |
|       | 意大利    | +39-02-75419782                       |
|       | 挪威     | +47-63849309                          |
|       | 葡萄牙    | +351-229570200                        |
|       | 西班牙    | +34-915-642095                        |
|       | 瑞典     | +46-851992065                         |
|       | 瑞士     | +41-1-4395358<br>(                    |
|       |        | ( <sup>(</sup> 忠岡))<br>+41-22-8278780 |
|       |        | (法国)<br>+39-02-75419782               |
|       |        | (意大利)                                 |
|       | 土耳其    | +420-5-41422523                       |
|       | 英國     | +44-207-4580161                       |
|       | 捷克共和国  | +420-5-41422523                       |
|       | 南非     | +27-11-2376200                        |
|       | 卢森堡公国  | +32-2-7126219                         |
|       | 其它欧洲国家 | +420-5-41422523                       |
| 亚洲太平洋 | 国家:    | 电话号码                                  |
|       | 澳大利亚   | +61-3-9841-5211                       |
|       | 新加坡    | +61-3-9841-5211                       |

| 拉丁美洲 | 国家:                     | 电话号码                                       |
|------|-------------------------|--------------------------------------------|
|      | 阿根廷                     | 0-810-555-5520                             |
|      | 巴西                      | Sao Paulo 3747-7799;<br>ROTC 0-800-157751  |
|      | 墨西哥                     | Mx City 5258-9922;<br>ROTC 01-800-472-6684 |
|      | 委内瑞拉                    | 0800-4746-8368                             |
|      | 智利                      | 800-360999                                 |
|      | 哥伦比亚                    | 9-800-114726                               |
|      | 秘鲁                      | 0-800-10111                                |
|      | 中美 <b>&amp;</b><br>加勒比海 | 1-800-711-2884                             |
|      | 危地马拉                    | 1-800-999-5105                             |
|      | 波多黎各                    | 1-877-232-0589                             |
|      | 哥斯达黎加                   | 0-800-011-0524                             |

北美

| 国家: | 电话号码                                |  |
|-----|-------------------------------------|--|
| 美國  | 1800-HP INVENT                      |  |
| 加拿大 | (905) 206-4663 or<br>800- HP INVENT |  |

ROTC = 其余国家

登陆 http://www.hp.com 以获取最新信息

#### 规则信息

联邦通讯委员会 根据 FCC 条例第 15 节,本产品已经过测试并且符合 B 级数字装置的限制。这些限制设计的目的就是为了防止 在居住安装中的有害干扰而提供合理保护。本产品会产 生电波,如果没有根据说明正确安装会对通信产生干 扰。然而,这并不能完全保证在特定安装时干扰不会发 生。如果在开启和关闭该产品时产生对收音和电视接收 装置的干扰,使用者可以通过下列方式调整:

- 重新调整天线的方向或者重新放置天线。
- 隔离该产品和其它接收器。
- 该产品不要与其它接收器连接在同一个出口上。
- 请咨询经销商或相关技术人员。

**更正** 未经惠普公司许可, FCC 要求使用者不得改变,修改该 装置。否则取消使用者使用权。

 传输线
 根据 FCC 条例规章,需用带有金属 RFI/EMI 连接器引擎

 單的防护传输线连接该装置。

**针对带 FCC 标识产** 本设备部分依从 FCC 规定的第 15 节。操作符合以下两 品的"一致性声明 种条件:(1)本设备不会造成有害干扰,并且 (2) 必须接 受任何受到的干扰,包括可能导致不需要操作的干扰。

产品问题请联系:

惠普公司 邮政信箱 692000,邮站编号 530113 Houston, Texas 77269-2000 或打电话 1-800-474-6836 关于 FCC 申明请联系: 惠普公司 邮政信箱 692000,邮站编号 510101 Houston, Texas 77269-2000 或打电话 1-281-514-3333 验证产品请参见产品上的部件、序列或者模式号码。

**加拿大通告** B 级数字装置符合加拿大 Interference-Causing Equipment 条例。

Avis Canadien Cet appareil numérique de la classe B respecte toutes les exigences du Règlement sur le matériel brouilleur du Canada.

欧盟规则通告 该产品符合下列 EU 指示:

- 低电压指令 73/23/EEC
- EMC Directive 89/336/EEC

这些指示的符合表明与欧洲标准 (European Norms) 相符,可见惠普公司发表的关于产品或产品组的 EU 一致条例。

条例符合信息可见产品标识:

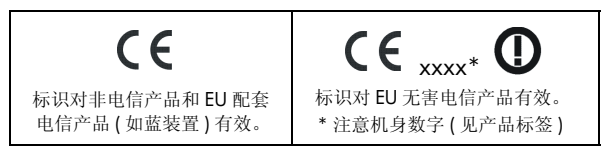

日本通告

この装置は、情報処理装置等電波障害自主規制協議会 (VCCI)の基準に基づくクラスB情報技術装置です。この装置 は、家庭環境で使用することを目的としていますが、この装置 がラジオやテレビジョン受信機に近接して使用されると、受信 障害を引き起こすことがあります。

取り扱い説明書に従って正しい取り扱いをしてください。

韩国通告

**B**급 기기 (가정용 정보통신기기)

이 기기는 가정용으로 전자파적합등록을 한 기기로서 주거지역에서는 물론 모든지역에서 사용할 수 있습니다.

欧共体用户在个人 家庭中的废弃设备 处理

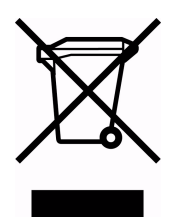

产品上或包装上的该符号表示该产品废 弃后应另行处理。您应该将废弃设备送 交到专门的电子产品回收点,用于废弃 物循环使用处理。废弃产品的回收利用 节约资源,保护人类健康以及环境卫 生。要了解废品回收的更多信息请联系 所在城市相关部门或垃圾回收服务站或 产品购买处。

### A

absolute value (绝对值) 13-5 add(添加)13-3 algebraic entry (代数方式) 1-19 alpha characters typing (键入) 1-6 Alphabetical sorting (按字母排序) 19-6 angle measure (角度测量) 1-10 in statistics (统计信息) 10-11 setting (设置) 1-10 animation (动画) 17-5 creating (创建) 17-5 annunciators (说明) 1-3 Ans (last answer) (Ans (最后一次应答 )) 1-24 antilogarithm (反对数) 13-4, 13-9 aplet attaching notes (附加事项) 19-3 clearing (清除) 19-3 copying (复制) 19-4 definition of (定义) R-1 deleting (删除) 19-6 Function (功能) 13-21 Inference (推理) 11-1 key ( 按键 ) 1-4 library (库) 19-6 Linear Solver (线性求解器) 8-1 opening (打开) 1-16 Parametric (参数形式) 4-1 Polar (极坐标) 5-1 receiving (接收) 19-4 resetting (复位) 19-3 sending (发送) 19-4, 19-5 Sketch view (概图视图) 17-1 Solve (求解) 7-1 sorting (排序) 19-6 statistics (统计) 10-1 transmitting (传送) 19-4 Triangle Solver (三角求解器) 9-1 aplet commands (aplet 命令) CHECK 18-11 SELECT 18-11 SETVIEWS 18-14 UNCHECK 18-14 aplet variables (aplet 变量)

definition (定义) 14-1, 14-8 in Plot view (在 Plot 视图中) 18-26 new(新建)14-1 aplet views (aplet 视窗) canceling operations in (在…中 取消操作)1-1 changing (修改) 1-19 note(注意)1-18 Numeric view (数值视图) 1-17 Plot view (Plot 视图) 1-16 sketch ( 简图 ) 1-18 split-screen (分屏) 1-17 Symbolic view (符号视图) 1-16 arc cosecant (反余割) 13-20 arc cosine (反余弦) 13-4 arc cotangent (反余切) 13-20 arc secant (反正割) 13-20 arc sine (反正弦) 13-4 arc tangent (反正切) 13-5 area (面积) graphical (图形化) 3-10 interactive (交互式) 3-10 variable ( 变量 ) 18-26 arguments (参数) with matrices (带矩阵) 15-9 attaching (连接) a note to an aplet (关于 aplet 的 注释)17-1 a sketch to an aplet ( 关于 aplet 的 概述)17-3 auto scale (自动缩放) 2-13 axes ( 轴 ) plotting (绘图) 2-7 variable (变量) 18-26

#### B

bad argument (参数错误) R-17 bad guesses error message (错误推 测出错消息) 7-7 batteries (电池) R-4 box-and-whisker plot (窗体和线体绘 图) 10-15 branch commands (分支命令) CASE...END 18-15 IF...THEN...ELSE...END 18-15 IFERR...THEN...ELSE 18-15 branch structures (分支结构) 18-14 build your own table (创建个人表格) 2-18

#### С

calculus ( 演算 ) operations (运算) 13-7 catalogs(目录)1-30 chronological sorting (按时间排序) 19-6 circle drawing ( 画圆 ) 17-4 clearing (清除) aplet 19-3 characters (字符) 1-22 display (显示) 1-22 display history (显示历史) 1-25 edit line (编辑行) 1-22 lists (列表) 16-5 plot ( 绘图 ) 2-7 cobweb graph (网状图) 6-1 coefficients (系数) polynomial (多项式) 13-11 columns (列) changing position (修改位置) 18-21 combinations (组合) 13-12 commands ( 命令 ) aplet 18-11 branch (分支) 18-14 definition of (定义) R-1 drawing (绘图) 18-16 graphic (图形化) 18-17 loop(循环)18-19 print (打印) 18-21 program\_(编程) 18-4, R-16 stat-one 18-25 stat-two 18-25 with matrices ( 带矩阵 ) 15-9 complex number functions (复数函数) 13-5, 13-16 conjugate (共轭) 13-7 imaginary part ( 虚数部分 ) 13-7 real part (实数部分) 13-7 complex numbers (复数) 1-29 entering (输入) 1-29 math functions (数学功能) 13-7 storing (存储) 1-29 confidence intervals

(置信区间)11-14 conjugate (共轭) 13-7 connecting (连接) data points (数据点) 10-17 variable ( 变量 ) 18-26 via infrared (通过红外线) 19-4 via serial cable (通过串行线缆) 19-4 via USB cable (通过 USB 线) 19-4 connectivity kit (连接工具包) 19-4 constant?error message (常量?错误信息) 7-7 constants (常量) e 13-8 i 13-8 maximum real number ( 最大实数 ) 13-8 minimum real number (最小实数) 13-8 physical (物理) 1-7, 13-25, R-15 program (编程) R-14, R-15 contrast (对比度) decreasing display (降低显示) 1-2 increasing display ( 增大显示 ) 1-2 conversions (转化) 13-8 coordinate display (坐标显示) 2-8 copying (复制) display (显示) 1-22 graphics(图形)17-5 notes (注释) 17-7 programs (程序) 18-7 correlation (相关性) coefficient(系数)10-16 CORR 10-16 statistical ( 统计 ) 10-14 cosecant (余割) 13-20 cosine (余弦) 13-4 inverse hyperbolic (反双曲函数) 13-9 cotangent (余切) 13-20 covariance (协方差) statistical ( 统计 ) 10-14 creating (创建) aplet 19-1 lists (列表) 16-1 matrices (矩阵) 15-2 notes in Notepad (Notepad 中的

注释)17-6 programs(程序)18-4 sketches(概图)17-3 critical value(s)displayed (所显示的关键值)11-4 cross product(叉乘) vector(矢量)15-9 curve fitting(曲线拟合)10-11, 10-16

#### D

data set definition (数据集定义)10-7 date, setting (日期,设置) 18-23 debugging programs (调试程序) 18-6 decimal (小数) changing format (更改格式) 1-10scaling ( 缩放比例 ) 2-13, 2-15 decreasing display contrast (降低显示对比度)1-2 definite integral (定义积分) 13-6 deleting ( 删除 ) aplet 19-6 lists (列表) 16-4 matrices (矩阵) 15-4 programs (程序) 18-7 statistical data (统计数据) 10-10 delimiters, programming (定界符,编程)18-1 derivatives ( 导数 ) definition of (定义) 13-6 in Function applet ( 在 aplet 功能 中) 13-22 in Home ( 在主屏幕中 ) 13-21 determinant (行列式) square matrix (方阵) 15-9 differentiation ( 微分 ) 13-6 display (显示) 18-17 adjusting contrast (调节对比度) 1-2annunciator line (声明行) 1-2 capture (捕捉) 18-17 clearing (清除) 1-2 date and time (日期和时间) 18-23 element (元素) 15-4 elements (元素) 16-3

engineering (工程) 1-10 fixed (固定) 1-10 traction (分数) 1-10 history (历史) 1-22 line (行) 1-23 matrices (矩阵) 15-4 parts of (... 的一部分) 1-2 printing contents (打印内容) 18-21 rescaling (重新缩放) 2-12 scientific (科学计数) 1-10 scrolling through history (滚动历 史) 1-25 soft key labels (软键标签) 1-2 standard (标准) 1-10 divide (除) 13-3 drawing (绘图) circles (圆) 17-4 keys ( 按键 ) 17-4 lines and boxes ( 线和框 ) 17-3 drawing commands ( 绘图命令 ) ARC 18-16 BOX 18-16 ERASE 18-17 FREEZE 18-17 LINE 18-17 **PIXOFF 18-17 PIXON 18-17** TLINE 18-17

### E

e 13-8 edit line (编辑行) 1-2 editing (编辑) matrices (矩阵) 15-4 notes (注释) 17-2 programs (程序) 18-5 Editline (编辑行) Program catalog (编程目录) 18-Ž editors (编辑器) 1-30 eigenvalues (特征值) 15-10 eigenvectors (特征值) 15-10 element ( 元素 ) storing (存储) 15-5 E-lessons (电子课程) 1-12 engineering number format (工程号格式) 1-11 equals (等于) for equations (相等公式) 13-17

logical test (逻辑测试) 13-19 equations (公式) solving (解决) 7-1 erasing a line in Sketch view(在Sketch视图中擦除一行) 18-17 error messages (错误信息) bad guesses (错误推测) 7-7 constant?(常量?)7-7 exclusive OR (异或逻辑) 13-19 exiting views (现有视图) 1-19 exponent (指数) fit ( 拟合 ) 10-12 minus 1 (负1) 13-10 of value (数值) 13-17 raising to (增大到) 13-5 expression (表达式) defining (定义) 2-1, R-1 entering in HOME (在HOME中 输入)1-19 evaluating in applets ( 在 applet 中估算)2-3 literal (常量) 13-18 plot ( 绘图 ) 3-3 extremum (极值) 3-9

#### F

factorial (阶乘) 13-12 FastRes variable (FastRes 变量 ) 18-27 fit ( 拟合 ) a curve to VAR data (VAR 数据曲 线)10-16 choosing (选择) 10-11 defining your own (定义个人 ...) 10-12 fixed number format (固定 数字格式)1-10 font size (字体大小) change (改变) 3-8, 17-4 forecasting ( 预测 ) 10-19 traction number format (分数格式)1-11 tull-precision display (满精度显示)1-10 function (功能) analyze graph with FCN tools (FCN 工具分析图表) 3-4 definition (定义) 2-2, R-1

entering (输入) 1-19 gamma 13-12 intersection point ( 交叉点 ) 3-5 math menu (MATH 菜单) R-12 solpe(斜率) 3-5 syntax (语法) 13-2 tracing (追踪) 2-8 Function aplet (函数) 2-19, 3-1 function variables area ( 面积 ) 18-26 axes ( 轴 ) 18-26 connect (连接) 18-26 fastres 18-27 arid (网格) 18-27 in menu map ( 在菜单图中 ) R-7 indep (独立性) 18-28 isect 18-28 labels (标志) 18-28 Recenter ( 重新定中心 ) 18-28 root(根)18-29 ycross (Y 交叉) 18-31

#### G

glossary (词汇) R-1 **graph**(图形) analyzing statistical data in ( 分析 统计数据) 10-18 auto scale ( 自动缩放 ) 2-10 box-and-whisker (箱体和线体) 10-15 capture current display ( 捕捉当前 视图)18-17 cobweb(网纹)6-1 comparing (比较) 2-5 connected points (连接点) 10-15 defining the independent variable (定义独立变量) 18-30 drawing axes ( 画轴 ) 2-7 expressions (表达式) 3-3 grid points (网格点) 2-7 histogram (直方图) 10-14 in Solve applet ( 在 Solve aplet 中 ) 7-7 one-variable statistics ( 单变量统 计)10-17 overlaying (覆盖) 2-15 scatter(散点图)10-14,10-15 split-screen view (分屏视图) 2-14 splitting into plot and close-up ( 将 绘图和关闭拆分)2-13 splitting into plot and table (分成

图表) 2-13 stairsteps (梯级) 6-1 statistical data (统计数据) 10-14 t values (t 值) 2-6 tickmarks (核对符号) 2-6 tracing (追踪) 2-8 two-variable statistics (二元统计) 10-17 Graphic commands (图形命令)  $\rightarrow$  GROB 18-17  $DISPLAY \rightarrow 18-17$ GROBNOT 18-18 **GROBOR 18-18** GROBXOR 18-18 MAKEGROB 18-18  $PLOT \rightarrow 18-18$ REPLACE 18-18 SUB 18-19 ZEROGROB 18-19 graphics (图形) copying (复制) 17-5 copying into Sketch view (复制到 概图视图) 17-5 storing and recalling (存储和重新 缩放) 17-5, 18-17

### Η

histogram (直方图) 10-14 adjusting (调整) 10-15 range (范围) 10-17 setting mm/max values for bars ( 设置栏的最小/最大值)18-27 width (宽度) 10-17 history (历史) 1-2, 18-21 Home (首页) 1-1 calculating in (计算) 1-19 display (显示) 1-2 evaluating expressions ( 计算表达 式) 2-4 reusing lines (重用行) 1-23 variables ( 变量 ) 14-1, 14-7, R-5 horizontal zoom (水平放大) 18-32 hyperbolic (双曲线) maths functions (数学函数) 13-10 hyperbolic trigonometry (双曲三角学) ACOSH 13-9 ALOG 13-9 ASINH 13-9 ATANH 13-9

COSH 13-9 EXP 13-10 EXPM1 13-10 LNP1 13-10 SINH 13-9 TANH 13-9 hypothesis (假设) alternative (替换) 11-2 inference tests (推理测试) 11-8 null (空) 11-2 tests (测试) 11-2

### I

i 13-8 implied multiplication ( 隐式乘法 ) 1-20importing (导入) graphics(图形)17-5 notes (注释) 17-7 increasing display contrast (增大显示对比度)1-2 indefinite integral using symbolic variables ( 使用符 号变量无限积分) 13-23 independent values adding to table ( 将数值单独添加 到表格)2-17 independent variable defined for Tracing mode ( 为跟踪 模式定义独立变量) 18-28 Inference confidence intervals ( 推理置信区 间)11-14 hypothesis tests (假设检验) 11-8 One-Proportion Z-Interval (单比例 的 Z 置信区间 ) 11-16 One-Sample Z-Interval ( 单样本的 Z 置信区间 ) 11-14 One-Sample Z-Test ( 单样本的 Z 检验)11-8 Two-Proportion Z-Interval (双比例 的 Z 置信区间) 11-16 Two-Proportion Z-Test ( 双比例的 Z 检验)11-9 Two-Sample T-Interval (双样本的 T 置信区间 ) 11-18 Two-Sample Z-Interval (双样本的 Z 区间估计) 11-15 infinite result (无穷结果) R-17 infrared

transmission of applets ( 红外传输 aplet) 19-4 initial guess (初始推测) 7-5 input forms resetting default values (复位缺省 值的输入格式)1-9 setting Modes (设置 Mode) 1-11 insufficient memory (内存不足) R-17 insufficient statistics data (统计数据不足) R-17 integer rank matrix (整数秩矩阵) 15-11 integer scaling (整数缩放) 2-13, 2-15 integral (积分) definite (优先) 13-6 indefinite (无穷) 13-23 integration (积分) 13-6 interpreting intermediate quesses (解释中间 推测)7-7 Intersection (交叉点) 3-10 invalid dimension (无效尺寸) R-17 statistics data (统计数据) R-17 syntax (语法) R-17 inverse hyperbolic cosine (反双曲余 弦) 13-9 inverse hyperbolic functions (反双曲 函数) 13-10 inverse hyperbolic tangent (反双曲正 切)13-9 inverting matrices (矩阵求逆) 15-7 isect variable (isec 变量) 18-28

### K

keyboard (键盘) editing keys (编辑键) 1-5 entry keys (输入键) 1-5 inactive keys (不活动键) 1-8 list keys (按键列表) 16-2 moth functions (数学功能) 1-7 menu keys (菜单键) 1-4 Notepad keys (Notpad (按键)) 17-7 shifted keystrokes (移位按键) 1-6

### L

labeling

axes (标记轴) 2-7 parts of a sketch (部分概图) 17-4 letters, typing (字母, 键入) 1-6 library, managing aplets in (库,管 理 aplets) 19-5 linear fit (线性拟合) 10-12 Linear Solver aplet (线性求解器 aplet) 8-1 list arithmetic with (列出算法) 16-6 calculate sequence of elements ( 计算元素序列) 16-6 calculating product of (计算乘积) 16-7 composed from differences ( 元差 组成) 16-6 concatenating (串联) 16-6 counting elements in (元素计数) 16-7 creating (创建) 16-1, 16-2, 16-3, 16-4 deleting ( 删除 ) 16-4 deleting list items (删除列表条目) 16-2 displaying (显示) 16-3 displaying list elements ( 显示列表 元素)16-3 editing (编辑) 16-2 finding statistical values in list elements (在列表元素中查找统计 值)16-8 generate a series (生成一列) 16-6 list function syntax (列表功能语法 ) 16-5 list variables (列表变量) 16-1 returning position of element in ( 返回元素位置) 16-7 reversing order in (倒序) 16-7 sending and receiving (发送和接 收)16-5 sorting elements (存储元素) 16-7 storing elements (存储元素) 16-1, 16-3, 16-4 storing one element (存储一个元 素)16-5 Logarithm ( 对数 ) 13-4 logarithmic ( 对数 ) fit ( 拟合 ) 10-12 functions (函数) 13-3
logical operators (逻辑运算符) AND(与)13-19 equals (logical test) (等于(逻辑 测试)) 13-19 greater than (大于) 13-19 greater than or equal to (大于等 于)13-19 IFTE (循环) 13-19 less than (小于) 13-18 less than or equal to ( 小于等于 ) 13-18 NOT(非)13-19 not equal to (不等于) 13-19 OR (或者) 13-19 XOR (异或) 13-19 logistic fit (逻辑拟合) 10-12 loop commands (循环命令) BREAK (中断) 18-20 DO...UNTIL...ÉND (DO...UNTIL...END 循环) 18-19 FOR I= (FOR I= 循环) 18-20 WHILE ... REPEAT ... END (WHILE...REPEAT...END 循环) 18-19 loop functions (Loop 功能) ITERATE(迭代)13-10 RECURSE (递归) 13-10 summation (求和) 13-11 low battery (低压电池) 1-1 lowercase letters (小写字母) 1-6

## Μ

mantissa (尾数) 13-15 math functions (数学函数) complex number (复数) 13-7 hyperbolic (双曲线) 13-10 in menu map ( 在菜单图中 ) R-12 keyboard (键盘) 13-3 logical operators (逻辑运算符) 13-18 Menu(菜单)1-7 polynomial (多项式) 13-11 probability (概率) 13-12 real-number ( 实数 ) 13-13 symbolic (符号) 13-17 trigonometry (三角法) 13-20 MATH menu (MATH 菜单) 13-1 math operations (数学运算) 1-19 enclosing arguments (外围语句) 1-21

in scientific notation (在科学计数 符号中)1-20 negative numbers in ( 负数 ) 1-20 matrices (矩阵) adding rows (添加行) 18-20 addition and subtraction (加减) 15-5arguments (参数) 15-9 arithmetic operations in (算术运 算)15-5 assembly from vectors ( 向量集合 ) 15-1 changing row position (更改行位 置)18-21 column norm (列的范数) 15-9 comma ( 逗号 ) 16-5 commands ( 命令 ) 15-9 condition number (条件数) 15-9 create identity (创建恒等式) 15-12 creating (创建) 15-2 creating in Home (在 Home 中创 建)15-4 deleting (删除) 15-4 deleting columns (删除列) 18-20 deleting rows ( 删除行 ) 18-20 determinant (行列式) 15-9 display eigenvalues (显示特征值 ) 15-10 displaying (显示) 15-4 displaying matrix elements (显示 矩阵元素) 15-4 dividing by a square matrix ( 用矩 形矩阵划分)15-7 dot product ( 点积 ) 15-10 editing (编辑) 15-4 extracting a portion (提取一部分 ) 18-21 finding the trace of a square matrix (查找矩形矩阵的迹) 15-11 inverting (转置) 15-7 matrix calculations (矩阵计算) 15-1 multiplying and dividing by scalar (标量乘除)15-6 multiplying by vector ( 向量乘法 ) 15-6 multiplying row by value and adding result to second row ( 将某 行乘以某个值,然后将结果加到

另一行) 18-21 multiplying row number by value ( 将某行乘以某个值) 18-21 negating elements (非元素) 15-7 opening Matrix Editor (打开矩阵 编辑器) 18-23 raised to a power (提高幂) 15-6 redimension (重新确定维数) 18-20 replacing portion of matrix or vector(替换部分矩阵或向量) 18-21 sending or receiving (发送或接收 ) 15-3 singular value decomposition (单 值分解) 15-11 singular values (单值) 15-11 size (尺寸) 15-11 spectral norm (谱模) 15-11 spectral radius ( 谱半径 ) 15-11 start Matrix Editor (开始矩阵编辑 器)18-20 storing elements (存储元素) 15-2, 15-4 storing matrix elements (存储矩阵 元素)15-5 swap column (换列) 18-21 swap row (换行) 18-21 transposing(转置)15-11,15-12 variables (变量) 15-1 matrix functions (矩阵功能) 15-9 COLNORM 15-9 COND 15-9 CROSS ( 交叉 ) 15-9 DET 15-9 DOT 15-10 EIGENVAL (特征值) 15-10 EIGENVV 15-10 IDENMAT 15-10 INVERSE (反转) 15-10 LQ 15-10 LSQ 15-10 LU 15-10 MAKEMAT 15-10 QR 15-10 RANK(秩)15-11 ROWNORM 15-11 RREF 15-11 SCHUR (SCHUR 解) 15-11 SIZE (尺寸) 15-11 SPECNORM ( 谱模 ) 15-11

SPECRAD ( 谱半径 ) 15-11 SVD 15-11 SVI 15-11 TRACE(跟踪)15-11 TRN 15-11 maximum real number (最大实数) 13-8 memory (存储) R-17 clearing all (全部清除) R-3 organizing (组织) 14-9 out of (超出) R-18 saving (保存) 1-25, 19-1 viewing (视图) 14-1 menu lists (菜单列表) searching (查找) 1-8 minimum real number (最小实数)13-8 mixed fraction format (混分数格式)1-11 modes (模式) angle measure (角度测量) 1-10 decimal mark (十进位标记) 1-11 number format (数值格式) 1-10 multiple solutions (多个解) plotting to find (绘图查找) 7-7 multiplication (乘法) 13-3 implied ( 隐式 ) 1-20

#### Ν

name conflict (名称冲突) R-17 naming programs (命名程序) 18-4 natural exponential (自然指数)13-3 natural exponential (自然指数) 13-10 natural log plus 1 (自然对数1)13-10 natural logarithm (自然对数) 13-3 negation (负) 13-5 negative numbers (负数) 1-20 no equations checked (未检查到等式)R-17 Normal Z-distribution, confidence intervals (标准Z分布,置信区间 ) 11-14 Note (注释) copying (复制) 17-7 editing (编辑) 17-2

importing (导入) 17-7 printing (打印) 18-21 viewing (视图) 17-1 writing (写入) 17-1 Notepad (记事本) 17-1 catalog keys (目录键) 17-7 creating notes (创建票据) 17-6 writing in (写入) 17-6 nrng 2-6 nth root (第 n 个根) 13-6 null hypothesis (零假设) 11-2 number format (数值格式) engineering (工程) 1-11 fixed (固定) 1-10 fraction (分数) 1-11 in Solve applet ( 在 Solve aplet 中 ) 7-5 mixed fraction (混分数) 1-11 Scientific (科学计数) 1-10 Standard (标准) 1-10 numeric precision (数值精度) 14-9 Numeric view (数值视图) adding values (添加值) 2-17 automatic (自动) 2-15 build your own table ( 创建个人表 格) 2-18 display defining function for column (显示列的定义函数) 2-16 recalculating (重新计算) 2-17 setup (设置) 2-15, 2-18 nverse hyperbolic sine (双曲正弦) 13-9

#### 0

off ( 关闭 ) automatic ( 自动 ) 1-1 power ( 电源 ) 1-1 on/cancel ( 打开 / 取消 ) 1-1 One-Proportion Z-Interval ( 单比例的 Z 置信区间 ) 11-16 One-Sample T-Interval ( 单样本的 T 区间估计 ) 11-17 One-Sample T-Test ( 单样本的 T 检验 ) 11-12 One-Sample Z-Interval ( 单样本的 Z 置信区间 ) 11-14 One-Sample Z-Test ( 单样本的 Z 检验 ) 11-8 order of precedence (优先级) 1-21 overlaying plots (覆盖图) 2-15, 4-3

## P

π 13-8 paired columns (成对的列) 10-10 parametric variables (参数变量) axes(轴)18-26 connect (连接) 18-26 grid (网格) 18-27 in menu map(在菜单图中)R-6 indep(独立性)18-28 labels (标志) 18-28 recenter (重新定中心) 18-28 ycross (Y 交叉) 18-31 parentheses (括号) to close arguments (到闭合语句) 1-21 to specify order of operation (到 指定的操作顺序)1-21 pause (暂停) 18-25 permutations (排列) 13-12 pictures (图片) attaching in Sketch view (添加到 绘图视图)17-3 plot ( 绘图 ) analyzing statistical data in (分析 统计数据) 10-18 auto scale (自动缩放) 2-13 box-and-whisker (箱体和线体) 10-15 cobweb(网纹)6-1 comparing (比较) 2-5 connected points (连接点) 10-15, 10-17 decimal scaling (小数缩放比例) 2-13 defining the independent variable (定义独立变量) 18-30 drawing axes ( 画轴 ) 2-7 expressions (表达式) 3-3 grid points (网格点) 2-7 histogram (直方图) 10-14 in Solve applet ( 在 Solve aplet 中 ) 7-7 integer scaling (整数缩放) 2-13 one-variable statistics (单变量统 计)10-17 overlay plot (覆盖图) 2-13 overlaying (覆盖) 2-15, 4-3

scaling (缩放比例) 2-13 scatter(散点图)10-14,10-15 sequence (序列) 2-6 setting up (设置) 2-5, 3-2 split-screen view (分屏视图) 2-14 Splitting (拆分) 2-14 splitting into plot and close-up (将 绘图和关闭拆分)2-13 splitting into plot and table (分成 图表) 2-13 stairsteps (梯级) 6-1 statistical data (统计数据) 10-14 statistics parameters (统计参数) 10-17 t values (t 值) 2-6 tickmarks (核对符号) 2-6 to capture current display ( 为捕捉 当前显示) 18-17 tracing (追踪) 2-8 trigonometric scaling (三角缩放 比例) 2-13 two-variable statistics (二元统计) 10-17 plotting resolution and tracing (绘图解析和追踪) 2-8 plot-view variables ( 绘图 – 视图变量 ) area (面积) 18-26 connect ( 连接 ) 18-26 fastres 18-27 function (功能) 18-26 grid (网格) 18-27 hmin/hmax ( 最小 h 值 / 最大 h 值)18-27 hwidth (h 宽度 ) 18-27 isect 18-28 labels (标志) 18-28 recenter (重新定中心) 18-28 root(根)18-29 s1mark-s5mark (sl 标记 -s5 标记 ) 18-29 statplot ( 统计图 ) 18-29 tracing (追踪) 18-28 umin/umax (最小 u 值 / 最大 u 值)18-30 ustep (u 步骤) 18-30 polar variables (极坐标变量) axes ( 轴 ) 18-26 connect (连接) 18-26 grid (网格) 18-27 in menu map (在菜单图中) R-7

indep(独立性)18-28 labels (标志) 18-28 recenter (重新定中心) 18-28 ycross (Y 交叉) 18-31 polynomial (多项式) coefficients (系数) 13-11 evaluation (求值) 13-11 form (窗体) 13-11 roots (根) 13-12 Taylor (泰勒) 13-7 polynomial functions (多项式函数) POLYCOEF 13-11 POLYEVAL 13-11 POLYFORM 13-11 POLYROOT 13-12 ports (端口) 19-4 position argument (位置语句) 18-17 power (x raised toy) (幂(x增加工具))13-5 precedence (优先级) 1-22 predicted values (预计值) statistical (统计) 10-19 print (打印) contents of display (显示内容) 18-21 name and contents of variable ( 变量名和内容)18-21 object in history (历史中的对象) 18-21 variables ( 变量 ) 18-21 probability functions (概率函数) ! 13-12 COMB 13-12 RANDOM(随机)13-13 UTPC 13-13 UTPF 13-13 UTPN 13-13 UTPT 13-13 program (编程) commands ( 命令 ) 18-4 copying (复制) 18-7 creating (创建) 18-4 debugging (调试) 18-6 deleting ( 删除 ) 18-7 delimiters (定界符) 18-1 editing (编辑) 18-5 naming ( 命名 ) 18-4 pausing (暂停) 18-25 printing (打印) 18-21 sending and receiving (发送和接

收)18-7 structured (结构化) 18-1 prompt commands (提示命令) beep(信号)18-22 create choose box (创建复选框) 18-22 create input form (创建输入窗体) 18-24 display item (显示项) 18-22 display message box (显示消息 框) 18-24 halt program execution (停止程 序执行 ) 18-25 insert line breaks (插入分行符) 18-24 prevent screen display being updated (防止屏幕显示更新) 18-23 set date and time (设置日期和时 间) 18-23 store keycode (存储键编码) 18-24

# Q

quadratic ( 二次方程 ) extremum ( 极值 ) 3-6 fit ( 拟合 ) 10-12 function ( 功能 ) 3-4 quotes ( 引用 ) in program names ( 在程序名中 ) 18-4

#### R

random numbers (随机数) 13-13 real number ( 实数 ) maximum (最大) 13-8 minimum (最小) 13-8 real part ( 实部 ) 13-7 real-number functions ( 实数函数 ) 13-13 % 13-15 %CHANGE (偶然) 13-15 %TOTAL(总数)13-16 CEILING (最高限度) 13-13 DEGtoRAD 13-14 **FNROOT 13-14** HMSto 13-14 INT (整数) 13-15 MANT 13-15 MAX (最大) 13-15

MIN (最小) 13-15 MOD ( 模 ) 13-15 RADtoDEG 13-16 **ROUND 13-16** SIGN (符号) 13-16 TRUNCATE (截短) 13-16 XPON 13-17 recalculation for table (重新计算表格 ) 2-17 receive error (接收误差) R-18 receiving (接收) aplet 19-4 lists (列表) 16-5 matrices (矩阵) 15-3 programs (程序) 18-7 redrawing (重画) table of numbers (数值表) 2-16 reduced row echelon (简化的行梯阵 ) 15-11 regression (回归) analysis (分析) 10-16 fit models ( 拟合模型 ) 10-12 formula (公式) 10-11 user-defined fit (用户定义的拟合) 10-12 relative error (相对误差) statistical (统计) 10-16 resetting (复位) aplet 19-3 calculator(计算器) R-2 memory (存储) R-3 result (结果) copying to edit line (复制到编辑 行)1-22 reusing (重新使用) 1-22 root (根) interactive (交互式) 3-10 nth (第n个) 13-6 variable ( 变量 ) 18-29 root-finding (根查找) displaying (显示) 7-7 interactive (交互式) 3-9 operations (运算) 3-10 variables ( 变量 ) 3-10

#### S

S1 mark-S5mark variables (S1 标记 -S5 标记变量 ) 18-29 scaling ( 缩放比例 )

automatic (自动) 2-13 decimal (小数) 2-10, 2-13 Integer (整数) 2-10, 2-13, 2-15 option (选项) 2-13 resetting (复位) 2-13 trigonometric (三角法) 2-13 scatter plot ( 散点图 ) 10-14, 10-15 connected (连接) 10-15, 10-17 SCHUR decomposition (SCHUR 分解 ) 15-11 scientific number format (科学计数格 式) 1-10, 1-20 scrolling (滚动) in Trace mode (追踪模式中) 2-8 searching ( 查找 ) menu lists (菜单列表) 1-8 speed searches (速度查找) 1-8 secant (正切) 13-20 sending (发送) aplets 19-4 lists (列表) 16-5 programs (程序) 18-7 sequence (序列) definition (定义) 2-2 sequence variables (序列变量) Axes ( 轴 ) 18-26 Grid (网格) 18-27 in menu map (在菜单图中) R-8 Indep(独立性)18-28 Labels(标志)18-28 Recenter (重新定中心) 18-28 Ycross (Y 交叉 ) 18-31 serial port connectivity (串口连接性) 19-4 setting (设置) date (日期) 18-23 time (时间) 18-23 sign reversal (符号反转) 7-6 sine(正弦)13-4 inverse hyperbolic (反双曲函数) 13-9 singular value decomposition ( 单值 分解) matrix (矩阵) 15-11 singular values (单值) matrix (矩阵) 15-11 sketches ( 概图 ) creating (创建) 17-5 creating a blank graphic (创建空

白图形) 18-19 creating a set of (创建一组) 17-5 erasing a line (擦除行) 18-17 labeling (标志) 17-4 opening view (打开视图) 17-3 sets (集合) 17-5 storing in graphics variable (存储 在图形变量中)17-5 soft key labels (软键标签) 1-2 solpe (斜率) 3-10 solve(求解) error messages (错误信息) 7-7 initial guesses (初始猜测) 7-5 interpreting intermediate guesses ( 解释中间猜测)7-7 interpreting results (解释结果) 7-6 plotting to find guesses ( 绘图查找 猜测)7-7 setting number format ( 设置数值 格式)7-5 solve variables (解变量) axes ( 轴 ) 18-26 connect (连接) 18-26 fastres 18-27 arid ( 网格 ) 18-27 in menu map ( 在菜单图中 ) R-9 indep ( 独立性 ) 18-28 labels (标志) 18-28 Recenter (重新定中心) 18-28 ycross (Y 交叉) 18-31 sorting (排序) 19-6 aplets in alphabetic order ( 按字 母顺序的 Aplet) 19-6 aplets in chronological order ( 按 时间顺序的 Aplet) 19-6 elements in a list (列表中的元素) 16-7 spectral norm ( 谱模 ) 15-11 spectral radius ( 谱半径 ) 15-11 square root (平方根) 13-5 stack history (堆栈历史) printing (打印) 18-21 stairsteps graph (阶梯图) 6-1 standard number format (标准数值格 式)1-10 statistics (统计) analysis ( 分析 ) 10-1 analyzing plots (分析图) 10-18 angle mode (角度模式) 10-11

calculate one-variable (计算1变 量) 18-25 calculate two-variable ( 计算 2 变 量)18-25 data set variables (数据集变量) 18-34 data structure (数据结构) 18-34 define one-variable sample ( 定义 单变量实例) 18-25 define two-variable data set 誷 dependent column ( 定义 2 变量 数据集相关的列) 18-25 define two-variable data set 誷 independent column ( 定义 2 变量 数据集无关的列)18-26 defining a fit (定义拟合) 10-11 defining a regression model (定 义回归模型)10-11 deleting data (删除数据) 10-10 editing data (编辑数据) 10-10 frequency (频率) 18-25 inserting data (插入数据) 10-10 plot type (绘图类型) 10-17 plotting data (绘图数据) 10-14 predicted values (预计值) 10-19 regression curve (fit) models ( 回归 曲线(拟合)模型)10-11 saving data (保存数据) 10-10 sorting data (数据排序) 10-10 specifying angle setting (指定角 度设置) 10-11 togglingbetweenone-variable and two-variable ( 在单变量和 2 变量 之间切换) 10-11 tracing plots (踪迹绘图) 10-18 troubleshooting with plots (用绘 图排除故障) 10-17 zooming in plots (放大绘图) 10-18 statistics variables (统计变量) Axes ( 轴 ) 18-26 Connect (连接) 18-26 Grid (网格) 18-27 Hmin/Hma ( 最小 H 值 / 最大 H 值) 18-27 Hwidth (H 宽度 ) 18-27 in menu map (在菜单图中) R-10 Indep (独立性) 18-28 Labels (标志) 18-28 Recenter ( 重新定中心 ) 18-28 Slmark-S5mark (SI标记-S5标记)

18-29 Ycross (Y 交叉) 18-31 Step size of independent variable ( 独 立变量的步长) 18-31 storing (存储) list elements (列表元素) 16-1, 16-3, 16-4, 16-5 matrix elements (矩阵元素) 15-2, 15-4, 15-5 results of calculation (计算结果) 14-2value ( 值 ) 14-2 strings (字符串) literal in symbolic operations (符 号运算中的文字)13-18 subtract (减) 13-3 summation function (求和函数) 13-11 symbolic (符号) calculations in Function aplet ( 计 算函数 Aplet) 13-21 defining expressions (定义表达式 ) 2-1 differentiation ( 微分 ) 13-21 displaying definitions (显示定义) 3-8 evaluating variables in view ( 为 视图中的变量赋值)2-3 setup view for statistics ( 设置统计 视图)10-11 symbolic functions (符号函数) | (where) ( | ( 当 )) 13-18 equals (等于) 13-17 ISOLATE(隔离)13-17 LINEAR?(线性?)13-17 QUAD 13-18 QUOTE 13-18 Symbolic view (符号视图) defining expressions (定义表达式 ) 3-2 syntax (语法) 13-2 syntax errors (语法错误) 18-6

#### T

table ( 表格 ) navigate around ( 负循环 ) 3-8 numeric values ( 数值 ) 3-7 numeric view setup ( 数值视图设 置 ) 2-15 tangent ( 正切函数 ) 13-4

inverse hyperbolic (反双曲函数) 13-9 Taylor polynomial (泰勒多项式) 13-7 θrng 2-6 **ØSTEP 2-6** tickmarks for plotting (绘图的核对符 号)2-6 time(时间)13-14 setting (设置) 18-23 time, converting (时间,转化) 13-14 times sign (时间符号) 1-20 tmax (最大t值) 18-30 tmin (最小t值) 18-30 too few arguments (语句太少) R-18 tracing (追踪) functions (函数) 2-8 more than one curv (多条曲线) 2-8 not matching plot (无匹配绘图) 2-8 plots (绘图) 2-8 transmitting (传送) lists (列表) 16-5 matrices (矩阵) 15-3 programs (程序) 18-7 transposing a matrix (转置矩阵) 15-11 Triangle Solver aplet (三角求解器 aplet) 9-1 trigonometric (三角法) fit ( 拟合 ) 10-12 functions (函数) 13-20 scaling (缩放比例) 2-10, 2-13 trigonometry functions (三角函数) ACOT (反余切) 13-20 ACSC (反余割) 13-20 ASEC (反正切) 13-20 COT(余切)13-20 CSC(余割)13-20 SEC(正切)13-20 truncating values to decimal places (小数位的截短值 ) 13-16 Tstep (T 变化量 ) 2-6, 18-31 Two-Proportion Z-Interval (双比例的 Z 置信区间 ) 11-16 Two-Proportion Z-Test (双比例的 Z 检 验)11-9

Two-Sample T-Interval (双样本的 T 置 信区间) 11-18 Two-Sample T-test (双样本的 T 检验) 11-13 Two-Sample Z-Interval (双样本的 Z 区间估计) 11-15 TxxRNG 2-6 typing letters (键入字符) 1-6

#### U

undefined (未定义) Name (名称) R-18 result (结果) R-18 un-zoom (无缩放) 2-11 upper-tail chi-squared probability (upper-tail chi-squared 概率) 13-13 upper-tail normal probability (上尾正 态分布) 13-13 upper-tail Snedecor 調 F ( 上尾 F 分布 ) 13-13 upper-tail student 誷 t-probability (上 学生+分布)13-13 USB connectivity (USB 连接性) 19-4 user defined regression fit (用户定义的回归拟 合)10-12

## V

value ( 值 ) recall (重调用) 14-3 storing (存储) 14-2 variables ( 变量 ) aplet 14-1 categories (种类) 14-7 clearing (清除) 14-3 definition ( 定义 ) 14-1, 14-7, R-2 in equations (在方程中) 7-10 in Symbolic view (在符号视图中) 2-3 Independent ( 独立性 ) 18-30 local (局部) 14-1 previous result (Ans) ( 先前结果 (Ans)) 1-23 printing (打印) 18-21 root(根)18-29 root-finding (根查找) 3-10 step size of independent ( 独立步

长) 18-31
types ( 类型 ) 14-1, 14-7
use in calculations ( 用于计算 ) 14-3
VARS menu (VARS 菜单 ) 14-4, 14-5
vectors ( 向量 )
column ( 列 ) 15-1
cross product ( 叉乘 ) 15-9
definition of ( 定义 ) R-2
views ( 视窗 ) 1-18
configuration ( 配置 ) 1-18
definition of ( 定义 ) R-2

#### W

warning symbol ( 警告符号 ) 1-8 where command ( | ) (Where ( 命令 ( | )) 13-18

# X

Xcross variable (X 交叉变量 ) 18-31 xrng 2-6

#### Y

Ycross variable (Y 交叉变量) 18-31

yrng 2-6

# Ζ

Z-Interval (Z 轴间隔) 11-14 zoom(缩放)2-16 axes(轴)2-11 box(箱体)2-9 center (中心) 2-9 examples of (实例) 2-10 factors (因子) 2-12 in (输入) 2-9 option (选项) 2-9, 3-8 options within a table (表格内的 选项)2-16 out (输出) 2-9 redrawing table of numbers options (重画数值选项表) 2-16 square(正方形)2-9 un-zoom (无缩放) 2-10 within Numeric view (数值视图内 ) 2-16 X-zoom (X 轴缩放) 2-9 Y-zoom (Y 轴缩放) 2-9